| •   | ISS Nexigator Cilent v8.01 - My ISS i (mode=2) 📰 🗔 🔀                                                                                                    |
|-----|----------------------------------------------------------------------------------------------------|
| Hel | p Midde Camethia con Legel Camaton what wardi Dainen Autestitate Attoracy contract                                                                                                    |
| -   | - 0 Q · · · · · · · · · · · · · · · · · ·                                                                                                    |
|     |                                                                                                    |
| 3   | Job Costing Intelligence     Norme is only relevant it you want to some the estings for inter result     Norme is only relevant it you want to some the estings for inter result     Norme is only relevant it you want to some the estings for inter result     Norme is only relevant it you want to some the estings for inter result     Norme is only relevant it you want to some the estings for inter result     Norme is only relevant it you want to some the estings for inter result     Norme is only relevant it you want to some the estings for inter result     Norme is only relevant it you want to some the estings for inter result     Norme is only relevant it you want to some the estings for inter result     Norme is only relevant it you want to some the estings for inter result     Norme is only relevant it you want to some the estings for inter result     Norme is only relevant it you want to some the estings for inter result     Norme is only relevant it you want to some the estings for inter result     Your   Contract Norme     Your   Look to Physithet     Your   Contract Norme     Your   Select 1 or chooses HEW     Your Your   File Verwits bridge     Your Your   File Verwits bridge     Your Your   File Verwits bridge     Your Your   File Verwits bridge |
|     | Retieve Settings Debre Settings Erver Settings Dien-Naster View Dien-Super-View Dien-Jub View                                                                                                    |
| 6   | Doold                                                                                                    |

Slide notes: Job Costing BI is a part of Business Intelligence in IES, and provides additional capabilities to the Ledger BI, mostly for Project Costing and related Business Management.

| Wolab Correction coord Logoff                                                                                      | 51 (mode-4)<br>Stantason wate Averati (anders Avera                                                | -901- 6thoras (000)                                   | iter                                                      |
|----------------------------------------------------------------------------------------------------|----------------------------------------------------------------------------------------------------|-------------------------------------------------------|-----------------------------------------------------------|
| ⊢ 0 Q                                                                                                    | (i) (i)                                                                                            | <i>n</i>                                              |                                                           |
|                                                                                                    | Job Costing                                                                                        | g intelligence                                        |                                                           |
| None is only relevant if y<br>My Kene for these Settings<br>Prior Preside with Adult<br>Presid Adultation C. Adult | bu want to save the othings for later recall                                                       | Matter Add Appendix                                   | Select in Master Job and Then of Sociel OPENIMICSTIC VERV |
| Corrent (Der.<br>Year Corrent Mont)<br>Year Stat                                                                   | Look to Positive                                                                                   | Siger An Account                                      | Beert a Super Job written choose CPEN BUPER VERV          |
| Prior Dar<br>Year Carent North<br>Your Chil<br>Ny Salected View                                                    | Select 1 or choose HEW<br>1 ELSE ANER MANAGERY<br>2 MANUFACTURE<br>3 VEHICLES: LDV'8<br>4 MCW View | _                                                     |                                                           |
| Cast Type Maw                                                                                                    | Store Line Conc                                                                                    | н ск Г                                                | we the 2 per formances serviced below.                    |
| () Ees                                                                                                    | eve Setting Debte Setting 1                                                                        | Save Settings Deen Marks                              | er Wene - Doen Super Wene - Doen Job View                 |
|                                                                                                    | ٢                                                                                                  | Group<br>Tron<br>An Loon<br>Departmen<br>Report Group |                                                           |
| FROM                                                                                                    | Select 1 or more Flag Ra                                                                           | nges and choose OPENJOB VEW                           | ТО                                                        |

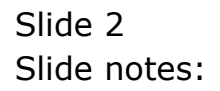

| Wolds Correctivity coord Logoff                                                                                                    | Consider March Andreas And                                                   | estilate attolata (con                               |                                                    |
|----------------------------------------------------------------------------------------------------|------------------------------------------------------------------------------|------------------------------------------------------|----------------------------------------------------|
| - 0 Q                                                                                                    |                                                                              | <i>»</i>                                             | 6 Ø                                                |
|                                                                                                    | Job Costin                                                                   | intelligence                                         |                                                    |
| Notice is only relevant if y<br>sky lines to these Settings<br>Proceedings Advant Provide Advantation<br>Proceedings and the setting of the setting of | au want to save the etilings not later result                                | Martine Job Associat                                 | Select a Master Job and Tren choose OPENIMASTER VE |
| Carrent (Der<br>Veur Corent Scen<br>Veur Der Der<br>Veur Der                                                                                                    | Look to Postier                                                              | Sarr As Assart                                       | Belest a Sueer kall envitten choose OPEN BUPER VEI |
| Year Conextition<br>your Chil<br>My Selected View                                                                                                    | 1 FIDED ASSET MANAGEMENT<br>E FAMILYATTER<br>3 VEHICLES: LOV'S<br>4 MET View |                                                      | ave the 2 per turnances setticied below:           |
| Cost Type Maw                                                                                                    | Show Fullure Ce                                                              | ncel OK                                              |                                                    |
| () Het                                                                                                    | ne Setina Date Setina                                                        | Save Settings Doen Mad                               | er Wens Doen Sideer Mens Doen Job View             |
|                                                                                                    | ٢                                                                            | from<br>Trans<br>An Loan<br>Departmen<br>Report from |                                                    |
| FROM                                                                                                    | Select 1 or nore Flag                                                        | Ranges and choose OPENJOB VER                        | то                                                 |

Slide notes: Views Sets are re-usable, and we may either start a new View Set, or select from available View Sets that we have created before. In this case, we will choose Manufacture to start our exercise with.

| - () Q                                                                                                    |                                                                                                    |                           |               | <i>n</i> 11                              |                                         | (*)                           |                  |
|----------------------------------------------------------------------------------------------------|----------------------------------------------------------------------------------------------------|---------------------------|---------------|------------------------------------------|-----------------------------------------|-------------------------------|------------------|
|                                                                                                    |                                                                                                    | Job C                     | osting        | Intelligen                               | ce                                      |                               |                  |
| None is only<br>by Name for these Settings<br>Price Periode Judy Arbuit                                        | elevant if you want to save F<br>District Sector<br>1: Minus 13 Perioda                            | e addings for later recal | 0             | MANTER AND ADDRESS                       | r<br>) Select in Mar                    | ter Job and then citocor      | • OPD-INASTER VE |
| Perciri Adadation                                                                                              | Autopt to Current Year Excel Current Choices                                                       | Look to Positive          |               | Super Add Appendi                        | r<br>I<br>) Belest a S                  | iuper Jon analthen choo       | se ofer burge ve |
| Jan earl (Dar<br>Year Correct Month<br>Year Year Eise<br>Year Correct Month<br>Year Correct Month<br>Year Chil | 66 [362 2006]<br>79 [Aug 2007]<br>79 [Aug 2007]<br>56 [Aug 2005]<br>66 [Jul 2006]<br>66 [Jul 2006] |                           |               | Mr. Notes                                |                                         |                               |                  |
| by Salected View                                                                                               | 301: Compare 2 Ferry                                                                               | cuance Reapures           | alerted being |                                          | )                                       | nonnan fin Suar borner        |                  |
| Cost Type View                                                                                                 | D1: Life-to-Date F1                                                                                | I / PHYS                  | -             | Consist 1                                | 121: Perf Heagure<br>120: Perf Heagure  | - Espenditure<br>- Job Budget | 2                |
|                                                                                                    | Referen Setting                                                                                    | Datate Setting            | Ŀ             | e Sethiar 🛛 🛛                            | pen Master View I                       | Open Super Men                | Dzen Job Vier    |
| HANUF Hennifecture<br>HAND700 Hennif 2007                                                                      | ' August                                                                                           |                           |               | Group<br>Trive<br>All Coor<br>Department | NAMUF Namufacture<br>NAMO708 Namuf 2007 | i kagast                      |                  |

Slide notes: With the perspective of Production Manager, in a Company that Manufactures Juice, among other products, we will now evaluate the performance of our Juice Production runs for the month of August.

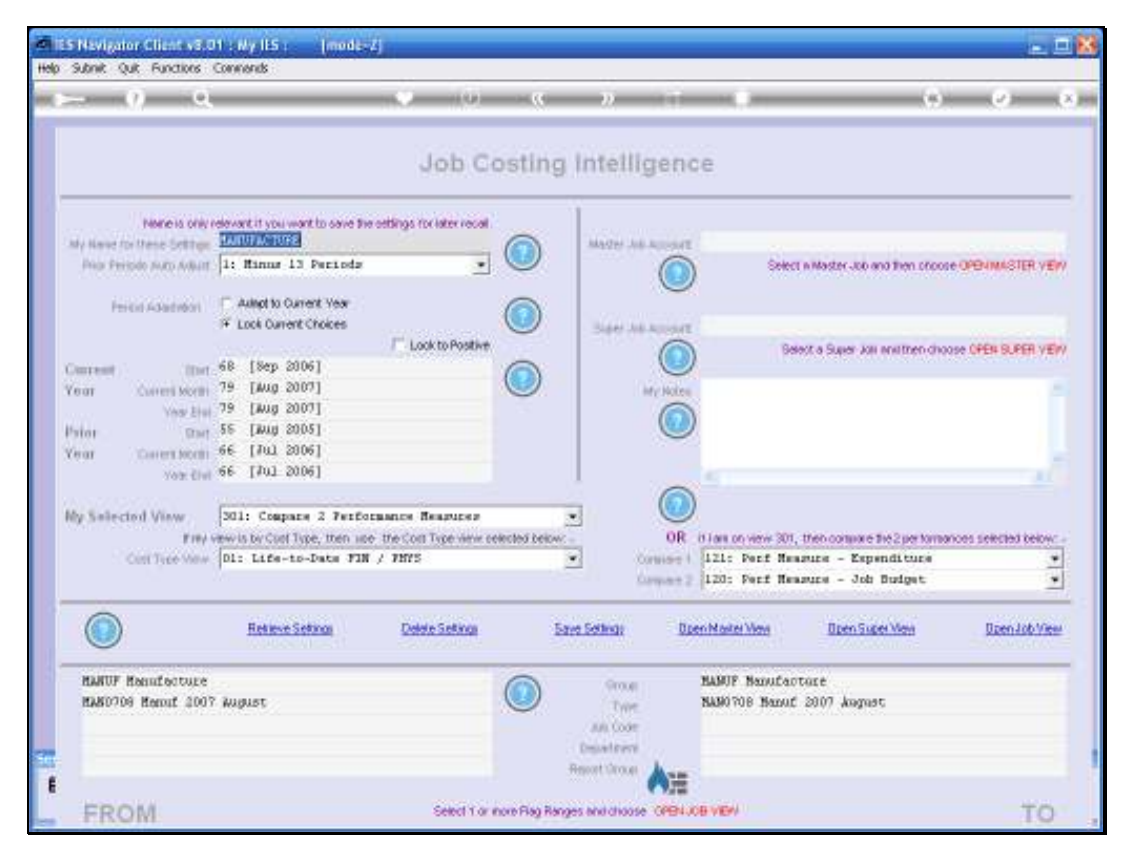

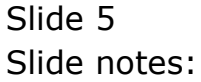

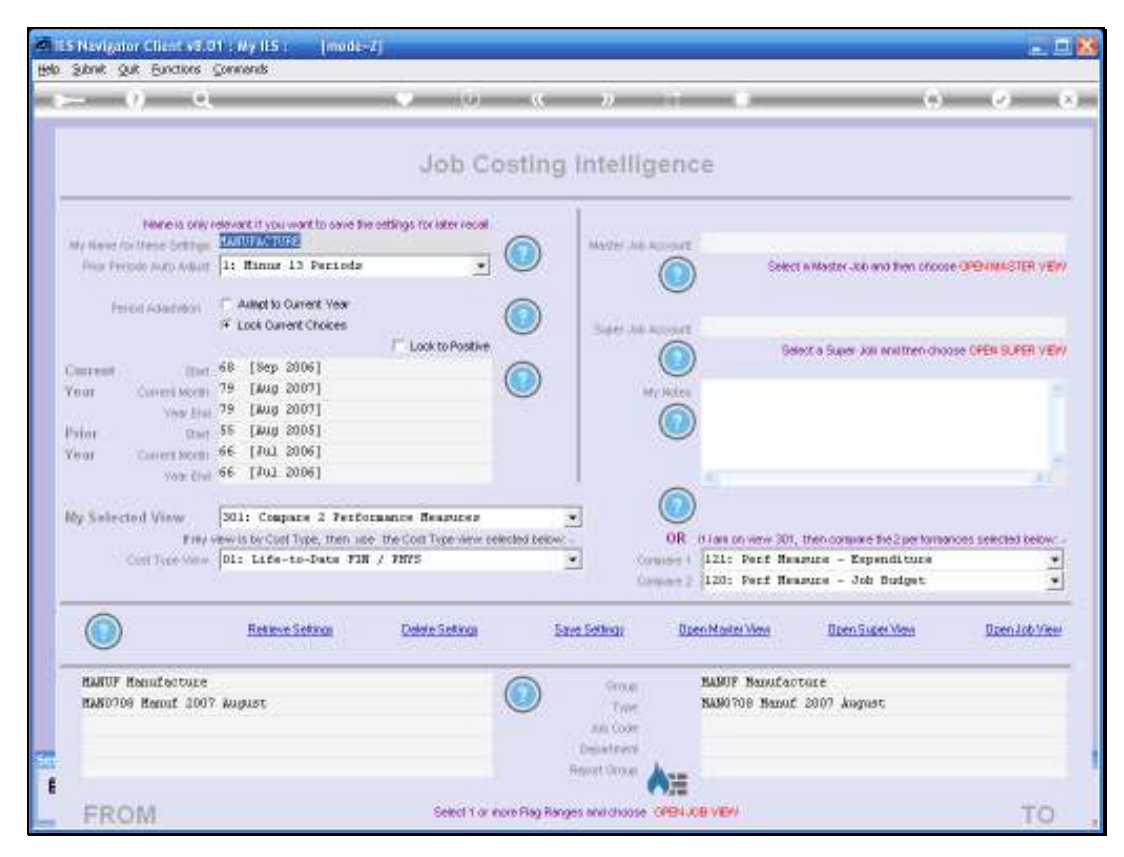

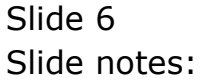

| - 0 9                                                                                      |                           |                | - <u>2</u>      |                               | (9)                     | 0                                                                                                    |
|--------------------------------------------------------------------------------------------|---------------------------|----------------|-----------------|-------------------------------|-------------------------|----------------------------------------------------------------------------------------------------|
|                                                                                            | Job C                     | osting i       | Intelligend     | ce                            |                         |                                                                                                    |
| None is only relevant if you want to save in<br>In Name for these Settings (20.000.000023) | e estings for later recal |                | Mater Advanced  | 0                             |                         |                                                                                                    |
| Nor Prindo Nato Addat  1: Minus 13 Perioda                                                 | -                         |                |                 | ) Select in Maste             | <-to and then procee    | OPENMASTER VE                                                                                                   |
| Princip Adapted in Current Year<br>Function Current Choices                                | Look to Postive           |                | Sare All Append | Dear a Ge                     | w. kii animendana       |                                                                                                    |
| arreat []art 68 [Sep 2006]                                                                 |                           |                |                 | )                             |                         | o oter contrate                                                                                                 |
| Vary List 79 [Julg 2007]                                                                   |                           | 9              | My Notes        |                               |                         |                                                                                                    |
| stor Crar 56 [Aug 2005]                                                                    |                           |                | <u> </u>        | <u></u>                       |                         |                                                                                                    |
| For Content Morelli 66 [202 2006]                                                          |                           |                |                 |                               |                         |                                                                                                    |
|                                                                                            |                           |                |                 |                               |                         |                                                                                                    |
| ly Selected View   301: Compare 2 Ferro                                                    | cance Resputer            | alertad bairur |                 | It have on view 2011. Have no | and the Design Property | and the state of the state of the state of the state of the state of the state of the state of the state of the |
| Continue New Di: Life-to-Date Fil                                                          | / THYS                    | *              | Convise I       | 121: Perf Measure -           | - Espenditure           | COS SERVICIO CERCIN                                                                                             |
| 10 No.                                                                                     |                           |                | Some 2          | 120: Perf Measure -           | Job Budget              | 2                                                                                                    |
| Betteve Setzen                                                                             | Delete Setima             | Sare           | e Settinge Da   | en Nater Ven Dr               | en Siger View           | Doen Job View                                                                                                   |
| HANUF Hennifecture                                                                         |                           |                | Groue           | HARUP Nanufactore             |                         |                                                                                                    |
| HAND708 Hernit 2007 August                                                                 |                           |                | Type<br>An Core | NAMO708 Name 2007             | kagast                  |                                                                                                    |
|                                                                                            |                           |                | Department      |                               |                         |                                                                                                    |

Slide notes: In a View Set, we always have selected period Settings for Current Year and Prior Year, and we can change these settings on demand to get any Period View that we want.

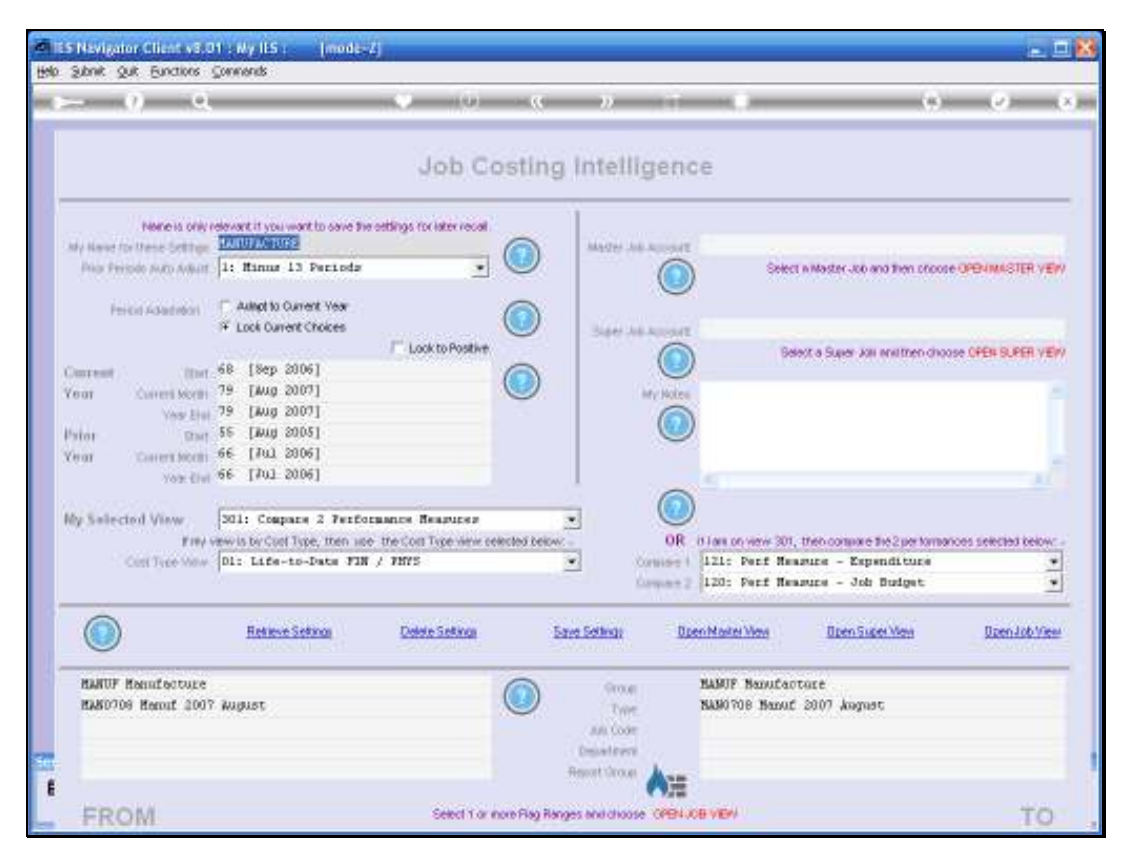

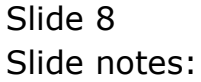

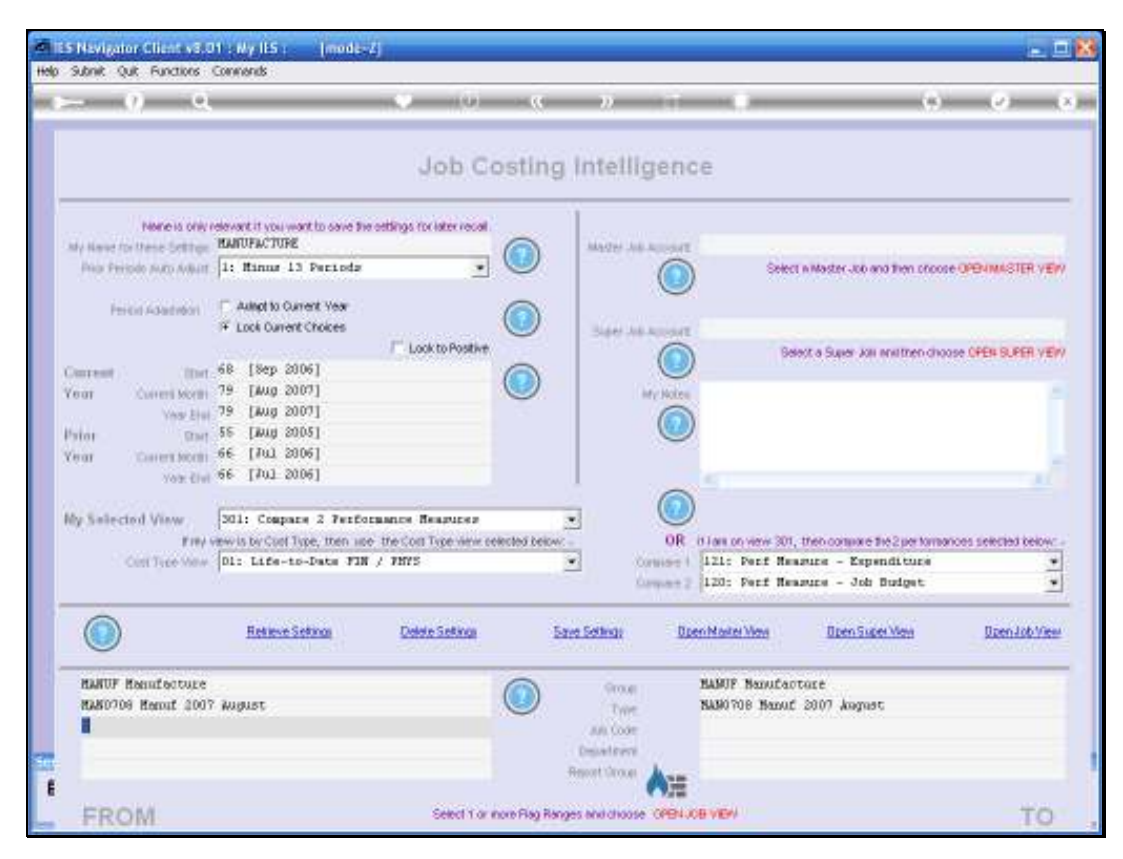

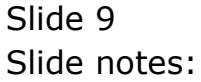

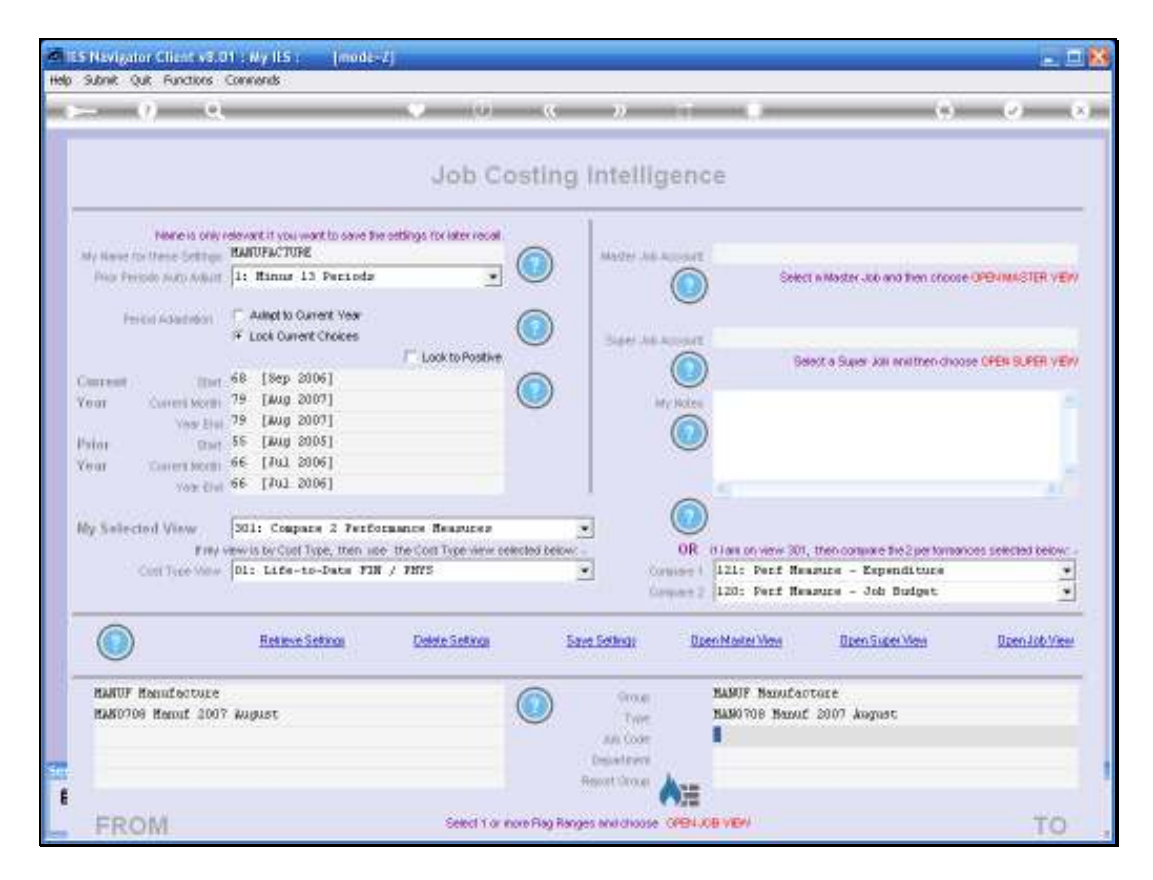

Slide notes: For a Job View, we can use 1 or more Flag Ranges to select the Jobs to include in the View. We may use lookups or intuitive searches to select these Flags, and to re-state the settings, we can easily use the initialize function and then start with fresh Flag setting selection.

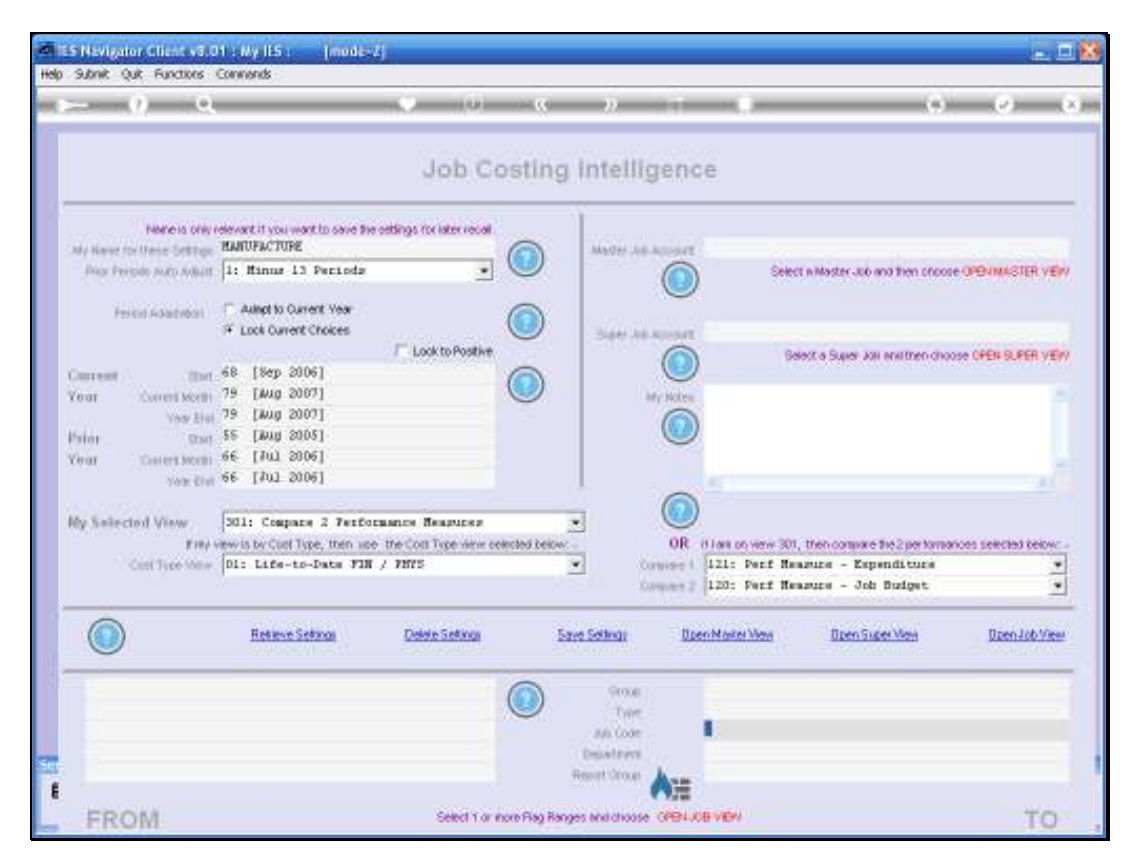

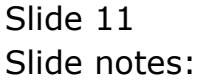

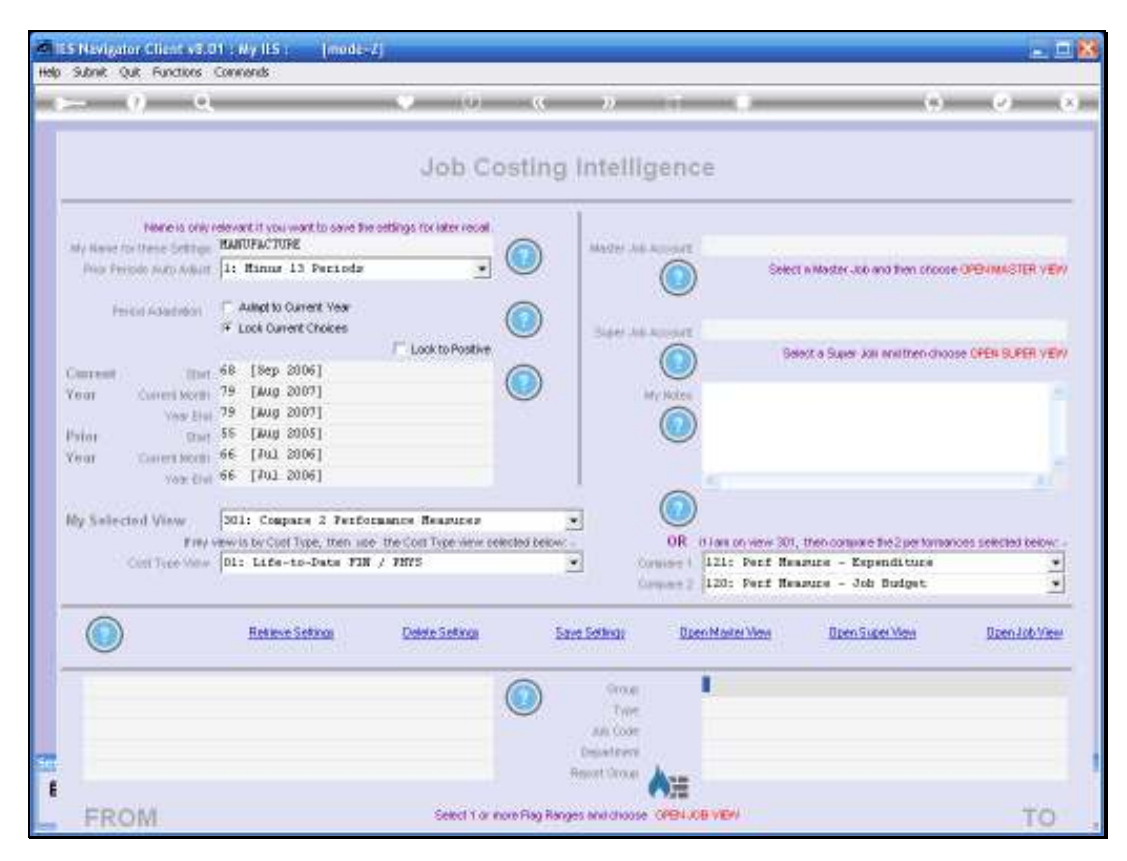

Slide 12 Slide notes:

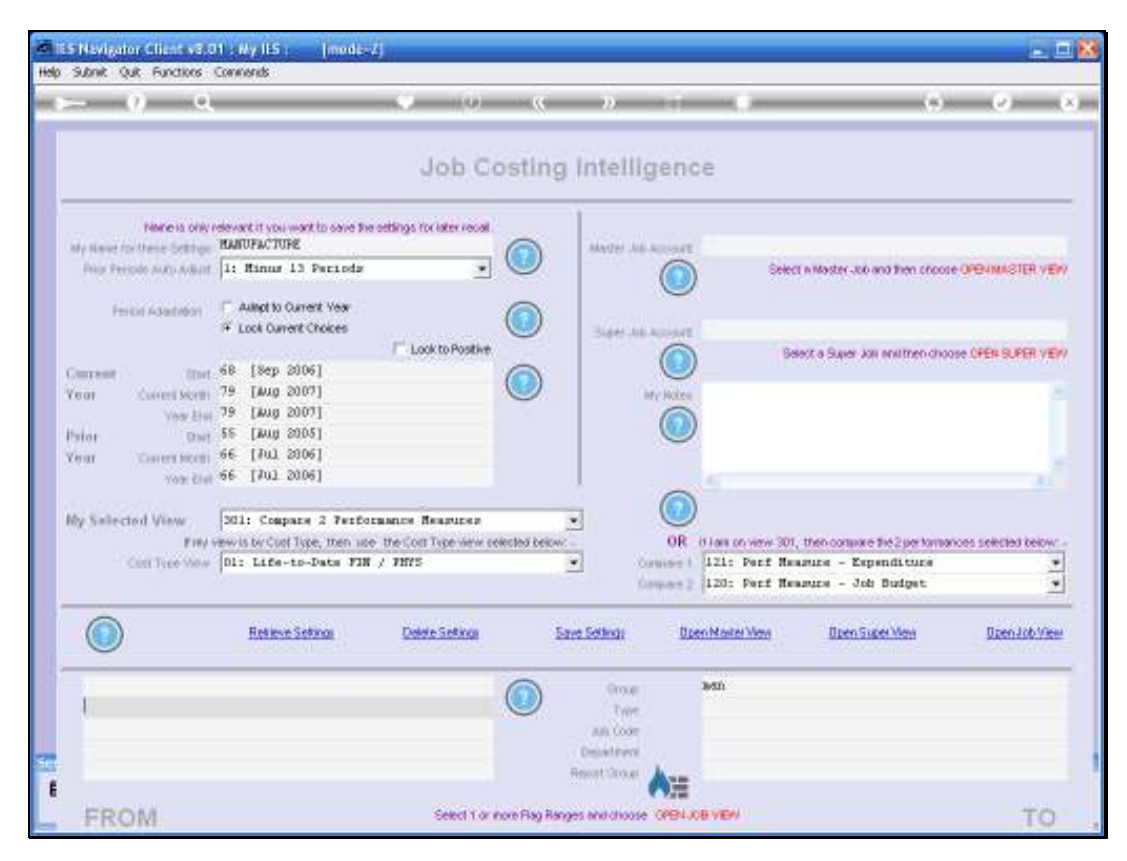

Slide 13 Slide notes:

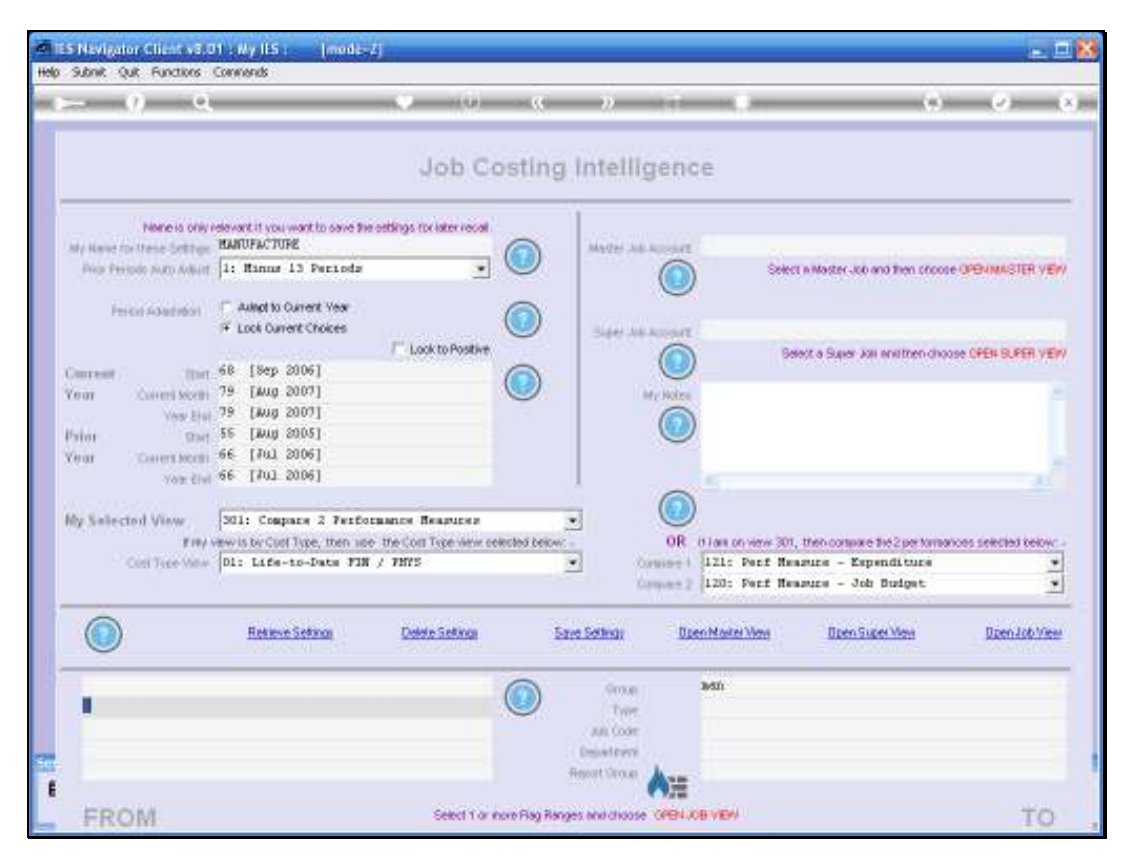

Slide 14 Slide notes:

| Wolab Corrections (n                       | D1 : Ny IES : [mod.<br>D1 : Logoff - Anazoni - A | Care and All DataPeda       | 0.0125270.01e - 0.3                   | toFace (ton) in   | e .                                     | <u>a 1</u>                 |
|--------------------------------------------|--------------------------------------------------|-----------------------------|---------------------------------------|-------------------|-----------------------------------------|----------------------------|
| - 0 0                                      |                                                  | 0 (0)                       | « »                                   |                   |                                         | - e                        |
|                                            |                                                  | Job Cos                     | ting Intell                           | igence            |                                         |                            |
| None is only<br>by Name for these Settings | relevant it you want to save I<br>HANDPACTURE    | he settings for later recal | Mages A                               | Accest            |                                         |                            |
| Prior Periode Julio Adult                  | 1: Minus 13 Periods                              | - (                         |                                       |                   | Select in Master-Job and then pro-      | ODE OPENIMASTER VEW        |
| Period Adapted                             | Autopt to Current Year Exck Current Choices      | (                           | D Sar A                               | e Agreed          | Deput a Super kai anattreo da           | AND A CAPTURE OF A CAPTURE |
| Derest (Inc                                | 68 [Sep 2006]                                    | (                           |                                       |                   | and sets of antitration                 | where which per the year   |
| Vear Current Month<br>Vear Etu             | 79 [Julg 2007]                                   | HING Vitros Provid          |                                       | My Notes          | 19                                      |                            |
| hiai Dai                                   | 55 [Bug 2<br>66 [Bu] 2 Select                    | one of these?               |                                       |                   |                                         |                            |
| Yota Civi                                  | ee Ling a Distant                                | UFF                         | Kennfectur                            | é                 |                                         | al                         |
| Wy Salected View<br>Frey                   | 301: Compe                                       | Show Full Line              | Cancel                                | ox   [            | ince the 2 per torr                     | arices selected below      |
| Cost Type Mew                              | DI: Life-1                                       |                             |                                       | (120: P           | Expenditure<br>erf Measure - Job Budget | ÷                          |
|                                            | 2000/02/02/07                                    | 202000000                   | 2002530                               |                   |                                         | 12770712                   |
|                                            | Retieve Setonos                                  | Delete Setings              | Save Settings                         | Open Marter V     | Man Open Super Man                      | Open Job View              |
|                                            |                                                  | (                           | Orna<br>Type<br>All Code<br>Decadares | 1051h             |                                         |                            |
|                                            |                                                  |                             | Report Oncor                          | A=                |                                         |                            |
| The second second second                   |                                                  | Calend V. or South          | CAL RECORD BUILDING                   | A CORE OF COMMENT |                                         | 70                         |

Slide 15 Slide notes:

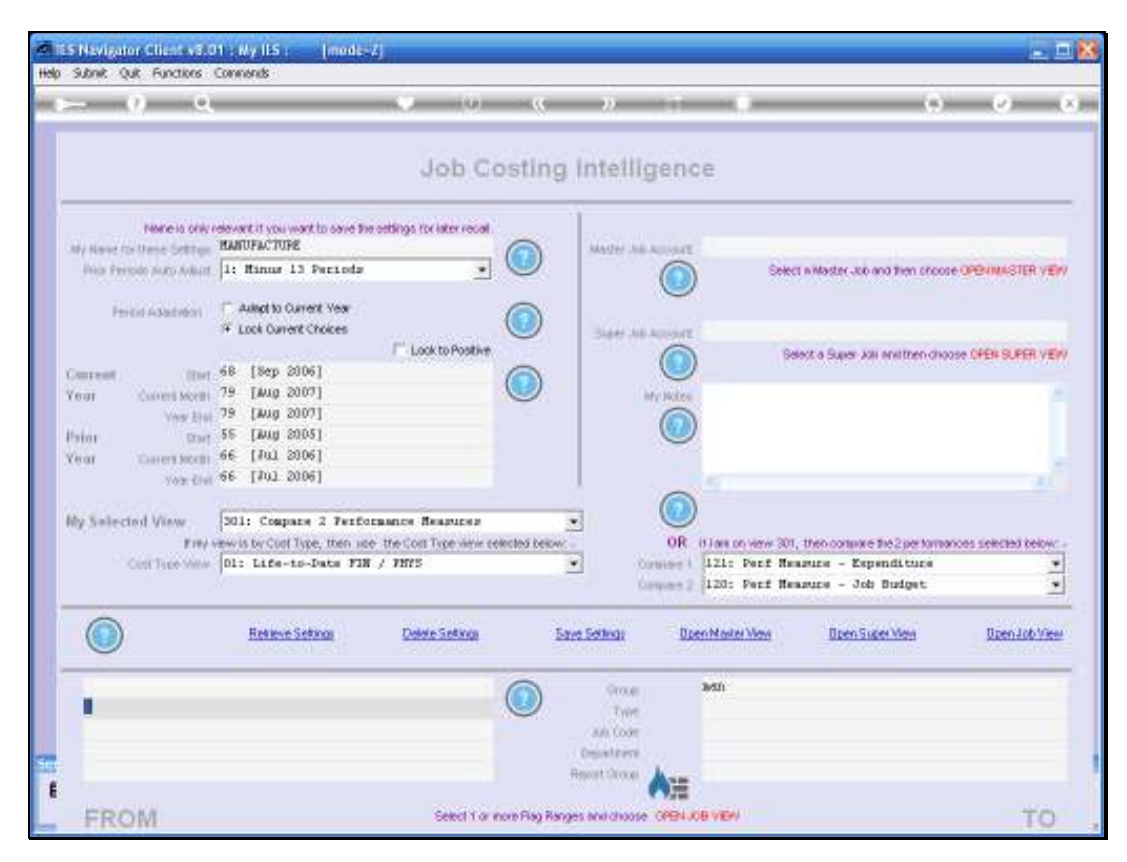

Slide 16 Slide notes:

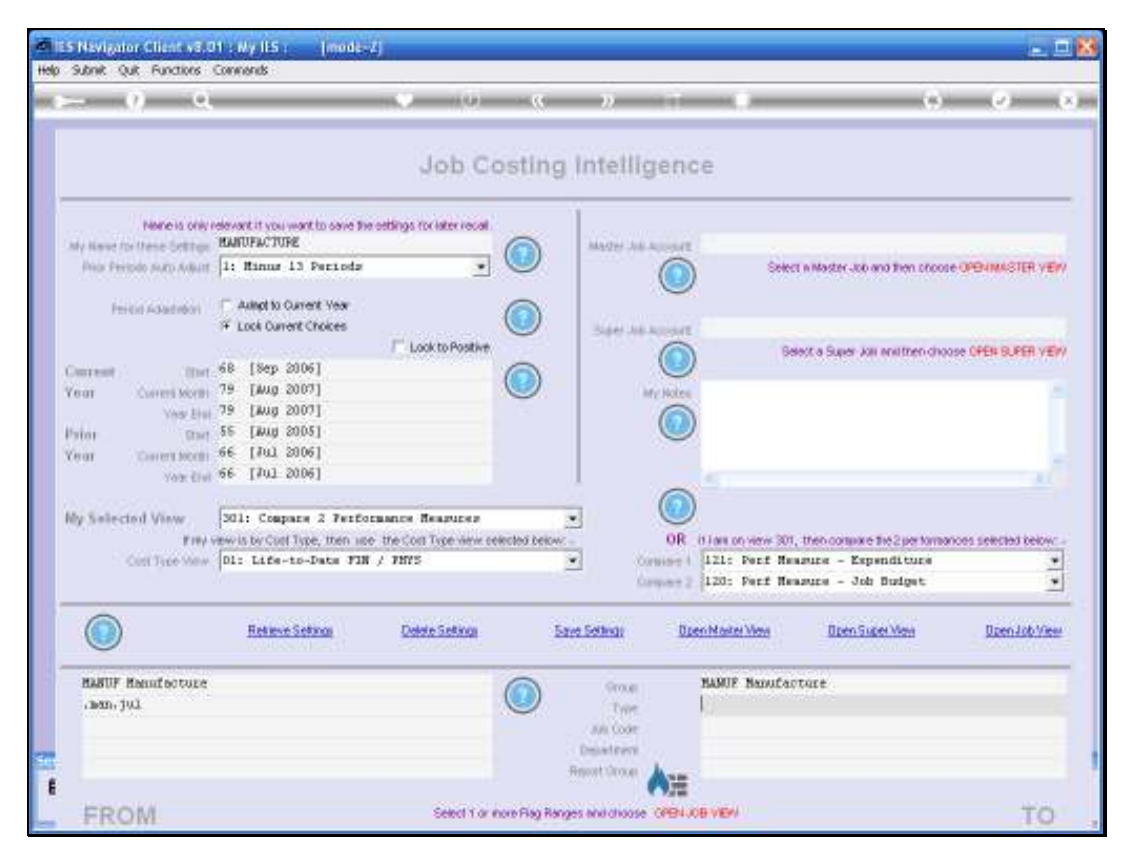

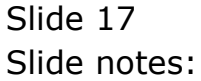

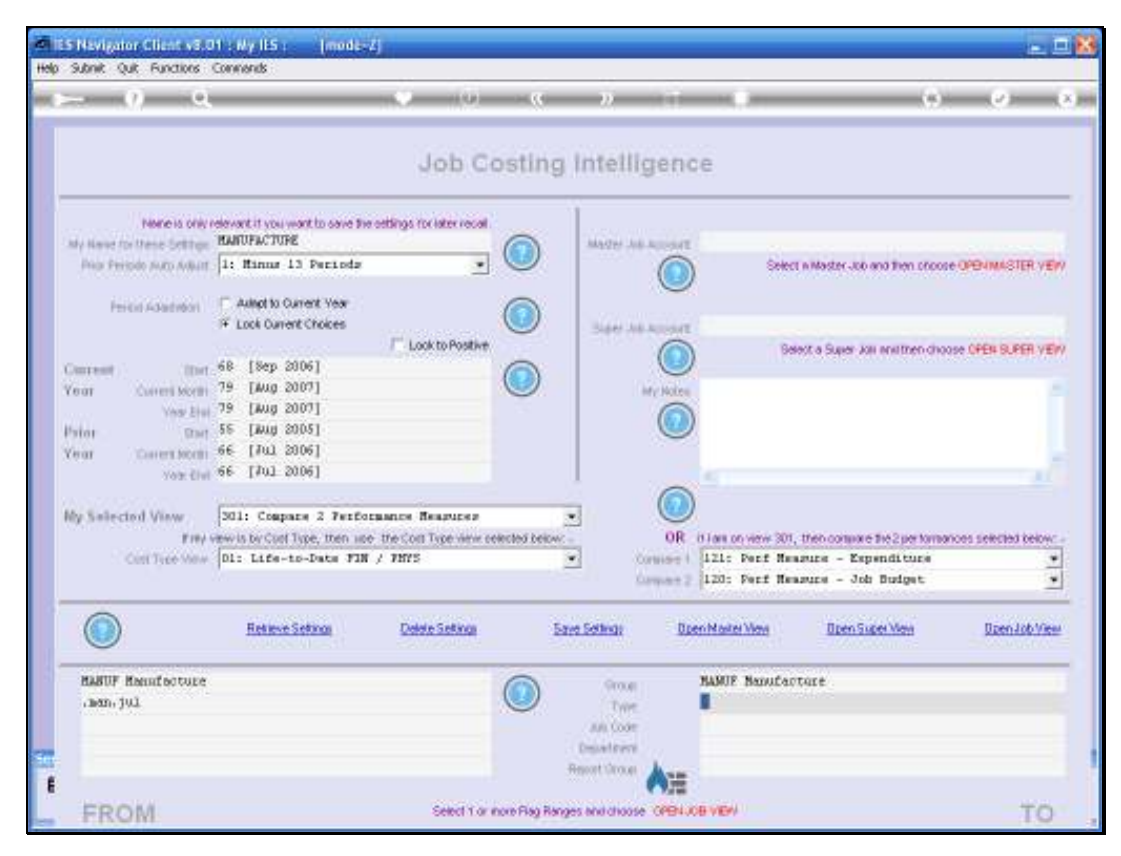

Slide 18 Slide notes:

| S Nevigator Client v3.01 (My IIS)<br>Welso Committee optic Legoff | (modis)<br>norm while normal (and the norm | es Patre - attoinas - doorde                                  | er en en en en en en en en en en en en en | e.21                   |
|-------------------------------------------------------------------|--------------------------------------------|---------------------------------------------------------------|-------------------------------------------|------------------------|
| ⊱ 0 Q                                                             | () ()                                      |                                                               | 0                                         | (2) (X                 |
| Hence is only relevant if you w                                   | Job Costir                                 | ig intelligence                                               |                                           |                        |
| No Periodo Nato Avilatt 1: Rinner 1                               | Perioda 🔹 💌                                | Martin Add. Approxim                                          | Select a Master Job and then proces       | OPENIMASTER VEW        |
| Period Adaption C Adapt to Q<br>F Lock Currer                     | t Chokes                                   | Same All Account                                              | Belect a Super Job and then choo          | ISE OFEN BUPER VERV    |
| Concent Unit 68 [Sep 20<br>Year Content Month 79 [Jung 20         | 001                                        | Mry Notes                                                     |                                           |                        |
| Very Etai 79 (Aug 2<br>Pater SS (Aug 2                            | SINGLESHICT Values Record                  |                                                               |                                           |                        |
| Year Coversmon 66 [Jul 2                                          | Select one of these?                       | 1.00                                                          |                                           |                        |
| My Selected View Stil: Cooper<br>Preview is by Cool               | See and Store and Co                       | ncel OK                                                       | we the 2 performan                        | tors selected below: - |
| Cast Free Wear  DIT LIFE-                                         |                                            | Compart 2 1201 P                                              | erf Measure - Job Budget                  |                        |
| Entered States                                                    | istina Datato Sistima                      | Save Settings Diren Marten)                                   | New Open Super Mean                       | Doen Job View          |
| HaBUF Hamifacture<br>.mem.jul                                     | ٢                                          | Group BANDE 1<br>Type<br>An Coor<br>Departmen<br>Report Group | landaotare                                |                        |
| FROM                                                              | Select 1 or more Flag                      | Ranges and choose OPENJOB VEW                                 |                                           | TO                     |

Slide 19 Slide notes:

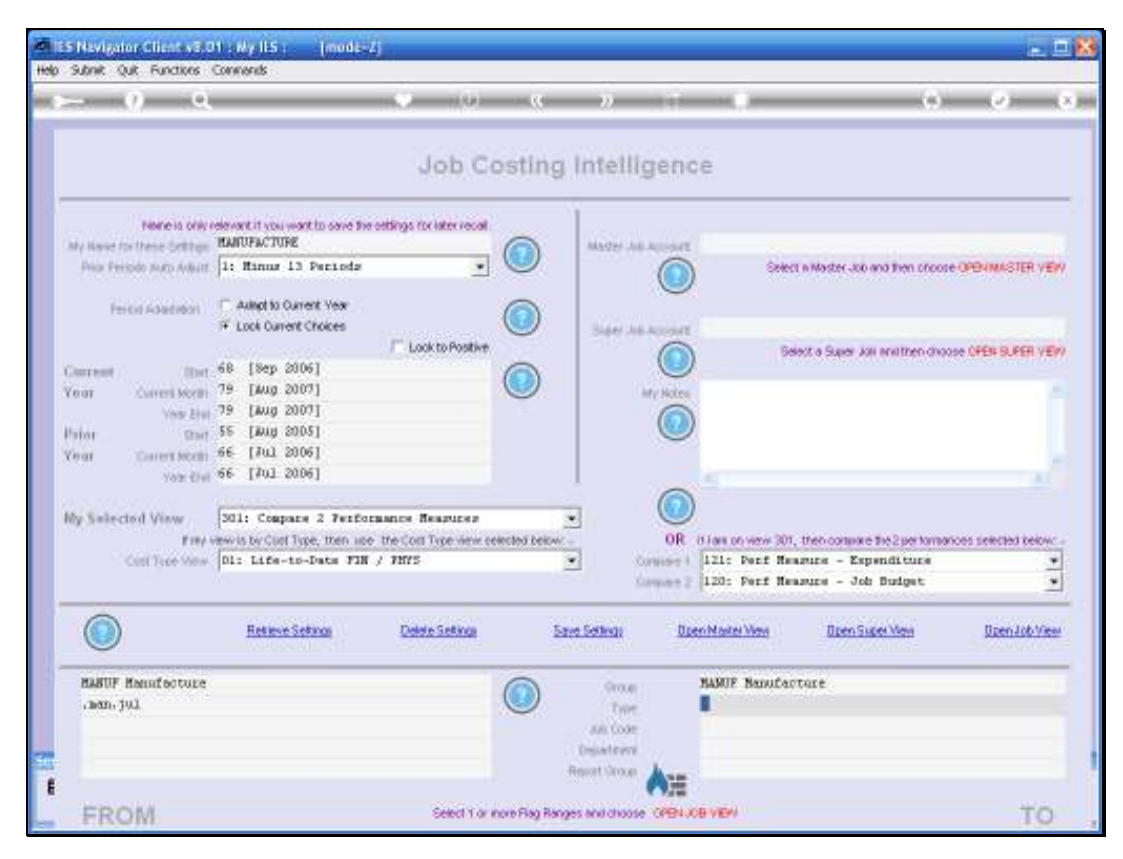

Slide 20 Slide notes:

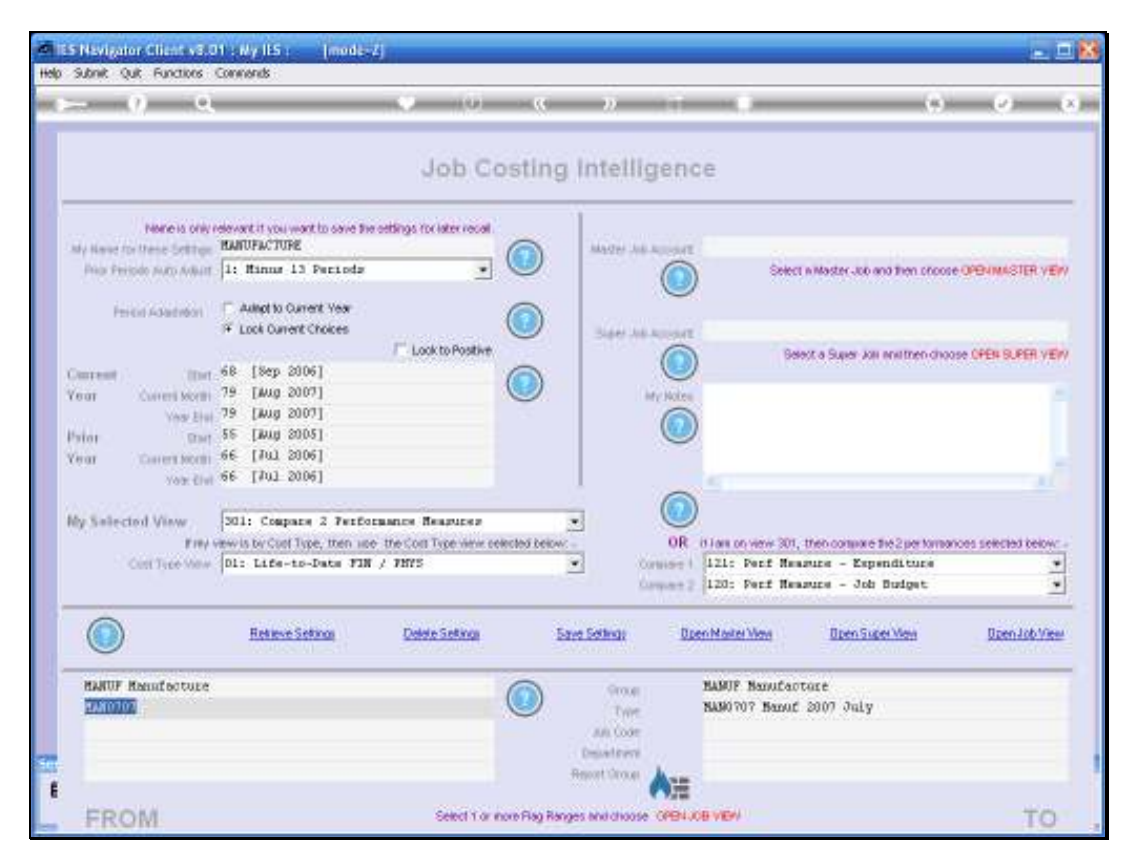

Slide 21 Slide notes:

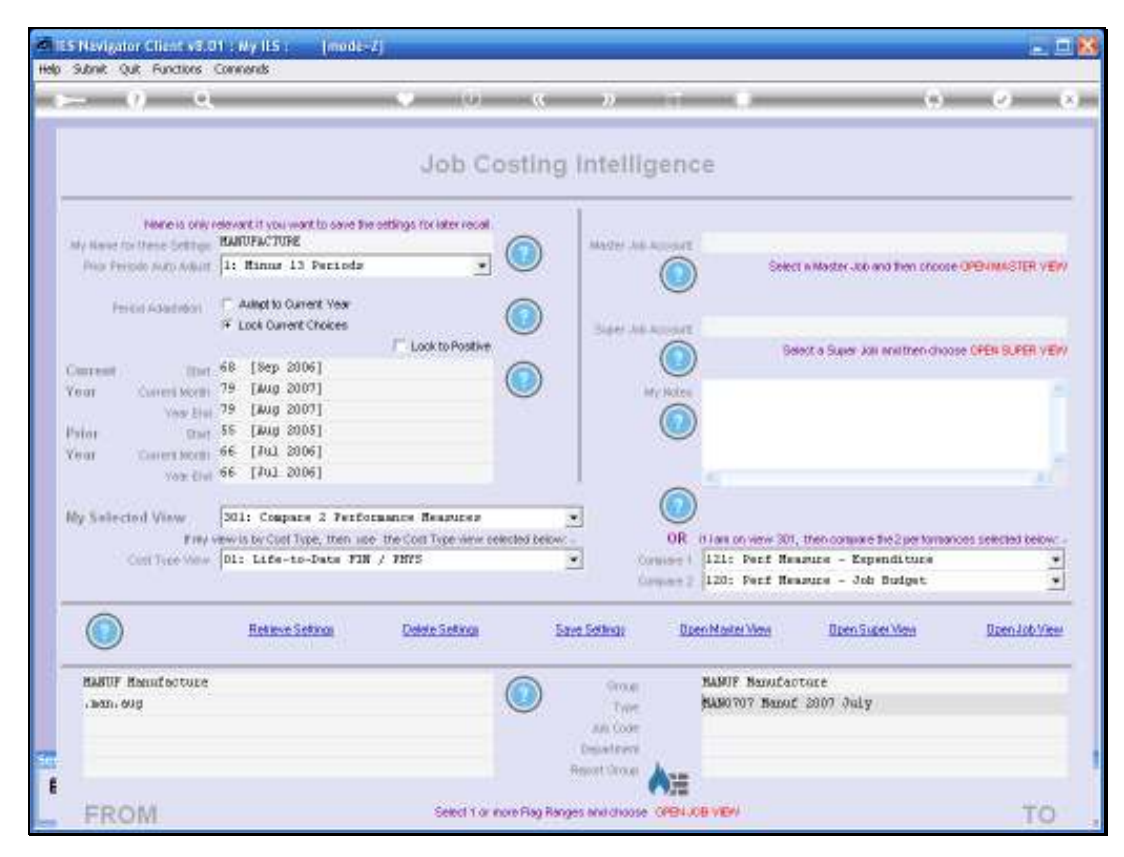

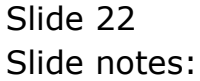

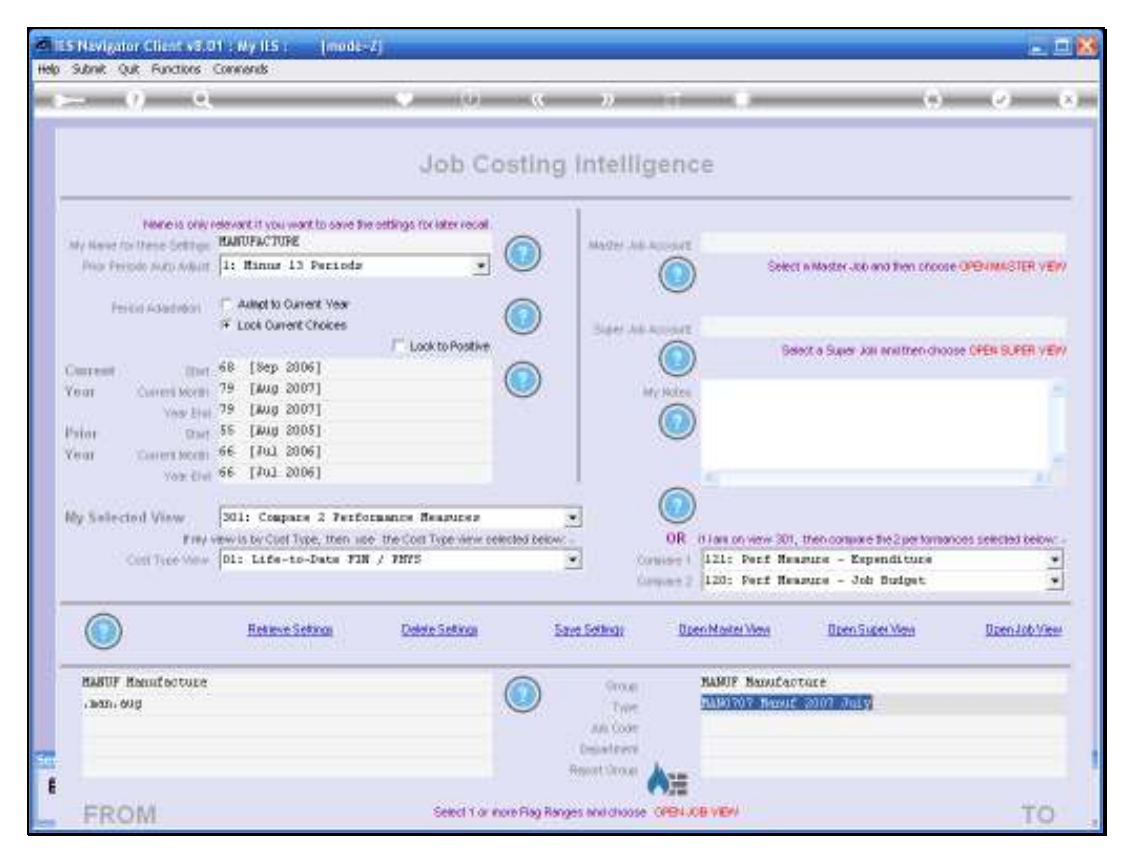

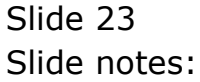

| Si Nevigator Clicke v301 pily I<br>Walab Correction coor Legol                                                                                                    | LS : [mode=Z]                                                                                                  | WAR OUT COMPARIS                                              | Automotive atto                                         | Roca (200) Series      |                                                                         | a. 2                                   |
|----------------------------------------------------------------------------------------------------|----------------------------------------------------------------------------------------------------|---------------------------------------------------------------|---------------------------------------------------------|------------------------|-------------------------------------------------------------------------|----------------------------------------|
| - 0 a                                                                                                    |                                                                                                    | (i) (ii)                                                      | a n                                                     |                        | (9)                                                                     | (e) (e)                                |
| None is only relevant it<br>dy fine to these bettigs <b>HARDPA</b><br>Provide Auto Adam [1: <b>Har</b><br>Provide Auto Adam [2: <b>Har</b><br>Provide Auto Adam [2: <b>Har</b><br>Provide Autor Adam [2: <b>Har</b><br>Very Courtered New 79 [24] | vou want to save for set<br>CTURE<br>nar 13 Perioda<br>16 Gurent Year<br>Gurent Chokes<br>ep 2006]<br>up 2007] | Job Cos<br>tings to: later recet<br>(<br>Look to Postive<br>( | sting intellig                                          |                        | Select willester Job and Tren choos<br>Belect a Super Job analiten choo | e OPENNASTER VEW<br>New OPEN SLPER VEW |
| Very Elect 79 EM<br>Prior Dave 56 EM<br>Very Concerning 66 EM<br>Voir Club 66 EM<br>My Selected View S01: C<br>File verwise 50<br>C                                                                                                    | Ag 2 Shicld Shic<br>Ag 2 Shicld Shic<br>Al 2 Select on<br>Al 2 J HARDY<br>Carl                                 | C Values Found<br>o of Chose?<br>Band<br>Show FullUne         | 2007 August.<br>Cancel   Of                             |                        | the Tric 2 per torns                                                    |                                        |
| Contribution (DEC EE                                                                                                    |                                                                                                    | 1.1 Indeptersonal 1.1 m                                       | Carl                                                    | wart? 120: Perd        | f Hensuice - Job Budget                                                 | ż                                      |
| () Ed                                                                                                    | rieve Setinos                                                                                                  | Datate Settings                                               | Save Settings                                           | Open Nater Ver         | Deen Super View                                                         | Dzen Job View                          |
| HARUF Hannfacture<br>namn oug                                                                                                    |                                                                                                    | (                                                             | Oroug<br>Trans<br>An Coor<br>Depart and<br>Report Group | BABUF Ban<br>BABUTOT B | ufactare<br>anuf 2007 July                                              |                                        |
| EROM                                                                                                    |                                                                                                    | Select 1 or more                                              | Plag Ranges and choose                                  | CPENJOB VEV            |                                                                         | TO                                     |

Slide 24 Slide notes:

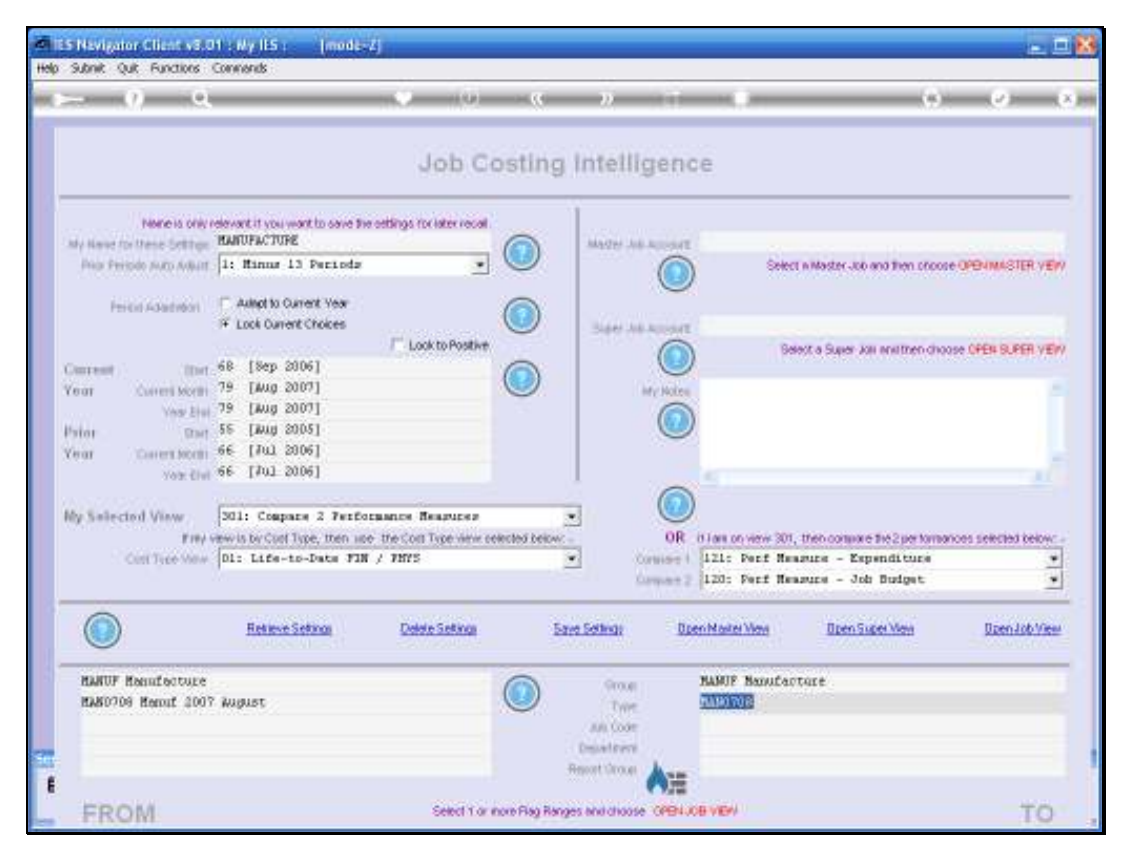

Slide 25 Slide notes:

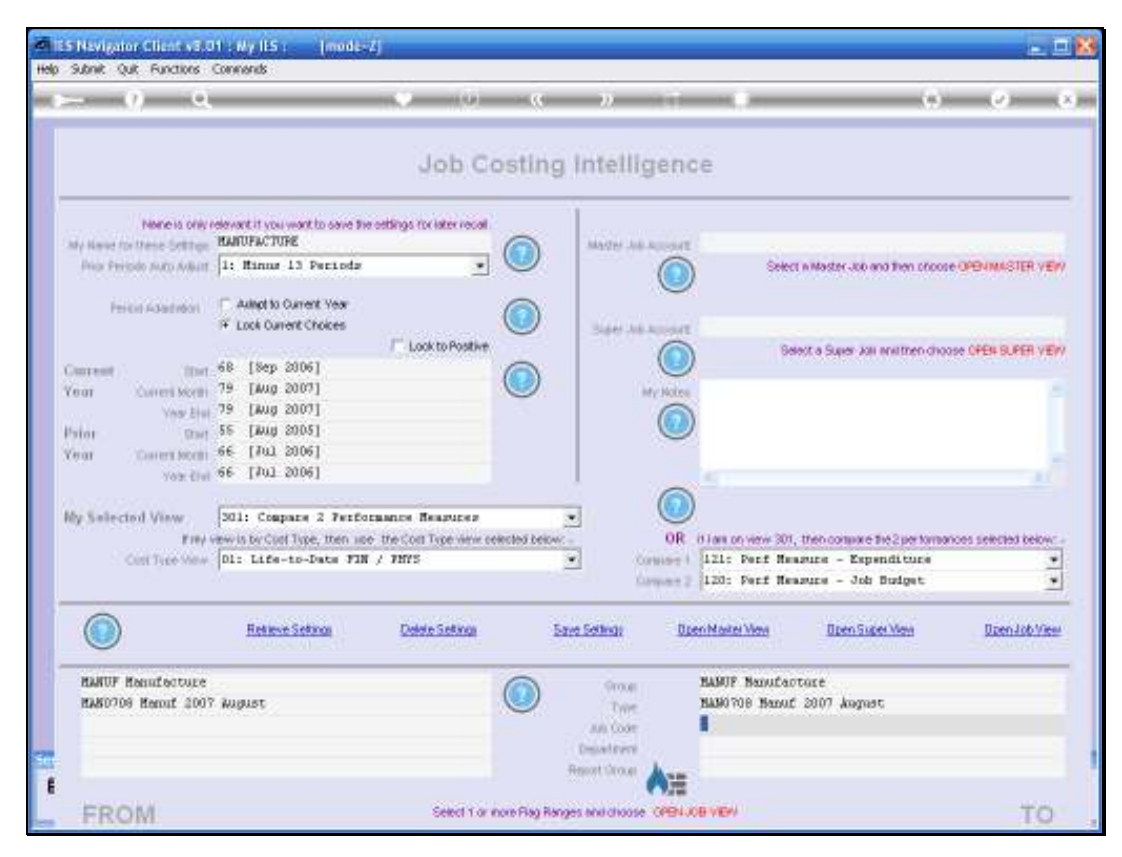

Slide 26 Slide notes:

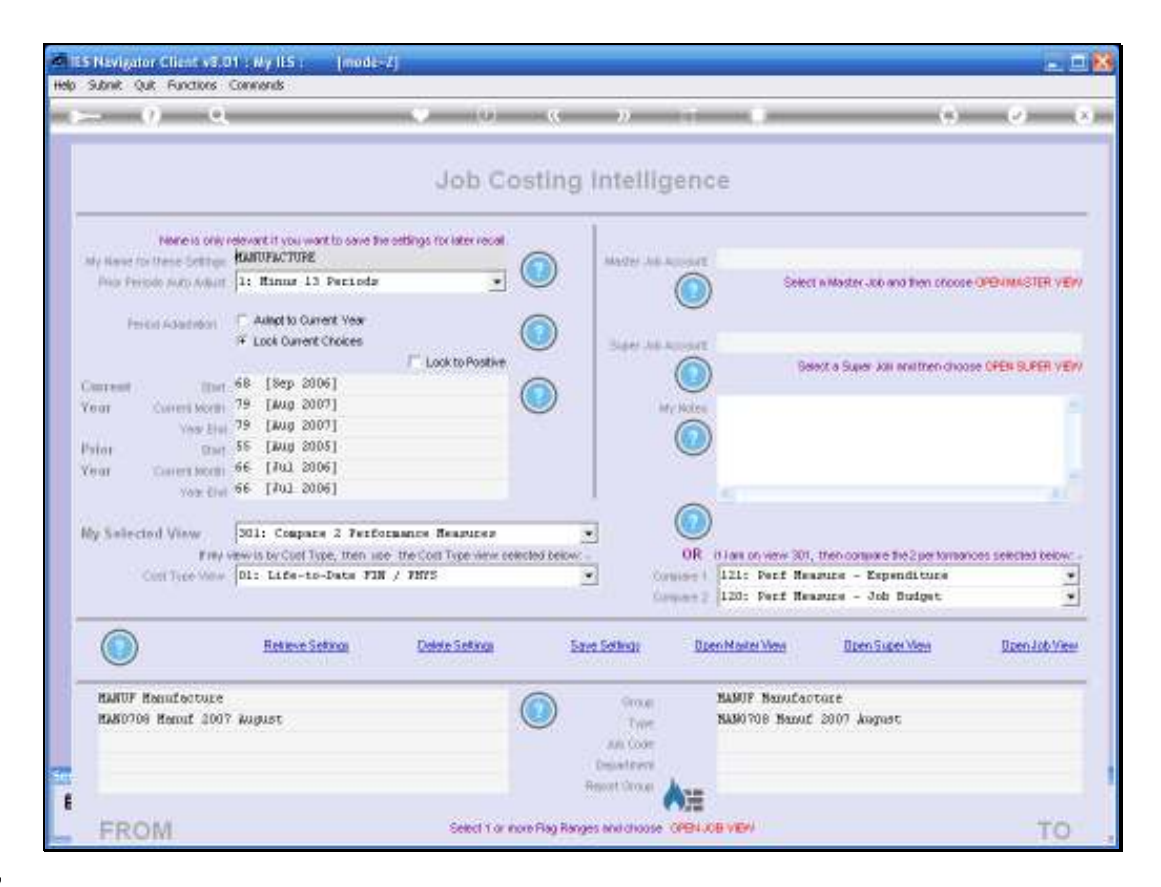

Slide notes: Before opening a Job View, we indicate the View Perspective that we want. In fact, we can even define our own types of measurements also, which are then available in addition to the standard Cost Type measurements that are always present. Whatever we need to measure in Job Costing BI probably can be measured.

| - 9 a                                        |                                                                                     |                                           | »                  |                                 | 0.0                                      |
|----------------------------------------------|-------------------------------------------------------------------------------------|-------------------------------------------|--------------------|---------------------------------|------------------------------------------|
|                                              |                                                                                     | Job Costin                                | g intelliger       | nce                             |                                          |
| None is only r<br>by Name for these Settings | elevant it you want to save the setting<br>HARDPACTURE                              | s focialer recal                          | MARTIN ARE ADDRESS | a.                              |                                          |
| Price Peripde Auto Adhart                    | 1: Minur 13 Periodz                                                                 | • •                                       |                    | Select n Maste                  | 100 and then procee OPENIMASTER VE       |
| Period Adaption                              | Autopt to Current Year Exck Current Choices                                         |                                           | Sare Advance       | ut.                             |                                          |
| areat in the                                 | 68 [Sep 2006]                                                                       |                                           |                    | Detext a Sup                    | er kan analtren choose OPEN SUPER VE     |
| ear Current Month                            | 79 [Aug 2007]                                                                       |                                           | hey No             | 100                             |                                          |
| Yes Elsi                                     | 55 [Aug 2005]                                                                       |                                           | (                  |                                 |                                          |
| ear Caren Month                              | 66 [Jul 2006]                                                                       |                                           |                    |                                 |                                          |
| Yoa: Elvi                                    | ee [101 5006]                                                                       |                                           |                    | -                               | 1                                        |
| ly Salected View                             | 201: Cospany 2 Ferforment                                                           | . Research                                |                    |                                 |                                          |
| First .                                      | 303) Compare 2 Performano-                                                          | s fleasures                               | 0                  | R it laws on views 301, then co | ware the 2 per formations selected below |
| Cost Tice Mew                                | SL2: Jobtotals - FIN, Cur                                                           | rent and VID                              | Contries           | 121: Perf Measure -             | Espenditure .                            |
|                                              | 313: Johtotals - FIN, Cur<br>314: Johtotals - FIN, YTD                              | ve BUD                                    | Call Construction  | Tellin, barr unadra -           | our purget                               |
|                                              | 32D: Jobtotals - FHYS, Cu<br>321: Jobtotals - FHYS, Cu<br>322: Jobtotals - FHYS, YH | rrant and TTD<br>Reent vs BUD<br>3 vs BUD | Setting;           | Dpen Marter View Dp             | m Super View Dzen Job Vie                |
| HARDF Hanafacture                            | 0                                                                                   | 0                                         | Group :            | HANUF Nanufactore               |                                          |
| MAND709 Herout 2007                          | , Muğust                                                                            |                                           | Type               | NAN0708 Namut 2007 .            | mpust                                    |
|                                              |                                                                                     |                                           | All Code           |                                 |                                          |
|                                              |                                                                                     |                                           | Contractions .     |                                 |                                          |

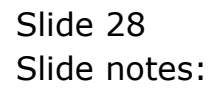

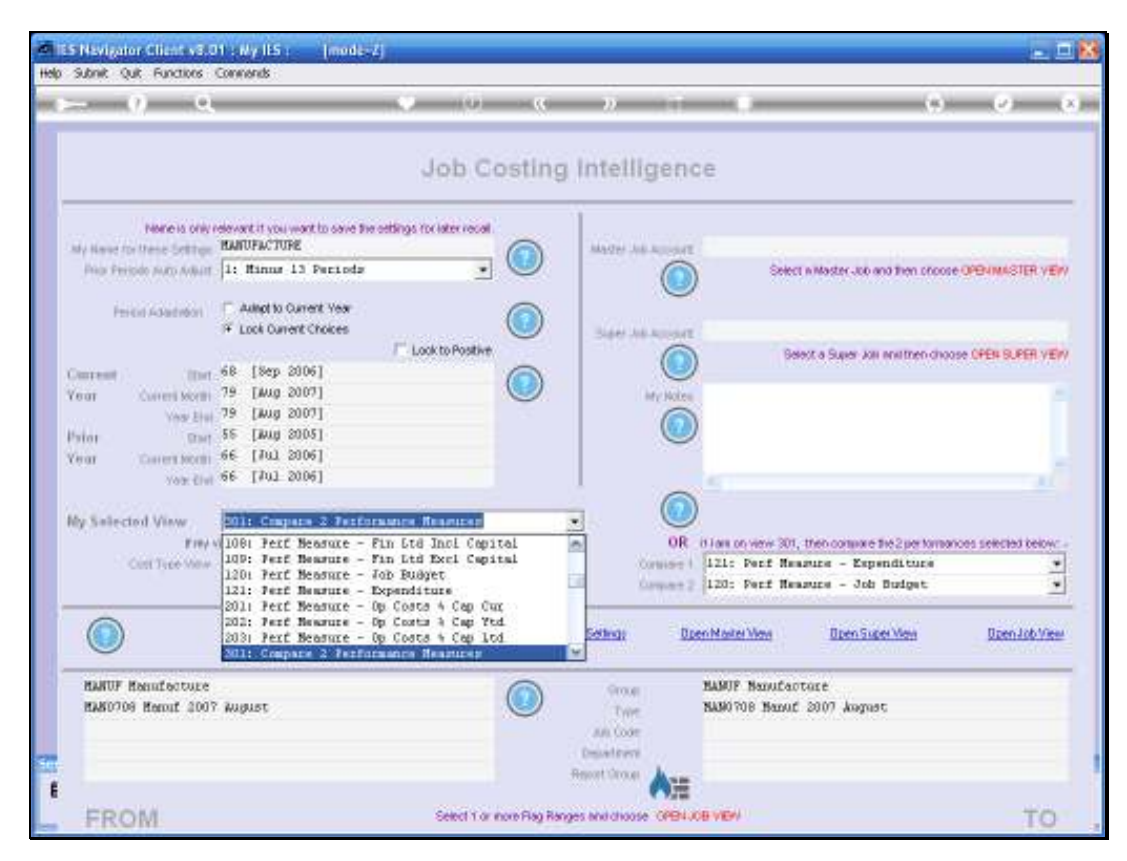

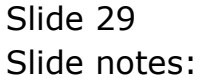

| - () e,                                      |                                                                                  | )(0)(0                                       |                 |                                | 0.0                                   | -     |
|----------------------------------------------|----------------------------------------------------------------------------------|----------------------------------------------|-----------------|--------------------------------|---------------------------------------|-------|
|                                              |                                                                                  | Job Costir                                   | ng Intellige    | ince                           |                                       |       |
| None is only r<br>by Name for these Settings | elevant it you want to save the oddi<br>HARDFACTORE                              | gs for later recall                          | Marter Juli All | out.                           |                                       |       |
| Polar Periodo Auto Autorit                   | 1: Minus 13 Periods                                                              |                                              |                 | Select n Mast                  | er Job and then phonse OPE-IMASTE     | RVE   |
| Pericit Adapted                              | Autopt to Current Vear Lock Current Choices                                      |                                              | Safer Julian    | out.                           |                                       |       |
| Second 1 Start                               | 68 [Sep 2006]                                                                    | Look to Positive                             |                 | Belevit a Su                   | per Jon multhen choose OPEN SUPE      | R.YE  |
| ear Cuivers Morth                            | 79 [Aug 2007]                                                                    |                                              | ( here b        | utes .                         |                                       |       |
| Yes Elui                                     | 79 [Aug 2007]                                                                    |                                              | 0               |                                |                                       |       |
| fator Dave                                   | 66 [Jul 2006]                                                                    |                                              |                 |                                |                                       |       |
| Yob: Civi                                    | 66 [Jul 2006]                                                                    |                                              |                 | 5                              |                                       |       |
| As Salected View                             | Dir Connara 2 Terforam                                                           | an Research                                  | -               |                                |                                       |       |
| Fierds                                       | 2031 Compare 2 Performen                                                         | ce ffeasures                                 |                 | OR it last on view 301, then o | anpore the 2 performances selected it | elow  |
| Cost Tipe Mew                                | 311: Johtotals - life-to<br>312: Johtotals - FIN, Cu                             | -Date FIN/PHYS<br>scent and VDD              | Cortei          | ort   121: Perf Hearune        | - Espanditura                         | 3     |
|                                              | 313: Johtotals - FIN, Cu<br>Sid: Johtotals - FIN, VI                             | rient vs BUD<br>1. na BUD                    | Carrier Carrier | and 120: Perf Reasure          | - Job Budget                          | -     |
|                                              | 32D: Johtotals - HHYS, C<br>321: Johtotals - HHYS, C<br>322: Johtotals - HHYS, T | urrant and YTD<br>urrant vs BCD<br>TD vs BCD | Setting)<br>w   | Open Marter Wess               | ten Super Men                         | 6 Vie |
| HARDF Hanafacture                            | 0                                                                                | 0                                            | Groue           | HAMUP Nanufactore              |                                       | _     |
| HAND709 Herout 2007                          | Wugust                                                                           |                                              | Trive           | NAMOTOB Banut 2007             | Yagast                                |       |
|                                              |                                                                                  |                                              | Arts Code       |                                |                                       |       |
|                                              |                                                                                  |                                              | Collections .   |                                |                                       |       |

Slide 30 Slide notes:

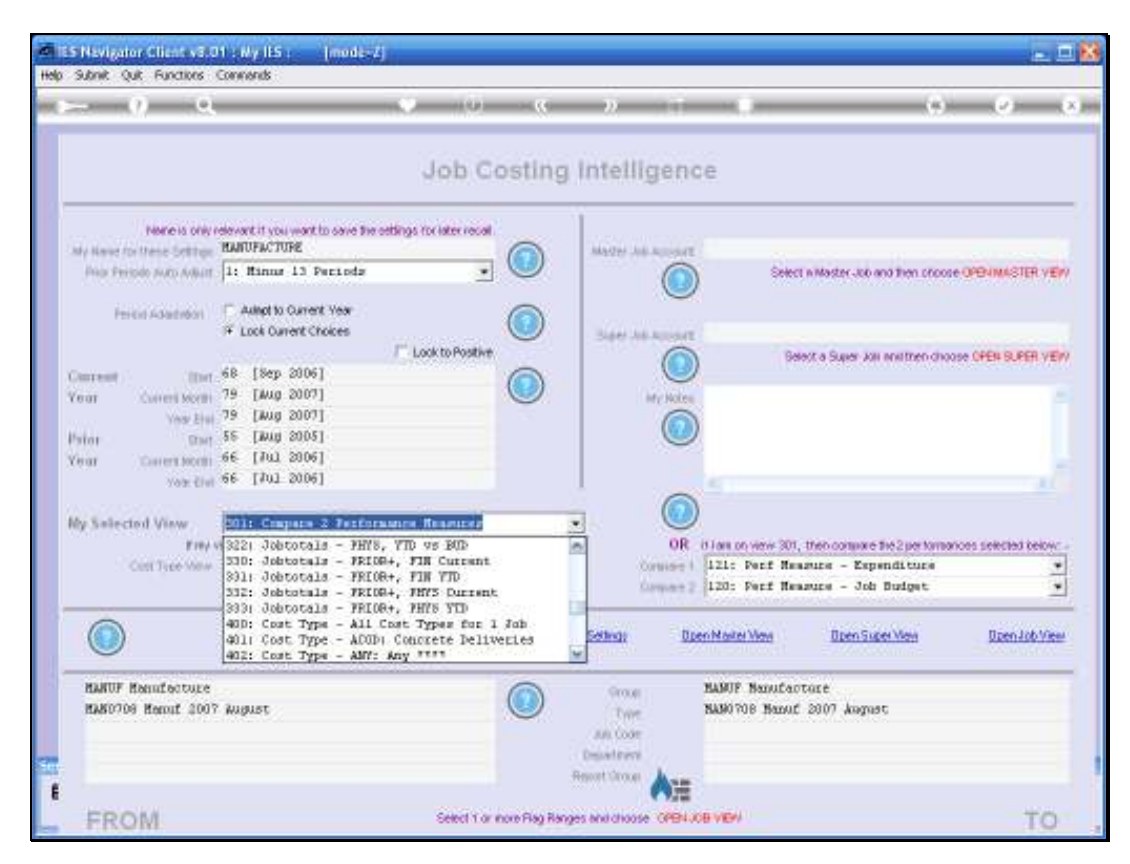

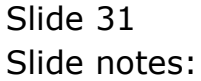

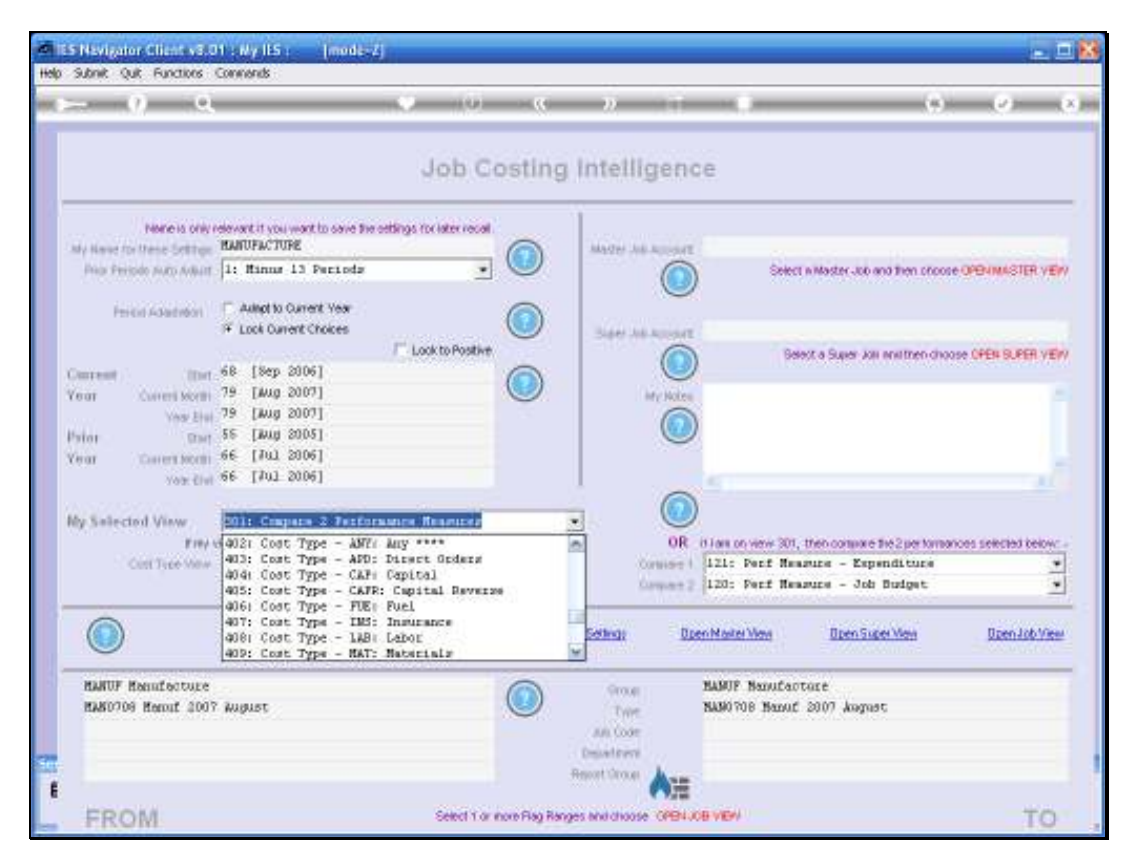

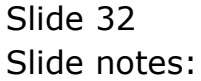

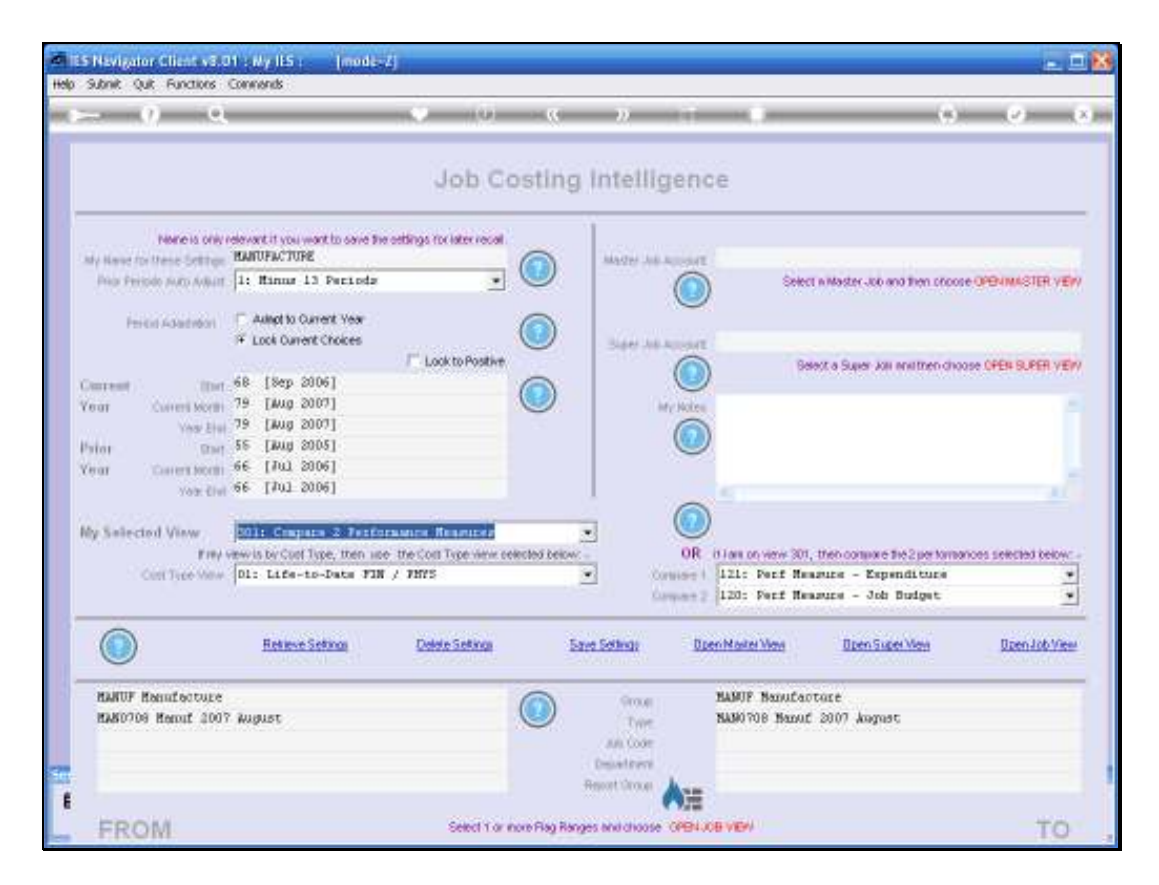

Slide notes: With view number 301, we can select 2 Performance Measures on the right to be compared. So, to evaluate our Expenditure versus Budget on the Production Runs, we may select accordingly.

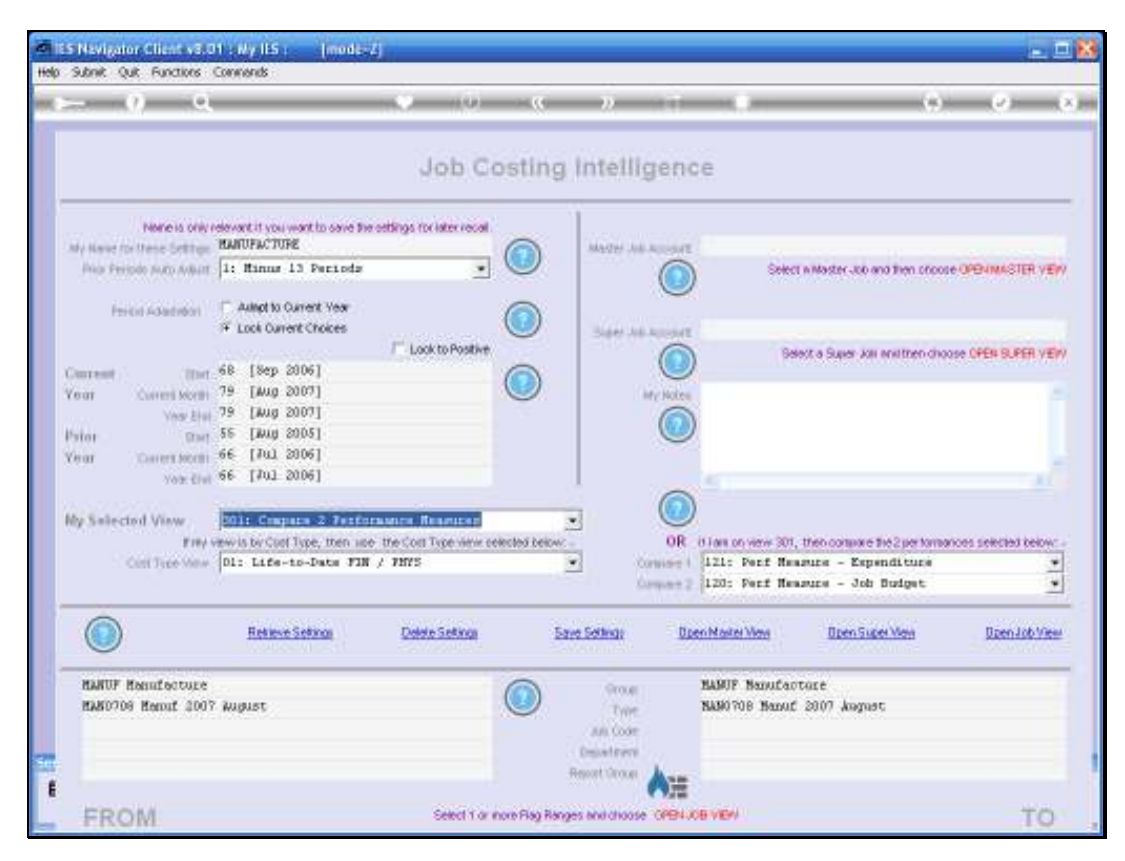

Slide 34 Slide notes:

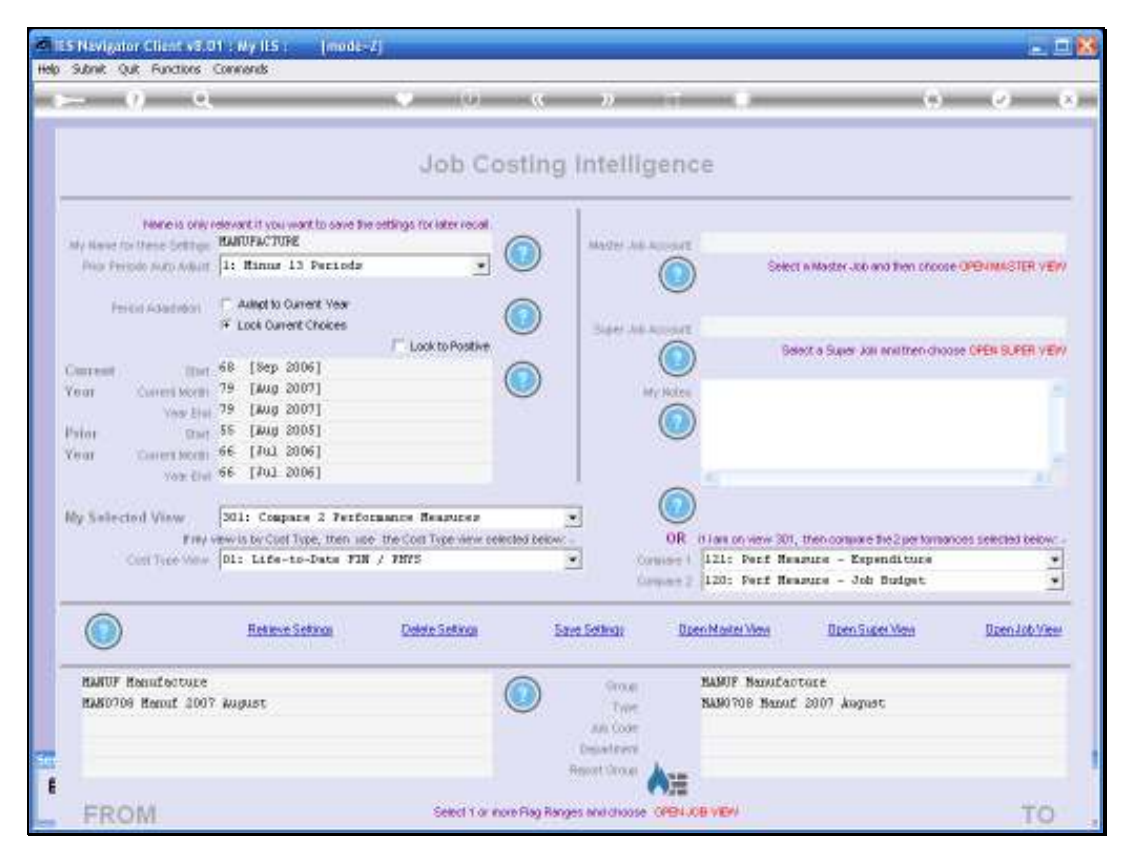

Slide 35 Slide notes:

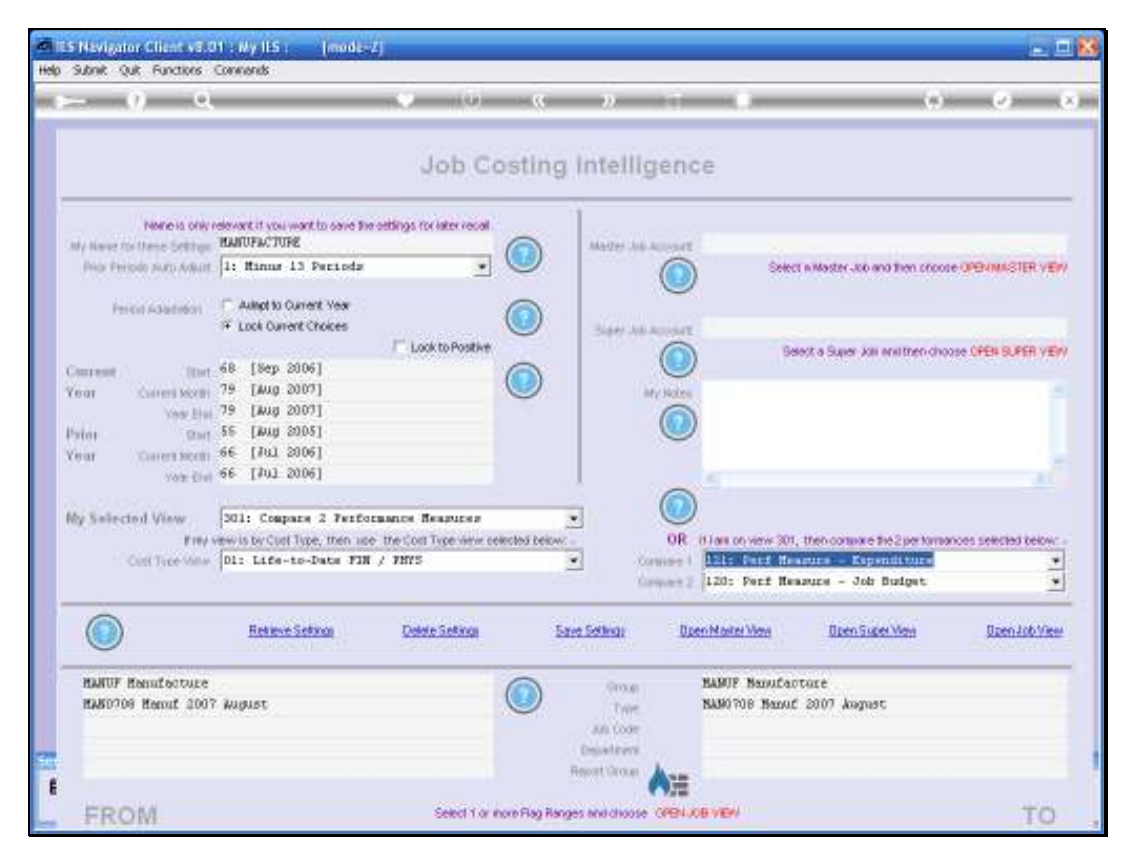

Slide 36 Slide notes:
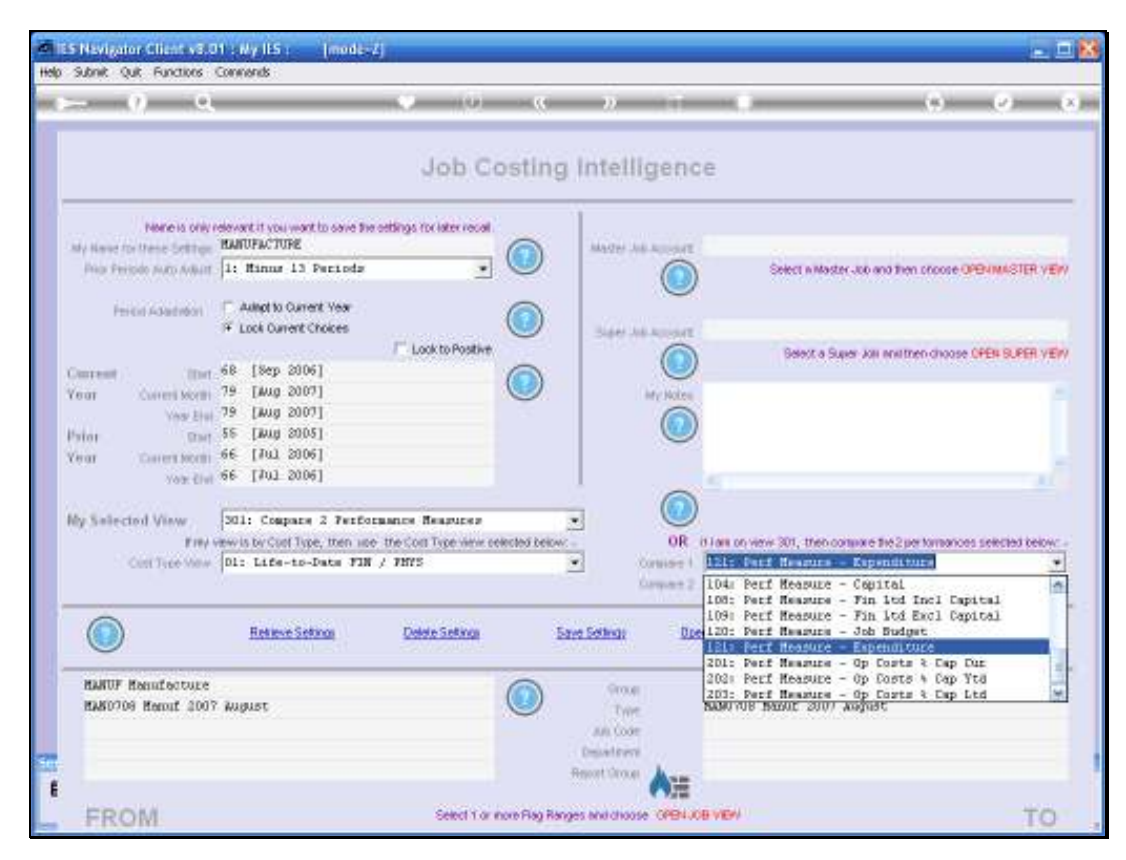

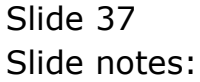

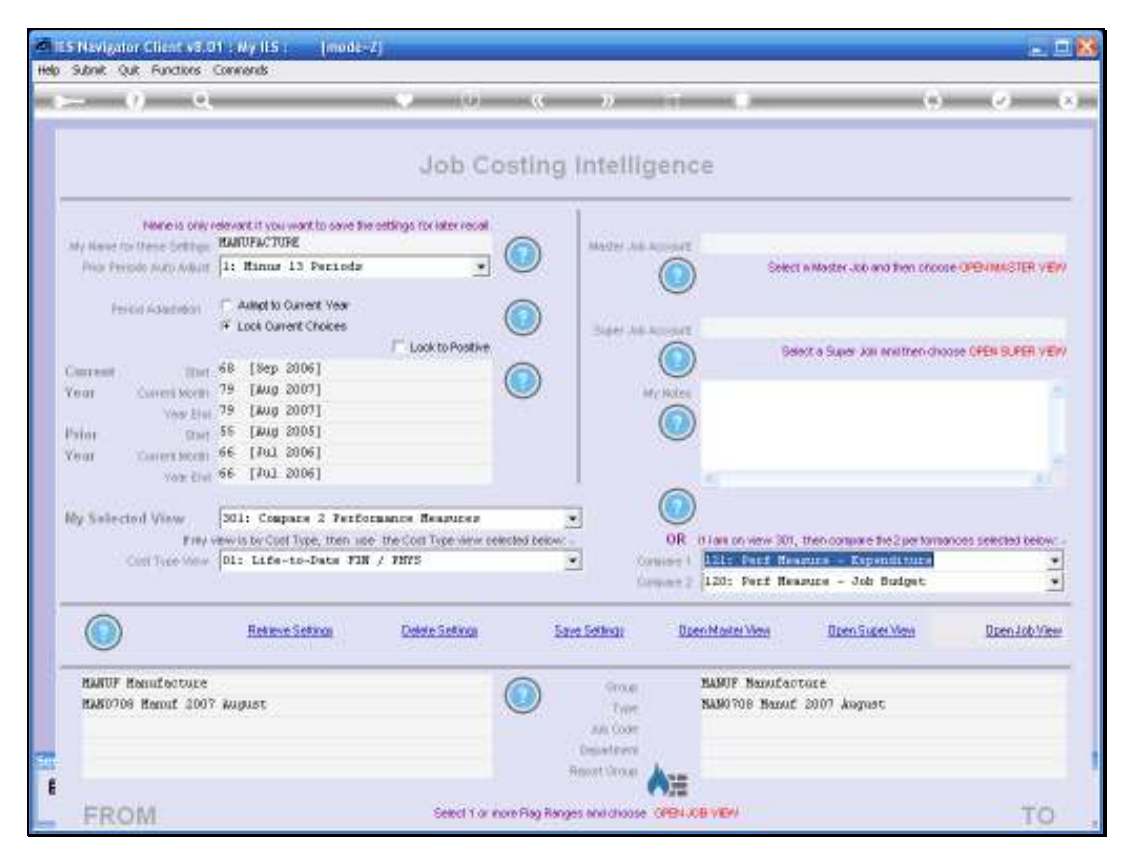

Slide 38 Slide notes:

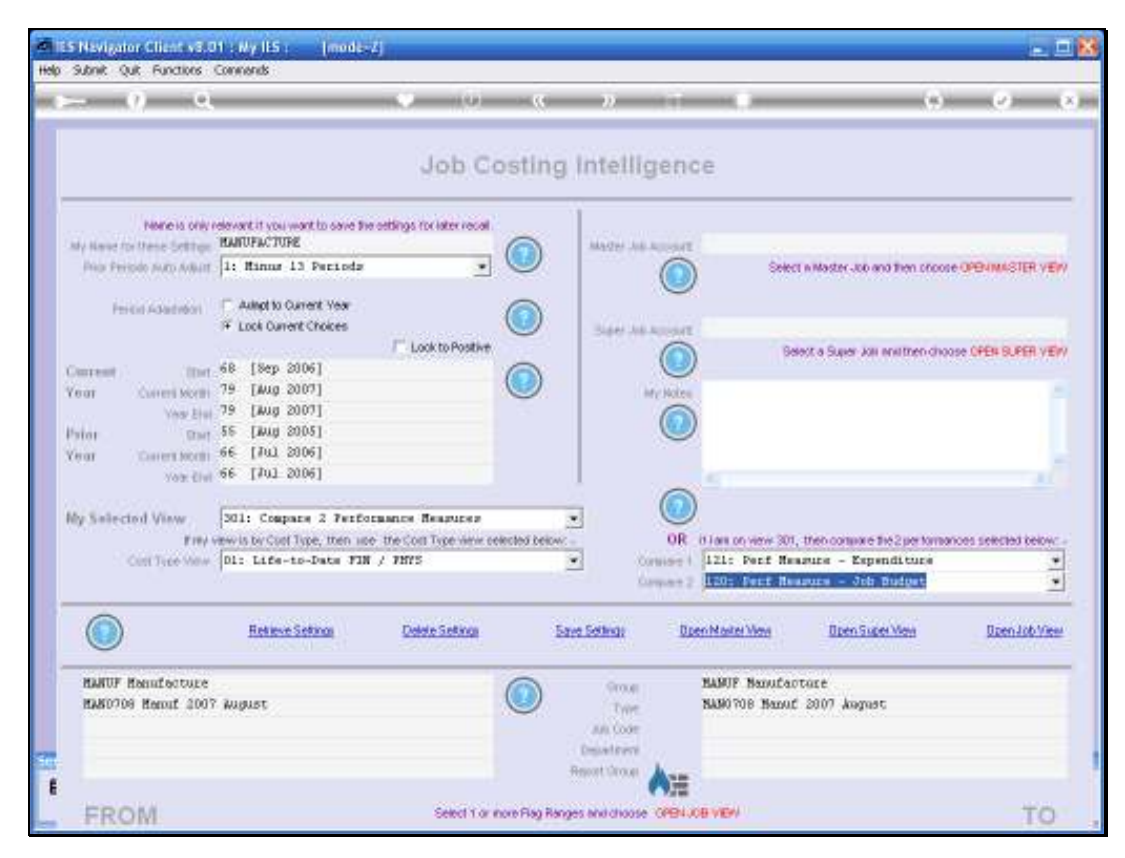

Slide 39 Slide notes:

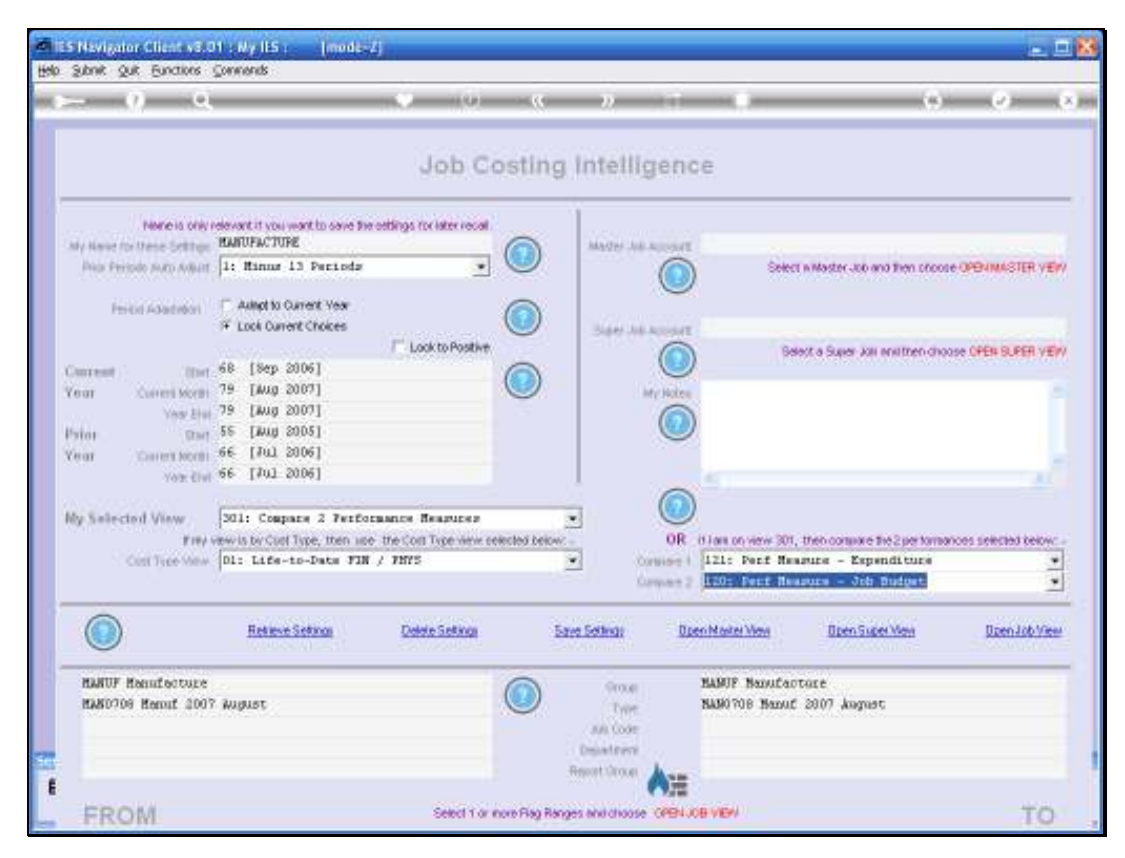

Slide 40 Slide notes:

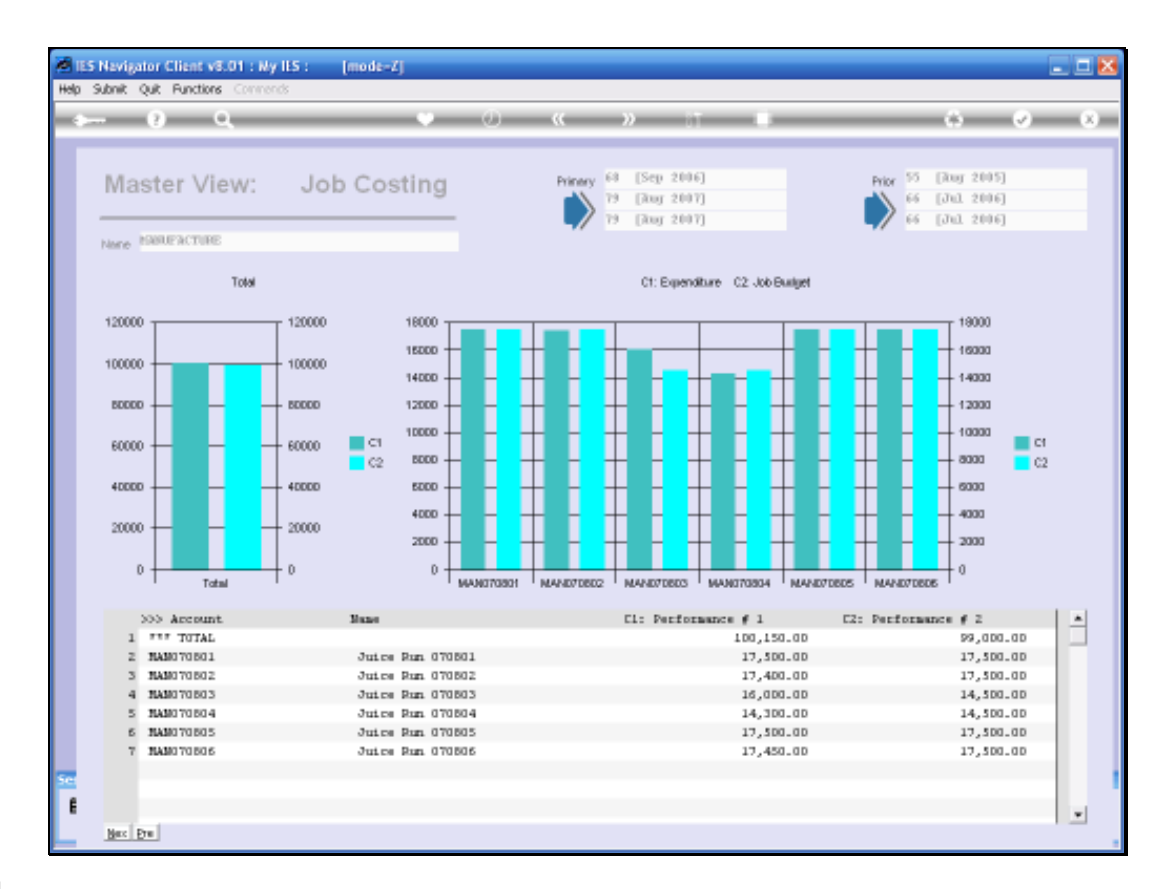

Slide notes: In this view we can easily see on the Chart how the Production Runs have fared against the Budget, and the actual figures are listed below. For more detail, we can drill deeper into any of the listed Jobs.

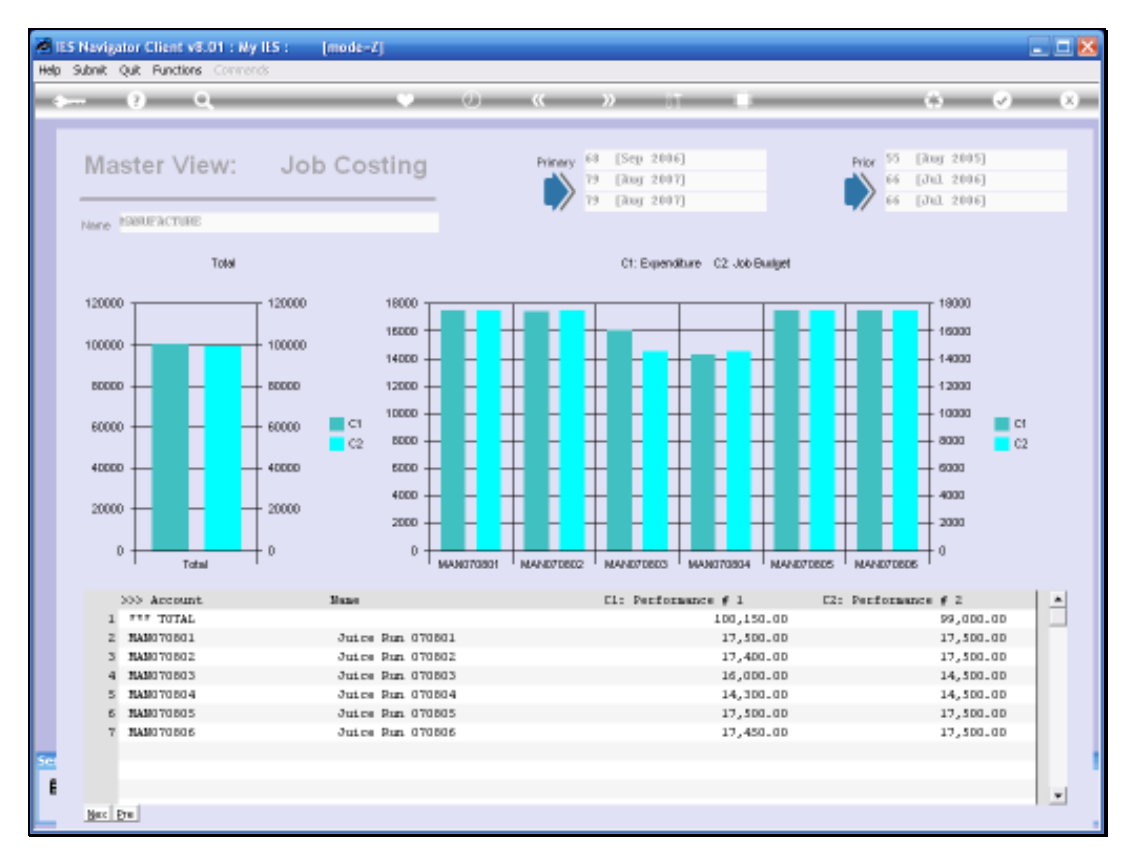

# Slide 42 Slide notes:

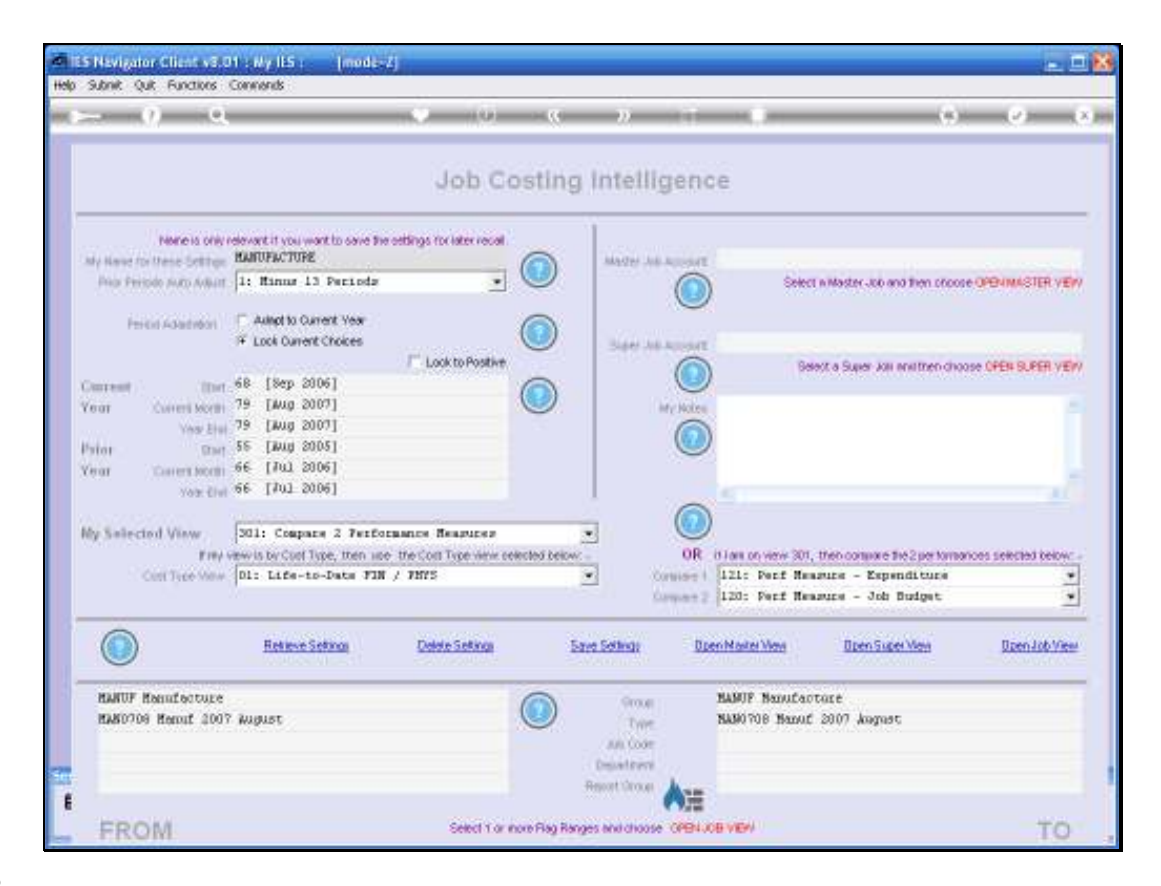

Slide notes: Next, we want to use an Asset Management View Set, so we will switch Views Sets.

| 1    | ES Navigator Client v                | 8.01 : Ny IES : [mode                        | -7]                          |                                          |              |                                           |               |                       |      |
|------|--------------------------------------|----------------------------------------------|------------------------------|------------------------------------------|--------------|-------------------------------------------|---------------|-----------------------|------|
| Help | s Subnik Quik Function               | rs Commands                                  |                              |                                          |              |                                           |               |                       |      |
| -    | ) (?)                                | ۹                                            | • 0                          | « »                                      | -01          |                                           |               | • •                   | (8)  |
|      |                                      |                                              | Job Co                       | osting Intellig                          | jenc         | e                                         |               |                       |      |
|      | Name is o<br>My Name for these Setti | Selection Dialog                             |                              |                                          |              |                                           | ×             |                       |      |
|      | Prior Periodo Auto Ad                | Retrieve Settings                            |                              |                                          |              |                                           |               | 10000 OPEN MASTER V   | (E/I |
|      | Period Adaptatic                     | Dio you want to cave the ourien<br>Settings? | t version of the Settings on | Screen before entering retrievo          | si al' ather | Save Later<br>Do not Save Late            | est i         | choose OPEN SUPER V   | neri |
|      | Current S<br>Year Current Mo         |                                              |                              |                                          |              | 4 ca                                      |               |                       | ^    |
|      | Pitior S<br>Year Current Mo          |                                              |                              |                                          |              |                                           |               |                       | ~    |
|      | Ny Selected View                     |                                              |                              |                                          |              |                                           |               | 2                     |      |
|      | r<br>Cost Type V                     |                                              |                              |                                          |              |                                           |               | mances selected being | w: - |
|      |                                      |                                              |                              | 00                                       | mpare 2      | 120: Perf Measure -                       | Job Budge     | E                     | *    |
|      | 0                                    | Reviewe Settings                             | Delete Settings              | Save Settings                            | <u>0</u> 06  | nNaterView Do                             | en Super View | Open Job V            | iew. |
|      | HANUF Hennifectu<br>HANU708 Hennif 2 | re<br>007 August                             |                              | Oroup<br>Type                            |              | NAMUF Hanufaoture<br>NAMO708 Hanuf 2007 A | mgast         |                       |      |
| 50   |                                      |                                              |                              | Jolis Code<br>Department<br>Report Group | À            |                                           |               |                       |      |
| Ľ    | FROM                                 |                                              | Select 1 or a                | nore Flag Ranges and choose              | OFEN JO      | e view                                    |               | т                     | ο.   |

Slide 44 Slide notes:

| S Navigator Client vS<br>Woleb           | O1 Wy ILS : [mod.<br>OF Logoff Greened          | 1990<br>Carl Hord Colored        |                                            | ofacs (consee      | r.                               |                        |
|------------------------------------------|-------------------------------------------------|----------------------------------|--------------------------------------------|--------------------|----------------------------------|------------------------|
| - 9 - 9                                  | ξ                                               | 0 (0)                            | a »                                        |                    |                                  | e) (e) (e)             |
|                                          |                                                 | Job Co                           | sting intellig                             | gence              |                                  |                        |
| None is one<br>My Name for these Setting | v relevant it you want to save<br>MANUFACTURE   | he estings for later recall      | Alacter All                                | ADDAT              |                                  |                        |
| Prior Periodo Avilia                     | 1: Minus 13 Periods                             | •                                | <b>U</b>                                   |                    | Select in Master Job and then of | CODE OPENIMASTER VEW   |
| Perior Adapted                           | Autopt to Current Year     Lock Current Choices | /- Lock to Positive              | Diper Ad                                   |                    | Select a Super Job envitteen o   | phone ofen Buren ver   |
| Content Content Vict                     | 68 [Sep 2006]<br>79 [Aug 2007]                  | 1                                |                                            | 0                  |                                  |                        |
| Yes b                                    | 79 [Jung S STHELL S                             | IIICI Saved Settings             |                                            |                    |                                  |                        |
| Pater Davert.Mort                        | 56 [Jul 2 Select                                | a Set                            |                                            |                    |                                  |                        |
| You D                                    | 66 [70] 2<br>301: Compt                         | UPALTURE<br>ICLES: LDV'S<br>VIAN |                                            |                    |                                  | 1                      |
| Cost Taxes vite                          | DI: Life-1                                      | these full sea                   | onu l o                                    | e 11               | Expenditure                      | mances selected below: |
|                                          |                                                 |                                  | care 1 o                                   | and here to        | Job Buiget                       | 5                      |
|                                          | Retieve Seting                                  | Delete Setings                   | Save Settings                              | Open Master W      | en Open Super Men                | Dzen Job View          |
| HANUF Menufecture<br>HANU709 Menuf 20    | s<br>17 August                                  | (                                | Constant<br>Type<br>All Cole<br>Department | BANDY N<br>NAMOTOR | mufactare<br>Namuf 2007 August   |                        |
| -                                        |                                                 |                                  | maiori Urour                               | AH .               |                                  | -                      |
| - HE ( ) [V]                             |                                                 | Select 1 or no                   | e mag navges and choose                    | CARATOR ARM        |                                  | 10                     |

Slide 45 Slide notes:

| LS Navigator Client vS.01 : Wy ILS : [mode-7]<br>Wdda                                                                                                    | District American Attorney                               | cton Sec                                                     |
|----------------------------------------------------------------------------------------------------|----------------------------------------------------------|--------------------------------------------------------------|
| ► 0 Q •                                                                                                    | (i) <b>(c )</b> it                                       |                                                              |
| JOI<br>Near is one relevant it you want to save the obtings rocket<br>by Near to these Settings BARUPACTURE<br>Prop Proposition Acts Settings 11 Hanner 13 Perciadar                                                                                                    | b Costing Intelligence                                   | C E<br>Select will der Job and Then scroose OPERIMACTUR VERV |
| ** Lock Durrent Choices           Contreast         (But 66 [Sep 2006])           Your         Contreast           Your         Contreast           Your         Station           Your         Station           Your         Station           Your         Station           Your         Station           Your         Station           Your         Station           Your         Station                                                                                                    | Poster                                                   | ) Select a Super Job analteen choose OPEN SUPER VEW          |
| Cont Tice York D1: L10-1 Cont is. Show Fi                                                                                                    | fullUne Cencel OK                                        | Expenditure *                                                |
| Territoria de la composición de la composición d | Sector 1                                                 | There seems and the Budget                                   |
| Reviewe Sections Debute Sec                                                                                                    | etinai Save Setinai Da                                   | ten Marter View Dzen Suber View Dzen Job View                |
| HANUF Hennifecture<br>HANU708 Hennif 2007 August                                                                                                    | Orong<br>Trans<br>All Loop<br>Department<br>Report Drans | NAMNY Nanufacture<br>NAMNYOB Namuf 2007 August               |
|                                                                                                    |                                                          |                                                              |

Slide 46 Slide notes:

| Job Costing Intelligence         Note is some relevant if you work to some the settings tot inter record         Market is character         Note is some relevant if you work to some the settings tot inter record         Market is character         Note is some relevant if you work to some the settings tot inter record         Note is some relevant if it thanket is character if it thanket is character if it is thanket is character if it is thanket is the character if it is thanket is character if it is thanket is the character if it is thanket is the character if it is thanket is the character if it is thanket is the character is the character is the ch                                                                                                    |                     |                                        | COD SHEE             | te attojas                | ds: Apples:P | HE HARD DURING                    | in Logoff Groupoli in                                   | Wolab Correction (co)                         |
|----------------------------------------------------------------------------------------------------|---------------------|----------------------------------------|----------------------|---------------------------|--------------|-----------------------------------|---------------------------------------------------------|-----------------------------------------------|
| Job Costing Intelligence         Normality of somethouse the settings to later reads         Andre to thread Gauge Table Assett Handberger To later reads         The freedo to thread Gauge Table Assett Handberger To later reads       Image Table Assett Handberger Table Table Ta                                                          | 9 - 19              |                                        |                      | -22                       |              |                                   |                                                         | - <u>v</u> q                                  |
| New Private is order restring a focilitary restrict       Address the future is order and address of the setting a focilitary restrict       Address the future is order and future is and future is and future is and future is order and future is order and future is orde |                     |                                        | ce                   | ntelligen                 | osting       | Job C                             |                                                         |                                               |
| Has Prevent Autor Malar       11 Hinnur 13 Parciedzi       Image: Select Million Million       Select Million Million       Select Million Million       Select Million Million       Select Million       Select Mi                                                                                                    |                     |                                        |                      | ANTER AND ADDRESS         |              | reetlings for later recall.<br>IT | elevert if you wont to save by<br>FIXED ASSET MANAGEMEN | None is only re<br>My Name for these Settings |
| Precisi #Jaset doi:        • Autor to Querent Year <ul> <li>Look to Positive</li> <li>Contrasti (Intel 66 [Sep 2006]</li> <li>Contrasti (Intel 76 [Sep 2006]</li> <li>Verait Contrast Xear</li> <li>Page 1 Alt Autor 10</li> <li>Precisi #Jaset 2 Feed 2005]</li> <li>Print:</li> <li>Contrast Xear</li> <li>First Contrast Xear</li> <li>First Contrast Xear</li> <li></li></ul>                                                                                                    | DODE OPENIMASTER VE | Select in Master Job and then proppe ( | ) Solo               | 6                         |              |                                   | 1: Minus 13 Perioda                                     | Prior Periodo Avliant                         |
| Concrete Inter 66 [Sep 2006]<br>Year Concrete Section 76 [7u1 2007]<br>Frior Data 55 [200 2005]<br>Frior Data 55 [200 2005]<br>Year Concrete Section 66 [7u1 2006]<br>Ny Selected View S01: Compare 2 Performance Resurces<br>Frior tension of Cont Type, then use the Cont Type when conclude below.<br>Cont Type Way [D1: Life-to-Data FIW / FNYS<br>Cont Type Selected View D1: Life-to-Data FIW / FNYS<br>Cont Type Selected View D1: Life-to-Data FIW / FNYS<br>Cont Type Selected View D2: Life-to-Data FIW / FNYS<br>Cont Type Selected View D2: Life-to-Data FIW / FNYS<br>Cont Type Selected View D2: Life-to-Data FIW / FNYS<br>Cont Type Selected View D2: Life-to-Data FIW / FNYS<br>FIN Fixed Accets<br>FAN Fixed Accets<br>FAN Fixed Accets                                                                                                    | hoose OPEN SUPER VE | Belecit a Super Jos multiten choose    | B                    | Sarr All Speed            |              | /" Look to Positive               | F Aviliant to Current Year<br>Lock Current Choices      | Period Adaptition                             |
| Your     Control work (no 1992)       Your 2007     File (Aug 2007)       Print     Date 55 (Aug 2005)       Your 2007     St. (Aug 2005)       Your 2007     St. (Aug 2005)                                                                                                    |                     |                                        | /                    | C                         |              |                                   | 68 [Sep 2006]                                           | Derest (Inc.                                  |
| Other         Other         Other <th< td=""><td></td><td></td><td></td><td>My Note</td><td>9</td><td></td><td>79 [Aug 2007]</td><td>Vegr Elui</td></th<>                                                                                                    |                     |                                        |                      | My Note                   | 9            |                                   | 79 [Aug 2007]                                           | Vegr Elui                                     |
| Verait         Contentment         See [ 400, 2006]           Verait         Verait         See [ 400, 2006]           Verait         See [ 400, 2006]           May Selected View         [S01: Compare 2 Performance Response           First verwis to Conf Type View (solor Conf Type View resoluted below -<br>Conf Type View         If is an verw 301, then containe the Conf Type View resoluted below -<br>Conf Type View           Conf Type View         [D1: Late-ta-Date FTH / THYS         Image: Second Second                                                                                                    |                     |                                        | '                    | 0                         |              |                                   | 55 [Jung 2005]                                          | Paton Davi                                    |
| Ny Selected View     SOI: Compare 2 Performance Resources     Image: Compare 2 Performance Resources       OR     0 an on very SO, then consume for 2 performance (or 1 per very construction) below:       OR     0 an on very SO, then consume for 2 performance (or 1 per very construction) below:       OR     0 an on very SO, then consume for 2 performance (or 1 per very construction) below:       OR     0 an on very SO, then consume for 2 performance (or 1 per very construction) below:       OR     0 and on very SO, then consume for 2 performance (or 1 per very construction) below:       OR     0 and on very SO, then consume for 2 performance (or 1 per very construction) below:       OR     0 and on very SO, then consume for 2 performance (or 1 per very construction) below:       OR     0 and on very SO, then consume for 2 performance (or 1 per very construction) below:       OR     0 and then very sold.       OR     0 and then very sold.       OR     0 and then very sold.       OR     0 and then very sold.       FAR     Placed Asserte                                                                                                    |                     |                                        |                      |                           |              |                                   | ee [107 500e]                                           | Centr Contern Morent -                        |
| Ny Selected View     [2011] Compare 2 Performance Resurces     Image: Compare 2 Performance Resurces       File view is be Cold Type, then use the Cold Type wile conclude theory     Image: Compare 2 Performance Resurces       Compare 2 Performance     Image: Compare 2 Performance Resurces       Image: Compare 2 Performance     Image: Compare 2 Performance Resurces       Image: Compare 2 Performance     Image: Compare 2 Performance Resurces       Image: Compare 2 Performance     Image: Compare 2 Performance       Image: Compare 2 Performance     Image: Compare 2 Performance       Image: Compare 2 Performance     Image: Compare 2 Performance       Image: Compare 2 Performance     Image: Compare 2 Performance       Image: Compare 2 Performance     Image: Compare 2 Performance       Image: Compare 2 Performance     Image: Compare 2 Performance       Image: Compare 2 Performance     Image: Compare 2 Performance       Image: Compare 2 Performance     Image: Compare 2 Performance       Image: Compare 2 Performance     Image: Compare 2 Performance       Image: Compare 2 Performance     Image: Compare 2 Performance       Image: Compare 2 Performance     Image: Compare 2 Performance       Image: Compare 2 Performance     Image: Compare 2 Performance       Image: Compare 2 Performance     Image: Compare 2 Performance       Image: Compare 2 Performance     Image: Compare 2 Performance       Image: Compare 2 Performance<                                                                                                    |                     |                                        | )                    | 6                         |              |                                   |                                                         | A A CONTRACTOR A                              |
| Configuration     D1: Life-to-Data FDR / FMYS     Converse   2002: Perf Heasure - Op Costs % Converse   2003: Perf Heasure - Op Costs % Converse   2003: Perf Heasure - Op Costs %       Image: Configuration   Februari Settings     Deter Settings     Deter Settings     Deen Suder View       FAG Flored Appende     Image: Configuration   Februari Settings     Sate Settings     Deen Number View     Deen Suder View       FAG Flored Appende     Image: Configuration   Februari Settings     Sate Settings     Sate Settings     Februari Settings                                                                                                    | manual second being | 201. Then compare the 2 we formation   | it last on views 301 | 08                        | anded being  | mance Resputer                    | 301: Company 2 Ferro                                    | By Selected View                              |
| Follower Settings     Debte Settings     Sate Settings     Base Made Made     Open Suder Mede       FAX Fixed Assets     Image: Settings     Sate Settings     FAX Fixed Assets     Sate Settings                                                                                                    | Cap Ytd             | Measure - Op Costs & Cap               | 202: Perf He         | Consider                  |              | / 7875                            | Di: Life-to-Date FIN                                    | Cost Tree Maw                                 |
| Return Seture         Date Seture         Save Seture         Deem Made View         Deem Suder View           FAS Fixed Assets         Save Seture         Save Seture         Save Seture         FAS Fixed Assets                                                                                                    | Cap Ltd             | Neasure - Op Costs & Cap 1             | 203: Perf He         | Conjune                   |              |                                   |                                                         |                                               |
| FAR Fixed Assets Fak Fixed Assets                                                                                                    | Dzen Job Vie        | Been Super Mean                        | en Nater View        | athai 1                   | Sar          | Date Seting                       | Retieve Setings                                         |                                               |
| December                                                                                                    |                     | kapeta                                 | FAS Flued As         | Oroug<br>Type<br>All Code |              | 1                                 |                                                         | FA9 Fixed Assets                              |
| Republicant A                                                                                                    |                     |                                        |                      | intent                    |              |                                   |                                                         |                                               |
|                                                                                                    |                     |                                        |                      | AH AH                     |              |                                   |                                                         |                                               |

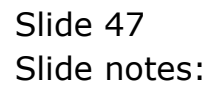

| Wolab Committee                         | ton Logoff - Areas and the                     | al<br>NY AVADA DIA DALAM  | da innesse         | 900 - 9110)                | aus (con lett              |                                                    |                       |
|-----------------------------------------|------------------------------------------------|---------------------------|--------------------|----------------------------|----------------------------|----------------------------------------------------|-----------------------|
| - 9, 9                                  | ξ                                              | 0 (0)                     |                    | n                          |                            | (*                                                 | - e                   |
|                                         |                                                | Job C                     | osting             | Intellig                   | ence                       |                                                    |                       |
| None is on<br>My Name for these Setting | Fixed Asset Hanajeres                          | eetlings for later recall |                    | MART JOB N                 |                            |                                                    |                       |
| Period Adapted                          | Adaptito Current Year     Look Current Choices | 1                         |                    |                            | •                          | ect wildigger 300 and then one                     | NE OFEN MASSIER VEV   |
| Ourrent in the                          | 68 [Sep 2006]                                  | Look to Positive          |                    |                            | 0                          | Select a Super Job and then ch                     | oose CFEN BUPER VEN   |
| ear Corrent Kon<br>Vear B               | 79 [Aug 2007]<br>55 [Aug 2005]                 |                           | •                  | My.                        |                            |                                                    |                       |
| Gener Content Mon<br>Yote E             | 65 [Jun 2006]<br>66 [Jul 2006]                 |                           |                    |                            | _                          |                                                    |                       |
| by Selected View<br>Fre                 | 301: Compare 2 Perfo                           | cannon Reasures           | 2<br>Rected below: | 3                          | OR it last on view 3       | 7, then compare the 2 per torn                     | ances selected below: |
| Cost Type We                            | Di: Life-to-Date FIN                           | / 7875                    | 2                  | Core<br>Same               | 202: Perf N<br>203: Perf N | emanice - Op Coarts & C<br>emanice - Op Coarts & C | ap Ytd 📑              |
|                                         | Refleve Seting                                 | Delete Seting             | En                 | e Settingi                 | Open Master West           | Open Super View                                    | Doen Job View         |
| FAG Fixed Assets                        | 2                                              |                           |                    | Groue<br>Type<br>An Loor   | FAS Fixed A                | 500T.0                                             |                       |
|                                         |                                                |                           |                    | Department<br>Report Group |                            |                                                    |                       |
| FROM                                    |                                                | Select 1 or a             | nore Flag Bang     | es and choose              | PENJOB VEV                 |                                                    | TO                    |

Slide notes: Before we look at any of the Performance Measurements for these Asset Jobs, we will use a Cost Type View to reveal the Capital invested in these Assets.

| - <u>//</u>                                                                                                    |                                                        |                                   |                   | <i>»</i>        |                   | (9)                           |                        |
|----------------------------------------------------------------------------------------------------|--------------------------------------------------------|-----------------------------------|-------------------|-----------------|-------------------|-------------------------------|------------------------|
|                                                                                                    |                                                        | Job C                             | osting            | Intelligen      | ice               |                               |                        |
| None is only r<br>by Name for Dates Settings                                                                                                    | elevent it you want to save it<br>FIXED ASSET HANAGENE | e eetlings for later recall<br>NT |                   | Marter Advances | e.                |                               |                        |
| Pear Periode Auto Adult                                                                                                    | 1: Hinns 13 Periods                                    | <u>*</u>                          |                   |                 | Select n Mar      | ster -lob and then propose (  | JPONMASTER VE          |
| Period Adapted                                                                                                    | Autopt to Current Year     Lock Ourient Shokes         |                                   |                   | 10000           | 20                |                               |                        |
|                                                                                                    | 100177 1000700                                         | FLook to Positive                 | -                 | 6               | Beeckas           | Super Job enitthen choose     | OPEN BUPER VE          |
| intent (Int                                                                                                    | 68 [Sep 2006]                                          |                                   |                   |                 | 2                 |                               |                        |
| Corrent Moren<br>Very Elui                                                                                                    | 79 [Aug 2007]                                          |                                   | 9                 | MyNde           |                   |                               |                        |
| ayot (Davi                                                                                                    | 55 [July 2005]                                         |                                   |                   |                 | 2                 |                               |                        |
| ear Carenticotti                                                                                                    | 66 [Jul 2006]                                          |                                   |                   |                 |                   |                               |                        |
| A DECEMBER OF THE PARTY OF THE PARTY OF THE | daaree                                                 |                                   |                   | 6               |                   |                               |                        |
| ly Selected View                                                                                                    | 301: Compare 2 Ferfo                                   | Chance Resputer                   | alerted being     |                 | /                 | and the first first formation | an description balance |
| Cost Tice Yer                                                                                                    | Di: Life-to-Date FIF                                   | I / THYS                          | NUMBER OF STREET, | · Consider      | 202: Perf Hearing | - Op Costs & Cap              | Ytd .                  |
|                                                                                                    | 8-                                                     |                                   |                   | Corport         | 203: Perf Heasure | - Op Costs % Cap              | Ltd _                  |
|                                                                                                    | Retrove Setting                                        | Deble Seting                      | ы                 | ve Sethar 1     | Deen Market Mans  | Open Super Men                | Dzen Job Vie           |
| FAS Fixed Assets                                                                                                    |                                                        |                                   |                   | 9roat<br>Ture   | FAS Plued Assets  |                               |                        |
|                                                                                                    |                                                        |                                   |                   | AR CORE         | 1                 |                               |                        |
|                                                                                                    |                                                        |                                   |                   | Detalizent      |                   |                               |                        |

Slide 49 Slide notes:

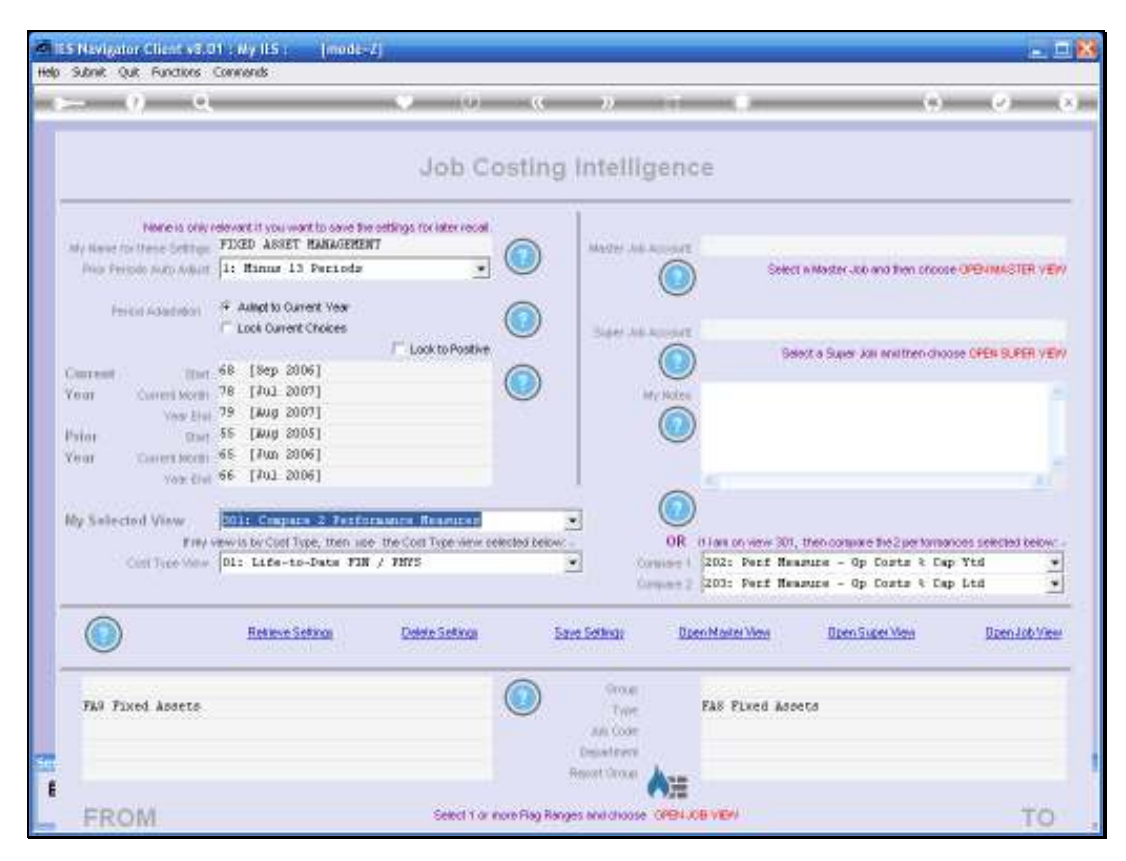

Slide 50 Slide notes:

| - () e,                                      |                                                                                                    | 0-0-0                                           | s 22           |                   |                                 | 0.0                    |
|----------------------------------------------|----------------------------------------------------------------------------------------------------|-------------------------------------------------|----------------|-------------------|---------------------------------|------------------------|
|                                              |                                                                                                    | Job Costi                                       | ng Intellig    | jence             |                                 |                        |
| None is only r<br>by Name for these Settings | devent it you want to save the of<br>FIXED ASSET HARAGEMENT                                          | tings for later recall                          | Mader Jul      | Append.           |                                 |                        |
| Phile Periode Auto Auburt                    | 1: Minus 13 Periods                                                                                  | • •                                             |                |                   | Select in Master Job and then   | CROOSE OPENMASTER VE   |
| Period Adaption                              | Autopt to Current Year     Lock Current Choices                                                      |                                                 | 344.38         | AD SAT            |                                 |                        |
| ment inter                                   | 68 [Sep 2006]                                                                                        | Look to Postar                                  |                |                   | Select a Super Joli Innittre    | n choose OPEN SUPER VE |
| (nat Current Morth)                          | 78 [Jul 2007]                                                                                        | 0                                               | 6 D            | ry Notes          |                                 |                        |
| terri Terri                                  | 55 [Jung 2005]                                                                                       |                                                 |                |                   |                                 |                        |
| Cear Corrent Month                           | 65 [Jun 2006]<br>66 [Jul 2006]                                                                       |                                                 |                |                   |                                 |                        |
| NOR LINE                                     |                                                                                                    |                                                 |                | 0                 |                                 |                        |
| by Selected View                             | 201: Company 2 Ferform                                                                               | ere Reserve                                     | -              |                   | o DVV - Hart company a Mat Data | torran calendar balan  |
| Cost Tree Maw                                | 511: Johtotals - life-                                                                               | o-Date FIN/PHYS                                 |                | reiser 1 202: Per | f Measure - Op Costs            | t Cap Ytd              |
|                                              | 313: Jobtotals - FIN, 1                                                                              | Current vs BUD                                  | (J)            | 203: Per          | f Measure - Op Costs            | t Cap Ltd              |
|                                              | 32D: Jobtotals - FHY5,<br>32D: Jobtotals - FHY5,<br>321: Jobtotals - FHY8,<br>322: Jobtotals - FHY5, | Current and YTD<br>Current vs BUD<br>YTD vs BUD | <u>Setting</u> | Dpen Marter Vier  | e Open Super View               | Dpen-Job Vier          |
| The Fixed Assers                             |                                                                                                    | 0                                               | 900.0          | FAS Firms         | Liners                          |                        |
| THE FARTY ROLLS                              |                                                                                                    | 0                                               | AR CODE        | and there         |                                 |                        |
|                                              |                                                                                                    |                                                 | Desistant      |                   |                                 |                        |

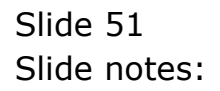

| - () ei                                       |                                                                       | 0-10-1                           | (C ))      |                   |                                                | (9) (2)                  |
|-----------------------------------------------|-----------------------------------------------------------------------|----------------------------------|------------|-------------------|------------------------------------------------|--------------------------|
|                                               |                                                                       | Job Costi                        | ng Intell  | igence            |                                                |                          |
| None is only in<br>by Name for these Settings | devert if you want to save the<br>FIXED ASSET MANAGEMENT              | ettings for later recall         | Mager A    | a succes          |                                                |                          |
| Pois Periodo Auto Autorit                     | 1: Minus 13 Periods                                                   | . U                              | ·          |                   | Select n Master 300 and then                   | CROOSE OPENIMASTER VE    |
| Period Advantation                            | Autopt to Current Vear     Look Current Choices                       | 0                                | ) Barris   | at Account        |                                                |                          |
|                                               | 40 FBm 20041                                                          | Look to Positive                 | 2 612      |                   | Select a Super Job envitte                     | n choose OPEN SUPER VE   |
| Content Content Month                         | 78 [#01 2007]                                                         |                                  |            | My Notes          |                                                |                          |
| Year Elsi                                     | 79 [Aug 2007]                                                         |                                  |            |                   |                                                |                          |
| feter Davis                                   | 65 [Jun 2005]                                                         |                                  |            | 0                 |                                                |                          |
| Yoth Elvi                                     | ee 1303 500el                                                         |                                  |            | -                 |                                                |                          |
| by Salected View                              | 201: Cospece 2 Textor                                                 | same Research                    |            |                   |                                                |                          |
| Filey                                         | 3221 Jobtotals - FHYS                                                 | , YTD vs BOD                     |            | OR it lan on y    | iew 301, then compare the 2 per                | tomarices selected below |
| Cost Tree Mew                                 | 331: Jobtotals - FRIO                                                 | R+, FIN YTD                      |            | Cornier 1 202: Pr | of Measure - Op Costs<br>of Measure - Op Costs | t Cap Ytd                |
|                                               | 3331 Jobtotals - FRID                                                 | 0+, FHYS Current<br>0+, FHYS YTD |            | and the second    |                                                | ernadout =               |
|                                               | 40D: Cost Type - All<br>401: Cost Type - ADD<br>402: Cost Type - AMY: | Concrete Deliveries<br>Any ****  | Setting:   | Open Master V     | len Open Super Men                             | Doen Job View            |
| FAS Fixed Assets                              |                                                                       | 0                                | ) Group    | FAS FLY           | ed baseta                                      |                          |
|                                               |                                                                       |                                  | AR (00     |                   | 10,000,000                                     |                          |
|                                               |                                                                       |                                  | Department | 12.00             |                                                |                          |

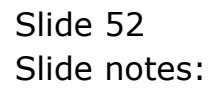

| - () Q                                     |                                                                                                    | 0-10-1                   | <u> </u>        | and a summer of the | 17                               |                        |
|--------------------------------------------|----------------------------------------------------------------------------------------------------|--------------------------|-----------------|---------------------|----------------------------------|------------------------|
|                                            |                                                                                                    | Job Costi                | ng Intelli      | gence               |                                  |                        |
| None is only<br>by Kene for these Settings | devert if you want to cave here<br>FIXED ARSET MANAGEMENT                                                                                                    | ettings for later recall | Mager Ju        | Annat               |                                  |                        |
| Polar Peripide Avato Avaluat               | 1: Hinne 13 Perioda                                                                                                    | <u>.</u>                 |                 |                     | elect willaster Job and then one | AND OPEN MASTER VE     |
| Period Adapted                             | Autopt to Ourrent Year     Look Ourrent Choices                                                                                                    |                          | )               | Alling              |                                  |                        |
|                                            | and the                                                                                                    | / Look to Positive       | 1 300           |                     | Select a Super Job envittee d    | NORSE OFEN BURER VE    |
| Internet Control Martin                    | 68 [Sep 2006]<br>78 [Jul 2007]                                                                                                    |                          | )               |                     |                                  |                        |
| Veg Elui                                   | 79 [Aug 2007]                                                                                                    | 0                        | · ·             |                     |                                  |                        |
| ajot Bad                                   | 55 [Jun 2005]                                                                                                    |                          |                 |                     |                                  |                        |
| Yote Clini                                 | ee [307 5006]                                                                                                    |                          |                 | 5                   |                                  |                        |
|                                            | and the second second se |                          | -               |                     |                                  |                        |
| EV Samectod View                           | 4021 Cost Type - AMEr                                                                                                    | May ****                 | -               | OR it lass on view  | 301, then compare the 2 per ton  | narices selected below |
| Cost Type Maw                              | 403: Cost Type - APD:<br>404: Cost Type - CAP:                                                                                                    | Direct Orders<br>Camital | 1               | orbise   202: Perf  | Measure - Op Costs & D           | Cap Ytd                |
|                                            | 405: Cost Type - CAIR:<br>406: Cost Type - FIE:                                                                                                    | Capital Deverse<br>Fuel  | 5               | 203: Perf           | Measure - Op Costs % 1           | ap Ltd                 |
|                                            | 407: Cost Type - 185:                                                                                                    | Inducance                | Sethiote        | Doen Nater Ves      | Il pen Super Veni                | Bpen Job Vie           |
|                                            | 409: Cost Type - MAT:                                                                                                    | Naturials                | Service Service | 1-2010-2010-00      | 1 2000000000                     |                        |
| Long and                                   |                                                                                                    | 0                        | (ince           | n searces           |                                  |                        |
| FWW Fixed Absets                           |                                                                                                    |                          | Thire           | FAS FLEED           | Addeta                           |                        |
|                                            |                                                                                                    |                          | Department      |                     |                                  |                        |

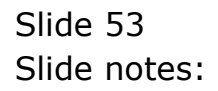

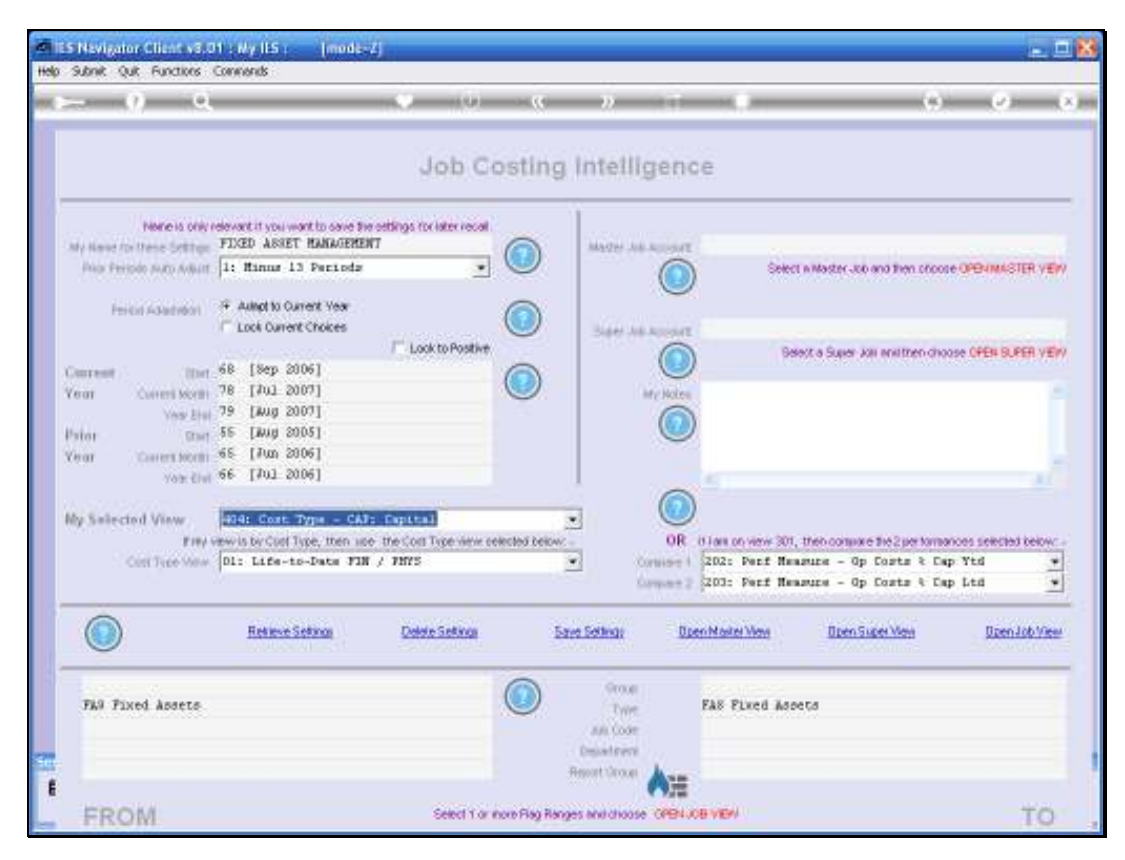

Slide 54 Slide notes:

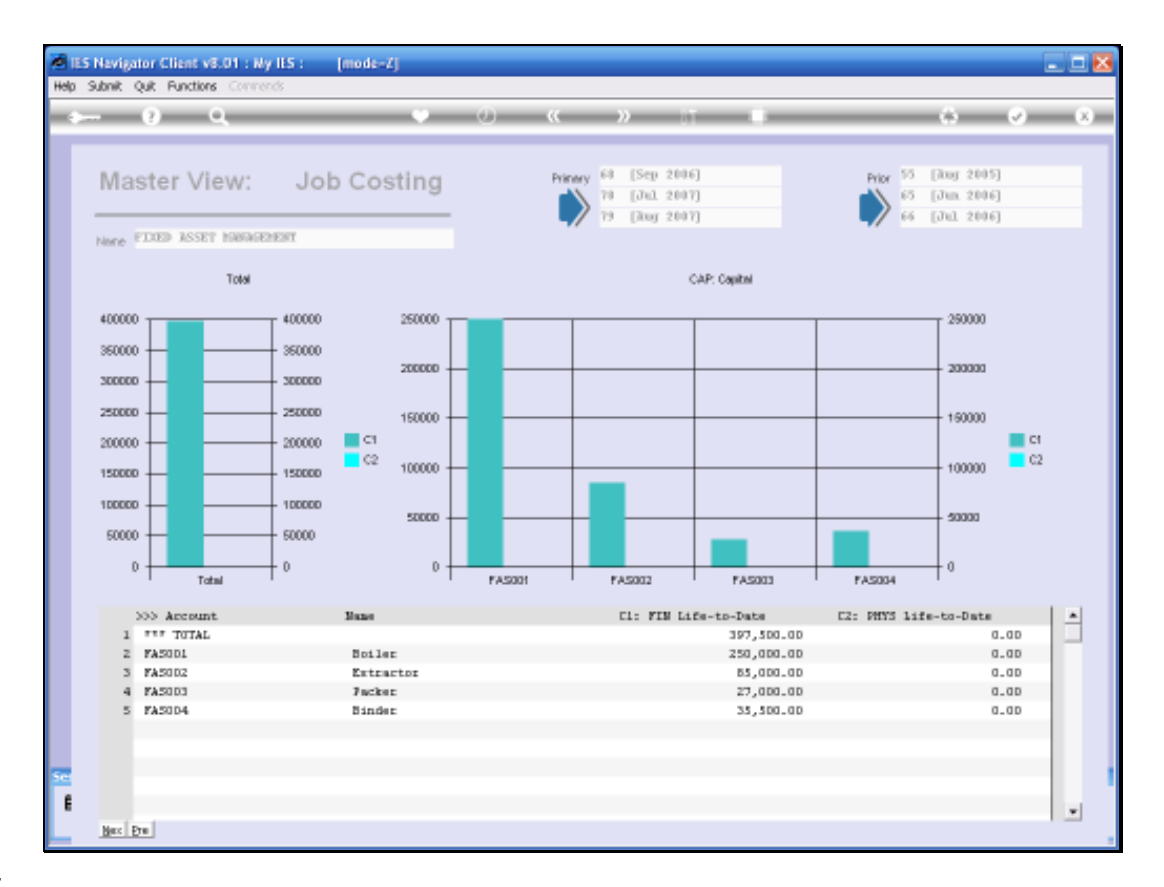

Slide notes: For Assets such as these, there are Lifetime Operational Expenditure that are in addition to the Capital Expenditure for the acquisition of the Assets. These Assets may break down, may need servicing, may use fuel, may need refurbishing, etc. It is the Operational Expenditure that we measure in the Job Costing system, and the Operational Expenditure as a factor of the original Capital Amount is an important measurement that can impact on any decision whether or not to replace an Asset.

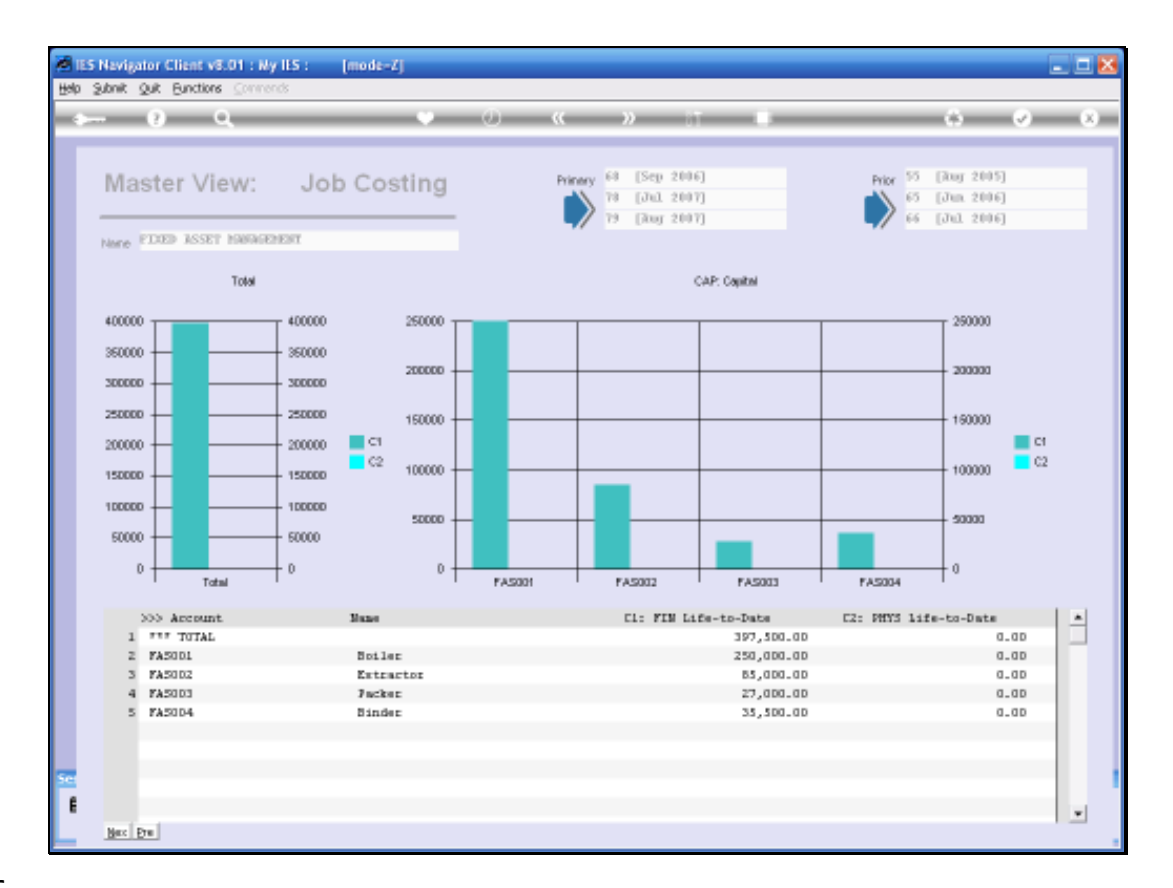

Slide notes: This is our View of the Capital invested in these Asset Items.

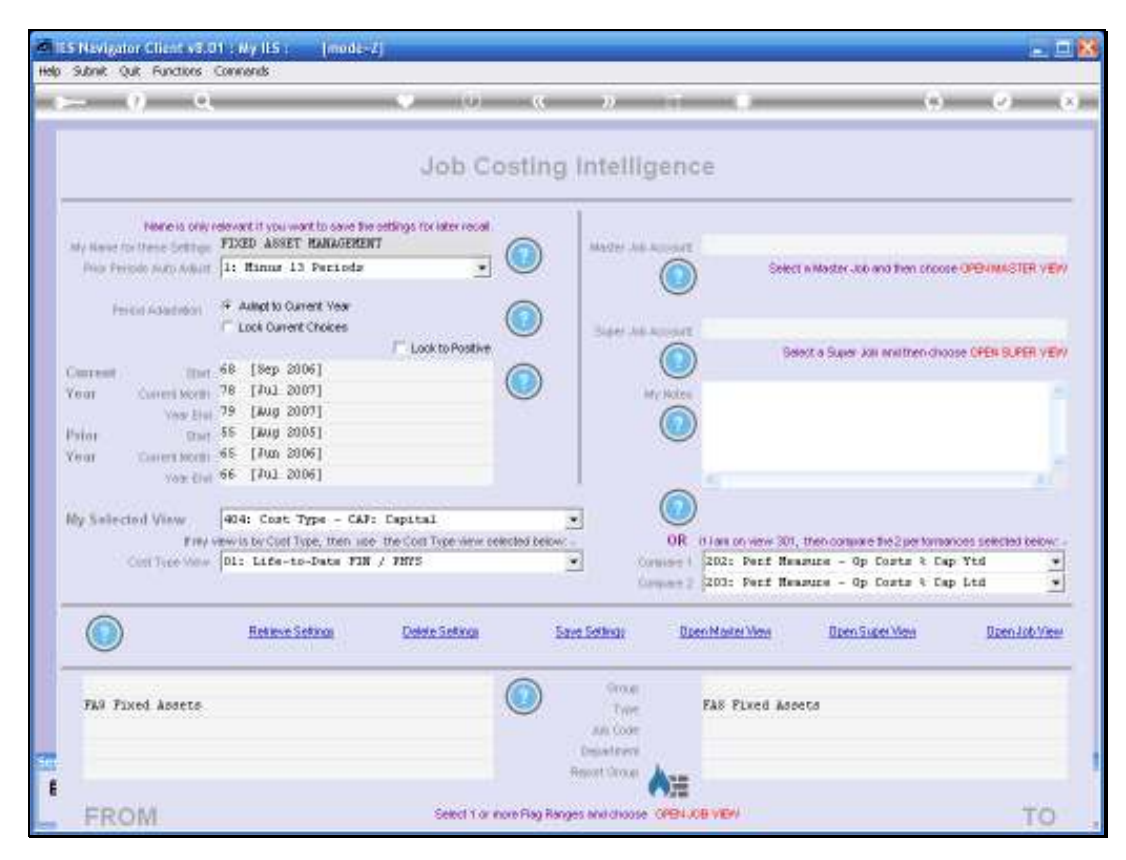

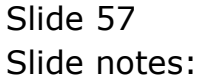

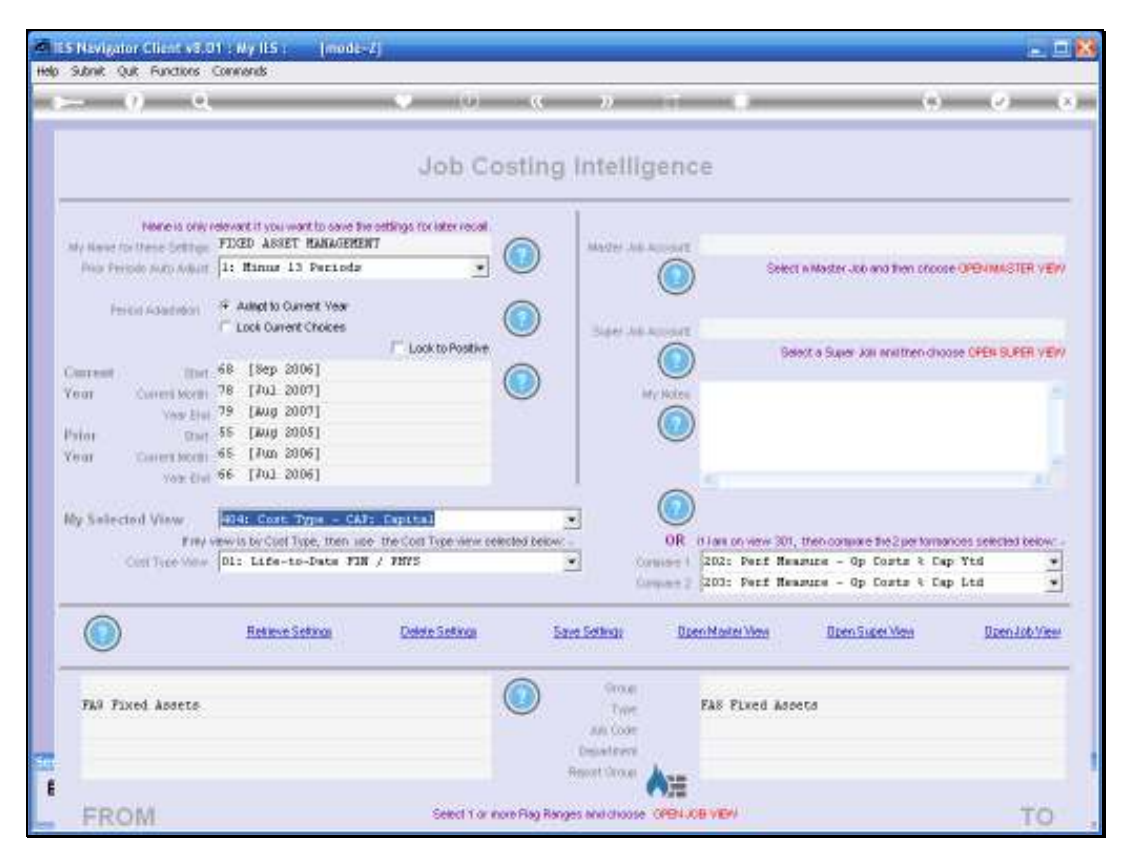

Slide 58 Slide notes:

| - ( <u>)</u> 9                               |                                                                 |                                                                                                    | » (T            | _                                | 0.0                                  |
|----------------------------------------------|-----------------------------------------------------------------|----------------------------------------------------------------------------------------------------|-----------------|----------------------------------|--------------------------------------|
|                                              |                                                                 | Job Costin                                                                                                    | g Intelligen    | ce                               |                                      |
| None is only r<br>by Name for these Settings | devect it you want to save the odding<br>FIXED ASKET HARAGEMENT |                                                                                                    | Mater As Appart |                                  |                                      |
| Prior Peripdo Auto Adurt                     | 1: Minus 13 Periods                                             | - U                                                                                                    |                 | Select n Master Jok              | and then propped OPENIMASTER VE      |
| Period Adhebition                            | Adapt to Current Year     Lond Current Chaines                  |                                                                                                    |                 |                                  |                                      |
|                                              | Loci conere choces                                              | Look to Positive                                                                                                    | Siger As Append | Belett a Super A                 | all multimen choose OPEN SUPER VE    |
| Desent ) (Inc                                | 68 [Sep 2006]                                                   |                                                                                                    |                 | )                                |                                      |
| (ear Cuireri Morth                           | 78 [#01 2007]<br>79 [#08 2007]                                  | 0                                                                                                    | My Notes        |                                  |                                      |
| hior Dari                                    | 55 [Mug 2005]                                                   |                                                                                                    |                 | )                                |                                      |
| (ear Coversioniti                            | 45 [Jun 2006]                                                   |                                                                                                    |                 |                                  |                                      |
| 76% CIvi                                     | as lear sonal                                                   |                                                                                                    | -               | (***)                            |                                      |
| ly Selected View                             | 404: Cost: Type - CAT: Dapi                                     | tal                                                                                                    | . 🤍             | <i>y</i>                         |                                      |
| Field                                        | 404) Cost Type - CATI Capi<br>405: Cost Type - CATR: Cap        | tital Reverse                                                                                                    | or or           | it law on view 301, then compare | e the 2 per formances selected below |
| Contrate new                                 | 406: Cost Type - FUE: Fuel<br>407: Cost Type - FUE: June        | and the second second se | Compare 2       | 203: Perf Heasure - Op           | Costs & Cap Ltd                      |
| ~                                            | 400) Cost Type - 1AB: Lab                                       | IE.                                                                                                    |                 | Alexandra and a second           |                                      |
|                                              | 410: Cost Type - MOD: Proc<br>411: Cost Type - MODC: Cost       | motion Costs<br>stracts                                                                                                    | Sethar Dr       | pen Marter Mens Dpen S           | eer Men Doen Job Vier                |
| FLS Fived Assets                             |                                                                 |                                                                                                    | 9104            | FAS Fixed Assers                 |                                      |
|                                              |                                                                 | <u> </u>                                                                                                    | an Code         |                                  |                                      |
|                                              |                                                                 |                                                                                                    | Desistent       |                                  |                                      |

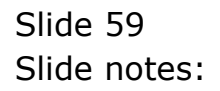

| - () ()                                      | 10                                                                               | 0 (0) (0                                                 | 22               |                                         | (9)                         | 0                               |
|----------------------------------------------|----------------------------------------------------------------------------------|----------------------------------------------------------|------------------|-----------------------------------------|-----------------------------|---------------------------------|
|                                              |                                                                                  | Job Costin                                               | g Intelliger     | nce                                     |                             |                                 |
| None is only r<br>by Name for these Settings | devart it you want in save the odd<br>FIXED ABSET MANAGEMENT                     | ings for later recall                                    | Marter Add Appen | at.                                     |                             |                                 |
| Polar Periode Julio Adkatt                   | 1: Minus 13 Periods                                                              | • •                                                      |                  | Select a Mastr                          | x 306 and then proops OPE   | NMASTER VEN                     |
| Period Adapted                               | Adapt to Current Year     Lock Ourrent Choices                                   |                                                          | NAME AND ADDRESS |                                         |                             |                                 |
|                                              | 1.00                                                                             | Look to Positive                                         | 6                | Belest a Su                             | aer Joli anvitten choose O  | PEN SUPER VE                    |
| intent (Int                                  | 68 [Sep 2006]<br>78 [Ju] 2007]                                                   |                                                          | S                | I A A A A A A A A A A A A A A A A A A A |                             |                                 |
| Year Content Morth                           | 79 [Aug 2007]                                                                    | 0                                                        | 11/Na            |                                         |                             |                                 |
| tion Davi                                    | 55 [July 2005]                                                                   |                                                          |                  | 9                                       |                             |                                 |
| Your Contest Model                           | 66 [Jul 2006]                                                                    |                                                          |                  |                                         |                             |                                 |
|                                              |                                                                                  |                                                          | 6                | 0                                       |                             |                                 |
| ly Selected View                             | 404: Cost Type - CAI: D                                                          | pital and                                                |                  | De la lass construir 2011, theorem      | and the Super-Assessment of | Conception in the local sectors |
| Cost Tree Man                                | 332: Jobtotals - FRIDE+,                                                         | , 7875 Durrent.                                          | Contiers         | 202: Perf Measure -                     | - Op Costs & Cap Yt         | d a                             |
|                                              | 400: Cost Type - All Cou                                                         | , FHUS YED<br>st Types for 1 Job                         | Corport          | 203: Perf Heasure -                     | - Op Costs & Cap Lt         | 4                               |
|                                              | 401: Cost Type - ACOD: 0<br>401: Cost Type - ANY: Ar<br>403: Cost Type - APD: Di | oncrete Deliveries<br>av <sup>FEFE</sup><br>Leest Orders | Setting:         | Open Master Mens Da                     | en Siger Ven                | Dzen Job View                   |
| -                                            | 414: Cost Type - CAT: D                                                          | pital                                                    | ¥.               |                                         |                             |                                 |
| FAS Fixed Assets                             |                                                                                  |                                                          | (From:           | FAS Fixed Aspets                        |                             |                                 |
|                                              |                                                                                  |                                                          | AR CODE          |                                         |                             |                                 |
|                                              |                                                                                  |                                                          | Desativent       |                                         |                             |                                 |

Slide 60 Slide notes:

| - () Q                                       |                                                                                                    | 0                                                      | с »           |                    |                                            | *)                     |
|----------------------------------------------|----------------------------------------------------------------------------------------------------|--------------------------------------------------------|---------------|--------------------|--------------------------------------------|------------------------|
|                                              |                                                                                                    | Job Costi                                              | ng Intelli    | gence              |                                            |                        |
| None is only r<br>by Name for these Settings | devart if you want to save the odd<br>FIXED ABSET MANAGEMENT                                                | ngs for later recal                                    | Mager Ju      | Anisiat            |                                            |                        |
| Prior Periodo Auto Autorit                   | 1: Minus 13 Periods                                                                                         | - U                                                    |               |                    | Select in Master-Job and then of           | CODE OF DIMINISTER VE  |
| Period Adapted                               | Autopt to Current Year     Look Current Choices                                                             |                                                        | Sales Al      | unine .            |                                            |                        |
| ment ) (Inc.                                 | 68 [Sep 2006]                                                                                               | CAR OF VALUE                                           | 6             |                    | Select a Super XIII Innitteen              | Choose OPER SUPER VE   |
| feran Current Month                          | 78 [Jul 2007]<br>79 [Jul 2007]                                                                              |                                                        | 8 1           | My Notes           |                                            |                        |
| hior Dari                                    | 55 [Mug 2005]                                                                                               |                                                        |               |                    |                                            |                        |
| Gener Content Monthi                         | 65 [Jun 2006]<br>66 [Jul 2006]                                                                              |                                                        |               |                    |                                            |                        |
| NO CONTRACTOR                                | and the second                                                                                              |                                                        |               | 0                  |                                            |                        |
| by Selected View                             | 414: Cost Type - CAT: De                                                                                    | pital                                                  |               | OR it interview    | or 2011. Heats communication that Datasets | marcine salestad bains |
| Cost Tree Man                                | 313: Johtotals - FIN, Co                                                                                    | arent vs BUD                                           | 2             | orbiere 1 202: Per | f Nearure - Op Costs &                     | Cap Ytd .              |
|                                              | 320: Jobtotals - FIN, 91<br>320: Jobtotals - FMY5, C                                                        | D vs 800<br>Surrent and YTD                            | 1             | annen 2 203: Per   | f Mensure - Op Costs %                     | Cap Ltd                |
| ١                                            | 311 Jobtotals - FHYS, C<br>322: Jobtotals - FHYS, Y<br>3301 Jobtotals - FRIOR+,<br>331: Jobtotals - FRIOR+, | WITCOLL VS BUD<br>TD VS BUD<br>FIN CUITCOLL<br>FIN YTD | Settings<br>w | Dpen Marter Ve     | a Dpen Super Maa                           | Doen Job Vier          |
| THE Fixed bears                              |                                                                                                    | 0                                                      | - Orose       | FbS. Fina          | . Leave                                    |                        |
| THE TINOL BOOLLO                             |                                                                                                    | 0                                                      | Auto Coore    | Lao CLic           | a mees (a                                  |                        |
|                                              |                                                                                                    |                                                        | Depatron      |                    |                                            |                        |

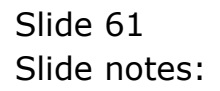

| - <u>0</u> Q                                                                                                    |                                                                                                    | (i) (i)                                                       | 22 1            |                       | (i) (i)                        | -    |
|----------------------------------------------------------------------------------------------------|----------------------------------------------------------------------------------------------------|---------------------------------------------------------------|-----------------|-----------------------|--------------------------------|------|
|                                                                                                    |                                                                                                    | Job Costin                                                    | g Intelliger    | ice                   |                                |      |
| None is only n<br>by Name for these Settings                                                                                                    | Several it you want to save the setting<br>FIXED ASSET HARAGEMENT                                                  | s risc latter recall                                          | Mader Jul Apres | it.                   |                                |      |
| Price Periode Auto Adult                                                                                                    | 1: Minus 13 Periods                                                                                                | . U                                                           |                 | Select n Master-      | to and then choose OPENIMASTER | YE   |
| Period Adapted                                                                                                    | Autopt to Current Year     Instance Content                                                                        |                                                               |                 |                       |                                |      |
|                                                                                                    | Liter Contraction F                                                                                                | Look to Positive                                              | 6               | Berest a Supe         | All anithen choose OPEN BUPER  | YE   |
| interest (Inst.                                                                                                    | 68 [Sep 2006]                                                                                                    |                                                               |                 | 2                     |                                |      |
| Correct Morth                                                                                                    | 79 [Aug 2007]                                                                                                    | 0                                                             | My Not          |                       |                                |      |
| tion mid                                                                                                    | 55 [Muy 2005]                                                                                                    |                                                               |                 | )                     |                                |      |
| fear CarentNorth                                                                                                    | 65 [#un 2006]<br>66 [#ul 2006]                                                                                     |                                                               |                 |                       |                                |      |
| A DECEMBER OF THE PARTY OF THE PARTY OF THE | in the second second                                                                                               |                                                               |                 |                       |                                |      |
| by Selected View                                                                                                    | 404: Cost: Type - CAT: Expl                                                                                        | tal                                                           | <u> </u>        |                       |                                |      |
| Cost Tree May                                                                                                    | 1201 Ferf Beasure - Top B                                                                                          | isture                                                        | Convise         | 202: Perf Manguine -  | dp Costs ≷ Cap Ytd             | CW.  |
|                                                                                                    | 2011 Perf Measure - Op Co.<br>202: Perf Measure - Op Co.                                                           | its 4 Cap Cur<br>star ≷ Cap Ytd.                              | Corport         | 203: Perf Heasure -   | lp Costs € Cap Ltd             |      |
|                                                                                                    | 2031 Ferf Measure - Op Co<br>301: Compare 2 Ferformance<br>3111 Jobtotals - Life-to-(<br>312: Jobtotals - FIR, Dur | its & Cap ltd.<br>: Hearning<br>)ate FIN/PHYS<br>rent and YTD | seting: 1       | Open Marter Mena Open | Super View Dzen Job            | Vier |
| The Fixed Assets                                                                                                    |                                                                                                    |                                                               | (From )         | FAS Placed Aspets     |                                |      |
|                                                                                                    |                                                                                                    |                                                               | An Coar         |                       |                                |      |
|                                                                                                    |                                                                                                    |                                                               | Department      |                       |                                |      |

Slide 62 Slide notes:

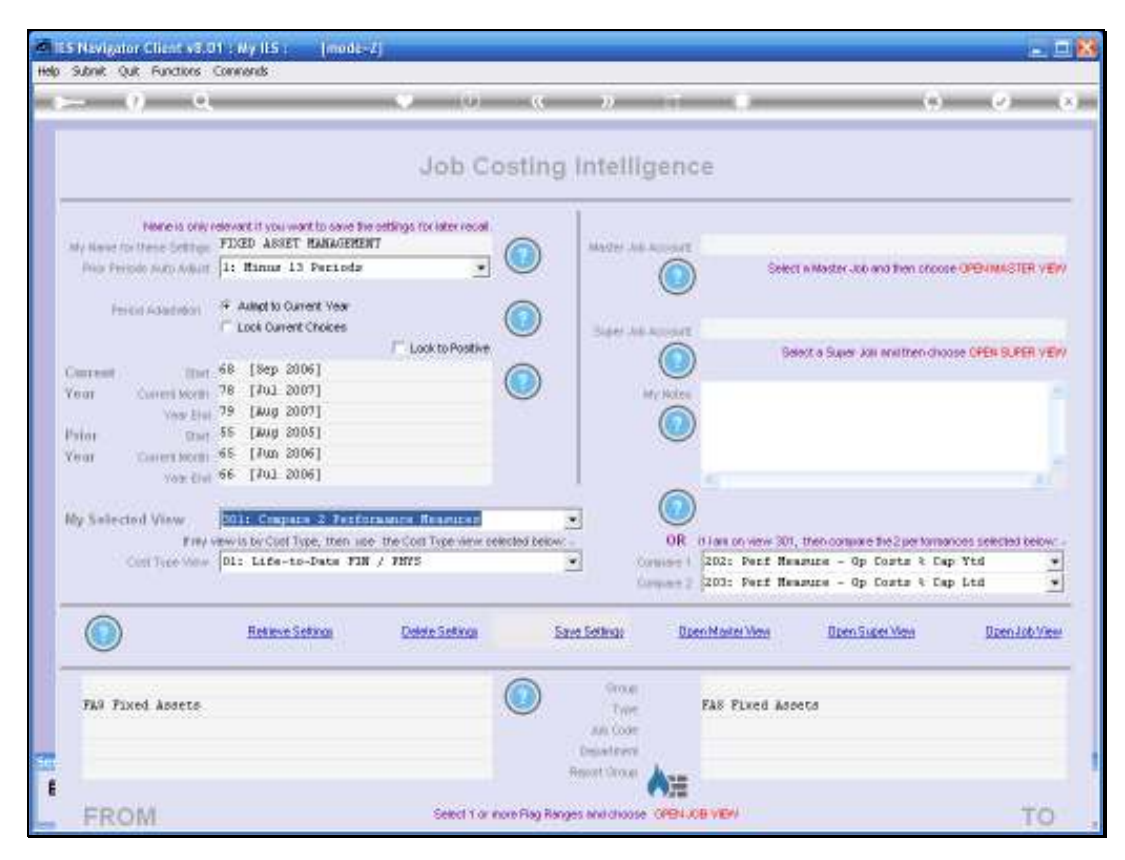

Slide 63 Slide notes:

| - 0 Q                                                                               |                                                                                                    | 0 (0)                                                    | . C                | » T                                      |                                                                        |                                                     | 0                              |
|-------------------------------------------------------------------------------------|----------------------------------------------------------------------------------------------------|----------------------------------------------------------|--------------------|------------------------------------------|------------------------------------------------------------------------|-----------------------------------------------------|--------------------------------|
|                                                                                     |                                                                                                    | Job C                                                    | osting             | Intelligend                              | e.                                                                     |                                                     |                                |
| None is only<br>by Kene for these Settings<br>Price Periode Auto Addust             | rdeventitype worth come b<br>FDGED ASSET MANAGEME<br>1: Minus 13 Periode                           | ve settings for later recall.<br>NT                      |                    | Marter Add Append                        | Select a Maste                                                         | . It and then shouse                                | OPERMISTER VER                 |
| Period Adaption                                                                     | Autopt to Current Year     Lock Current Choices                                                    | / Look to Positive                                       |                    | Sar Ad Appart                            | Genera Su                                                              | er kill multren choos                               |                                |
| Courseant (Dart<br>Four Current North<br>Year Dart<br>Four Cuarter North<br>Year Cu | 68 [8ep 2006]<br>78 [Jul 2007]<br>79 [Aug 2007]<br>55 [Aug 2005]<br>65 [Jul 2006]<br>66 [Jul 2006] |                                                          | ٢                  | My Kates                                 |                                                                        |                                                     |                                |
| By Selected View<br>Prey<br>Cast Type New                                           | 301: Compare 2 Ferf<br>we is by Carl Type, then a<br>[D1: Life-to-Date FD                          | ormanice Resputee<br>to the Cost Type arms o<br>N / PMYS | circled below<br>2 | OR<br>OR<br>Constant 1<br>Constant 2     | 0 las on verv 301, then on<br>2022 Fact Headans<br>2031 Fact Headans - | une 102pe komme<br>Op Costa & Cap<br>Op Costa & Cap | es sencied teles<br>VIC<br>Led |
|                                                                                     | Refere Solaron                                                                                     | Delete Setings                                           | Ŀr                 | en Settings 🛛 🛛 🛛                        | en Nater Ven Da                                                        | en Super Man                                        | Doen Job View                  |
| Fag Fixed Assets                                                                    |                                                                                                    |                                                          |                    | Group<br>Trave<br>Ann Code<br>Department | FAS Fixed Ascets                                                       |                                                     |                                |

Slide 64 Slide notes:

| Submit Quit Function   | stoff wy list mode-<br>rs Commends               | 4                                   |               |                            |                            |                        | 24                   |
|------------------------|--------------------------------------------------|-------------------------------------|---------------|----------------------------|----------------------------|------------------------|----------------------|
| $\sim -0$              | 9                                                | 0 (0)                               |               | n T                        |                            | (*)                    | - e                  |
|                        |                                                  | Job Co                              | osting        | ntelligenc                 | e                          |                        |                      |
| None is o              | NY PERMIT I YOU WANT ID SAVE THE                 | r settlings for later recall.<br>17 |               | MARY AS ADONT              |                            |                        |                      |
| Price Peripdo Julto Ad | 1: Minur 13 Perioda                              | *                                   |               |                            | Select n Mad               | ter 300 and then phoos | e OPENMASTER VE      |
| Period Adapted         | F Adapt to Current Year     Lock Current Choices | Lock to Positive                    |               | Sarr As Appart             | Depart a S                 | and the partner day    |                      |
| Correct ) (1           | Dort 68 [Sep 2006]                               |                                     |               |                            | and a                      | 301 000 00000000       |                      |
| Your Correction        | 78 [Jul 2007]                                    |                                     | $\bigcirc$    | Mry Holes                  |                            |                        |                      |
| Ves.                   | 55 [July 2005]                                   |                                     |               |                            |                            |                        |                      |
| Verar Conterning       | 65 [Jun 2006]                                    |                                     |               |                            |                            |                        |                      |
| Yor                    | Civil ee [1407 5006]                             |                                     |               | -                          | 15                         |                        |                      |
| Ny Salected View       | 301: Compare 2 Ferfor                            | manue Reasures                      |               | 1 💿                        |                            |                        |                      |
| r                      | my view is by Cool Type, then up                 | the Cort Type view or               | ected below.  | OR                         | it Fails on view 301, then | onume the 2 per torne  | noes selected below: |
| Cost Tree M            | Di: Life-to-Date FIN                             | / 7875                              |               | Consider 1                 | 202: Perf Measure          | - Op Costs & Ca        | p Ytd .              |
|                        | 10                                               |                                     |               | Komet 2                    | 203: Fect Resource         | - Op Costs 4 Ca        | <u>110</u>           |
|                        | Relieve Seting                                   | Delete Setings                      | Sam           | Settings Dee               | en Master Mens             | Ipen Super Men         | Open Job View        |
| The Fixed Asset        | e.                                               |                                     | 0             | Group<br>Trave<br>and Gode | FAS Flxed Ascets           |                        |                      |
|                        |                                                  |                                     |               | nortúros Ann               |                            |                        |                      |
| -                      |                                                  | ALC: NO                             |               |                            |                            |                        |                      |
| FROM                   |                                                  | Select 1 or #                       | ore Hag hange | s enerchoose construct     | ALL VERY                   |                        | 10                   |

Slide 65 Slide notes:

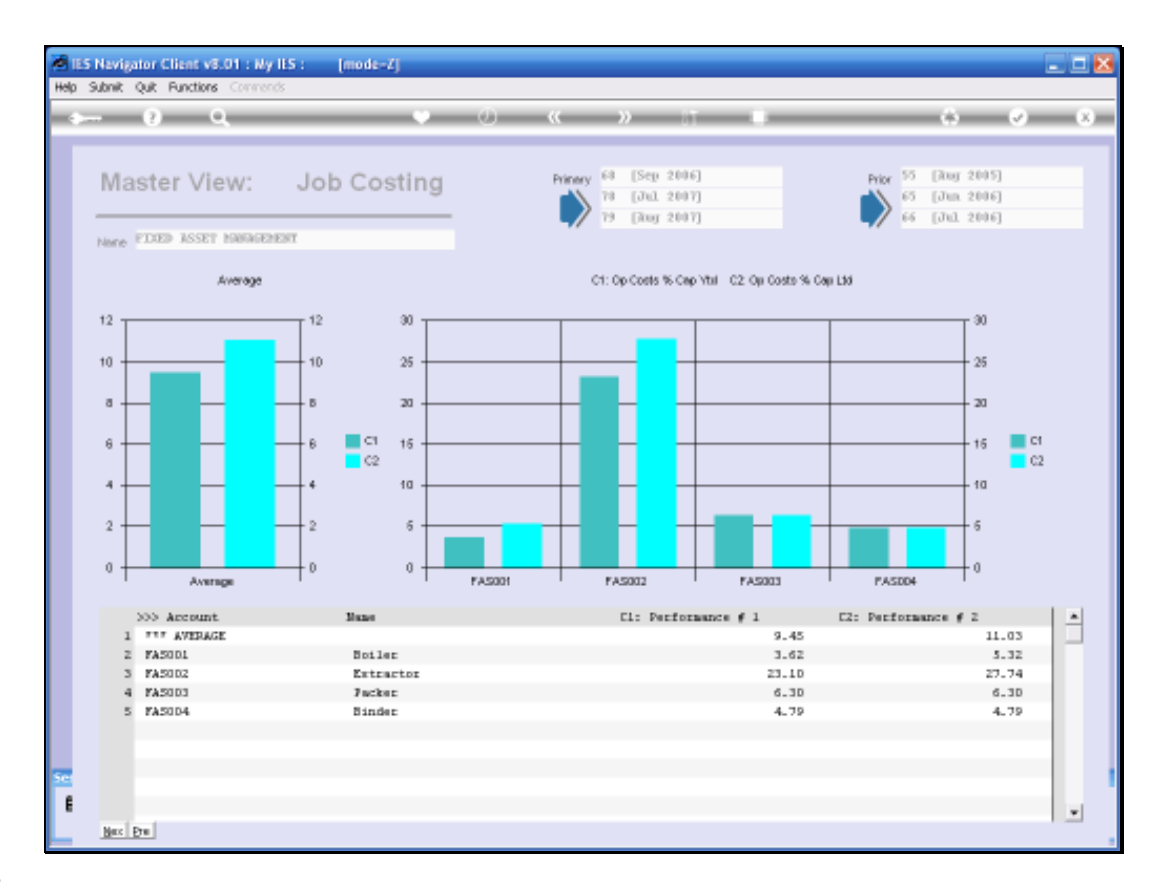

Slide notes: Here we have Operation Cost measured as a percentage of Capital Cost on a Year to Date and on a Life to Date basis. The 2nd Asset in the list stands out as being a quite high %, and we may want to drill into that Job to find out why.

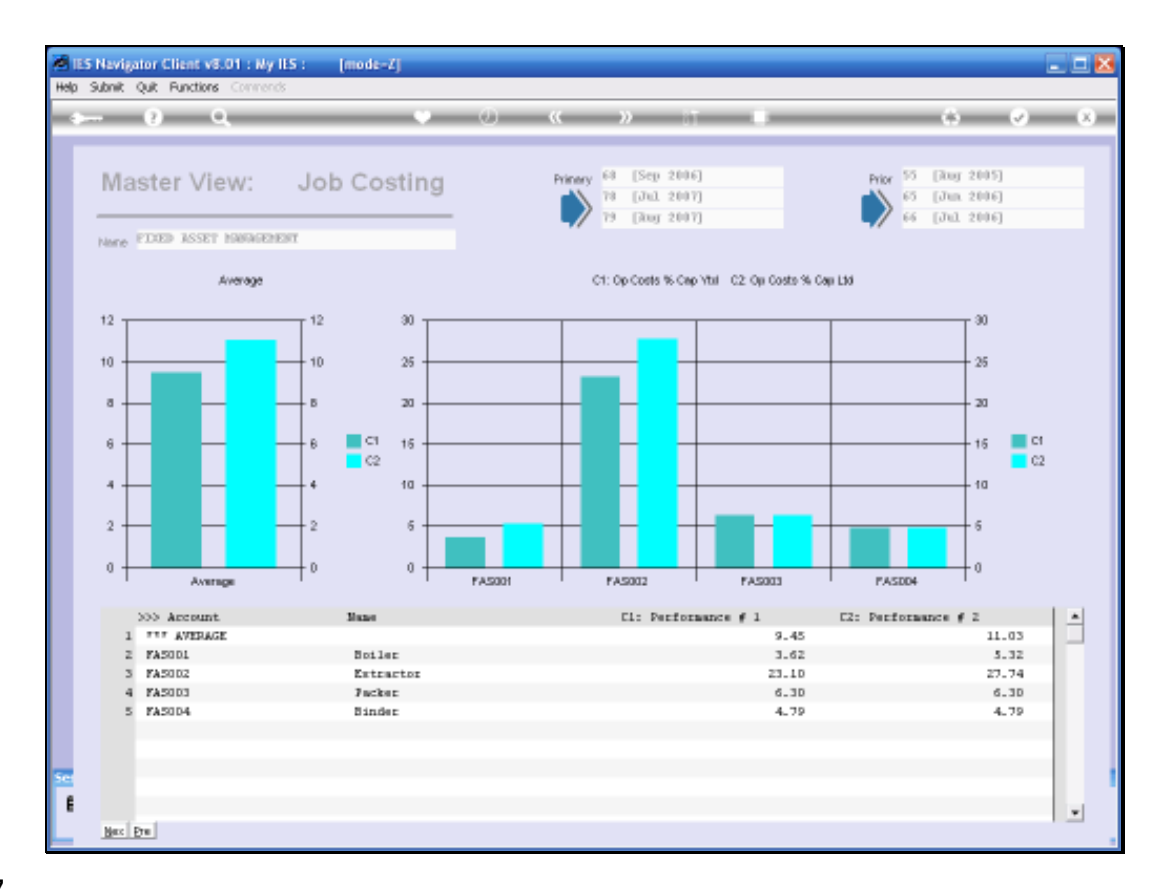

Slide notes: Since Jobs may span multiple Financial Years and have Life to Date Views in addition to Year to Date Views, it means we can also measure Capital Project Budgets by Year as well as against the Lifetime Value.

| - () u                                       |                                                       | 0 (0)                             |                | 2                |                           | (9)                        | - 0                   |
|----------------------------------------------|-------------------------------------------------------|-----------------------------------|----------------|------------------|---------------------------|----------------------------|-----------------------|
|                                              |                                                       | Job C                             | osting         | Intellige        | nce                       |                            |                       |
| None is only r<br>by Name for these Settings | elevent if you wont to save b<br>FIXED ASSET HANAGENE | e eetlings for later recall<br>NT |                | Marter Job Acces | ut.                       |                            |                       |
| Pola Periode Auto Adhatt                     | 1: Minus 13 Periods                                   | -                                 |                |                  | Select n)                 | laster Job and then price  | IN OPENMASTER VEN     |
| Perior Adaption                              | F Autopt to Current Year<br>Lock Current Choices      | Look to Positive                  |                | See As an        | ut .                      | - Court interaction        |                       |
| Descent (Iter                                | 68 [Sep 2006]                                         |                                   | 0              |                  |                           | o super vier in instantion | Net of the out of the |
| Year Cuireni Morth<br>Vasi Ehai              | 79 [Aug 2007]                                         |                                   | 0              | Meno             | ten .                     |                            |                       |
| head and                                     | 55 [July 2005]                                        |                                   |                |                  |                           |                            |                       |
| Ceron Content Month<br>Yote Civil            | ee [107 500e]                                         |                                   |                | 1                | 5                         |                            |                       |
| the Rollandord Minus                         | Mil: Contars 2 Parts                                  | reason Reasonan                   |                | . (              |                           |                            |                       |
| Field                                        | ew is by Cool Type, then in                           | e the Cort Type view of           | elected below: |                  | R in Lans on view 301, th | en complete the 2 per form | noes selected below   |
| Cost Tree Mew                                | Di: Life-to-Date FI                                   | 1 / 2025                          |                | Contria          | 202: Perf Hange           | re - Op Costs & Ca         | op Ytd 🔹              |
|                                              |                                                       |                                   |                | Compa-           | TE PAUL PALL HEADS        | ta - up turte v ta         | outroit -             |
|                                              | Retieve Setings                                       | Detele Setima                     | E              | ne Sethar        | Dpen Master Wess          | Bpen Siper Men             | Daen Job Vier         |
| FAN Fixed Assets                             |                                                       | 1                                 | 0              | Group<br>Type:   | FAS Fixed Aspet.          |                            |                       |
|                                              |                                                       |                                   |                | Department       |                           |                            |                       |

Slide 68 Slide notes:

|     | IES Navigator Client v   | 8.01 : Ny IES : [mode                       | -7]                         |                                    |             |                                |            | _                     |            |
|-----|--------------------------|---------------------------------------------|-----------------------------|------------------------------------|-------------|--------------------------------|------------|-----------------------|------------|
| Hel | p Subnik Quik Function   | s Commands                                  |                             |                                    |             |                                |            |                       |            |
| -   | a (?)(                   | ۹.                                          | • 0                         | (( ))                              |             |                                | _          | 6 Ø                   | (X)        |
|     |                          |                                             |                             |                                    |             |                                |            |                       |            |
|     |                          |                                             | Job C                       | osting Intellig                    | enc         | e                              |            |                       |            |
|     |                          |                                             |                             |                                    |             |                                |            |                       | _          |
|     | Nane is o                | Selection Dialog                            |                             |                                    |             |                                | ×          |                       |            |
|     | Prior Periodo Auto Ad    | Retrieve Settings                           |                             |                                    |             |                                |            | 10000 OPEN MASTER V   | IE//       |
|     | Period Adaptatic         | Do you want to cave the ourier<br>Settings? | t version of the Settings o | n Screen before entering retrieval | of other    | Save Later<br>Do not Save Late |            |                       |            |
|     | C                        |                                             |                             |                                    |             | Quit                           | - F        | choose OPEN SUPER V   | (EM)       |
|     | Year Current Mo          |                                             |                             |                                    |             |                                |            |                       | <u>^</u>   |
|     | Year                     |                                             |                             |                                    |             |                                |            |                       |            |
|     | Prior S<br>Vega Ormatika |                                             |                             |                                    |             |                                |            |                       |            |
|     | Year                     |                                             |                             |                                    |             |                                |            | 3                     | <u>~</u>   |
|     |                          |                                             |                             |                                    |             |                                |            | _                     |            |
|     | My Selected View         |                                             |                             |                                    |             |                                |            | support related being |            |
|     | Cost Type V              |                                             |                             |                                    |             |                                |            | Cap Ytd               | •          |
|     |                          |                                             |                             | Con                                | ipare 2     | 203: Perf Measure -            | Op Costs   | t Cap Ltd             | •          |
|     |                          |                                             |                             |                                    |             |                                |            |                       | -          |
|     |                          | Relieve Settings                            | Delete Settings             | Save Settings                      | <u>Does</u> | n Master View Dpe              | Super View | Open Job V            | <u>iew</u> |
|     |                          |                                             |                             | <u> </u>                           |             |                                |            |                       | - 1        |
|     | FAS Fixed Assets         | 0                                           |                             | (2) Group<br>Type                  |             | FAS Fixed Assets               |            |                       | - 1        |
|     |                          |                                             |                             | Joli Code                          |             |                                |            |                       |            |
| Set |                          |                                             |                             | Department                         |             |                                |            |                       |            |
| E   |                          |                                             |                             | Report Oroup                       | 用           |                                |            |                       |            |
| L   | FROM                     |                                             | Select 1 or                 | nore Flag Ranges and choose        | OPENJO      | B VIEW                         |            | T                     | э.         |

Slide 69 Slide notes:

| 15 Nevigator Clinite (3.01 - My ILS -<br>Video Logott                                                                                                    | (mode,4)<br>Coole (March (March)) Coolema (Cool                           | entitate attornate data                                     | Birt .                                      | <u></u> 1    |
|----------------------------------------------------------------------------------------------------|---------------------------------------------------------------------------|-------------------------------------------------------------|---------------------------------------------|--------------|
| ⊨ 0 Q                                                                                                    | (i) (i)                                                                   | <i>n</i> 11 - 1                                             | e e                                         | (*) (*       |
|                                                                                                    | Job Costin                                                                | g intelligence                                              |                                             |              |
| None is only relevant it you we<br>say have no these Settings FDED ASSET<br>from Provide such safest 1: Binner 12                                                                                                    | nt to save the settings for interrestal<br>RAKAGERENT                     | Mader An Amount                                             | Severa a Madrix, Jon and Teen choose (1979) | MACTER VERY  |
|                                                                                                    |                                                                           |                                                             |                                             |              |
| Convenient         Date: 68         Deep 20           Year         Convent Score         78         1741         28           Year         Convent Score         79         (Aug 2)           Year         Date: 55         (Aug 2)           Year         Convent Score         55         (Aug 2)           Year         Convent Score         56         (Fun 2)                                                                                                    | NI<br>INGLESTREET Saved Settings<br>Select a Set<br>I FIDED AVET NAMERENT |                                                             |                                             | - SURER VERV |
| IS Novigation Collect SS 011 4/9 115 [models2]<br>by 17030 Costing Intelligen<br>Formers only relevant it you wont to save the cettings for iter result<br>Former Sonny relevant it you wont to save the cettings for iter result<br>Former Sonny relevant it you wont to save the cettings for iter result<br>Former Sonny relevant it you wont to save the cettings for iter result<br>Former Sonny relevant it you wont to save the cettings for iter result<br>Former Sonny relevant it you wont to save the cettings for iter result<br>Former Sonny relevant it you wont to save the cettings for iter result<br>Former Sonny relevant to cover the cettings for iter result<br>Former Sonny relevant for the Cover<br>Course it was the 78 [Job Content Year<br>Former Sonny 78 [Job Sonnert Choices<br>Former Sonny 78 [Job Staticit Static Sonny Sonnert Sonner<br>Your Course story 78 [Job Staticit Static Sonnert Sonnert Sonner<br>Your Course story 68 [Job Staticit Static Sonnert Sonner<br>Your Course story 68 [Job Staticit Static Sonnert Sonnert Sonner<br>Your Course story 68 [Job Staticit Static Sonnert Sonnert Sonner<br>Your Course story 68 [Job Staticit Static Sonnert Sonnert Sonner<br>Your Course story 68 [Job Staticit Static Sonnert Static Static<br>Statis Staticit A sonnert Story 8<br>Was Static Sonnert Sonnert Story 8<br>Was Static Sonnert Story 8<br>Was Static Statis<br>Former Story 8<br>Former Story 9<br>Former Story 9<br>Forme | en   06                                                                   | ave Tek2 performances set<br>Op Coarts & Cap Ytd            | ected below: -                              |              |
|                                                                                                    | and and a source of the                                                   | and the statement                                           | The abalance Op Costs & Cap Ltd             | 1            |
| Estave S                                                                                                    | dinas Dalete Satinas                                                      | Save Settings Deen Mail                                     | er Mens Die Den Super Mens D                | zen Job View |
| TAN Fixed Assets                                                                                                    | ٢                                                                         | Group<br>Type FAB I<br>An Com<br>Department<br>Report Group | lined Adoeta                                |              |
| FROM                                                                                                    | Select 1 or more Flag P                                                   | anges and choose OPENUCE VEV                                | 11                                          | TO           |

Slide 70 Slide notes:

| S Nevigator Clientev 201 - A<br>Woldo                                                                                                    | ly IES : [mode-<br>ogoff                                                                                                    | A Designed and the second second second second second second second second second second second second second s | da: Burres:Phil    | ue attoia:                                          | a (1000) iris | 2                   |                               |                         |      |
|----------------------------------------------------------------------------------------------------|----------------------------------------------------------------------------------------------------|----------------------------------------------------------------------------------------------------|--------------------|-----------------------------------------------------|---------------|---------------------|-------------------------------|-------------------------|------|
| - () Q                                                                                                    |                                                                                                    | 0 (9)                                                                                                    |                    | 20                                                  |               |                     | (9)                           | (9)                     | R    |
|                                                                                                    |                                                                                                    | Job Co                                                                                                    | osting Ir          | nteiliger                                           | nce           |                     |                               |                         |      |
| None is only releval<br>ally None for these Settings (FD3)<br>Price Preside and A shart [11                                                                   | tityou wartio save Bu<br>ED ASSET HANAGEMEN<br>Hinne 13 Perioda                                                                                                | reetlings for later recall                                                                                      |                    | anori na nece                                       |               | Select n Master Job | na tien croose (              | PENMISTER 1             | (Er) |
| Protect Adaptation 🖉 💆                                                                                                    | ulipt to Current Year<br>poli Current Choices                                                                                                    | /" Look to Positive                                                                                             |                    | 3.444 A.8. 8.444                                    | ur<br>D       | Belest a Super Jo   | i waithen discose             | OPEN BURER 1            | YEPY |
| Courseal Unit 58<br>Your Courses Moon 78<br>Your Your 19 75<br>Your Courses Moon 65<br>Your Courses Moon 65<br>Your Courses Moon 66<br>Your Salected View 301 | [Sep 206]<br>[Jug 2 Shick Sil<br>[Jug 2 Shick Sil<br>[Jug 2 Select<br>[Jug 2 Select<br>[Jug 2 Select<br>[Jug 2 Select<br>2 Namu<br>3 Vehi<br>3 Vehi<br>3 New 7 | ICT Several Soldings<br>a Set<br>Marson Statute Sold<br>Actual<br>Liter LDV'8<br>New                            |                    |                                                     | _             | -                   |                               |                         |      |
| Cont Tree View D1:                                                                                                    | Life-t                                                                                                    | Show Full ine                                                                                                   | Cancel             |                                                     | 1.1           |                     | Delpertandor<br>Costa & Cap 1 | rs selected bei<br>Ft.d | *    |
| 12 Mar                                                                                                    |                                                                                                    | - www.tarcarc.                                                                                                  |                    |                                                     |               | te mouplet dp       | Costs 4 Cap 1                 | Ltd                     | -    |
|                                                                                                    | Retieve Setings                                                                                                    | Delete Seting                                                                                                   | Save 1             | ethai                                               | Open Nater W  | m OpenSu            | per Men                       | Doen Job 1              | (ien |
| FA9 Fixed Apsets                                                                                                    |                                                                                                    |                                                                                                    | 0<br>Ref           | Ornup<br>Two-<br>aux Code<br>sportcare<br>ort Ornup | FAS Plue      | d Wapeta            |                               |                         |      |
| FROM                                                                                                    |                                                                                                    | Select 1 or #                                                                                                   | tore Flag Ranges I | Indictioose OPE                                     | NUCEVEN       |                     |                               | T                       | 6    |

Slide notes: Our next example will be Fleet Management BI, so we will switch View Sets again.

| Wolab Corrections        | con Logoff Constant Me                          | are and all theme          | eta: Aurreaci  | 9001=-00      | n)(apic)       | 2965 (1022)    |                           |             | 12               | 1    |
|--------------------------|-------------------------------------------------|----------------------------|----------------|---------------|----------------|----------------|---------------------------|-------------|------------------|------|
| - 9 -                    | 4                                               | 0 (0)                      | <u>.</u>       | n             | -              |                |                           | (9)         |                  |      |
| Telecieru                |                                                 | Job C                      | osting         | Intelli<br>1  | geno           | e              |                           |             |                  |      |
| Ny Name for these Settin | AEHICTES! IIA.3                                 | a conservation externation |                | Mage          | Theory of      | N001 LDV TO    | vota                      |             |                  |      |
| Prior Periodo Auto Auto  | it Hinus 13 Periods                             | *                          |                |               |                | 9              | lect in Master Job and th | en choose G | POVMASTER V      | E)   |
| Perior Adapted           | Avingt to Current Year     Look Current Choices | / Look to Positive         |                | See 10        | 1. A (1) A (1) | 8001 7b4       | General Super- Marcel     | men choose  | CREW IS PER V    | -    |
| Secret (10               | at 68 [Sep 2006]                                |                            | 0              |               |                |                | Santa Sala ya Hu          | and a mass  | ALL SALES        | -    |
| eran Cuiveril Mor        | 78 [#01 2007]<br>79 [#03 2007]                  |                            |                |               | My Notes       |                |                           |             |                  |      |
| taior aire               | 55 [July 2005]                                  |                            |                |               |                |                |                           |             |                  |      |
| General More             | 65 [Jun 2006]<br>66 [Jul 2006]                  |                            |                |               |                |                |                           |             |                  |      |
| 102.1                    |                                                 |                            |                | â             | 0              |                |                           |             |                  |      |
| by Salected View         | 301: Compare 2 Ferfo                            | cance Resputer             | 12             | -             | 0              | -              |                           |             |                  |      |
| Cost Tree Vie            | D1: Life-to-Date FIN                            | e the Cold Type were e     | elected below: |               | OR .           | 002: Perf 1    | Impute - Fuel: E          | n/Lt Ytd    | is selected celo | W. a |
|                          | <i>b</i> .                                      |                            |                |               | Company 2      | 003: Perf 1    | fenance - Foel: R         | a/Lt ltd    |                  | -    |
|                          | Retaine Setting                                 | Delete Setings             | Er             | e Setting:    | Dee            | en Marker Mary | Bpen Super Ve             |             | Dzen Job V       | 1    |
| 10v 10V/s                |                                                 |                            |                | Groue<br>Twee | ļ.             | 1dv 1.0949     |                           | _           |                  |      |
|                          |                                                 |                            |                | AR COP        |                |                |                           |             |                  |      |
|                          |                                                 |                            |                | Report Group  | here           |                |                           |             |                  |      |
|                          |                                                 |                            |                |               | (n)#           |                |                           |             |                  |      |
| FROM                     |                                                 | Select 1 or                | nore Flag Rang | es and choose | e operuo       | IE VIEW        |                           |             | TC               | 5    |

Slide notes: For our View Set homing in on Light Delivery Vehicles in our Fleet, we lock onto the Job Group called LDV's, and we will also use examples of a Super Job and a Master Job, starting with the Super Job.
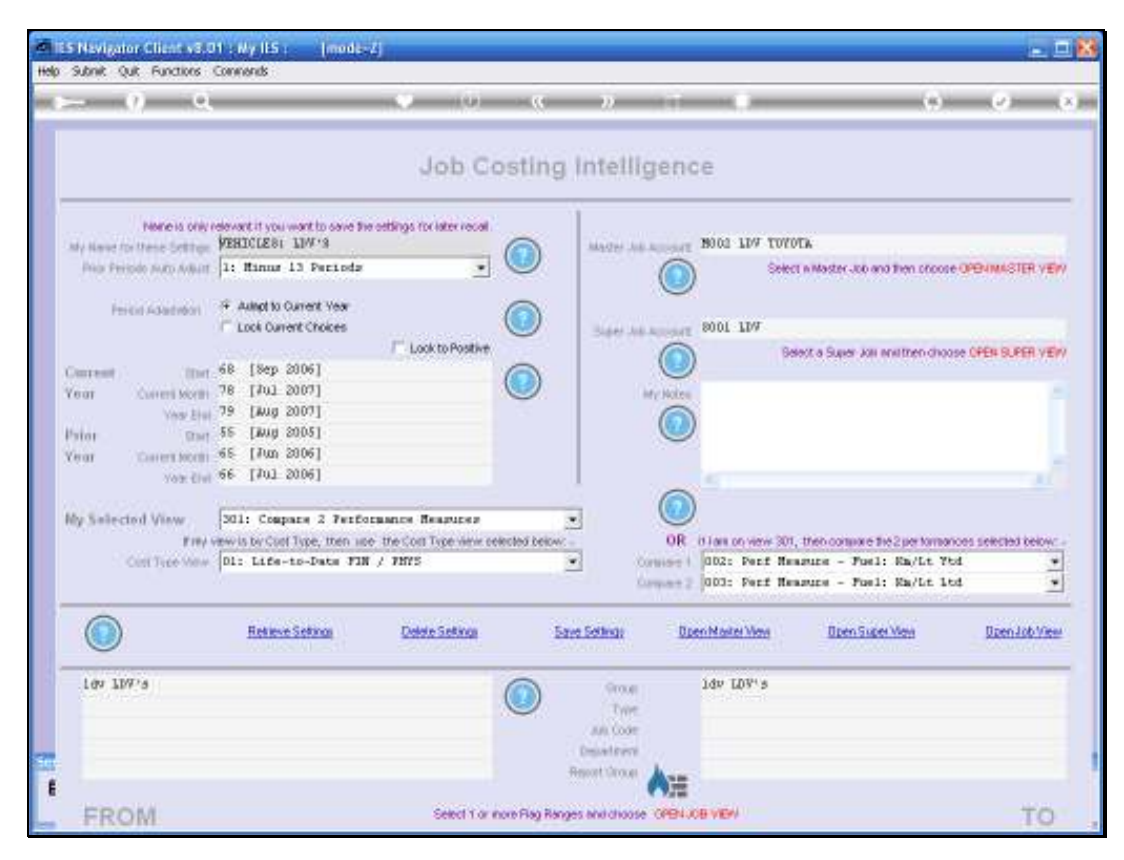

Slide 73 Slide notes:

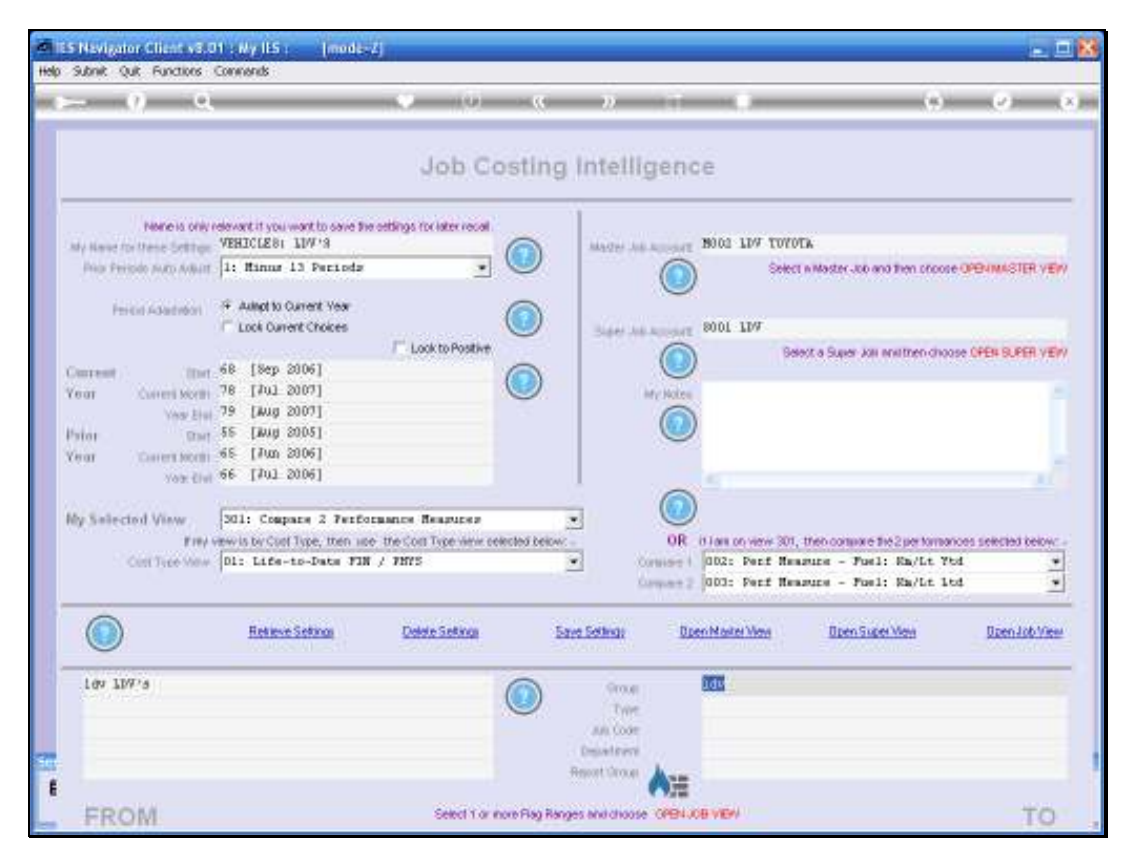

Slide 74 Slide notes:

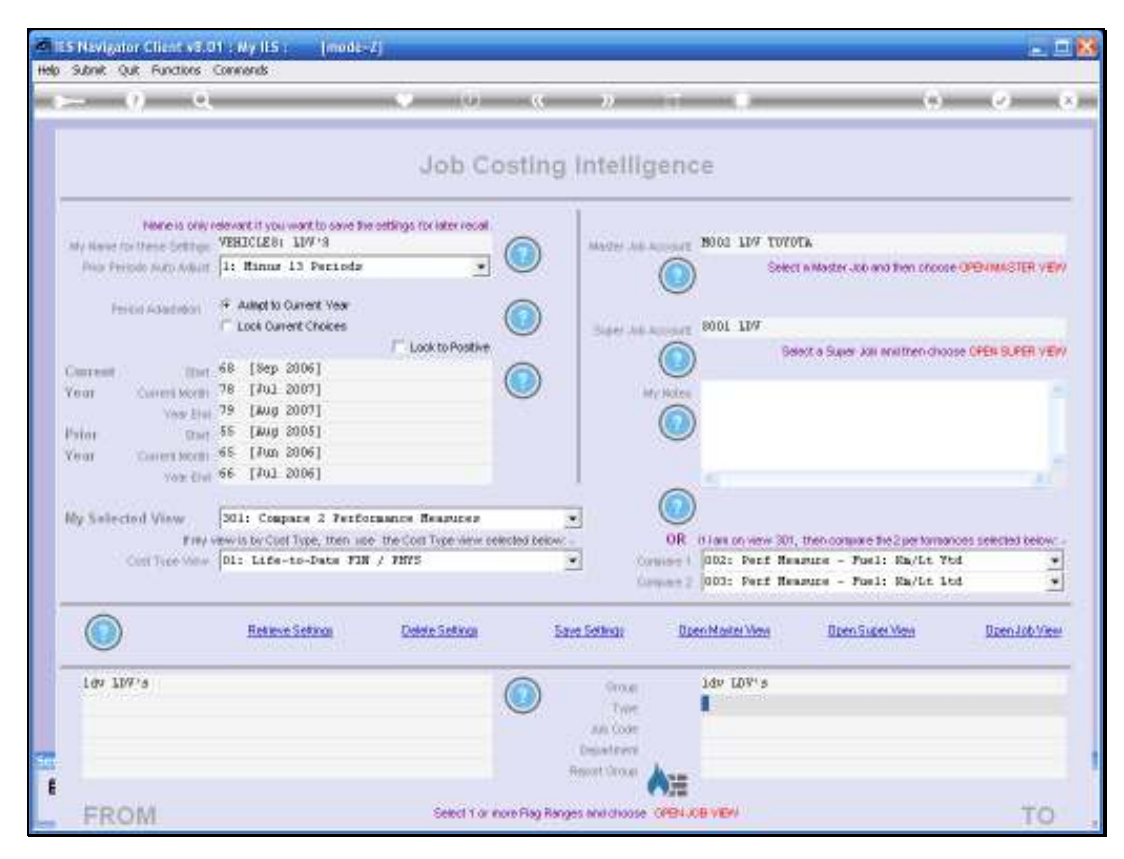

Slide 75 Slide notes:

| Subnik Quit Functions     | Connends                                        |                            |                   |                  |                   |                                    | 1000                     |
|---------------------------|-------------------------------------------------|----------------------------|-------------------|------------------|-------------------|------------------------------------|--------------------------|
| - 9 -                     |                                                 | 0 (0)                      |                   | 2. 1             |                   | (9)                                | - 0-                     |
| 1 Million                 |                                                 | Job C                      | osting in         | ntelligen        | ce                |                                    |                          |
| Ny Nexe for these Setting | VEHICLES: LIW'S                                 | e estings for later recall |                   | AND IN ADDRESS   | 2002              |                                    |                          |
| Prior Peripide Auto Auto  | 1: Hinns 13 Periods                             |                            |                   |                  | Select niMas      | ter Job and then proce             | e openimaster ven        |
| Perior Adapted            | F Adapt to Current Year<br>Lock Current Choices | / Look to Positive         |                   | Super Add Accord | 8001 LDW          | user kas analtren choo             | NOR OPEN DUPER VE        |
| (in the second            | 1 68 [Sep 2006]                                 |                            |                   |                  | )                 |                                    | an an en sen sen sen sen |
| erar Current Mor          | 78 [#01 2007]<br>79 [#03 2007]                  |                            |                   | My Notes         |                   |                                    |                          |
| ator mie                  | 55 [Mug 2005]                                   |                            |                   |                  | )                 |                                    |                          |
| war Carentino             | 65 [Jun 2006]<br>66 [Jul 2006]                  |                            |                   |                  |                   |                                    |                          |
| 702.1                     | and the result                                  |                            |                   | 6                | -                 |                                    |                          |
| ly Salected View          | 301: Compare 2 Ferf                             | CRANCE REALFICED           |                   | U                | /                 |                                    |                          |
| Cont Tree Ma              | D1: Life-to-Date FD                             | e the Coll Type view of    | elected below:    | OR               | 012: Perf Heaming | <ul> <li>For1: En/Lt 78</li> </ul> | noes selected below      |
| South Price and           | - 1. C                                          |                            | 2                 | Corpore 2        | 003: Perf Hearing | - Fuel: Ra/Lt 1                    | 4 9                      |
|                           | Refere Setting                                  | Detele Seting              | Save S            | ethar Da         | en Marter View    | Ipen Super May                     | Dzen Job Vier            |
| 109 10918                 |                                                 |                            |                   | 9004             | idv LDV's         |                                    |                          |
|                           |                                                 |                            | -                 | AR CODE          |                   |                                    |                          |
|                           |                                                 |                            | 0                 | sistem           |                   |                                    |                          |
|                           |                                                 |                            | Ano               |                  |                   |                                    |                          |
| 10000000000               |                                                 | Canada a cara              | own Flan Bacons A | Additionse (PPL) | OR VINI           |                                    | 10                       |

Slide notes: A Super Job is always made up of 1 or more Master Jobs, and a Master Job is a pre-selection of Jobs.

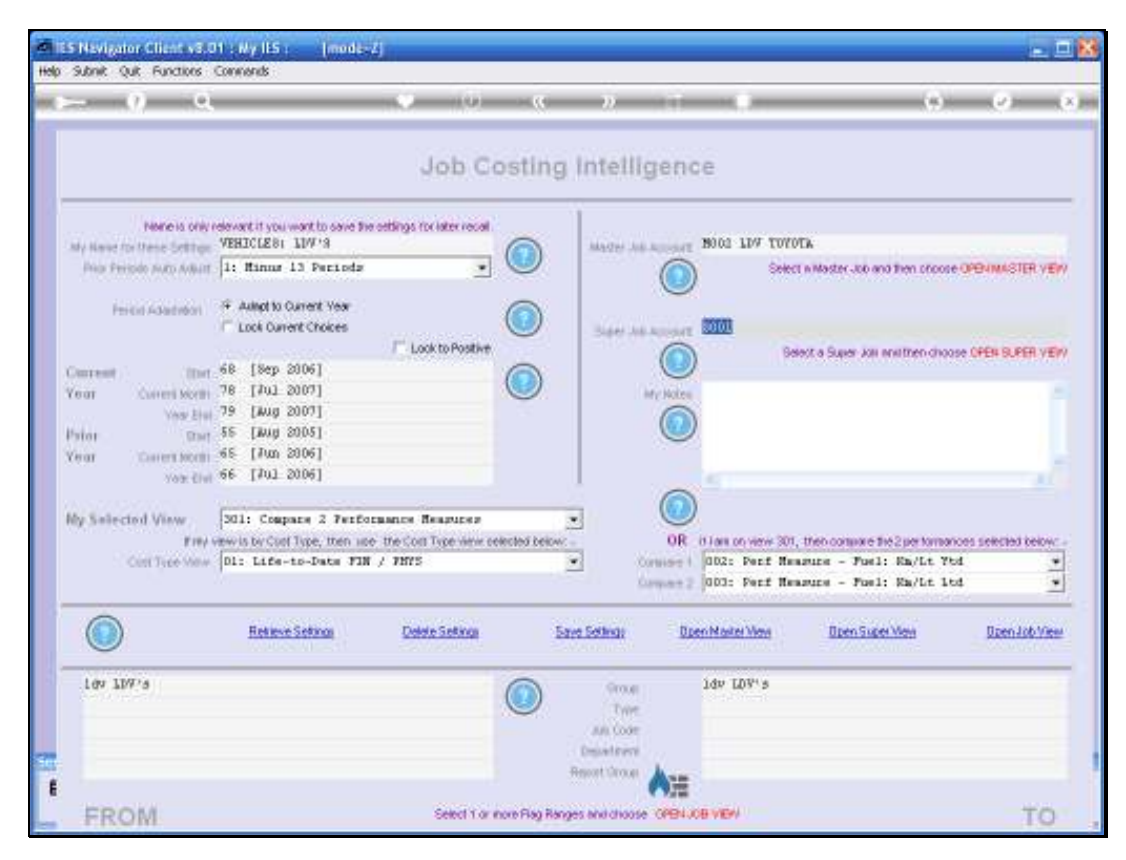

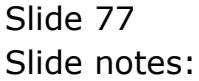

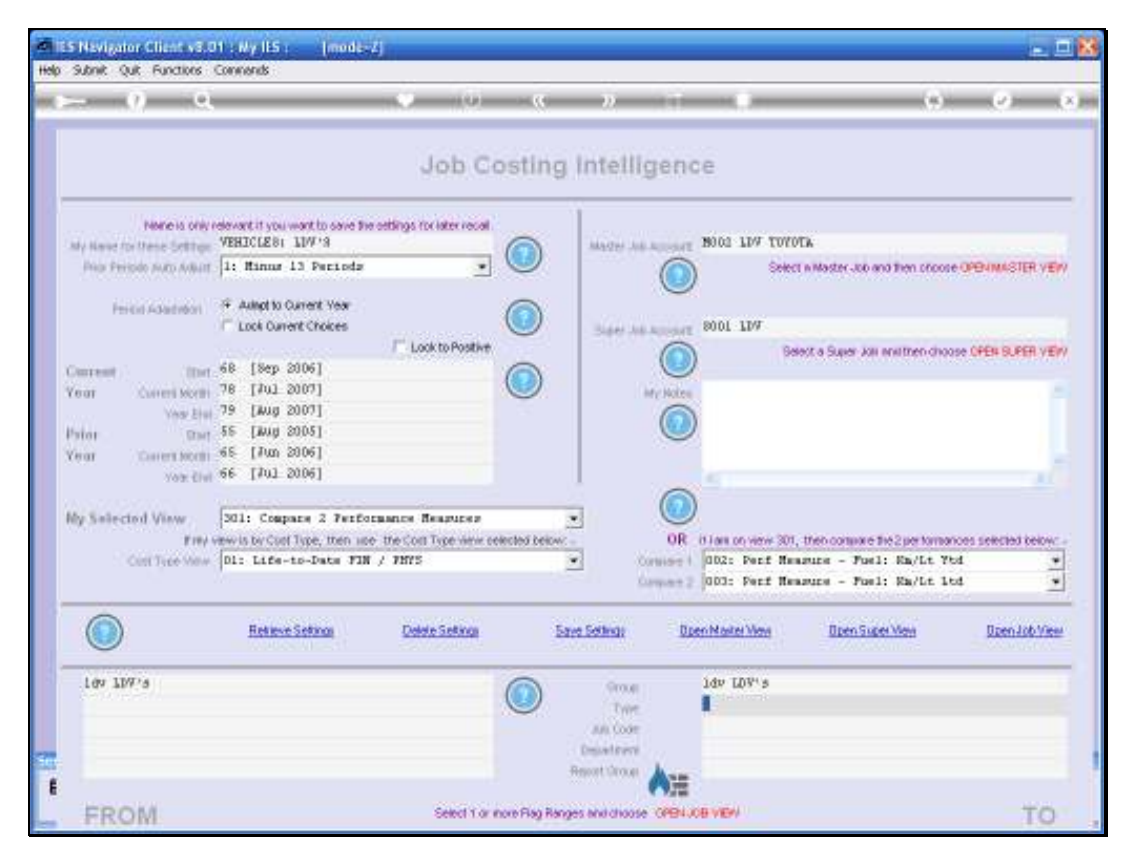

Slide 78 Slide notes:

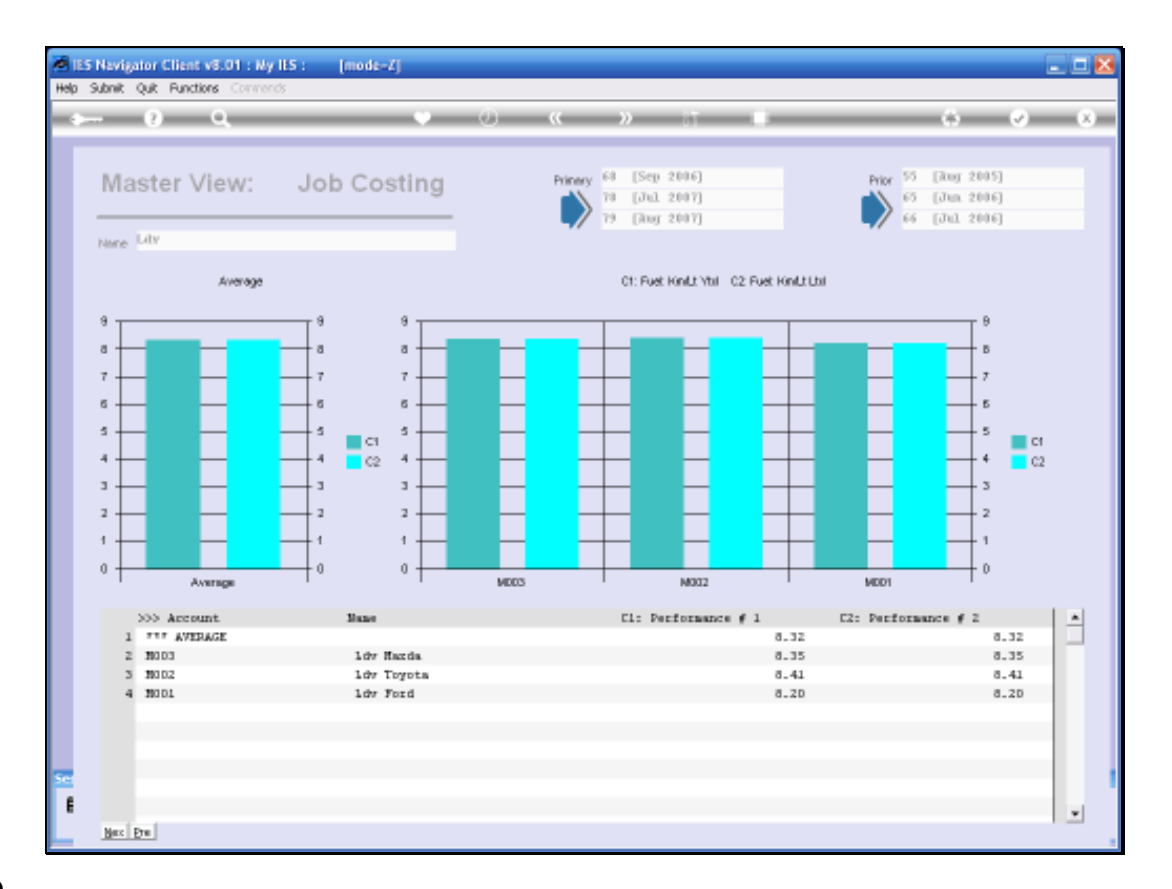

Slide notes: By opening a Super Job View of our Light Delivery Vehicles, we are able to see average Fuel Performance for the various makes of LDV in our Fleet. Please note that the figures are fictitious, and for tutorial purposes only.

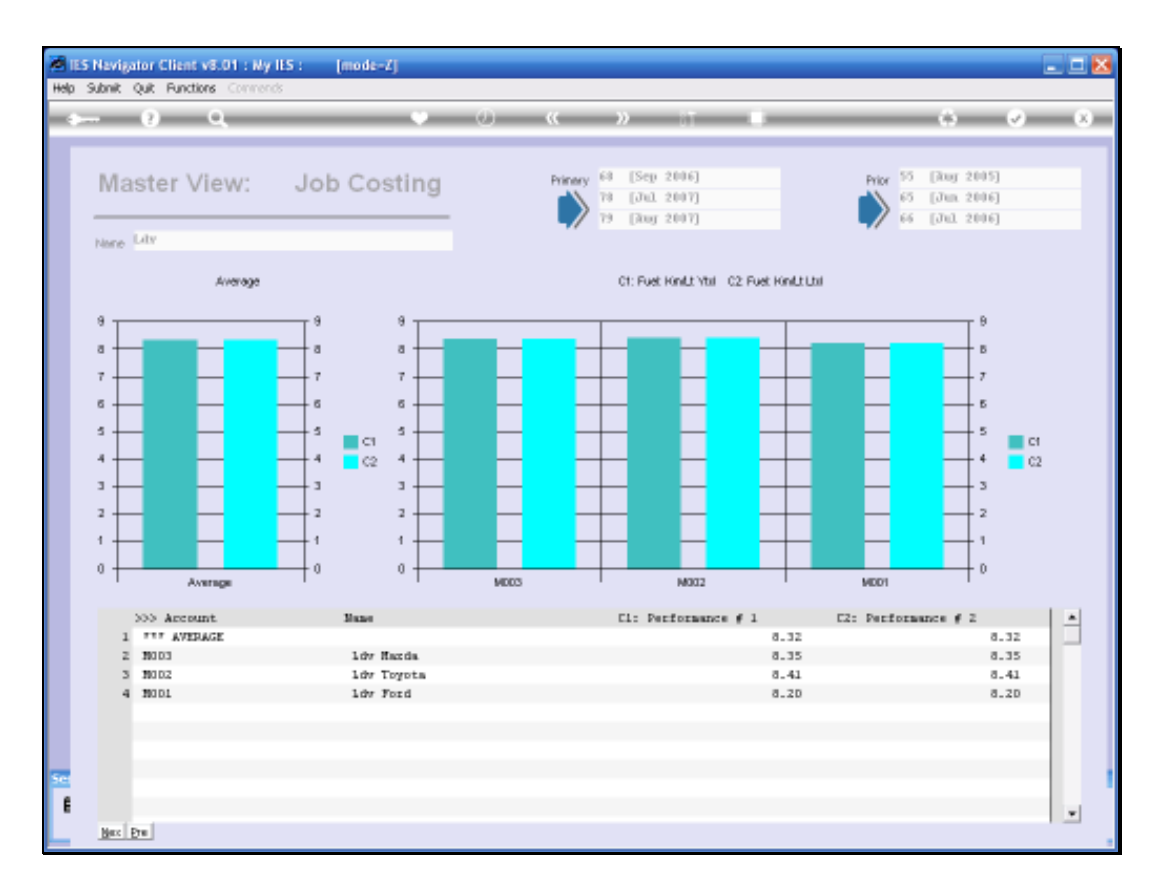

Slide notes: We can drill into any make of LDV here, to see the comparative figures for each LDV of that type.

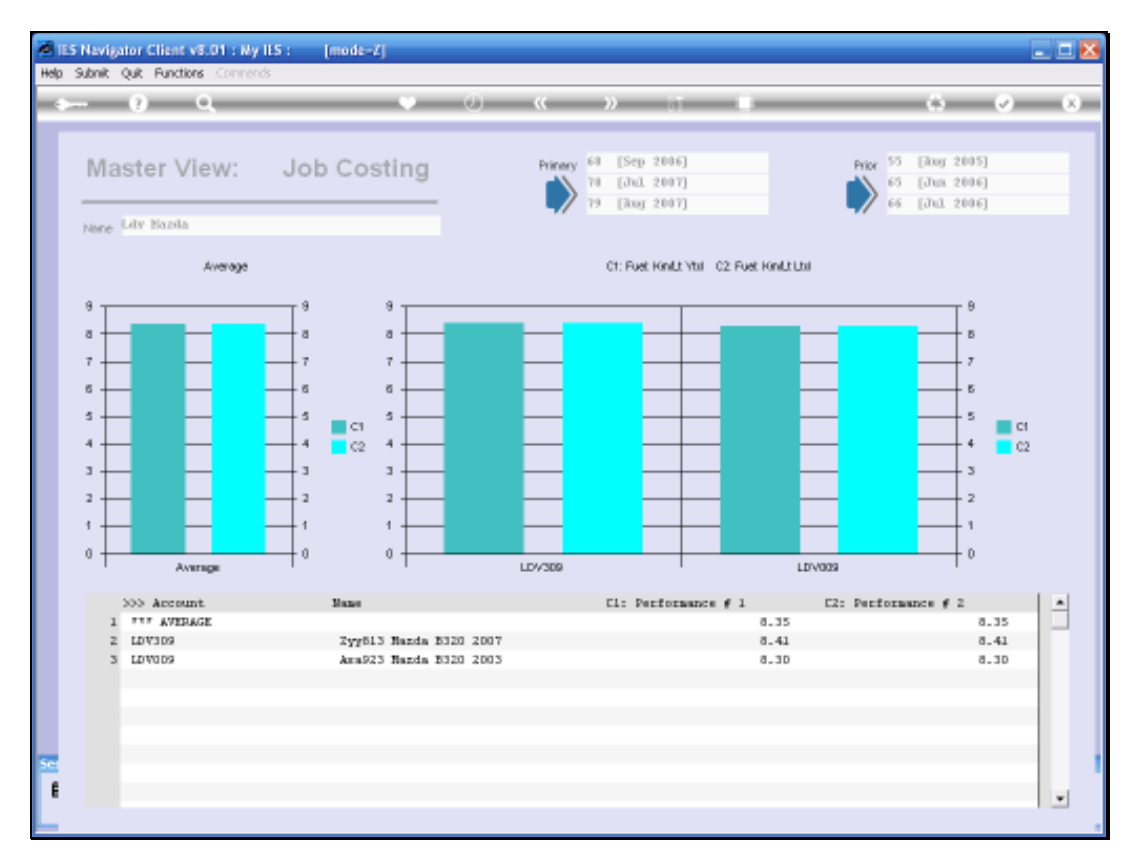

# Slide 81 Slide notes:

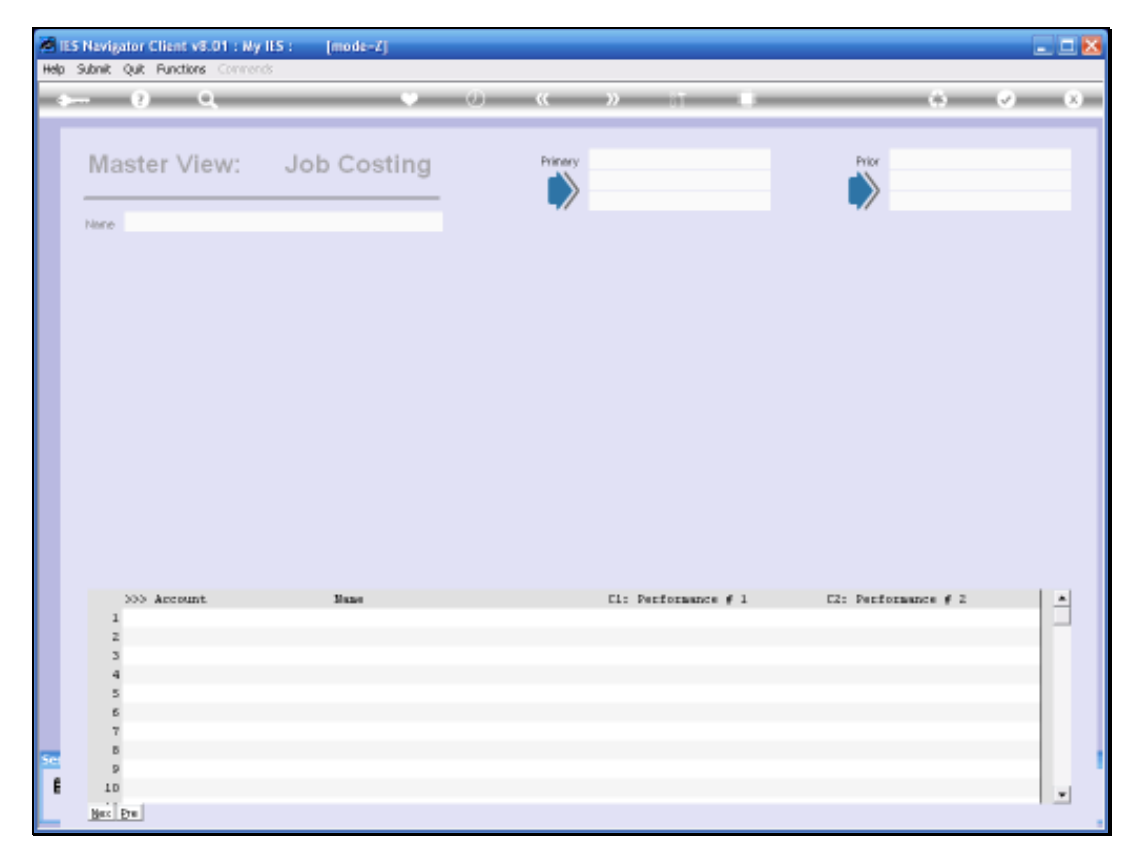

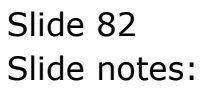

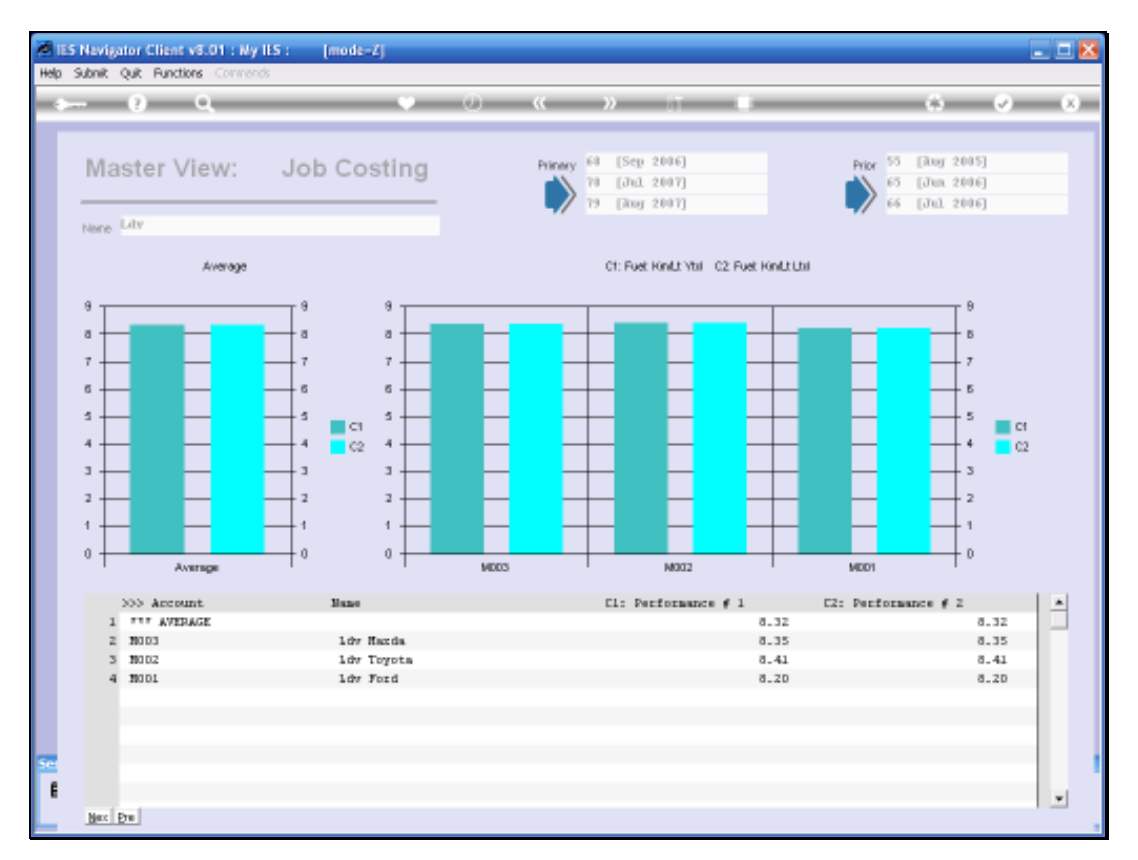

## Slide 83 Slide notes:

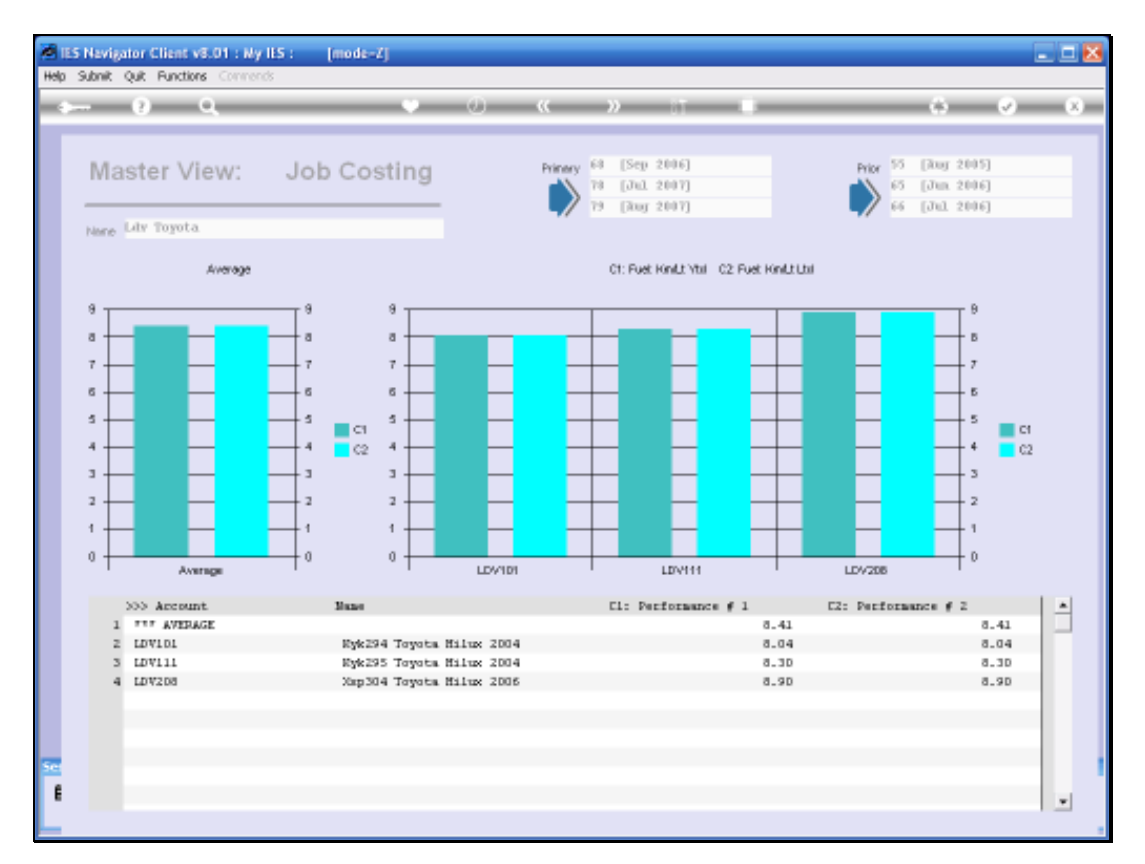

# Slide 84 Slide notes:

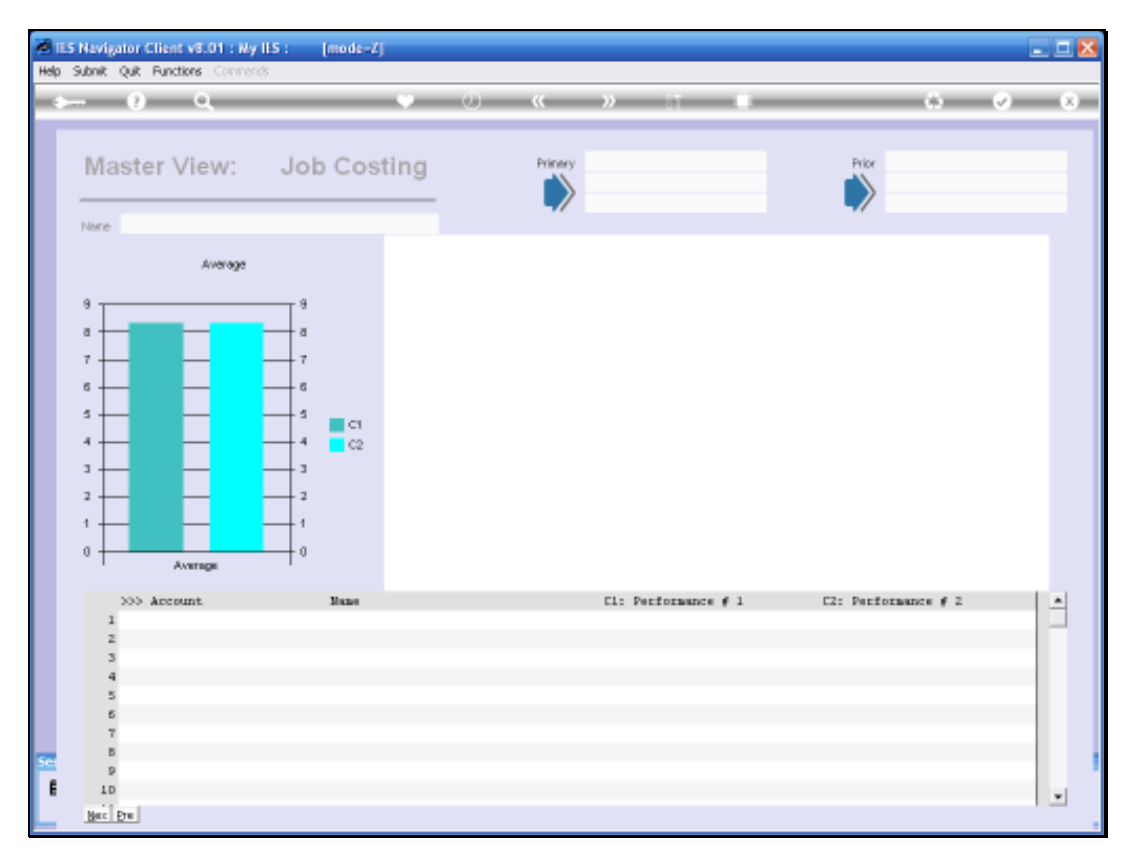

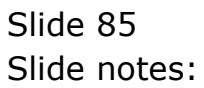

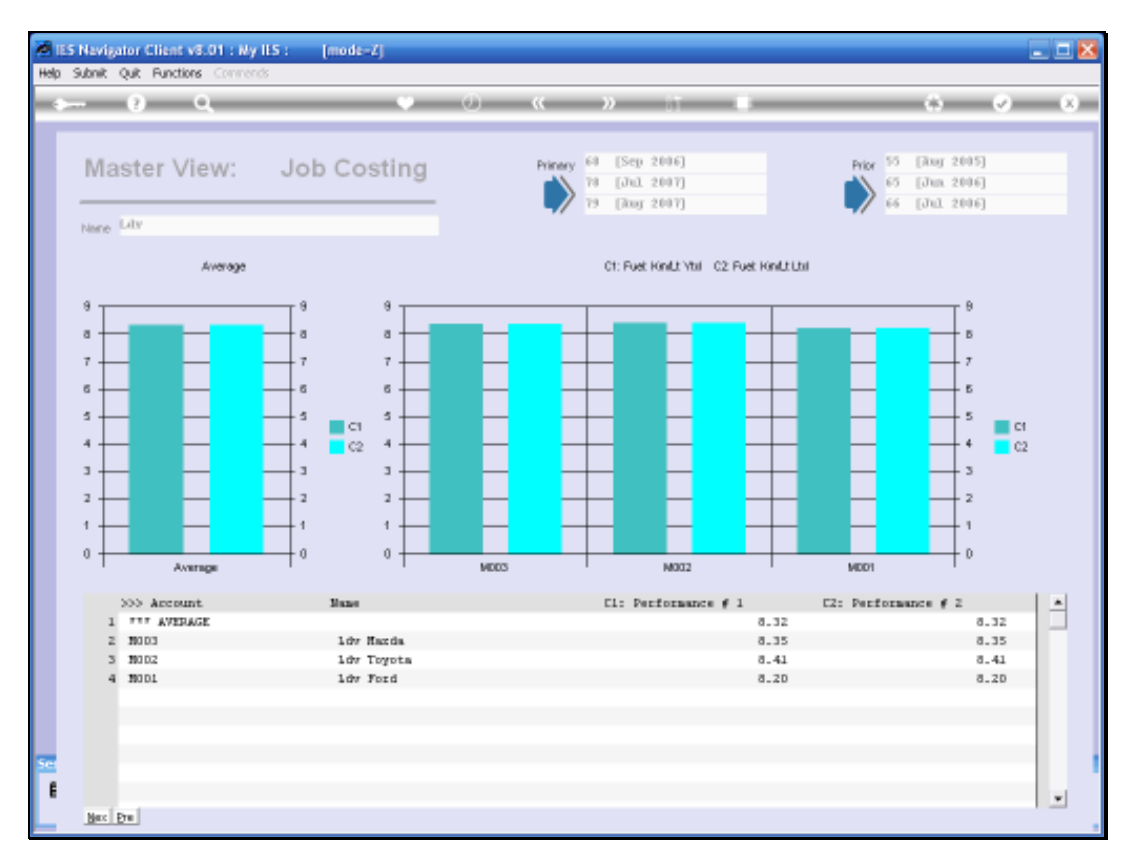

## Slide 86 Slide notes:

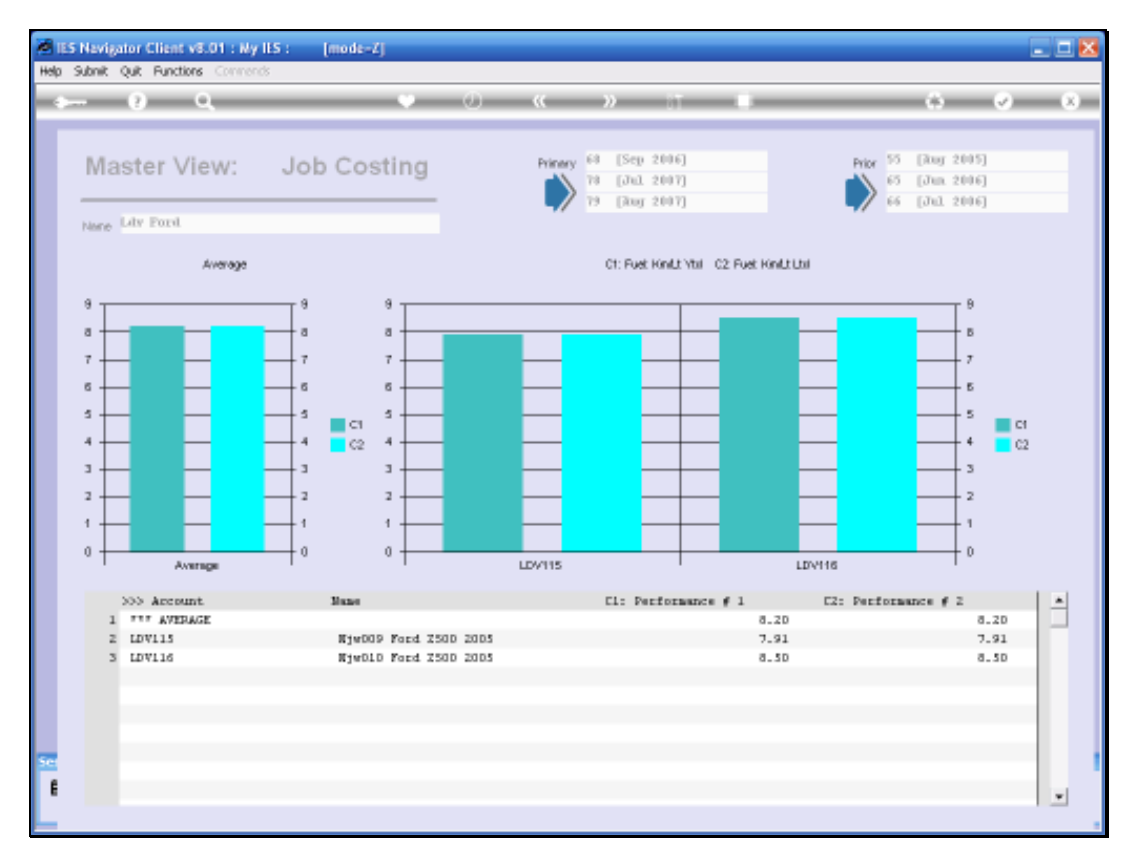

## Slide 87 Slide notes:

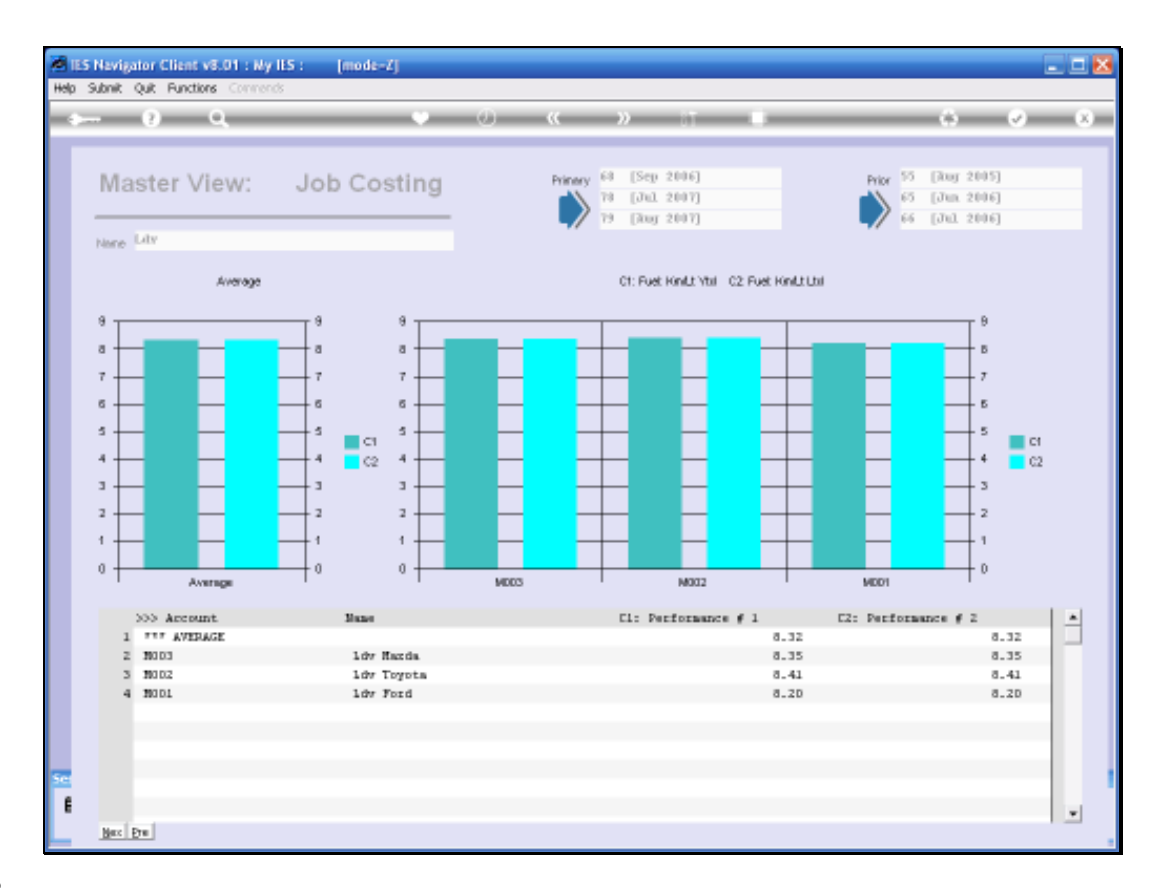

Slide notes: So we can see the averages for each Make of LDV at the Super Job level, and we can see the detail for each Make within the drillable Master Job View, but how can we see all the detail of all Makes of LDV together? No problem, we can just open the Job View.

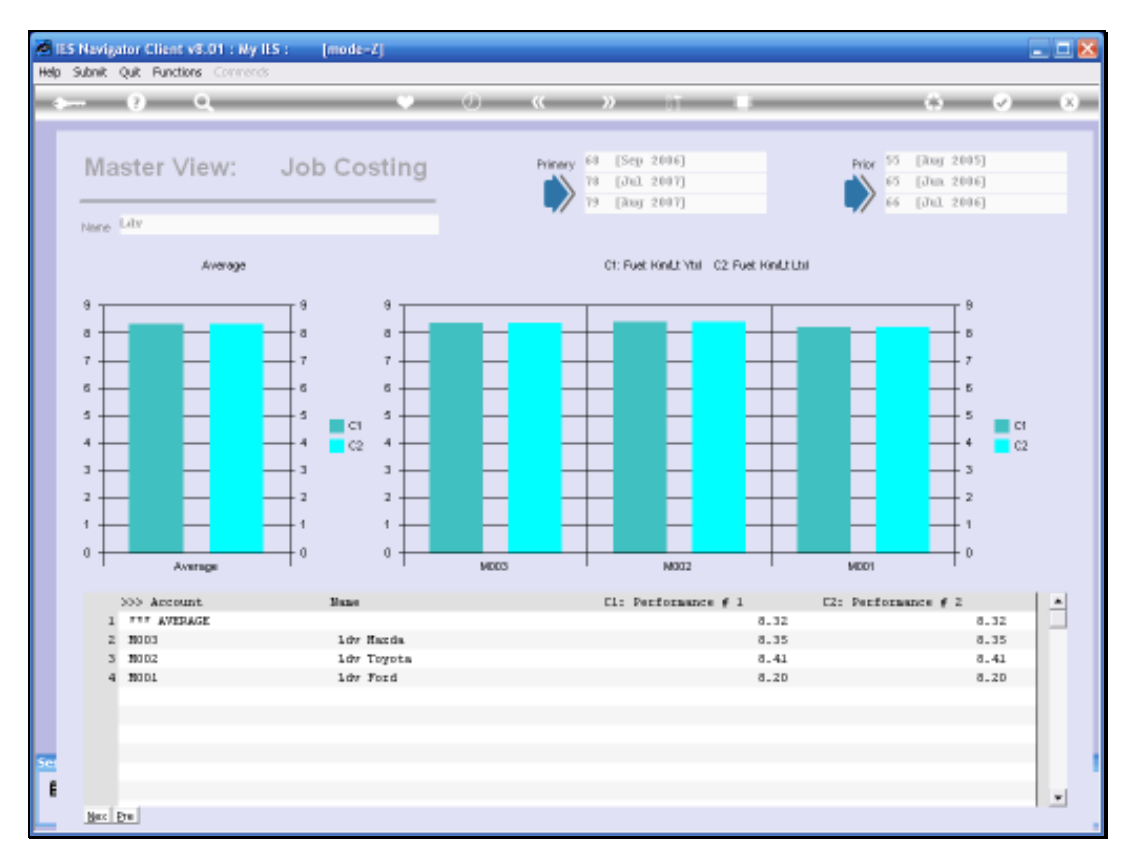

## Slide 89 Slide notes:

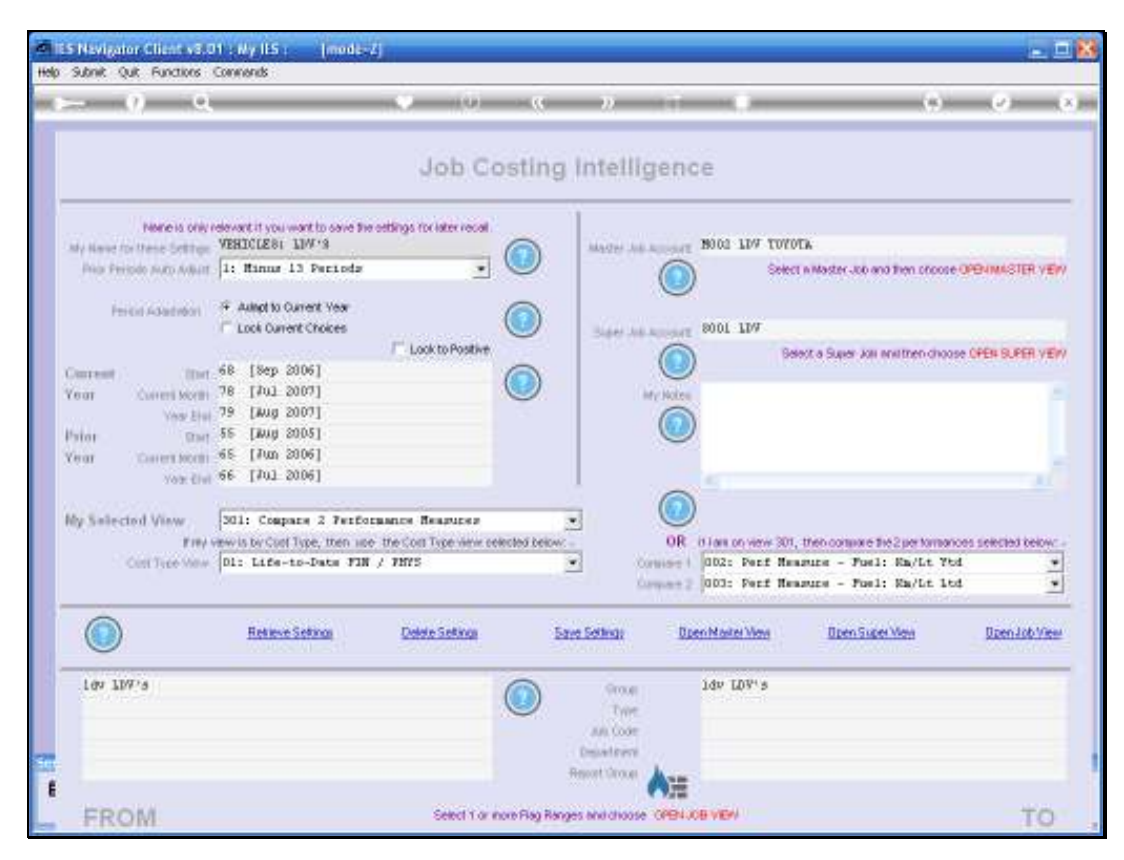

Slide 90 Slide notes:

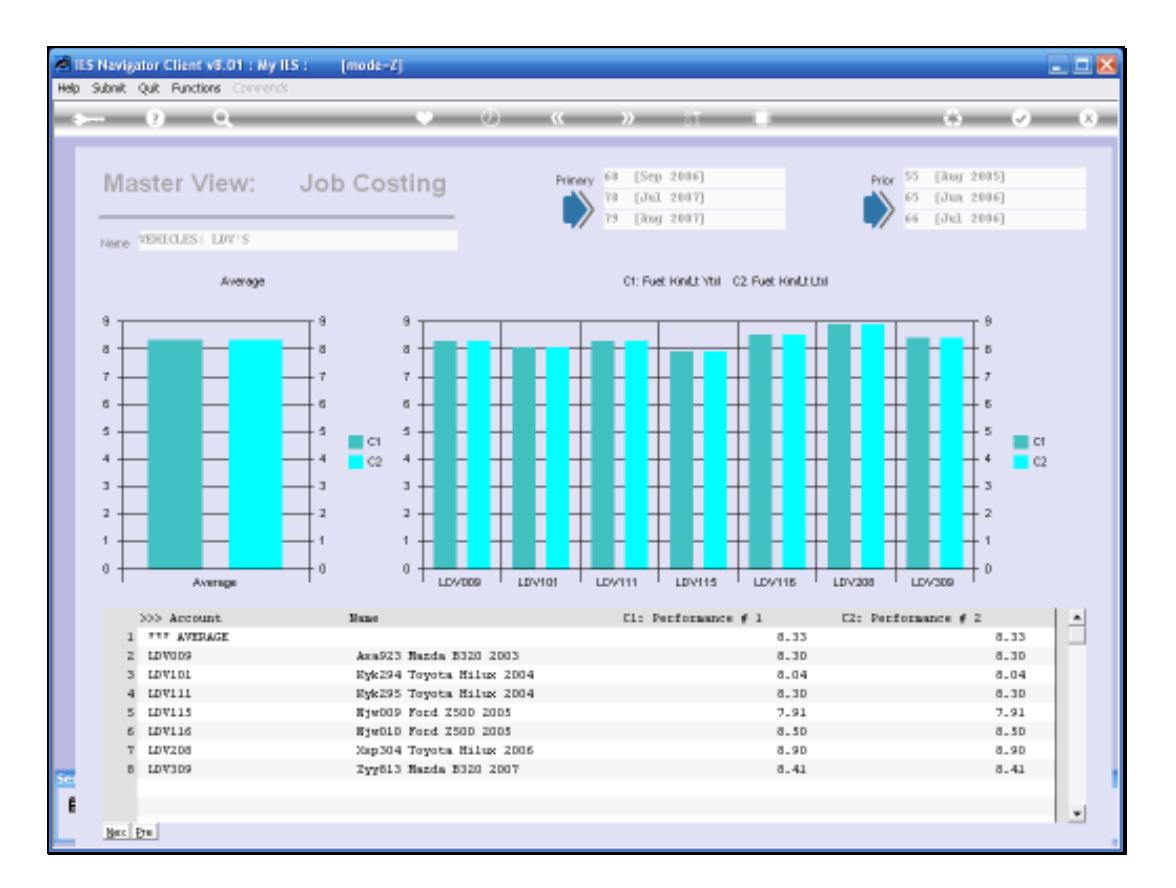

Slide notes: And now we can see the results for all the Jobs in the LDV Group at the same time.

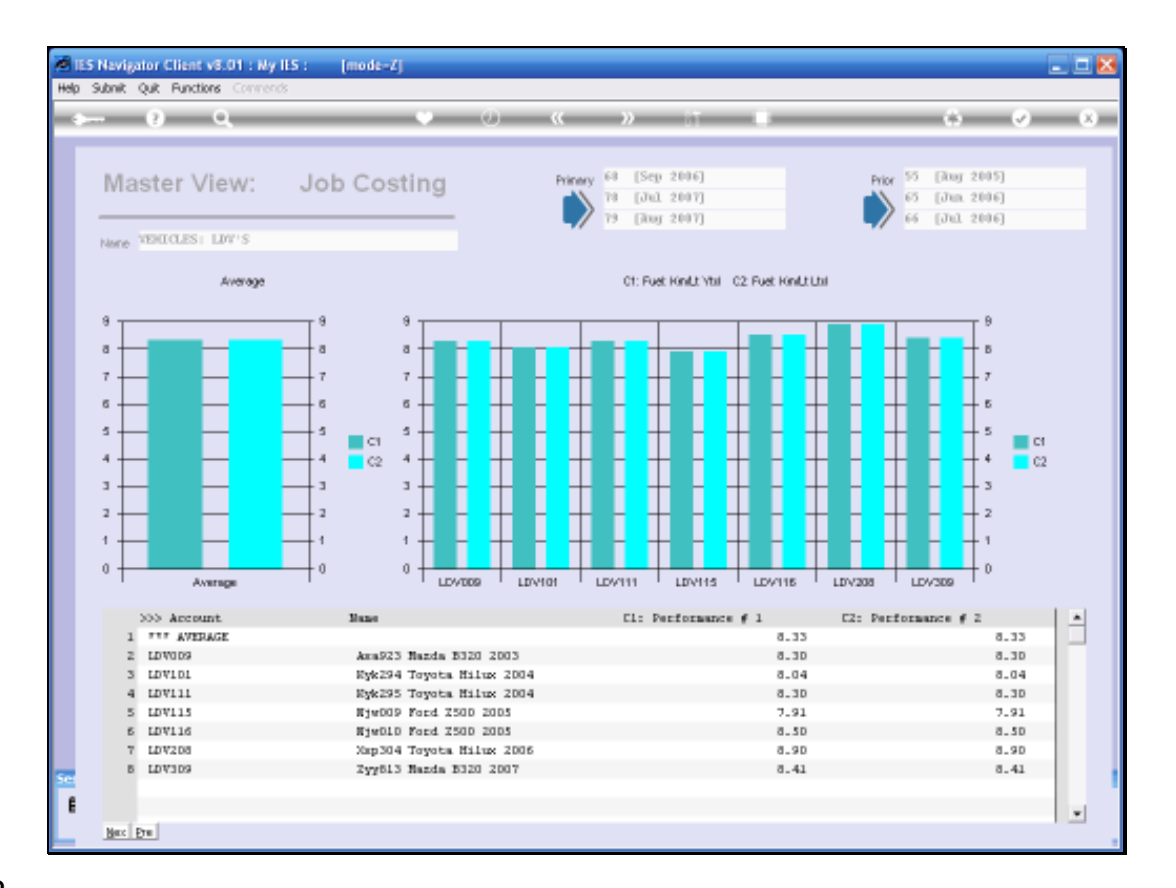

Slide notes: We can also see from the Vehicle Descriptions that they were acquired in different Years, therefore in all likelihood at quite different Prices. So we will quickly look at a View of the Capital invested in these Vehicles.

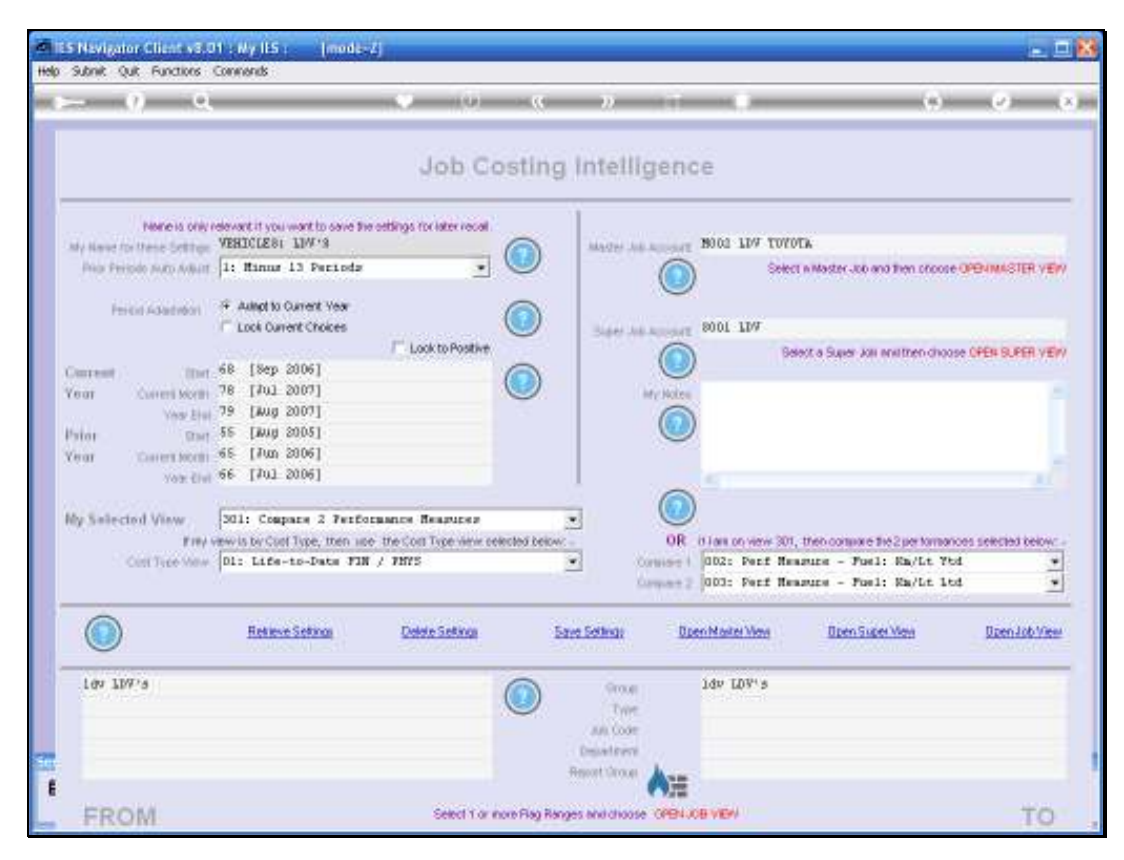

Slide 93 Slide notes:

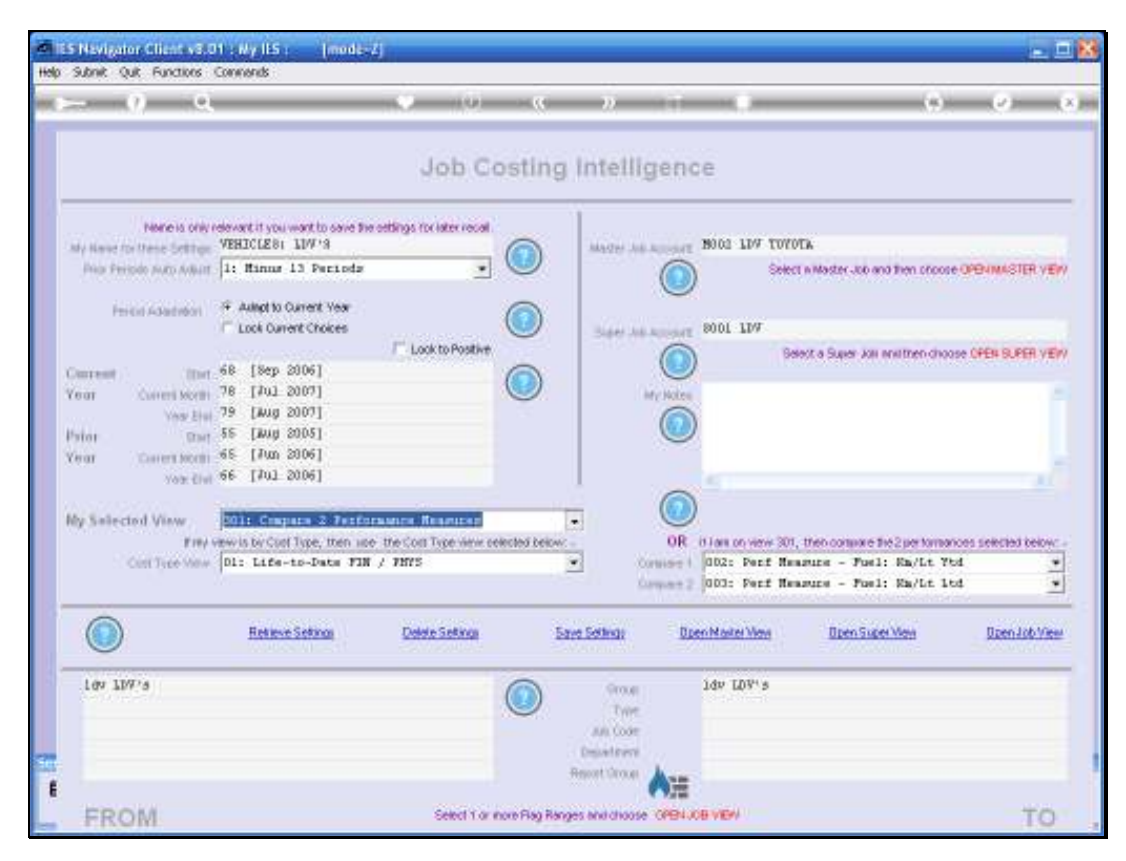

Slide 94 Slide notes:

| Subnik Quit Functions                        | Commends                                                                                                    |                                                     |                |                     |                     |                   |
|----------------------------------------------|----------------------------------------------------------------------------------------------------|-----------------------------------------------------|----------------|---------------------|---------------------|-------------------|
| - 9 9                                        |                                                                                                    |                                                     | <i>n</i> 1     |                     |                     | -0                |
|                                              |                                                                                                    | Job Costin                                          | g intelligenc  | e                   |                     |                   |
| None is only n<br>My Next for these Settings | devart if you want to save the office<br>VEHICLES: LUW 'S                                                       | ys for later recall                                 | MATE AS ADDAT  | BOOD LDV TOYOTA     |                     |                   |
| Proce Peripdo Auto Autorit                   | 1: Minus 13 Periods                                                                                             | . 🔍                                                 |                | Select n Master     | Job and then proppe | OPENIMASTER VEN   |
| Perkid Adapted                               | 4 Autopt to Current Year                                                                                        |                                                     |                |                     |                     |                   |
|                                              | Look Ourient Choices                                                                                            | Look to Positive                                    | Sare An Appent | BANKA SH            | w kai anathen choos | A CREW IS PER VEN |
| Current Ibrt                                 | 68 [Sep 2006]                                                                                                   | 0                                                   |                |                     |                     |                   |
| Year Correct Month                           | 78 [701 2007]<br>79 [Aug 2007]                                                                                  |                                                     | My Notes       |                     |                     |                   |
| Pater Start                                  | 55 [Aug 2005]                                                                                                   |                                                     |                |                     |                     |                   |
| Year Corestochi                              | 65 [Jun 2006]<br>66 [Jul 2006]                                                                                  |                                                     |                |                     |                     |                   |
| A CALCULAR AND A CALCULAR                    |                                                                                                    |                                                     | -              |                     |                     |                   |
| Ny Selected View                             | 201: Cospera 2 Performant                                                                                       | a Researce                                          | 2              |                     |                     |                   |
| Cost Tice Maw                                | 311: Jobtotals - life-to-                                                                                       | Date FIN/PHYS                                       | Consist 1      | 002: Perf Measure - | Fuel: En/Lt Ytd     | es senciro celon. |
|                                              | 313: Jobtotals - FIN, Cur<br>313: Jobtotals - FIN, Cur                                                          | rent and VID<br>rent vs BUD                         | Company 2      | 003: Perf Hearure - | Fuel: Ma/Lt 1td     |                   |
|                                              | 314) Jobtotals - FIN, YT<br>320: Jobtotals - HHYS, Cu<br>321: Jobtotals - HHYS, Cu<br>322: Jobtotals - HHYS, YT | vs BUD<br>mrant and YTD<br>mtent vs BUD<br>D vs BUD | Sethigt Dis    | en Master Mass      | n Super View        | Doen Job View     |
| 10/ 107/6                                    |                                                                                                    |                                                     | (Prove         | ldv LDV's           |                     |                   |
|                                              |                                                                                                    |                                                     | Type           |                     |                     |                   |
|                                              |                                                                                                    |                                                     | Department     |                     |                     |                   |
|                                              |                                                                                                    |                                                     | Reset Gross    |                     |                     |                   |
| THE REPORT OF A                              |                                                                                                    | ANDERLOADE                                          | * 7/m          | an carried          |                     | 100.00            |

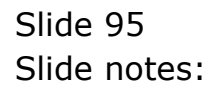

| - 9 Q                                        |                                                                                                    | v (0) (0                                                                      | »            | _                             | (*)                       |                       |
|----------------------------------------------|----------------------------------------------------------------------------------------------------|-------------------------------------------------------------------------------|--------------|-------------------------------|---------------------------|-----------------------|
|                                              |                                                                                                    | Job Costin                                                                    | g intelliger | nce                           |                           |                       |
| None is only n<br>My Name for these Settings | Severity you want to save the set                                                                       | Sings for later recall                                                        | MADE AN ADDO | TT BOOL LDV TOYOTA            |                           |                       |
| Prior Periode Jobo Adult                     | 1: Minus 13 Perioda                                                                                     | • •                                                                           |              | Select n M                    | aster -ko and then procee | OPENMASTER VE         |
| Period Adapted                               | Autopt to Current Year     Lock Oursett Christen                                                        |                                                                               | 3470 10 100  | - 9001 1147                   |                           |                       |
|                                              | Los correctiones                                                                                        | Look to Positive                                                              | 540 10 100   | Belevit a                     | Super Jos multhen choo    | SA OPEN SUPER VE      |
| interest (pre-                               | 68 [Sep 2006]                                                                                           |                                                                               |              | 9                             |                           |                       |
| Corrent Month                                | 79 [Aug 2007]                                                                                           |                                                                               | My Not       |                               |                           |                       |
| hini Davi                                    | 55 [Jung 2005]                                                                                          |                                                                               |              | 9                             |                           |                       |
| Central Content Months                       | 66 [Jul 2006]                                                                                           |                                                                               |              |                               |                           |                       |
|                                              | March Control                                                                                           |                                                                               |              |                               |                           |                       |
| by Selected View                             | 201: Compare 2 Ferfores                                                                                 | Anna Researces                                                                | -            | P it is a construction of the |                           | and the second second |
| Cost Tree Maw                                | 530: Jobtotals - FRIOR4                                                                                 | , FIN Cutrant                                                                 | Conviers     | 002: Perf Measur              | e - Fuel: En/Lt Yt        | 4                     |
|                                              | 332: Jobtotals - FRIGRA                                                                                 | , FMVS Durrent                                                                | Corport      | 003: Perf Measur              | s - Fosl: En/Lt it        | 4 _                   |
|                                              | 40D: Cost Type - All Co<br>40D: Cost Type - All Co<br>401: Cost Type - ADDD:<br>402: Cost Type - AMY: A | y fHTS 51D<br>at Types for 1 Jah<br>Concrete Deliveries<br>ny <sup>FETT</sup> | Setting:     | Open Marker Wese              | Doen Super View           | Doen-Job Vie          |
| 100 100's                                    |                                                                                                    |                                                                               | 9rout :      | idv LDV's                     |                           |                       |
|                                              |                                                                                                    |                                                                               | Type         |                               |                           |                       |
|                                              |                                                                                                    |                                                                               | Department   |                               |                           |                       |
|                                              |                                                                                                    |                                                                               |              |                               |                           |                       |

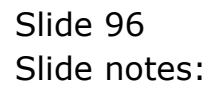

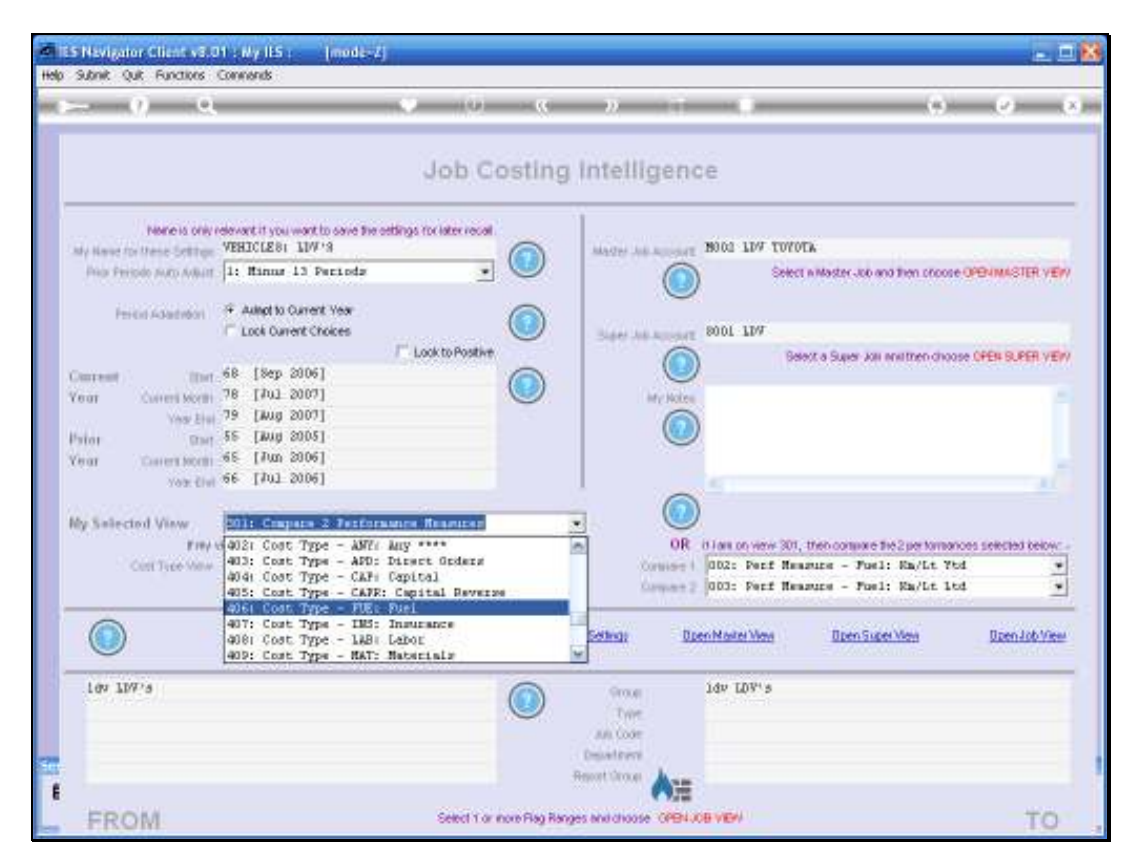

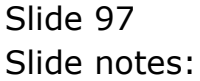

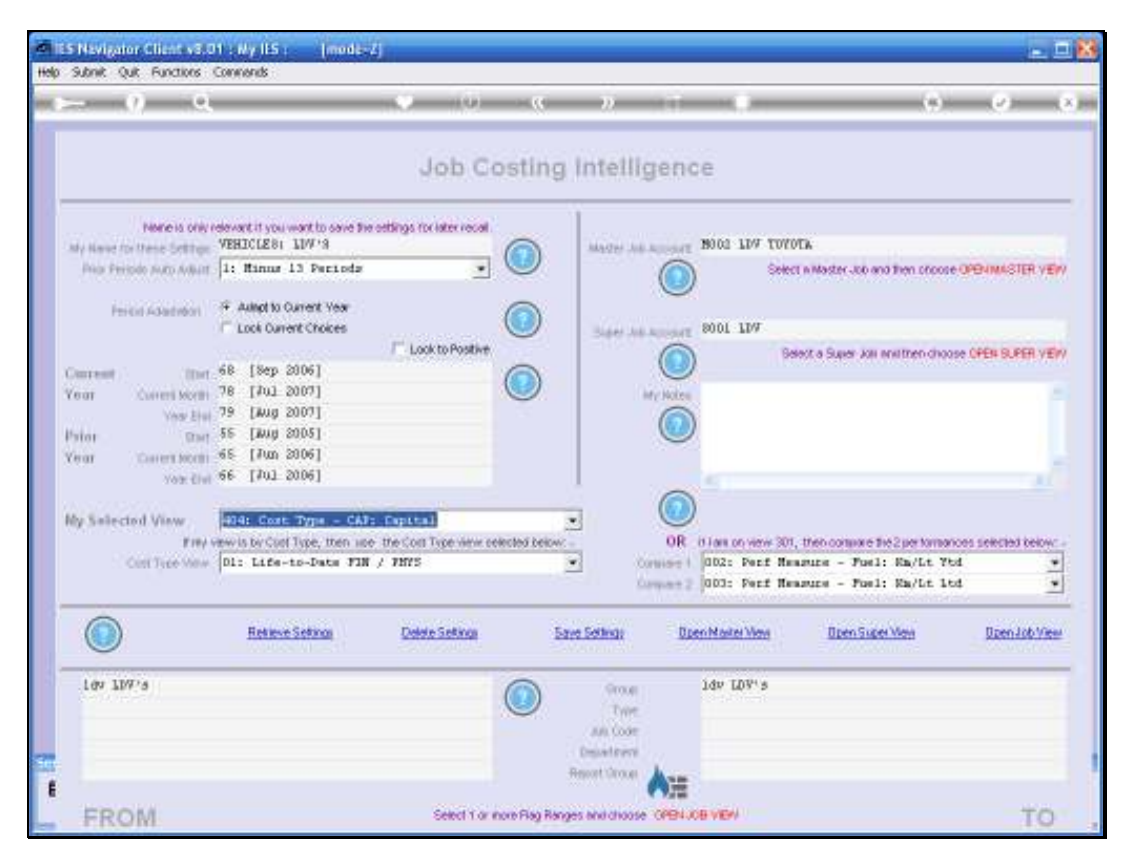

Slide 98 Slide notes:

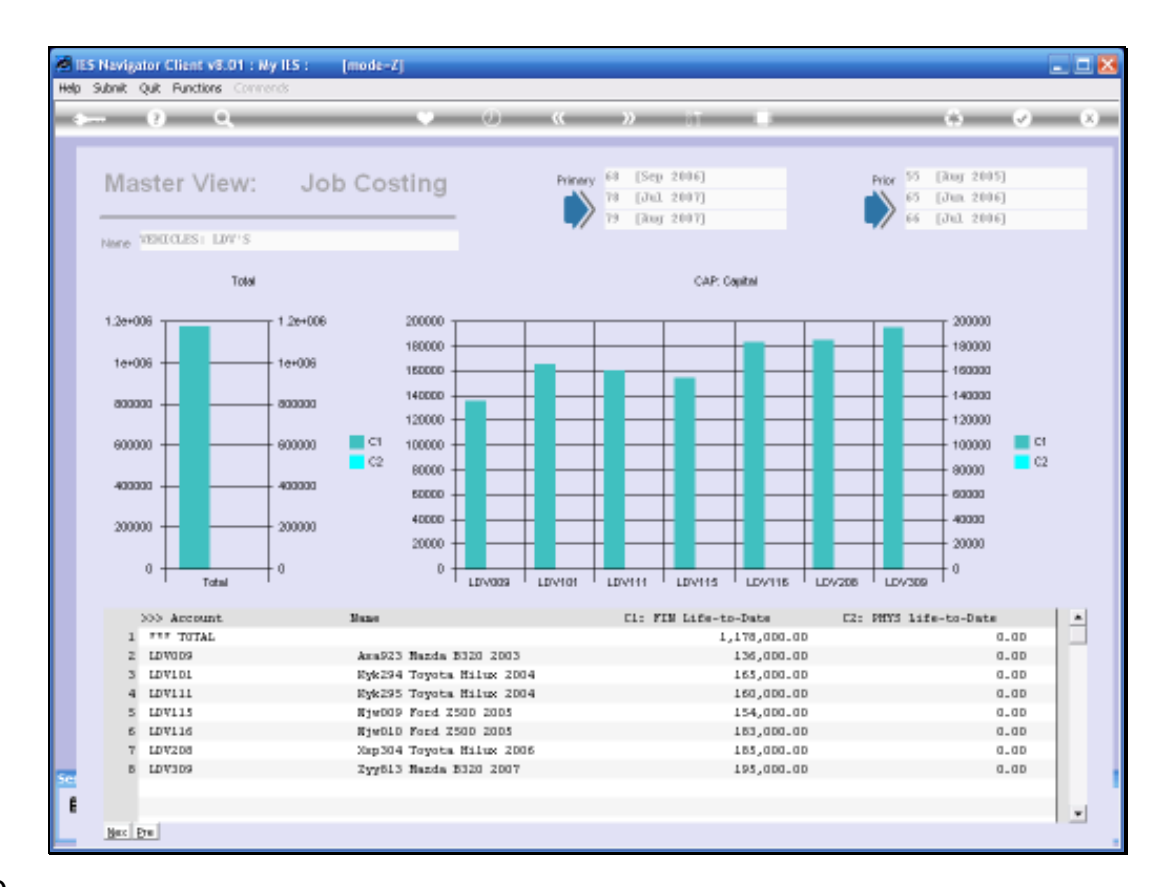

Slide notes: These then are the prices we paid to buy these Vehicles, and this will have an impact when we measure Operating Cost per Kilometer by including Capital Cost.

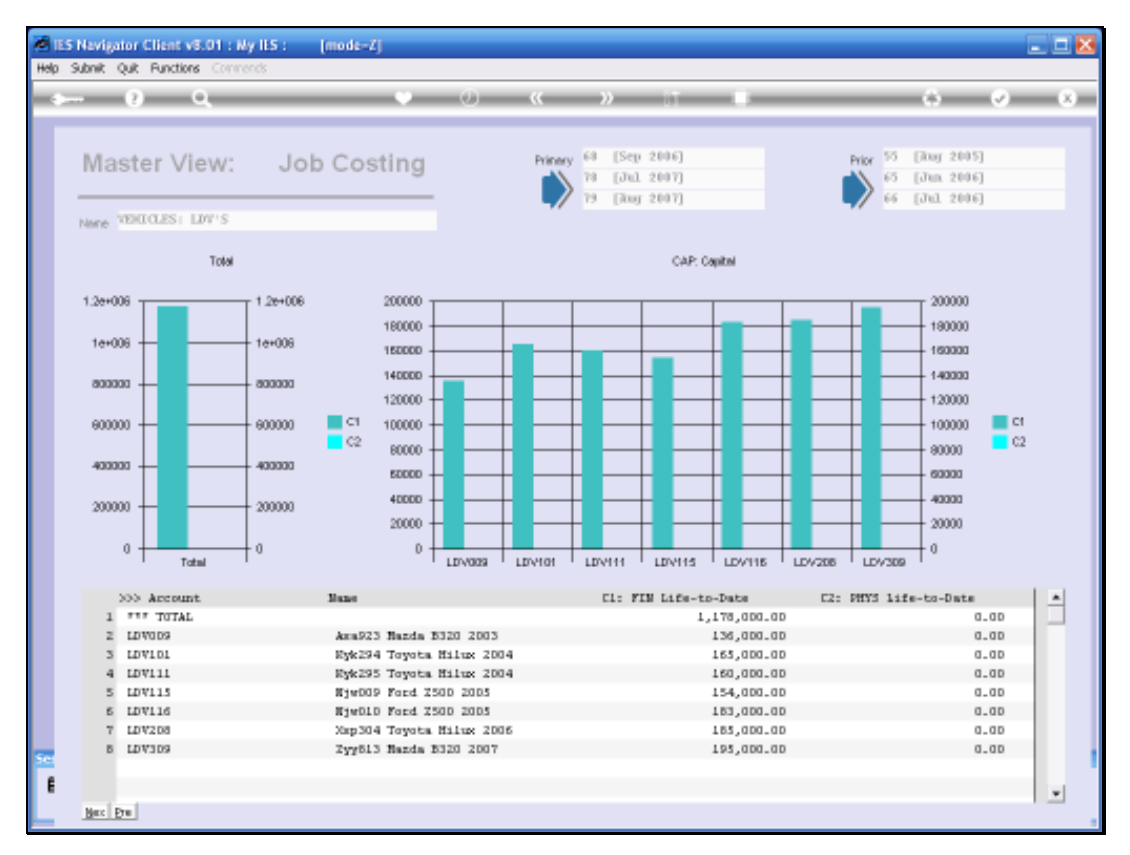

#### Slide 100 Slide notes:

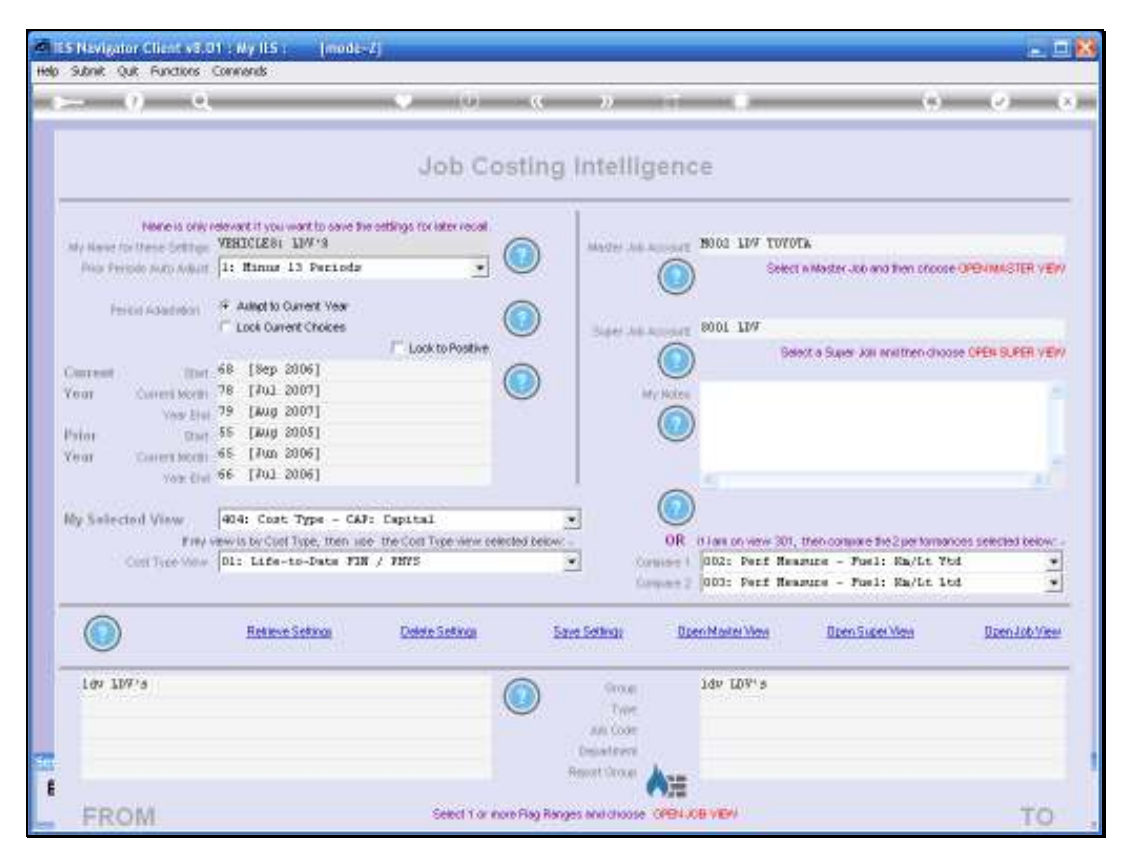

Slide 101 Slide notes:

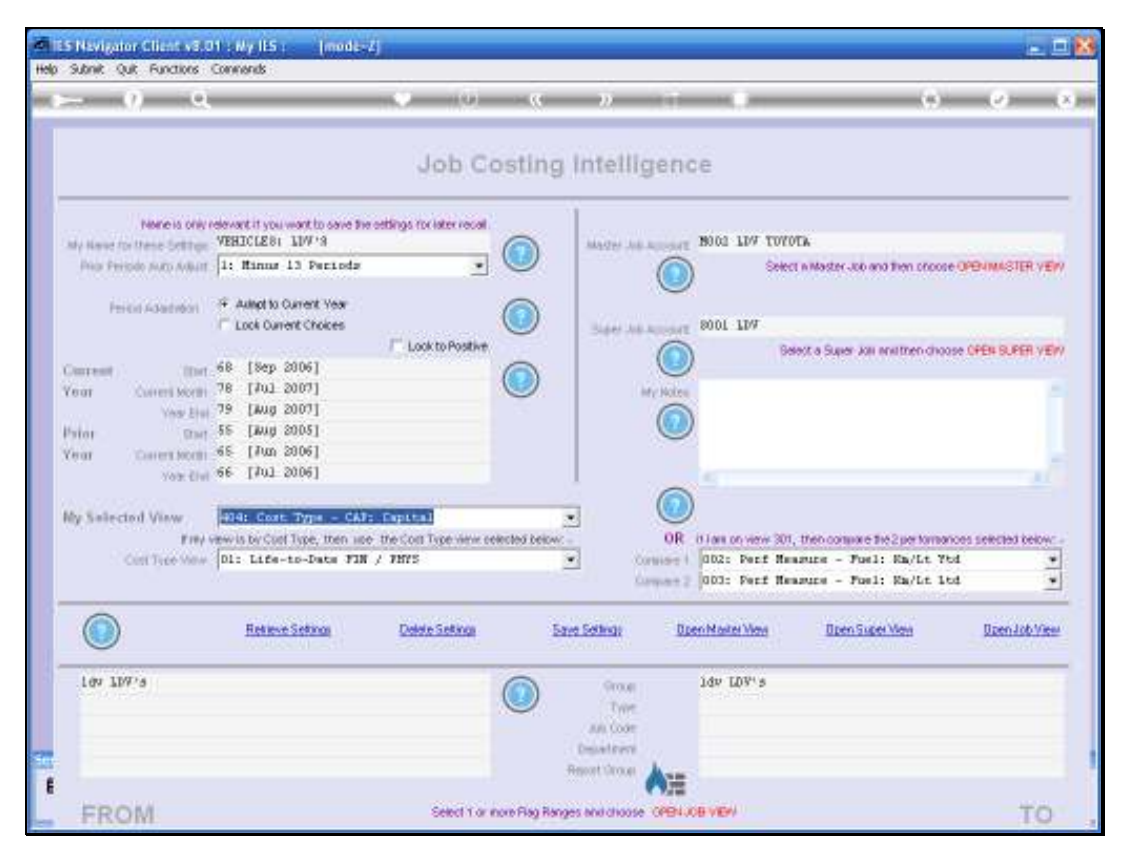

Slide 102 Slide notes:

| - 9) Q                                       |                                                                                                 | 0 0 0                                               | <u> </u>      |                          | (9)                           |                   |
|----------------------------------------------|-------------------------------------------------------------------------------------------------|-----------------------------------------------------|---------------|--------------------------|-------------------------------|-------------------|
|                                              |                                                                                                 | Job Costi                                           | ng Intellige  | nce                      |                               |                   |
| None is only r<br>by Name for these Settings | devert if you want to save the o<br>VEHICLE 81 INV 9                                            | things for later recall                             | Mades Advance | 907E 19002 107 TOYO      | a.                            |                   |
| Prior Peripde Josto Adlant                   | 1: Minus 13 Periods                                                                             | . U                                                 | (             | Select                   | n Master Job and then proces  | e OPENMASTER VE   |
| Perilii Adadreon                             | 4 Avenue to Current Year                                                                        |                                                     | × 1           | 9                        |                               |                   |
|                                              | C Look Ouvert Choices                                                                           | E Lunin Suntin                                      | See Adver     | BOLE SOOT TDA            |                               |                   |
| Serveral Contract                            | 68 [Sep 2006]                                                                                   | Look to Postlyr                                     |               |                          | ot a Super Job ensittee cho   | SSE OFER SUPER VE |
| ear Current Month                            | 78 [702 2007]                                                                                   |                                                     | ling to       | okea                     |                               |                   |
| Year Stat                                    | 79 [Aug 2007]                                                                                   |                                                     | 6             | 1                        |                               |                   |
| ator Dat                                     | 45 [Jung 2005]                                                                                  |                                                     |               | 9                        |                               |                   |
| Yota Elui                                    | ee [103 5006]                                                                                   |                                                     |               | 1                        |                               |                   |
| nacescant -                                  | -                                                                                               |                                                     | (             |                          |                               |                   |
| by Selected View                             | 404: Cost Type - CAT:<br>404: Cost Type - CAT:                                                  | Capital                                             | -             | IR it is a construct 201 | then compare the 2 per losses | our central raise |
| Cost Tree Maw                                | 405: Cost Type - CATR:                                                                          | Capital Reverse                                     | Contra        | 002: Perf Hes            | supe - Fuel: En/Lt Y          | tal .             |
|                                              | 4051 Cost Type - FUE1<br>407: Cost Type - IM3:                                                  | Fuel<br>Insurance                                   | Compa         | 003: Perf Hea            | sure - Fuel: Rm/Lt 1          | ed 🔄              |
|                                              | 4000 Cost Type - 1AB<br>4000 Cost Type - MAT:<br>4100 Cost Type - MOD<br>411: Cost Type - MODC: | Labor<br>Naterials<br>Production Costs<br>Contracts | Setting:      | Open Marker West         | Open Sider Men                | Daen Job Viel     |
| Lov 107's                                    |                                                                                                 | 0                                                   | Oroug         | 14v 10V's                |                               |                   |
|                                              |                                                                                                 |                                                     | Type          |                          |                               |                   |
|                                              |                                                                                                 |                                                     | Descelators   |                          |                               |                   |
|                                              |                                                                                                 |                                                     |               |                          |                               |                   |

Slide 103 Slide notes:

|                                             |                                                            | )                       | 2            |                                                                                                    | (9)                                              | - (°)                 |
|---------------------------------------------|------------------------------------------------------------|-------------------------|--------------|----------------------------------------------------------------------------------------------------|--------------------------------------------------|-----------------------|
|                                             |                                                            | Job Costin              | g intellige  | ance                                                                                                    |                                                  |                       |
| None is only re<br>by New for Mese Settings | evant it you want to save the orthin<br>THICLE BI I IIW 'S | gs for later recal      | MARRY JAN AU |                                                                                                    | TOTA                                             |                       |
| Prior Periode Auto Auburt                   | 1: Minne 13 Periode                                        |                         | (            | 0 *                                                                                                    | ect a Master Job and then phoo                   | OF OPENIMASTER VE     |
| Perkin Adapted                              | Autopt to Current Year     Look Current Choices            |                         | 144 14 11    | 8001 LDV                                                                                                    |                                                  |                       |
|                                             | F 18m 00011                                                | Look to Positive        | (            |                                                                                                    | lelect a Super Job and then cho                  | IOSO OPEN BUPER VE    |
| Rear Current Month                          | 18 [307 5004]                                              |                         | (inc)        | Notes                                                                                                    |                                                  |                       |
| Year Elui                                   | 9 [Aug 2007]                                               |                         | (            |                                                                                                    |                                                  |                       |
| ear Caverstochi                             | is [Jun 2006]                                              |                         |              | 0                                                                                                    |                                                  |                       |
| Yoʻz čivi *                                 | e [101 5006]                                               |                         | d 12         | 0                                                                                                    |                                                  |                       |
| ly Selected View                            | 404: Cost: Type - CAT: Dep                                 | stal                    | •            | 0                                                                                                    |                                                  |                       |
| F 18/ 03                                    | 331) Jobtotals - FRIOR+,<br>332: Jobtotals - FRIOR+,       | FIN VID<br>7MV5 Current | <u> </u>     | OR it lass on view 30                                                                                                    | IT, then contains the 2 per form                 | arioes selected below |
| CONTINUES NORM                              | 333: Johtotals - FRIOR+,<br>400: Cost Ture - All Cost      | PHTS YD                 | Cores        | 003: Perf H                                                                                                    | eagure - Fuel: MayLt 1<br>eagure - Fuel: MayLt 1 | ted in                |
| 0                                           | 401: Cost Type - ACOD: Co<br>402: Cost Type - ANY: Any     | norete Deliveries       |              | And the second second s | And a second second                              |                       |
|                                             | 403: Cost Type - APD: Dir<br>414: Cost Type - CAJ: Da      | eet Orders              | Setting:     | Open Maiter View                                                                                                    | Open Super Men                                   | Doen Job Vie          |
| 109 109/8                                   |                                                            |                         | Group        | idv LDV's                                                                                                    |                                                  |                       |
|                                             |                                                            |                         | Type         |                                                                                                    |                                                  |                       |
|                                             |                                                            |                         |              |                                                                                                    |                                                  |                       |

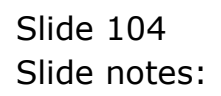

| - () - Q                                     | 11                                                       | 0                        | <u>c</u> »    |                    |                           | .(9).              |                   |
|----------------------------------------------|----------------------------------------------------------|--------------------------|---------------|--------------------|---------------------------|--------------------|-------------------|
|                                              |                                                          | Job Costi                | ng Intell     | ligence            |                           |                    |                   |
| None is only r<br>by Name for these Settings | elevant it you want to save the set<br>VEHICLE 81 IDV 19 | ings for later recal     | Marcer        | the Amount 19002 1 | D/ TOFOTA                 |                    |                   |
| Price Periode Julio Adult                    | 1: Minus 13 Periods                                      | • •                      |               |                    | Select n Master 300       | and then propped   | PONMASTER VE      |
| Period Adadation                             | 4 Autor to Current Year                                  | 6                        | Y             |                    |                           |                    |                   |
|                                              | Lock Current Choices                                     | Look to Positive         | 3667          | 1 1008 Theres a    | Deart a Grow M            | a analiten choose  | CODE IN PER VE    |
| interest (Inc.                               | 68 [Sep 2006]                                            | 0                        | 8             |                    | and state a               | THE RECEIPTION OF  | ALCH SALES IN     |
| e or Cuivers Morth                           | 78 [Jul 2007]<br>79 [Jun 2007]                           | 0                        | 6             | My Notes           |                           |                    |                   |
| tion the                                     | 55 [Jung 2005]                                           |                          |               |                    |                           |                    |                   |
| ear Coverstochi                              | 45 [Jun 2006]                                            |                          |               |                    |                           |                    |                   |
| Yor Chi                                      | ap 1+of sonal                                            |                          | 1             | 0                  |                           |                    |                   |
| by Selected View                             | 404: Cost: Type - CAF: D                                 | spatial                  |               |                    |                           |                    |                   |
| File/ S                                      | 312: Jobtotals - FIN, D<br>313: Jobtotals - FIN, D       | urrent and VID           | 0             | OR Diamon          | verve 301, then contained | The 2 per formance | is selected below |
| Cash Free Start                              | 314: Jobtotala - FIN, Y                                  | TD vs BUD                |               | Company 2 003: 1   | Perf Reasure - For        | al: Ma/Lt ltd      | 13                |
| -                                            | 321: Jobtotals - YHYS,                                   | Current vs BOD           |               | Sector Sectors     |                           | Materialistics     | -                 |
|                                              | 3301 Jobtotals - FRIOR+<br>331: Jobtotals - FRIOR+       | , FIN Current<br>FIN FID | Setting)<br>W | Open Noter         | Man Open Si               | <u>eet Vien</u>    | Open Job Vier     |
| 107 107'5                                    |                                                          | 0                        | 900           | idv LD             | 8 <sup>41</sup> 5         |                    |                   |
|                                              |                                                          | 0                        | Tw            | -                  |                           |                    |                   |
|                                              |                                                          |                          | Desation      | 10                 |                           |                    |                   |
|                                              |                                                          |                          |               |                    |                           |                    |                   |

Slide 105 Slide notes:

| - 9 a                                         |                                                       | <u> </u>                            | c n             |                   |                 | (9)                  |                     |
|-----------------------------------------------|-------------------------------------------------------|-------------------------------------|-----------------|-------------------|-----------------|----------------------|---------------------|
|                                               |                                                       | Job Costi                           | ng Intel        | ligence           |                 |                      |                     |
| None is only in<br>My Name for these Settings | devart if you want to save the of<br>VEHICLE B1 IDV'S | tings for later recal               | Marrie          | Add Account 18002 | TIA LOLOLY      |                      |                     |
| Price Periode Julio Adult                     | 1: Minus 13 Periods                                   | - U                                 |                 |                   | Select n Master | Job and then proces  | OPENIMASTER VE      |
| Pericin Adaptedon                             | Autor to Current Year                                 | 6                                   |                 | PADI              | 1147            |                      |                     |
|                                               | Loca convers choices                                  | / Look to Positive                  | 2 200           | 1000 Sheers and   | Belevit a Sup   | er Jos aneithen choo | SE OFEN BURER VE    |
| Descent ) (Inc.                               | 68 [Sep 2006]                                         | 6                                   | Y I             |                   | 1 etcostere     | Contraction of the   | son en an an an an  |
| (ear Cuireri Morih                            | 78 [#01 2007]<br>79 [#08 2007]                        |                                     |                 | My Notes          |                 |                      |                     |
| him Dat                                       | 55 [Mug 2005]                                         |                                     |                 |                   |                 |                      |                     |
| fear Covers Month                             | 65 [Jun 2006]<br>66 [Jul 2006]                        |                                     |                 |                   |                 |                      |                     |
| 702.614                                       | on the most                                           |                                     | - M.            | 0                 |                 |                      |                     |
| ly Selected View                              | 404: Cost Type - CAI: 1                               | hptts.                              |                 |                   |                 |                      |                     |
| FIRE THE AREA                                 | 1201 Ferf Measure - Joh<br>121: Ferf Measure - Exp    | > Budget<br>senditure               | 2               | OR Blanc          | Part Measure    | Forl: En/Lt Ye       | ices selected below |
| Cont Park And                                 | 2011 Ferf Measure - Op<br>202: Ferf Measure - Op      | Costs & Cap Cur<br>Costs & Cap Ytd  |                 | Carport 2 003:    | Forf Measure -  | Fuel: Ma/Lt 1t       | 4                   |
| ~                                             | 2031 Fert Beasure - Op                                | Costs 4 Cep 1td.                    |                 |                   | Contrast Contra | CALCULATE CONTRACTOR |                     |
|                                               | 311: Jobtotals - life-t<br>312: Jobtotals - FIR, 1    | co-Date FIN/PHYS<br>Durrent and YTD | Seting:         | Open Mastr        | aryyana Disa    | n Super View         | Deen Job Vier       |
| 10/ 10//5                                     |                                                       | 0                                   | 900             | e idv T           | DV' 5           |                      | _                   |
|                                               |                                                       |                                     | TH              | 14                |                 |                      |                     |
|                                               |                                                       |                                     | Desetor         | n                 |                 |                      |                     |
|                                               |                                                       |                                     | Warman & Change |                   |                 |                      |                     |

Slide 106 Slide notes:

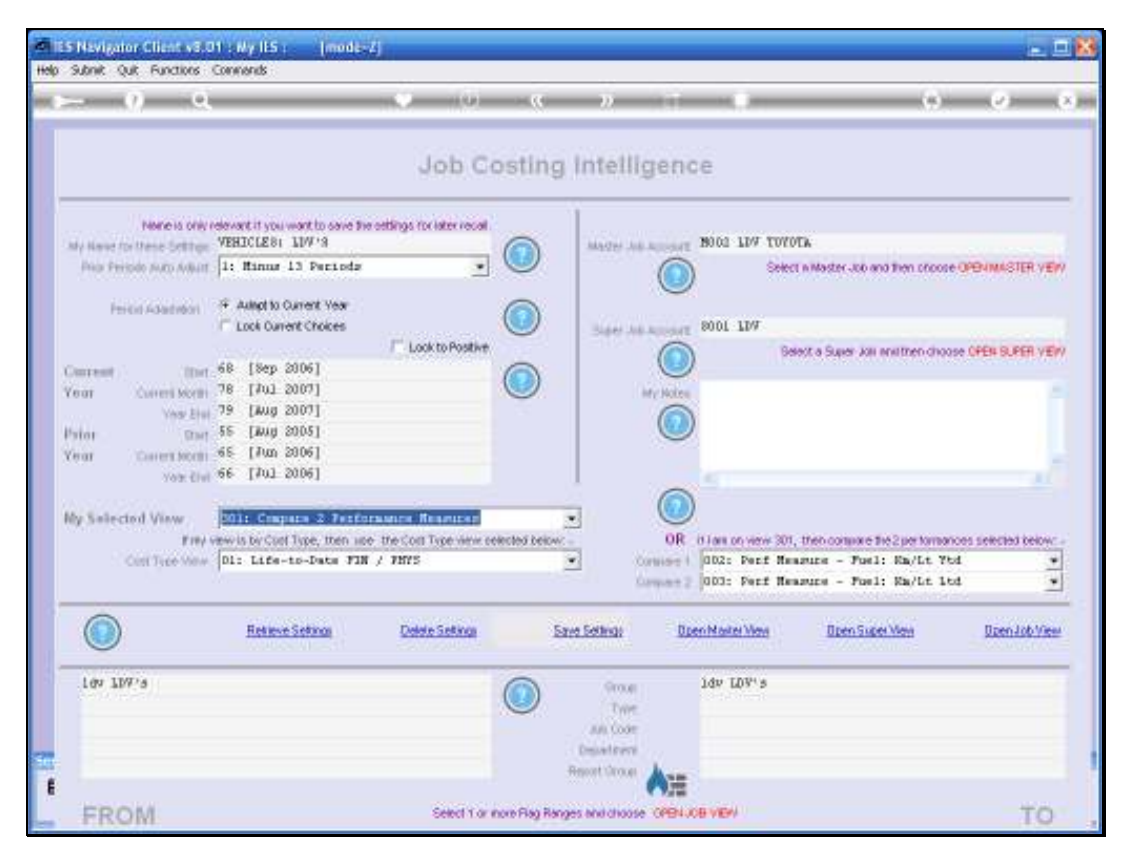

Slide 107 Slide notes:

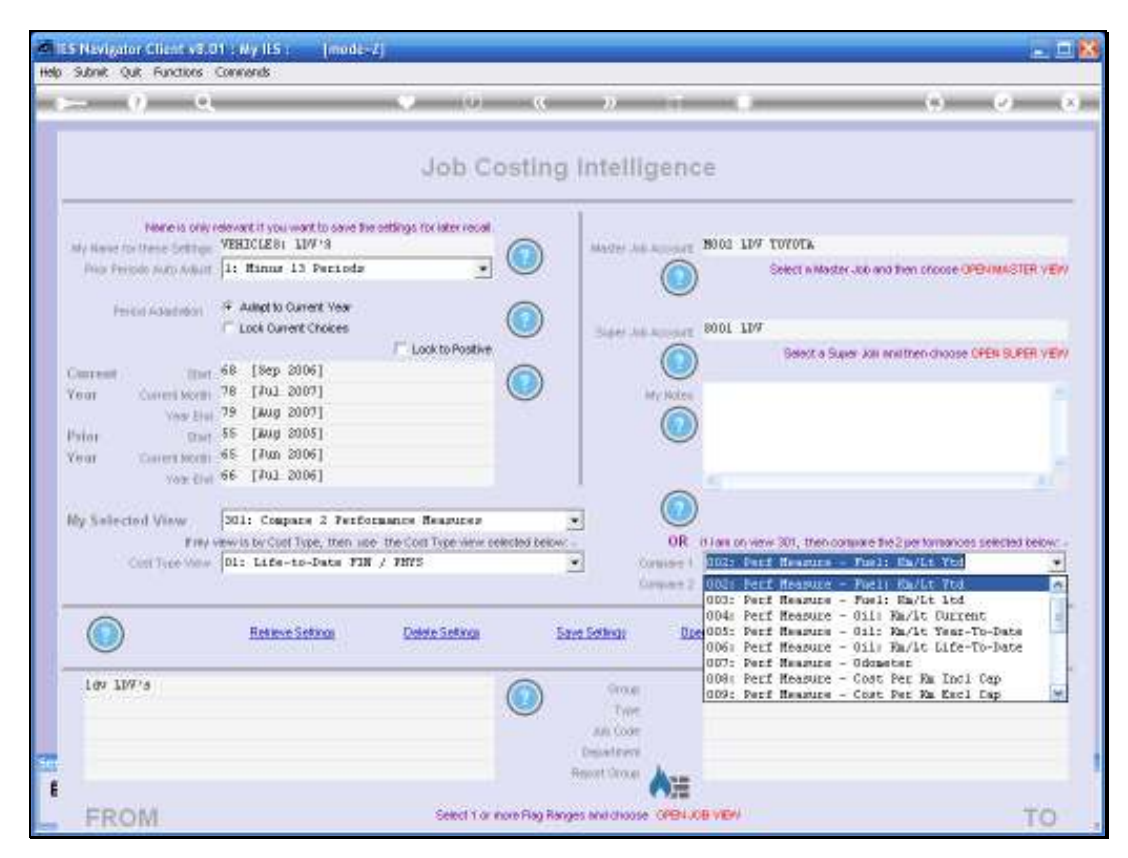

Slide 108 Slide notes:
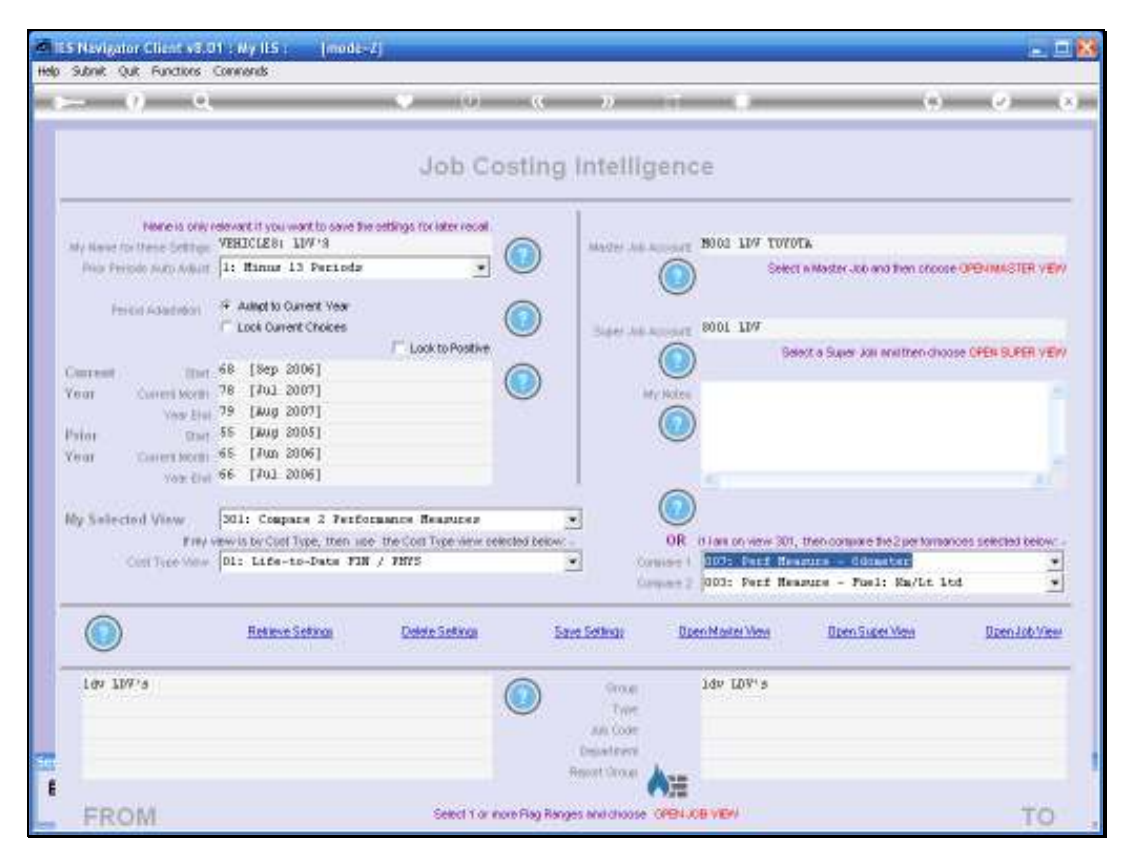

Slide 109 Slide notes:

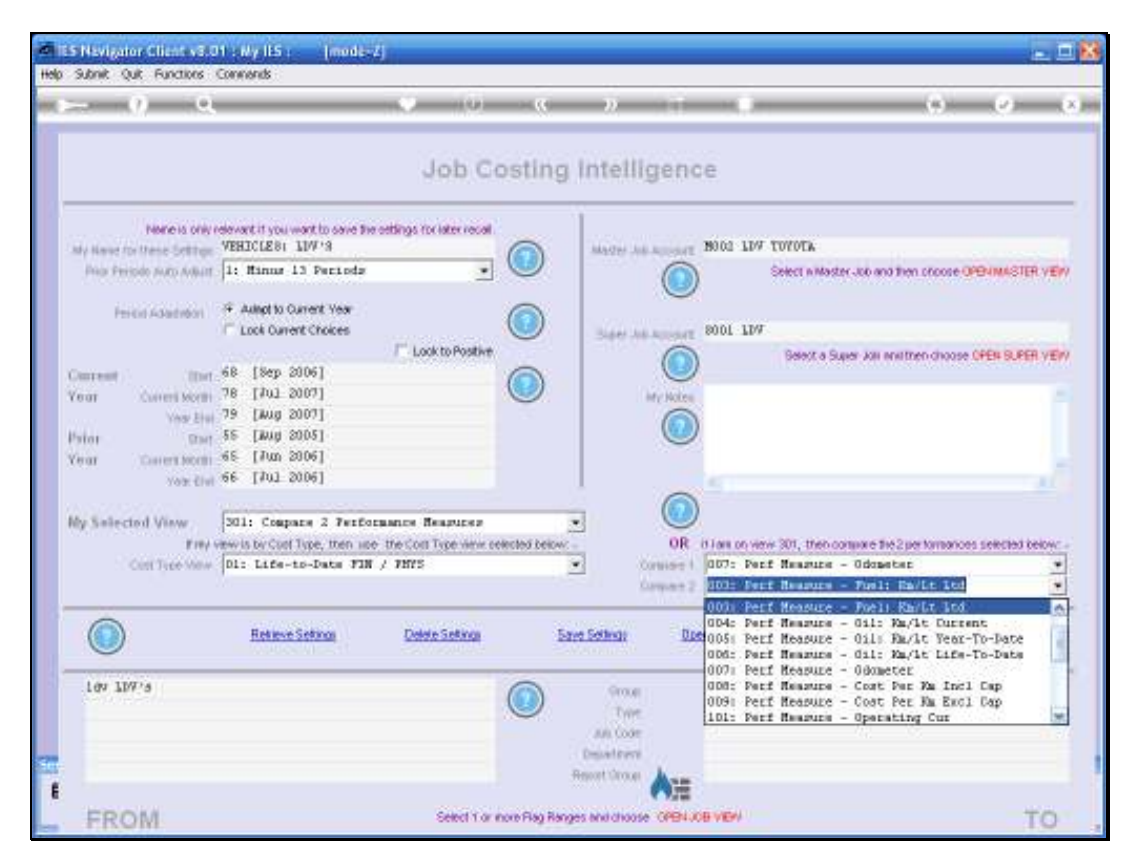

Slide 110 Slide notes:

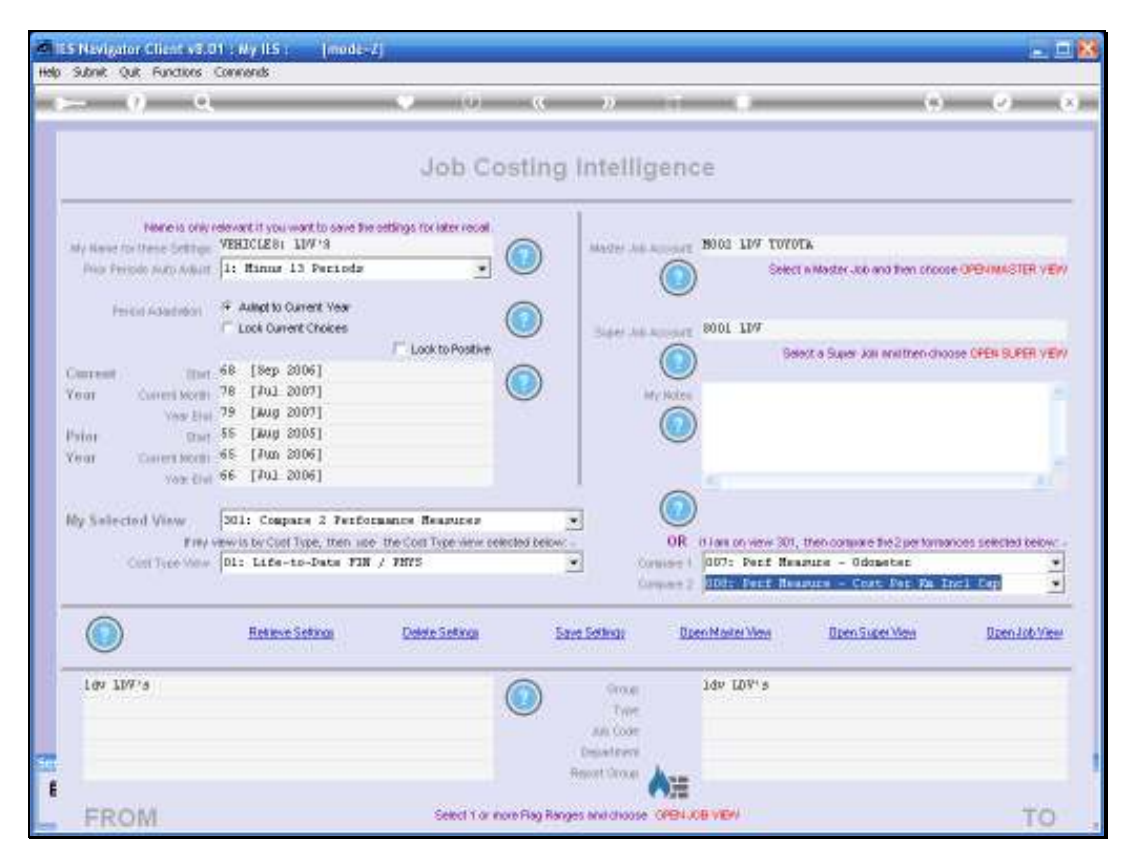

Slide 111 Slide notes:

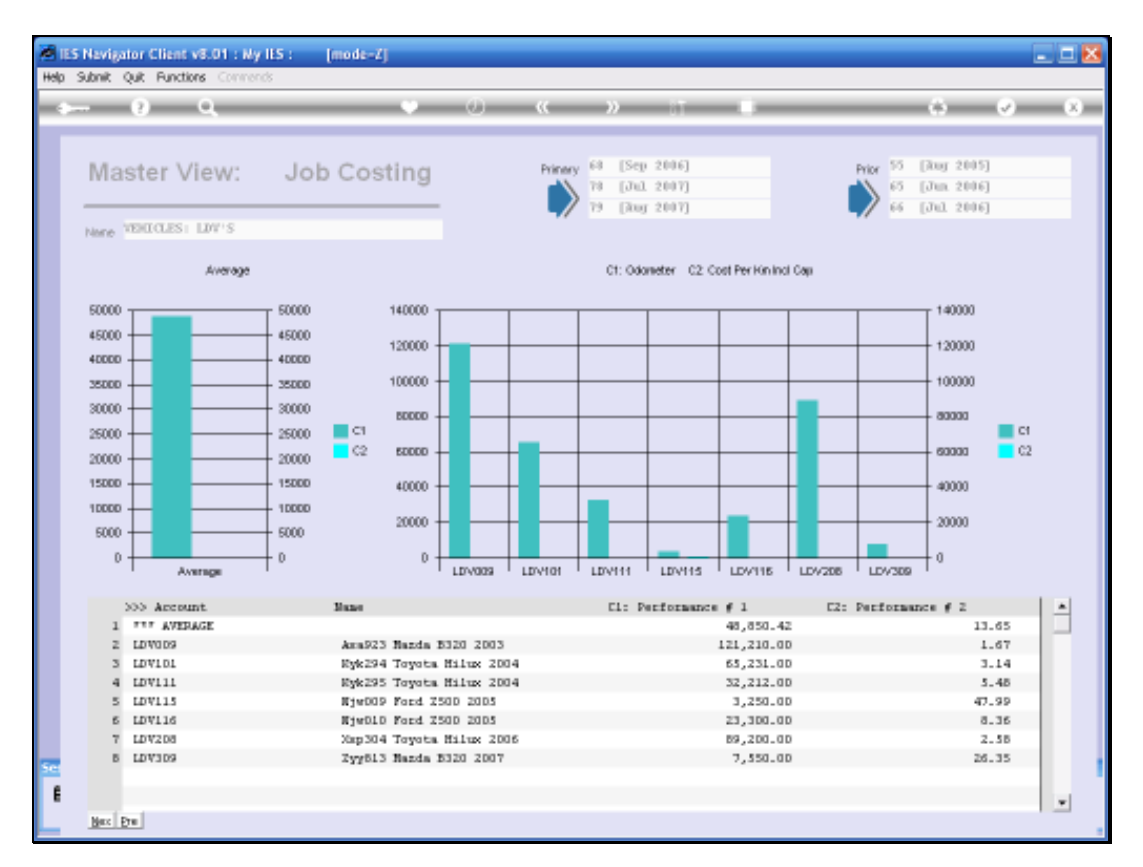

Slide notes: Now we find that the Capital Costs in this view dwarfs the Operating Cost per Kilometer. So let us have a look at the Cost per Kilometer on it's own.

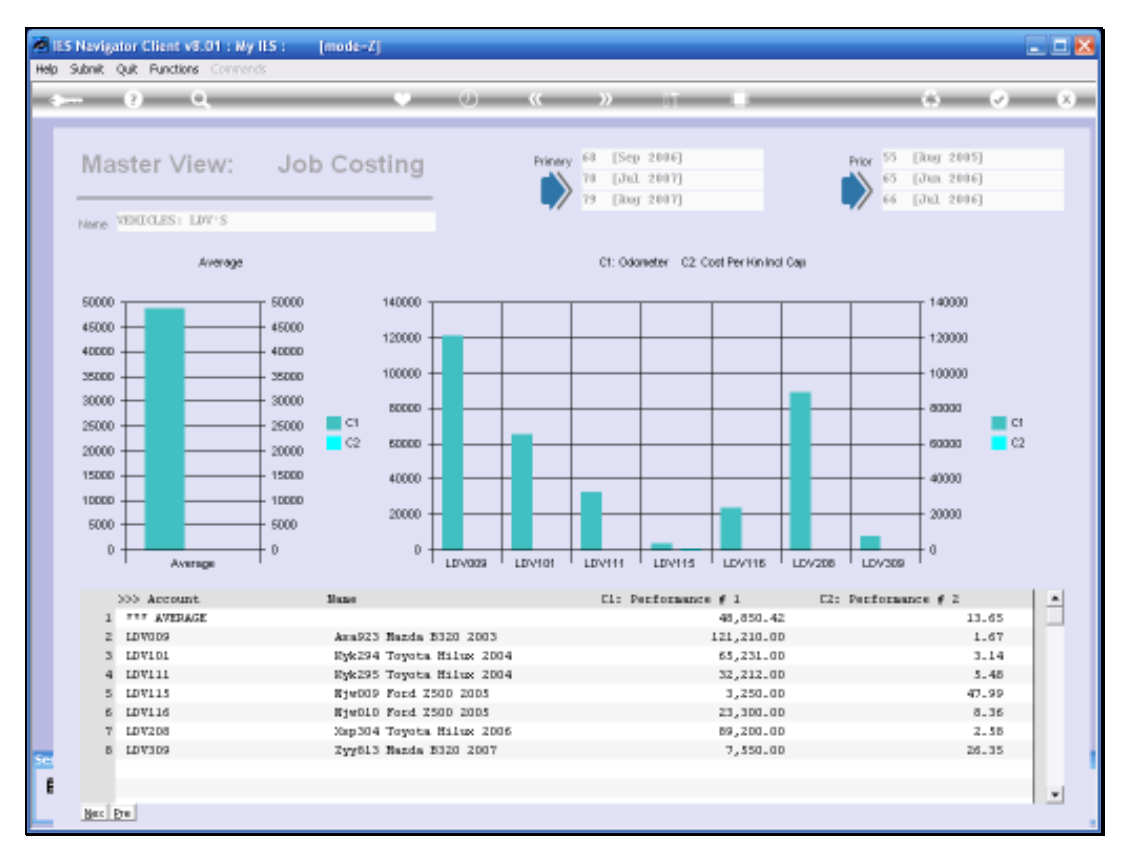

# Slide 113 Slide notes:

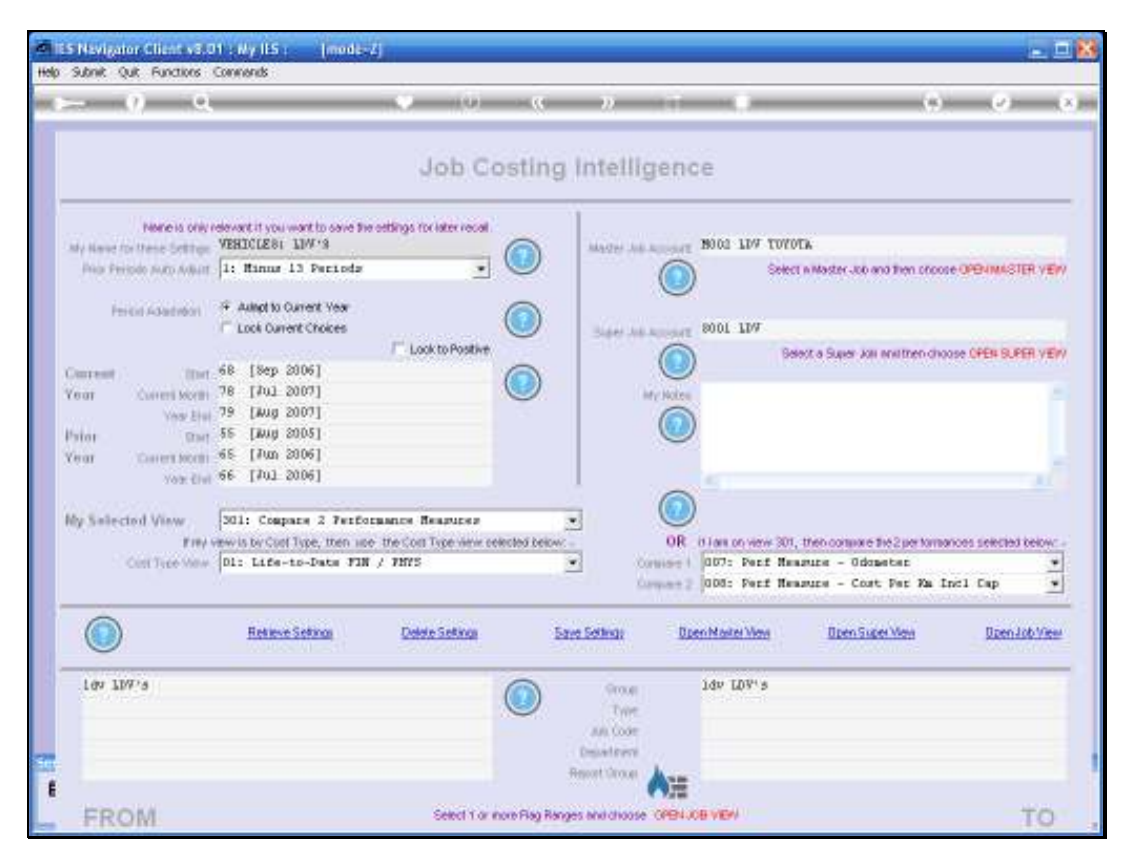

Slide 114 Slide notes:

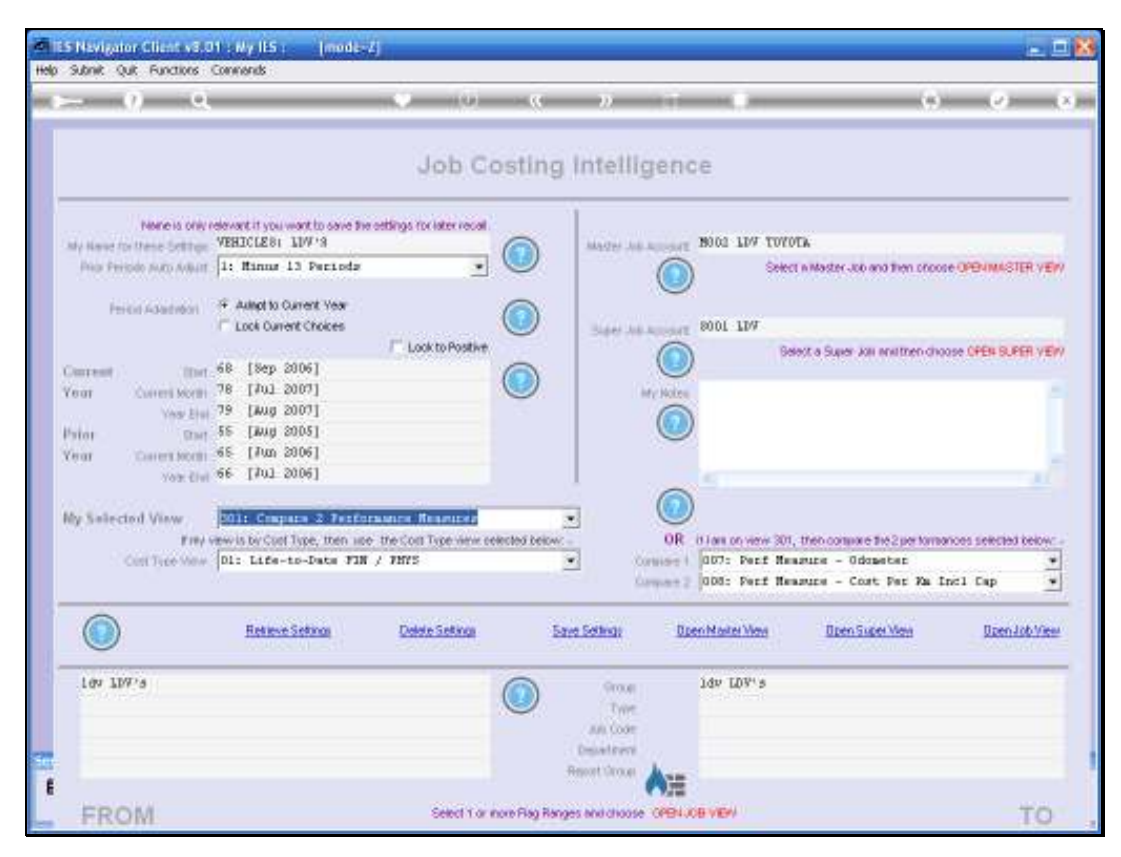

Slide 115 Slide notes:

|                                                                                                    |                                                                                                    |                                                                                                    | and a summer of                                                                                                    | _                                                                                                    | .(?).                                                                                                    | 0                                                                                                    |
|----------------------------------------------------------------------------------------------------|----------------------------------------------------------------------------------------------------|----------------------------------------------------------------------------------------------------|----------------------------------------------------------------------------------------------------|----------------------------------------------------------------------------------------------------|----------------------------------------------------------------------------------------------------|----------------------------------------------------------------------------------------------------|
|                                                                                                    | Job Costi                                                                                                    | ng Intell                                                                                                    | igence                                                                                                    |                                                                                                    |                                                                                                    |                                                                                                    |
| evant it you want to save the setting<br>VEHICLE 81 11/1/19                                                                                   | ps toriaterrecal                                                                                                    | Mage A                                                                                                    | NOO2 LI                                                                                                    | W TOYOTA                                                                                                    |                                                                                                    |                                                                                                    |
| 1: Minus 13 Perioda                                                                                                    | • •                                                                                                    |                                                                                                    |                                                                                                    | Select n Master Job                                                                                                    | no then proope 0                                                                                                    | POAMASTER VE                                                                                                    |
| Autopt to Current Year     Instance Operand Charlese                                                                                          |                                                                                                    |                                                                                                    | 9001 11                                                                                                    | vr                                                                                                    |                                                                                                    |                                                                                                    |
| Loca context choices                                                                                                    | Look to Positive                                                                                                    | 304.3                                                                                                    | CONT IN                                                                                                    | Belett a Super Jo                                                                                                    | anathen choose                                                                                                    | OPEN SUPER VE                                                                                                    |
| 68 [Sep 2006]                                                                                                    |                                                                                                    |                                                                                                    |                                                                                                    | 1100000000000                                                                                                    |                                                                                                    |                                                                                                    |
| 78 [#ug 2007]<br>79 [#ug 2007]                                                                                                    | 0                                                                                                    | 2                                                                                                    | My Notes                                                                                                    |                                                                                                    |                                                                                                    |                                                                                                    |
| 55 [Jung 2005]                                                                                                    |                                                                                                    |                                                                                                    |                                                                                                    |                                                                                                    |                                                                                                    |                                                                                                    |
| 65 [Jun 2006]<br>66 [Jul 2006]                                                                                                    |                                                                                                    |                                                                                                    |                                                                                                    |                                                                                                    |                                                                                                    |                                                                                                    |
|                                                                                                    |                                                                                                    |                                                                                                    | 0                                                                                                    |                                                                                                    |                                                                                                    |                                                                                                    |
| 201: Cospece 2 Textornam                                                                                                    | a Researce                                                                                                    | 1                                                                                                    | 00                                                                                                    |                                                                                                    |                                                                                                    |                                                                                                    |
| 311: Johtotals - life-to-                                                                                                    | Outs FIN/PHYS                                                                                                    |                                                                                                    | Consider 1 007: P                                                                                                    | erf Heagure - Odo                                                                                                    | Befet                                                                                                    | is selected below                                                                                                    |
| 312: Jobtotals - FIN, Cur<br>313: Jobtotals - FIN, Cur                                                                                        | rent and VD)<br>rent vs BUD                                                                                                    | 10                                                                                                    | Company and P                                                                                                    | erf Heagure - Cos                                                                                                    | t Per Ma Incl                                                                                                    | L Cap                                                                                                    |
| [314] Jobtotals - FIN, YTD vs 800<br>32D: Jobtotals - FHYS, Current a<br>321: Jobtotals - FHYS, Current v<br>322: Jobtotals - FHYS, YTD vs 80 | ) vs BUD<br>mrant and YTD<br>mrant ys BUD<br>D ys BUD                                                                                                    | seting:                                                                                                    | Bpen Marter)                                                                                                    | Ann Dom Su                                                                                                    | per Men                                                                                                    | Doen Job Vie                                                                                                    |
|                                                                                                    | 0                                                                                                    | 9004                                                                                                    | 1dv 103                                                                                                    | ria                                                                                                    |                                                                                                    |                                                                                                    |
|                                                                                                    | 0                                                                                                    | Trin                                                                                                    |                                                                                                    |                                                                                                    |                                                                                                    |                                                                                                    |
|                                                                                                    |                                                                                                    | Desatron                                                                                                    | U.,                                                                                                    |                                                                                                    |                                                                                                    |                                                                                                    |
|                                                                                                    | <ul> <li>Bevent it you won't to save The orthin<br/>ZEEDCLES: 1107-9</li> <li>Hinnar 13 Periods</li> <li>Autorito Canent Year<br/>Lock Canent Choices F Lock Canent Choices F Lock Canent Choices Lock Canent Choices Lock Canent Choices Lock Canent Choices Lock Choices Lock Choices &lt;</li></ul> | Job Costin<br>RENCLES: 107-3<br>1: Hinus 13 Periods<br>Added to Careet Yese<br>Lock Devest Choices<br>1: Lock Devest Choices<br>1: Lock Devest<br>1: Lock Devest<br>1: Lock De | Job Costing Intell<br>exert if you wonth once the settings for internets<br>PERCEEN INV 3<br>1: Himme 13 Percents<br>* Adapt to Current Year<br>Lock Convert Crockes<br>* Adapt to Current Year<br>Lock Convert Crockes<br>* Lock to Positive<br>(a)<br>* Adapt to Current Year<br>Lock To Positive<br>(b)<br>* Adapt to Current Year<br>* Lock to Positive<br>(c)<br>* Adapt to Current Year<br>* Lock to Positive<br>(c)<br>* Adapt to Current Year<br>* Lock to Positive<br>(c)<br>* Adapt to Current Year<br>* Lock to Positive<br>* Adapt to Current Year<br>* Lock to Positive<br>* Adapt to Current Year<br>* Lock to Positive<br>* Adapt to Current Year<br>* Lock to Positive<br>* Adapt to Current Year<br>* Converse # Fill, Current Year BID<br>* Sale Johnstalla - HITS, Current Year BID<br>* Sale Johnstalla - HITS, TIT Year BID<br>* Sale Johnstalla - HITS, TIT Year BID<br>* Sale Johnstalla - HITS, TIT Year BID<br>* Converse<br>* Converse<br>* | Job Costing Intelligence<br>RENCLES: 107.3<br>1: Himm: 13 Periods<br>* Adapt to Queret Year<br>Lock Ownert Crokes<br>* Adapt to Queret Year<br>Lock Ownert Crokes<br>* Lock To Postler<br>(a)<br>* Adapt to Queret Year<br>Lock To Postler<br>(b)<br>* Lock To Postler<br>* Lock To Postler<br>* | Job Costing Intelligence<br>RECIEVE 11973<br>1: Hanus 13 Pariods<br>* Adapt to Queret Year<br>Lock Daveet Choices<br>* Lock DPosther<br>86 [Rep 2006]<br>76 [Jul 2007]<br>79 [Aug 2007]<br>56 [Jul 2006]<br>86 [Pau 2006]<br>86 [Pau 2006]<br>811: Oddecating - Life-to-Date FUNCHING<br>812: Compare 3 Forfermance Researce<br>900 (June on years 30, theorem and<br>900 (June on years 30, theorem and<br>900 (June on years 30, the | Severet if your work to core the settings to later roots         REFUCE(B): 107 3         1: Himm: 13 Packada         • Adapt to Querent Year         • Cost Querent Year         • Look to Prostling         • Look to Prostling         • Final Carriers         • Final Carriers         • Final Carriers         • Final Carriers         • Contract         • Contract         • Contract         • Contract         • Contract         • Contract         • Contract         • Contract         • Contract         • Contract         • Contract         • Contract         • Contract         • Contract         • Contrac |

Slide 116 Slide notes:

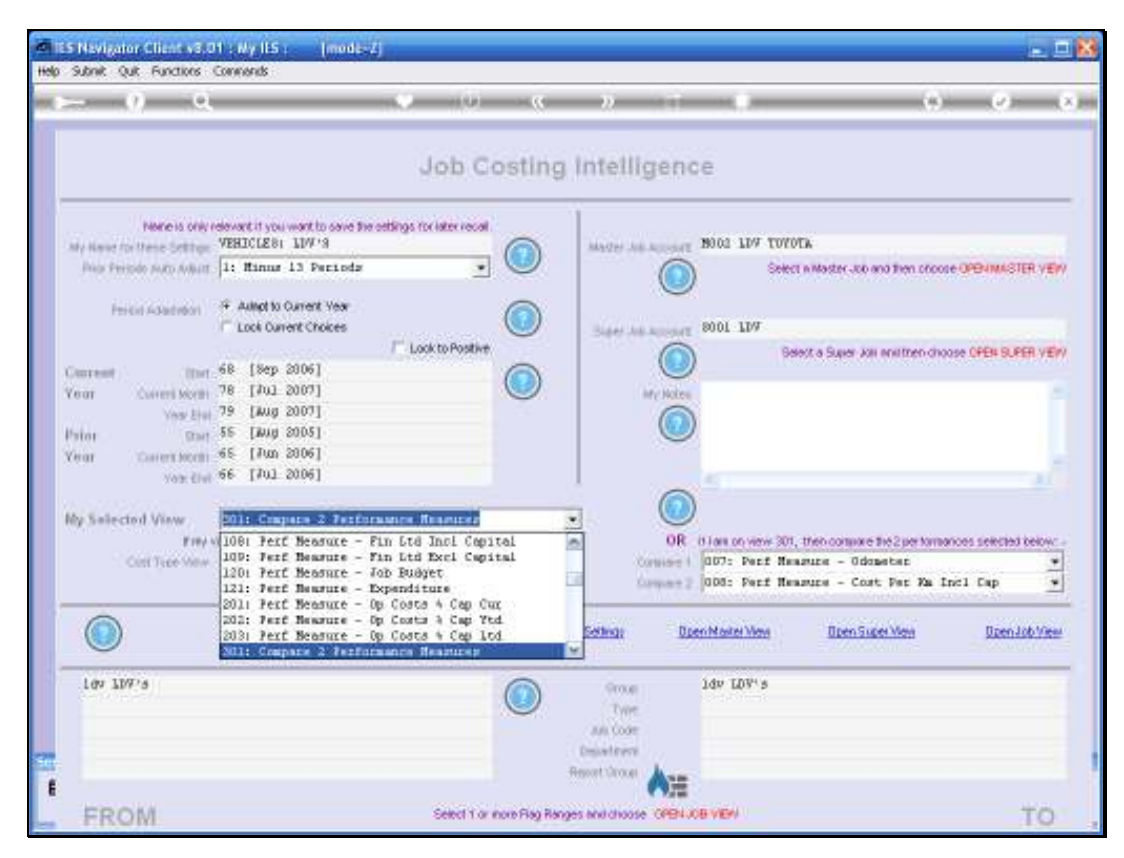

Slide 117 Slide notes:

Slide 118 Slide notes:

| - 9 Q                                         |                                                                                                    | ()                                         |           |                  |                   | (*)                         |                     |
|-----------------------------------------------|----------------------------------------------------------------------------------------------------|--------------------------------------------|-----------|------------------|-------------------|-----------------------------|---------------------|
|                                               |                                                                                                    | Job Costir                                 | ig Intell | ligence          |                   |                             |                     |
| None is only re<br>by Name for these Settings | devant it you want to save the offic<br>VEHICLEST LDV 19                                                                                 | ngs for later recal                        | Mager /   | N002 1           | TOLOLY            |                             |                     |
| Pilor Peripdo Auto Autorit                    | 1: Minur 13 Perioda                                                                                                    | <u>.</u>                                   |           |                  | Select n Master   | 306 and then proces         | e OPENMASTER VE     |
| Period Adapted                                | Autopt to Current Year     Lock Current Choices                                                                                          |                                            | 1444      | 8001 1           | M                 |                             |                     |
|                                               | 48. (See 2006)                                                                                                    | Look to Positive                           | 1 12103   |                  | Belest a Supe     | s Jos anithen cho           | IN OPEN BUPER VE    |
| feat Current Month                            | 78 [Jul 2007]                                                                                                    |                                            |           | My Notes         |                   |                             |                     |
| You Elsi                                      | 79 [Aug 2007]<br>55 [Aug 2005]                                                                                                    |                                            |           |                  |                   |                             |                     |
| fear Caren Month                              | 65 [Jun 2006]                                                                                                    |                                            |           | 0                |                   |                             |                     |
| You Civi                                      | ee [10] 5006]                                                                                                    |                                            | 1         | 0                |                   |                             |                     |
| by Selected View                              | 201: Cospers 2 Performan                                                                                                    | re Researcer                               |           |                  |                   |                             |                     |
| Field 00061 Perf Measure - 0111 Rm/Lt lif     |                                                                                                    | Rm/Lt life-To-Dete<br>star                 | 2         | OR itlan of      | New 301, theb com | one bezperionia<br>Odopataz | noes selected below |
|                                               | 0081 Ferf Measure - Cost<br>009: Ferf Measure - Cost                                                                                     | Fer Rm Incl Cap<br>Fer Rm Excl Cap         | 1         | Company 2 008: 1 | Perf Measure -    | Cost Pat Ma In              | nel Cap             |
|                                               | 1011 Ferf Measure - Oper<br>102: Ferf Measure - Oper<br>1031 Ferf Measure - Oper<br>1031 Ferf Measure - Oper<br>104: Ferf Measure - Eapl | sting Cur<br>sting Vid<br>sting Ltd<br>tal | seting;   | Dpen Marter      | Men Dee           | n Super Men                 | Doen Job Vie        |
| 109 109'5                                     |                                                                                                    |                                            | State     | 1dv 10           | 18 <sup>4</sup> 5 |                             |                     |
|                                               |                                                                                                    | 0                                          | T-02      | e i              |                   |                             |                     |
|                                               |                                                                                                    |                                            |           |                  |                   |                             |                     |

Slide 119 Slide notes:

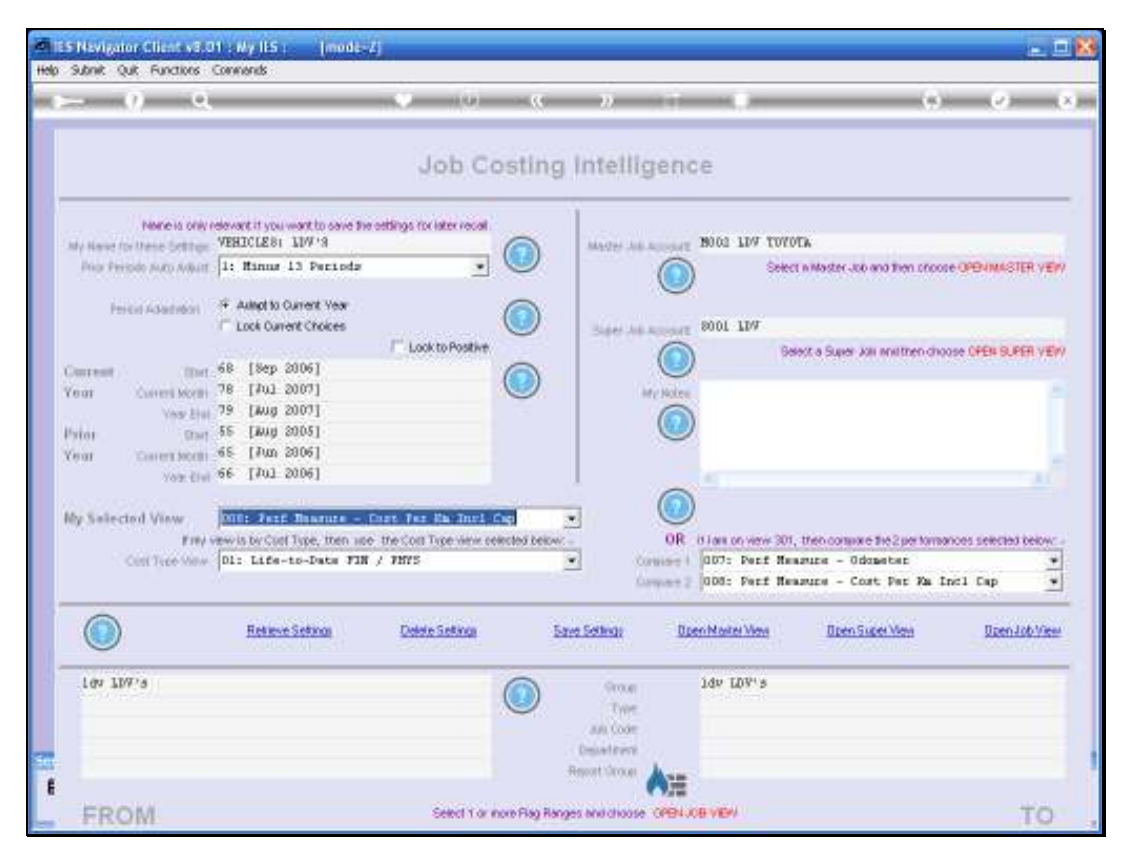

Slide 120 Slide notes:

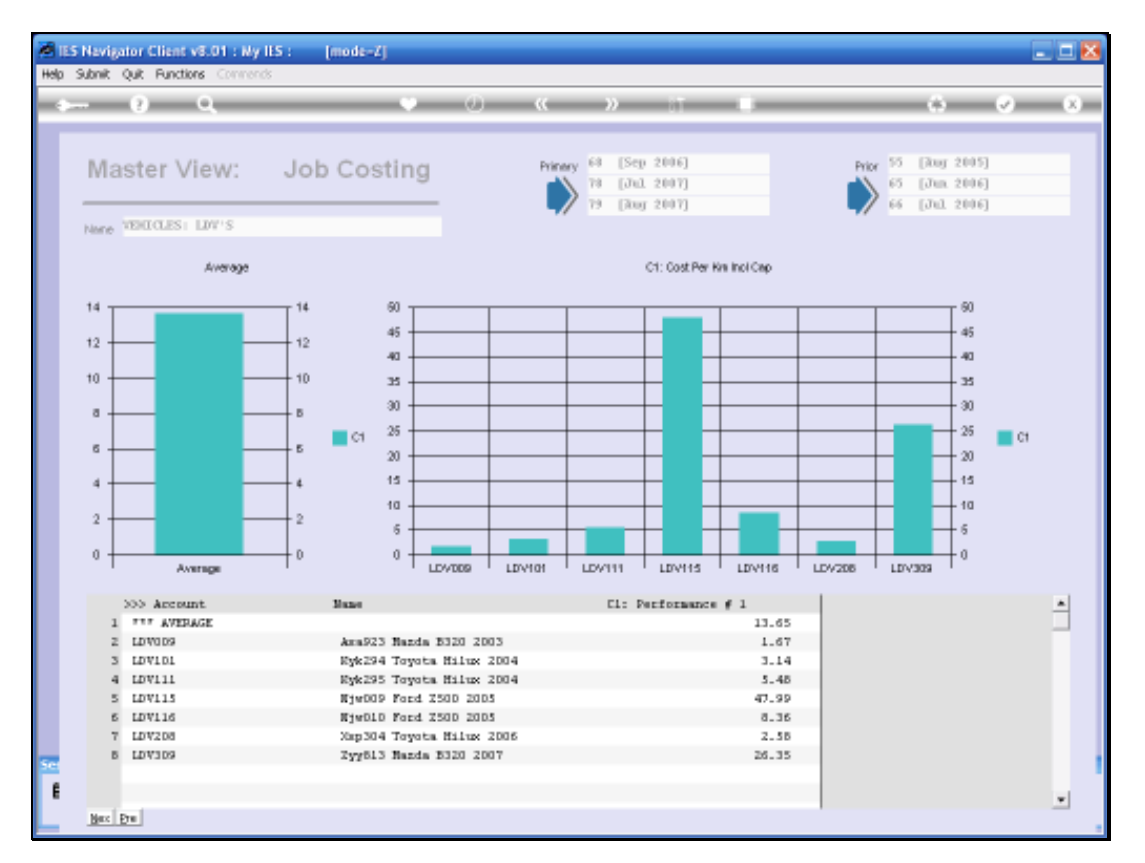

Slide notes: And this is quite interesting. Immediately we want to ask how it is possible that the Vehicle on line 5 can be so high while the Vehicle on line 2 is so low! In fact, there is a very good explanation: it is because these figures are based on costs that INCLUDE the Capital, i.e. the new Price of the Vehicle. So any Vehicle with Low Mileage will have an inflated Cost Measurement when compared to a Vehicle with a Higher Mileage.

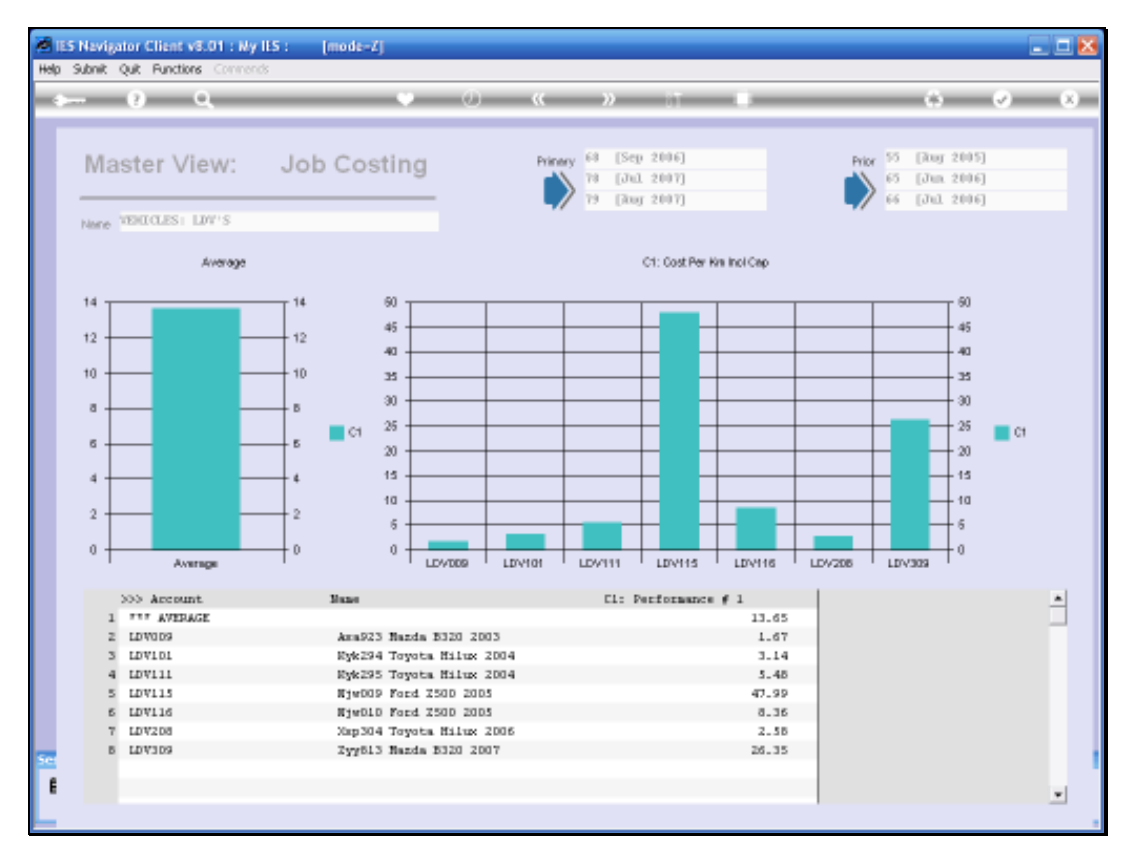

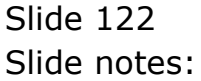

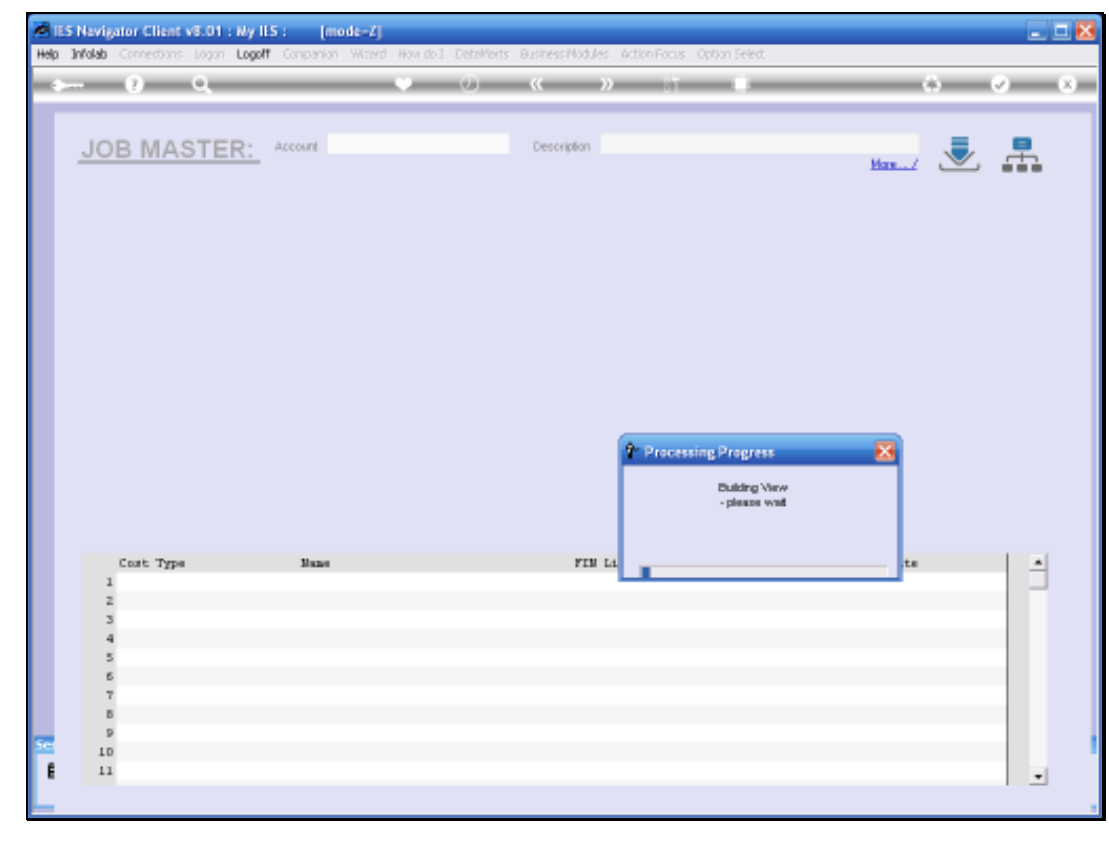

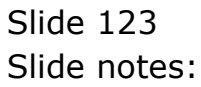

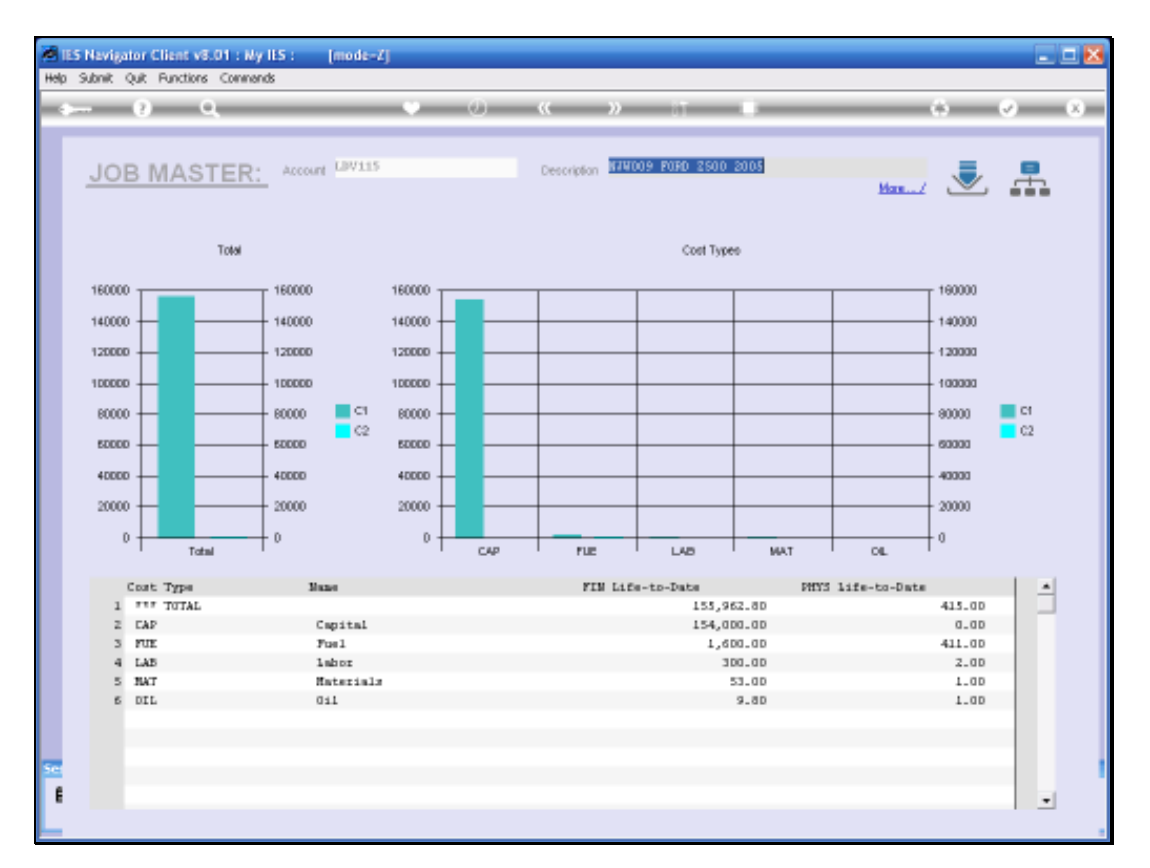

Slide notes: By drilling into the Vehicle Job, we get a Cost Type View. We can clearly see the Capital Cost, and the low Fuel amount, which implies low mileage, even though we cannot specifically see the mileage here. If need be, we can drill deeper into the Job Cost Types and Transactions.

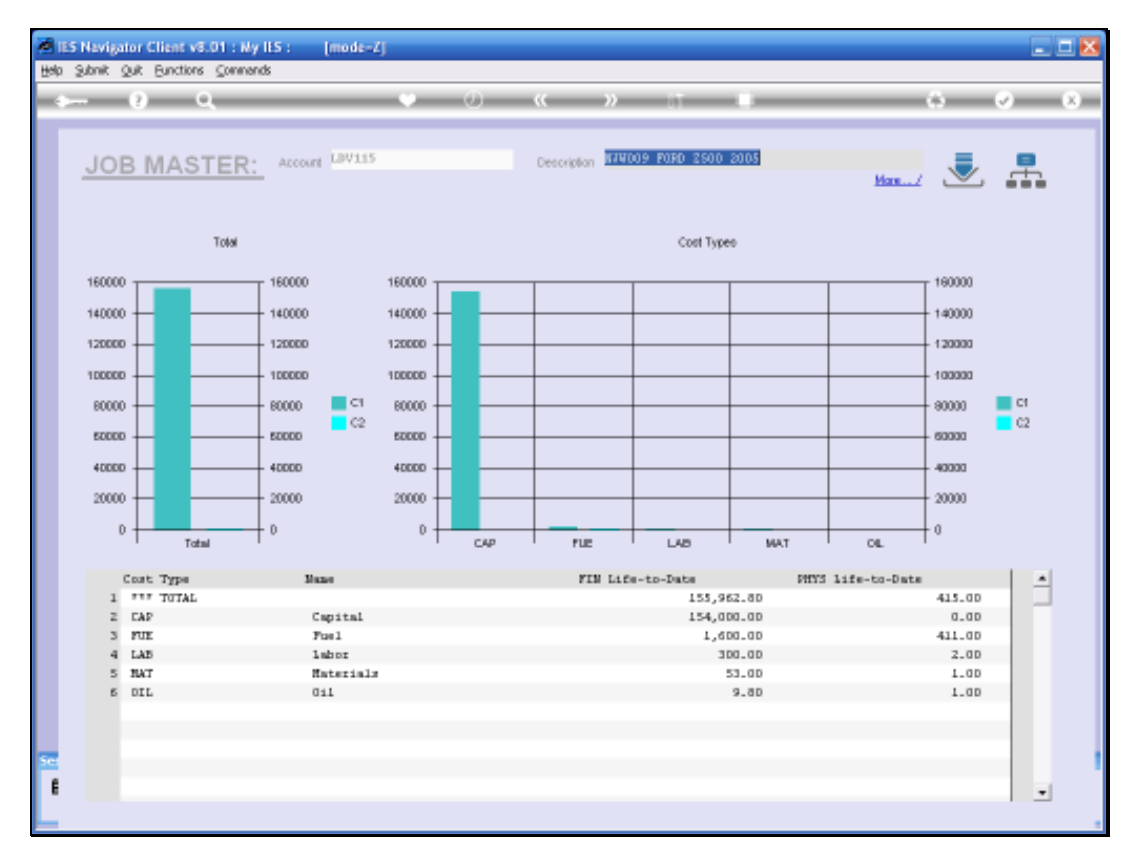

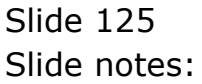

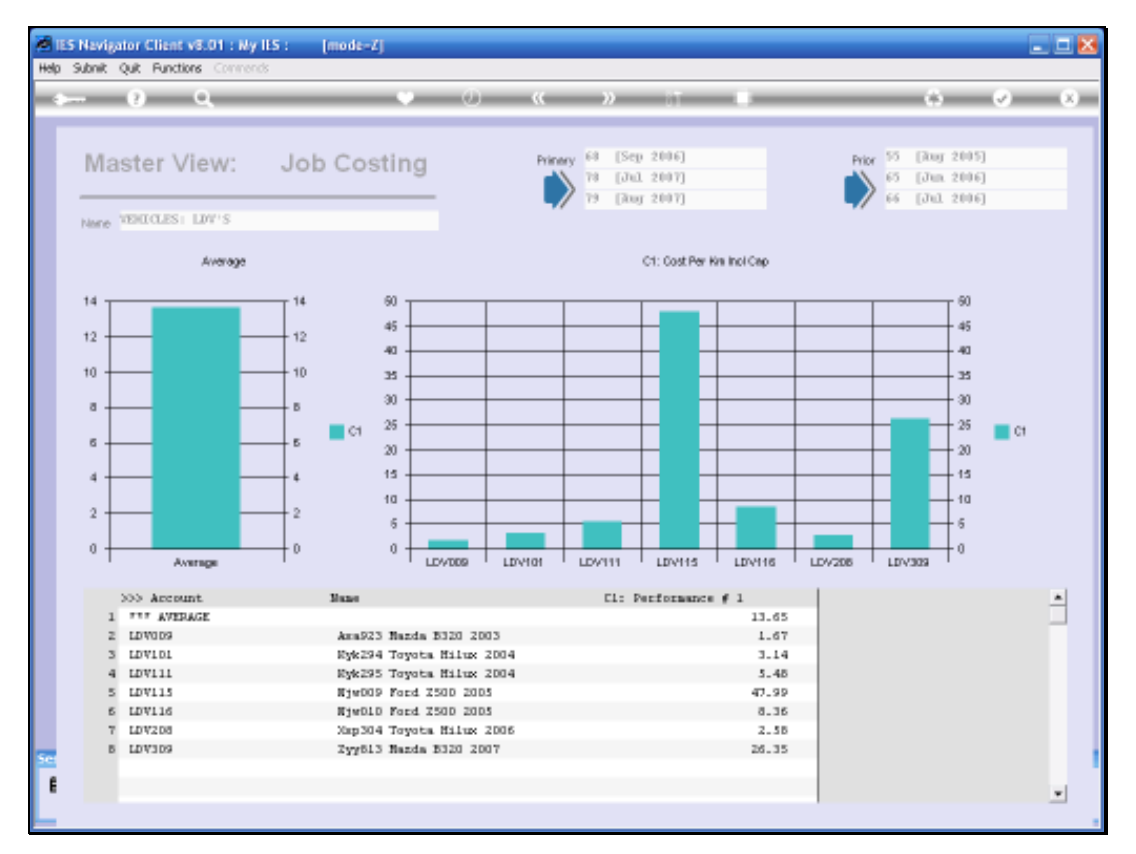

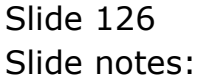

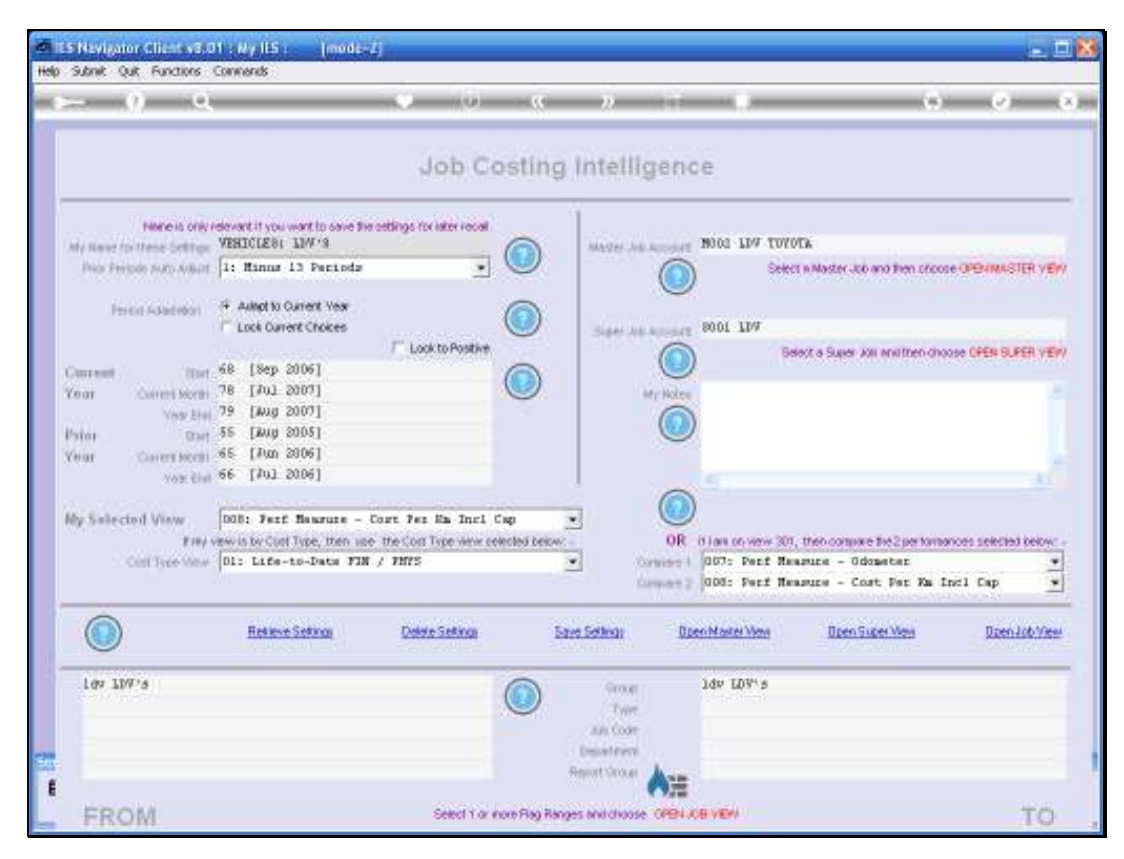

Slide 127 Slide notes:

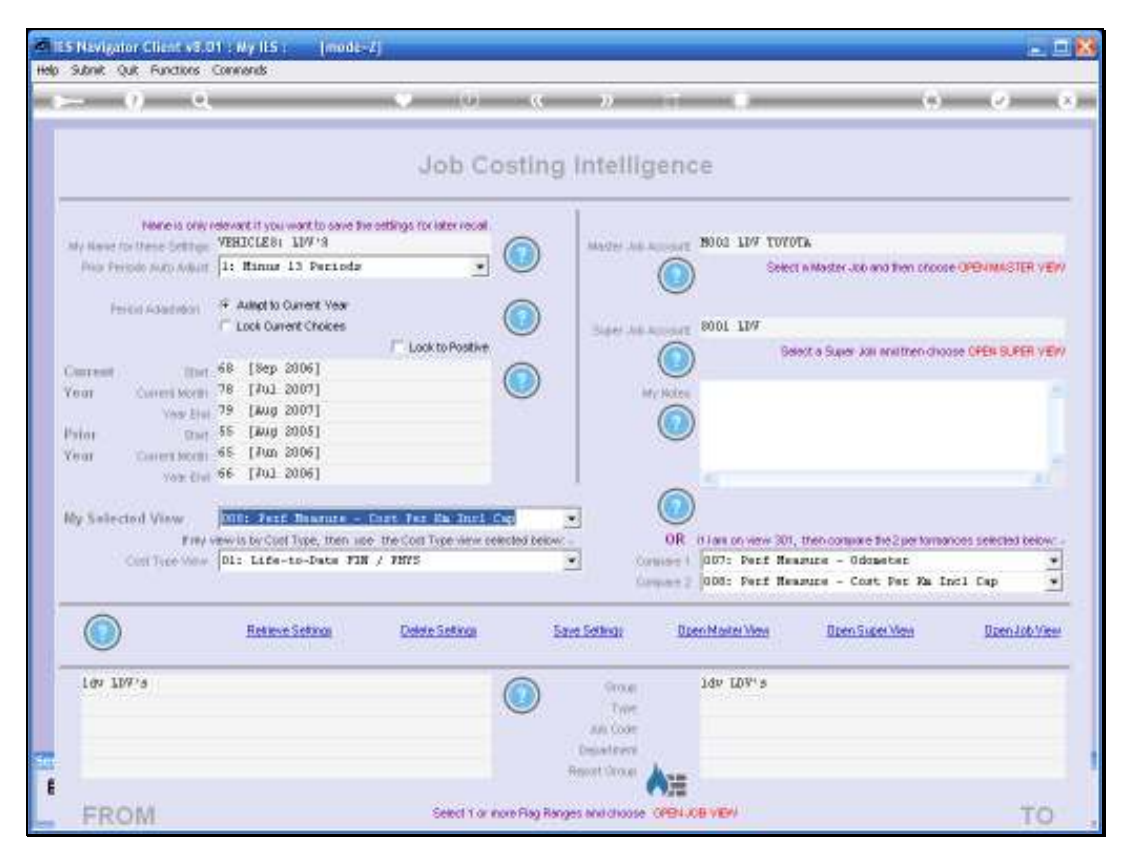

Slide 128 Slide notes:

| - v a                                        |                                                                                                    | 0 10                                              | « »         |                    |                                      | s (e)                 |
|----------------------------------------------|----------------------------------------------------------------------------------------------------|---------------------------------------------------|-------------|--------------------|--------------------------------------|-----------------------|
|                                              |                                                                                                    | Job Cost                                          | ting Intell | Igence             |                                      |                       |
| None is only e<br>by Name for these Settings | devact it you want to save the o<br>VEHJCLE BI 110V-9                                                | etings for interviewal                            | Marrie A    | d August 19002 LIV | t toyota                             |                       |
| Prior Periodo Julto Adlant                   | 1: Minus 13 Periods                                                                                  | -                                                 |             |                    | Select in Master-Job and then chi    | DODE OPENIMASTER VEN  |
| Period Adapted                               | Autopt to Current Year     Lock Oursett Choices                                                      | (                                                 |             | 8001 175           | r.                                   |                       |
|                                              | Los corde croces                                                                                     | / Look to Positive                                | 346.7       | 0                  | Belect a Super Joli aniithen o       | HOOSE OPEN SUPER VEN  |
| Dearent (Dort.                               | 68 [Sep 2006]<br>78 [Jul 2007]                                                                       | 6                                                 |             |                    |                                      |                       |
| Vegr Current Morten                          | 79 [Mug 2007]                                                                                        | 9                                                 |             | My Notes           |                                      |                       |
| Patos Davi                                   | 55 [July 2005]                                                                                       |                                                   |             |                    |                                      |                       |
| Cerut Contest Month                          | 66 [Jul 2006]                                                                                        |                                                   |             |                    |                                      |                       |
|                                              |                                                                                                    |                                                   |             |                    |                                      |                       |
| By Selected View                             | 000: Ferf Bearing - Do                                                                               | er fur En Inri Cap                                | 2           | OR itian com       | No. 201. High contrasts the 2 and 40 | manual constant being |
| Cost Tree Maw                                | DOD: Ferf Beasure - Co<br>1011 Reve Measure - Co                                                     | st Jes En Excl Cep                                |             | Consist 1 007: Pe  | rf Newaure - Odometer                |                       |
|                                              | 102: Perf Reasure - Op                                                                               | stating Ytd                                       |             | Company 2 000: Pe  | rf Heasurs - Cost Per Xa             | Incl Cap 🔄            |
|                                              | 1031 Feit Bearing - Op<br>104: Feit Bearing - Ca<br>108: Feit Bearing - Fi<br>109: Feit Bearing - Fi | pital<br>n Ltd Inci Capital<br>n Ltd Excl Capital | Setting:    | Dpen Marter W      | an Deen Super View                   | Daen Job Vier         |
| 109 10915                                    |                                                                                                    | 6                                                 | a orose     | idv LDV            | 5                                    |                       |
|                                              |                                                                                                    | 0                                                 | Tree        |                    |                                      |                       |
|                                              |                                                                                                    |                                                   |             |                    |                                      |                       |

Slide 129 Slide notes:

Slide 130 Slide notes:

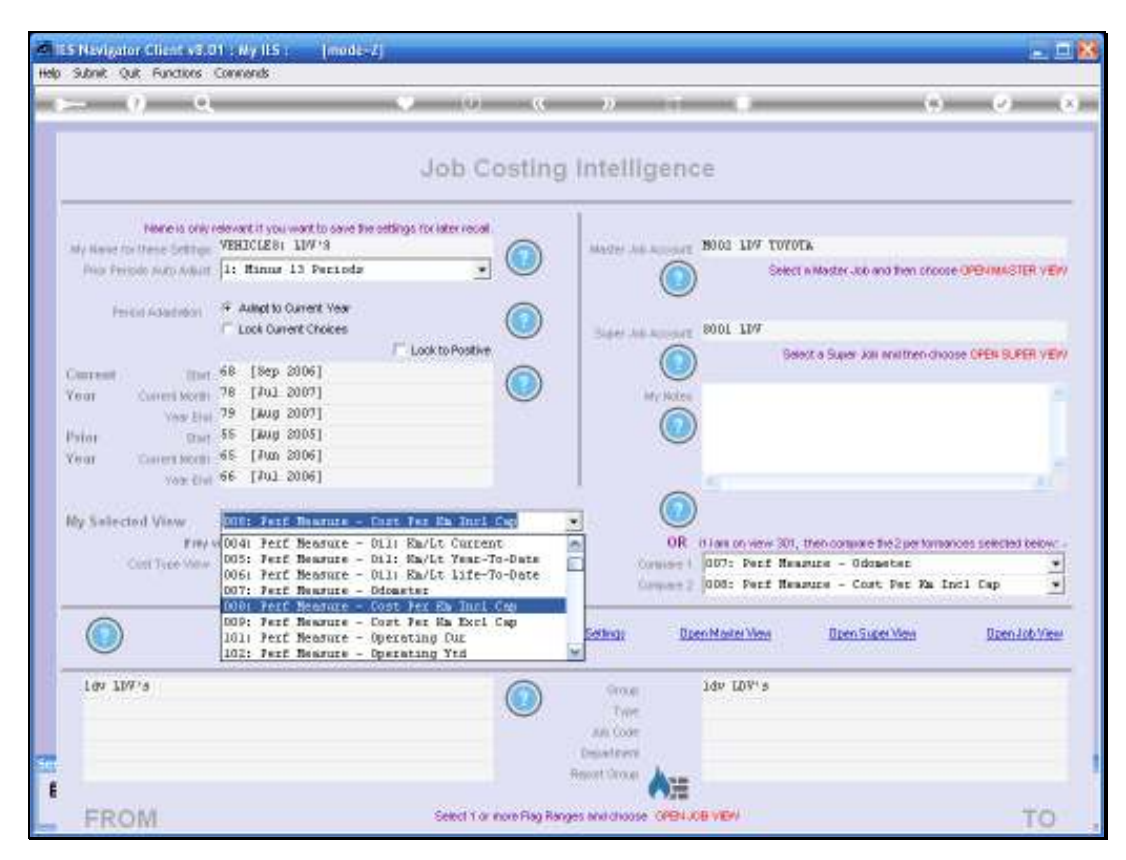

Slide 131 Slide notes:

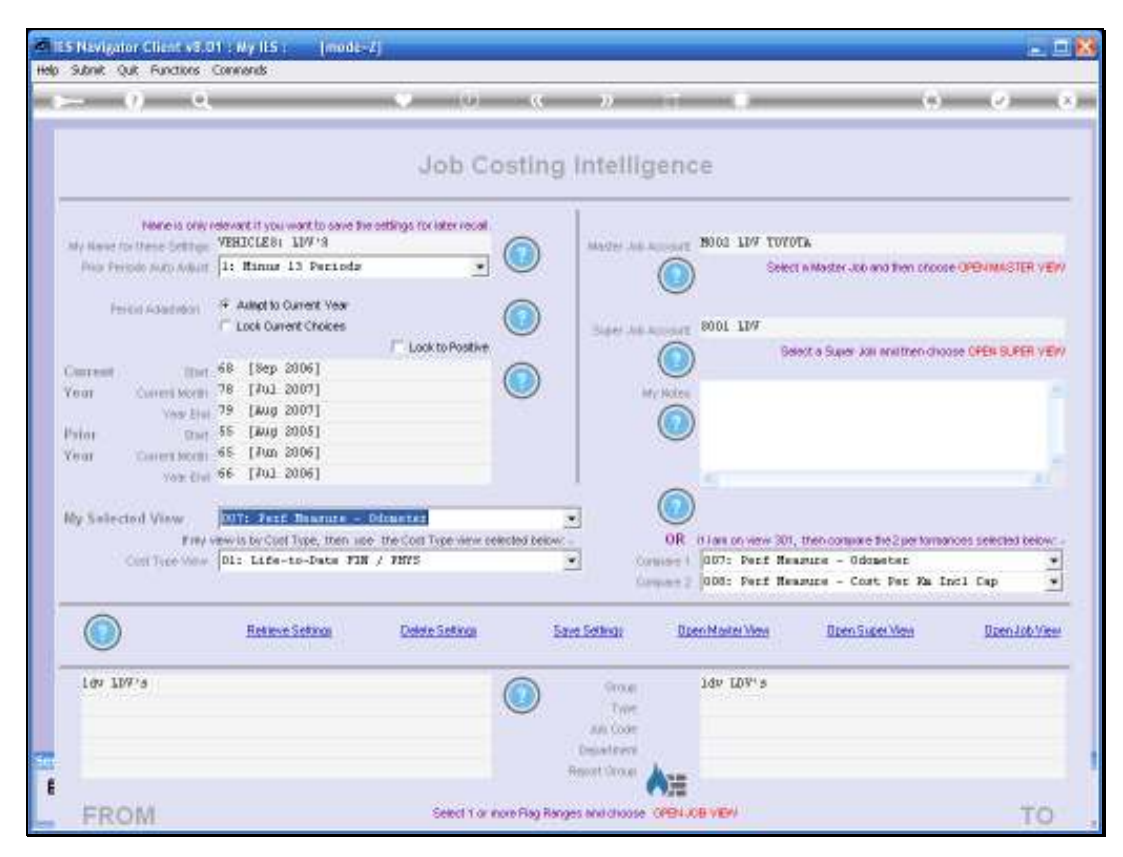

Slide 132 Slide notes:

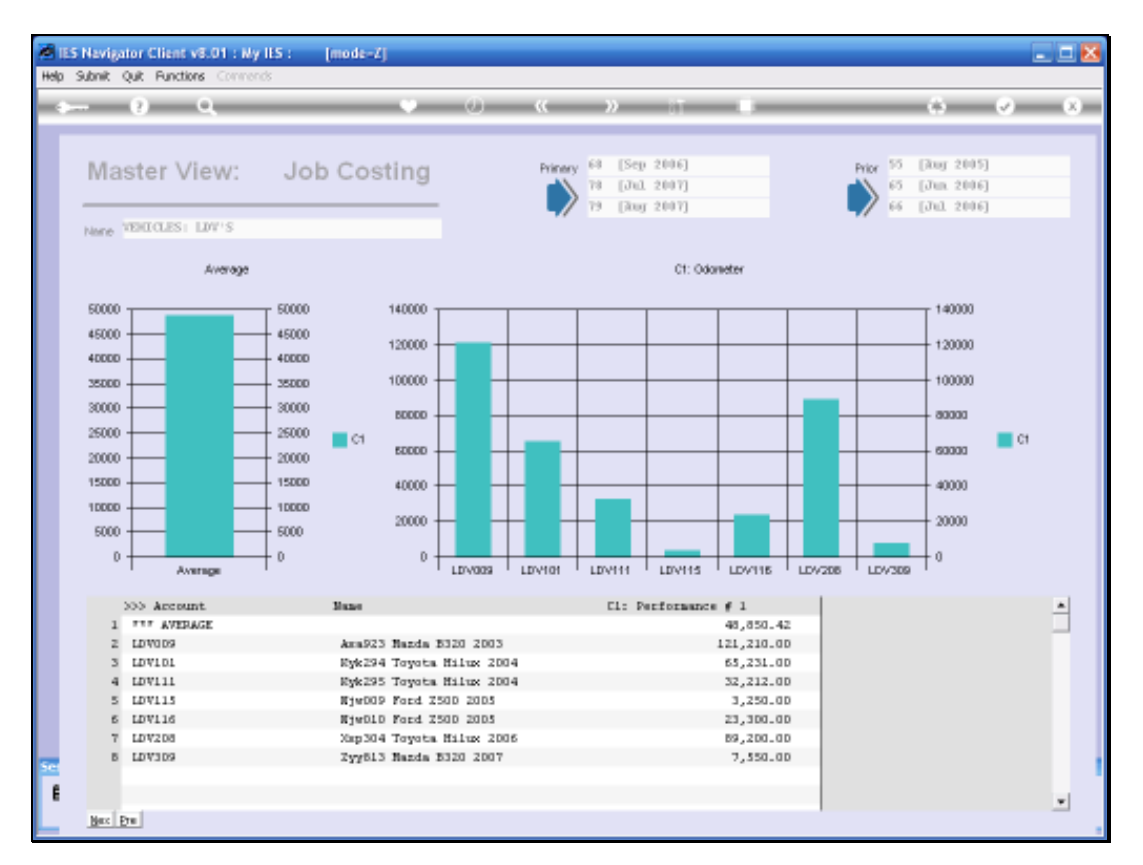

Slide notes: On the Odometer View, we can now clearly see the low mileage at line 5. The Cost per Km measurement will be more realistic when we EXCLUDE the Capital Cost. Let's do that.

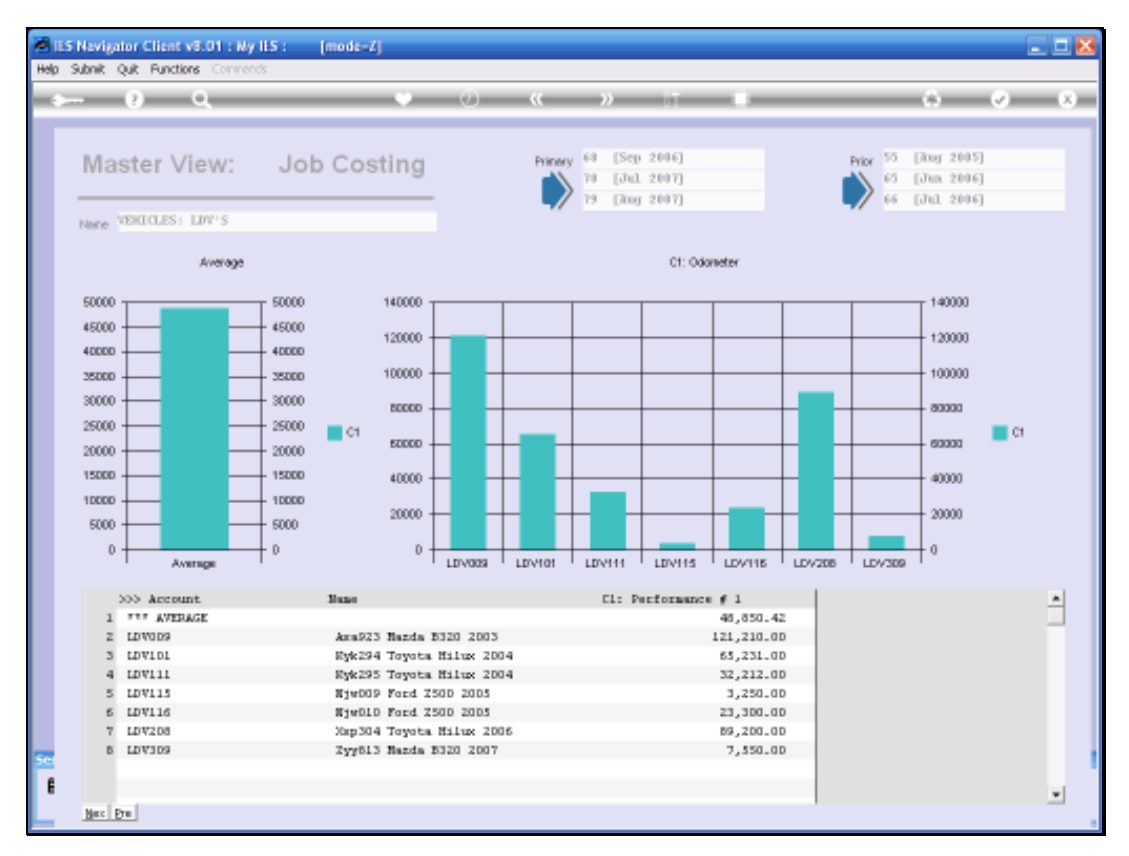

## Slide 134 Slide notes:

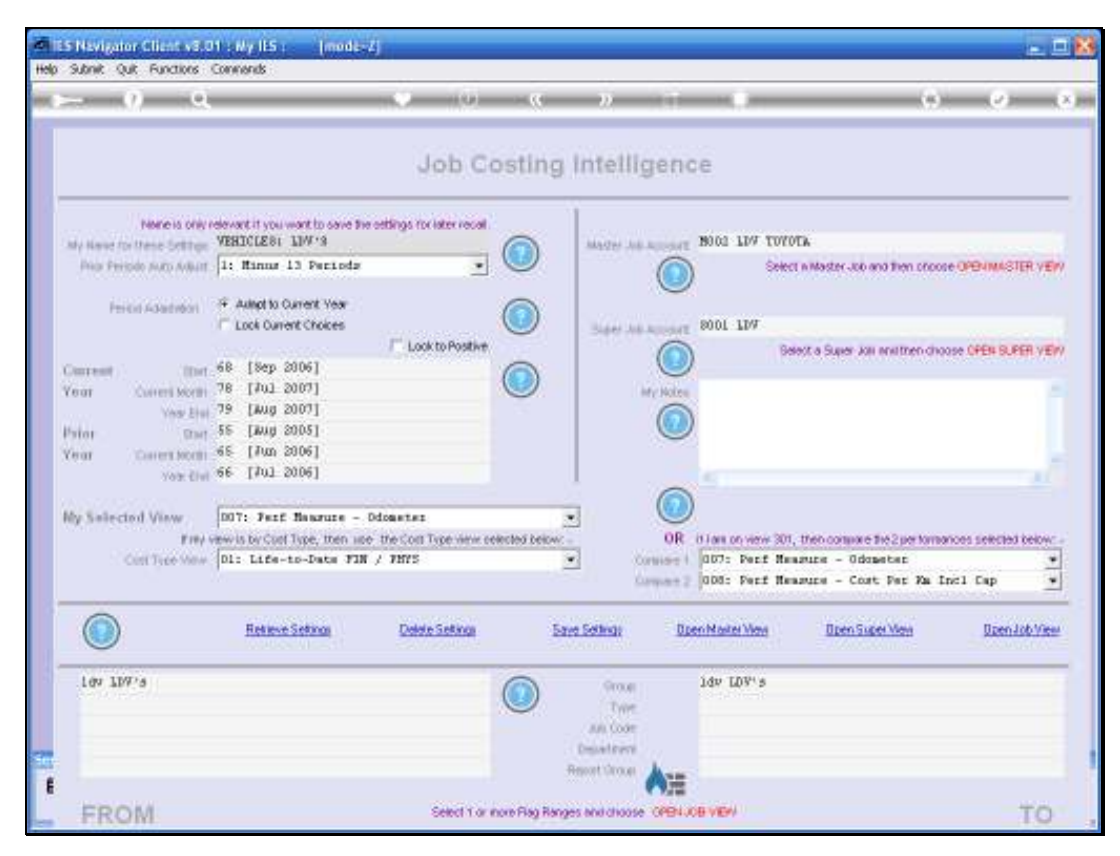

Slide 135 Slide notes:

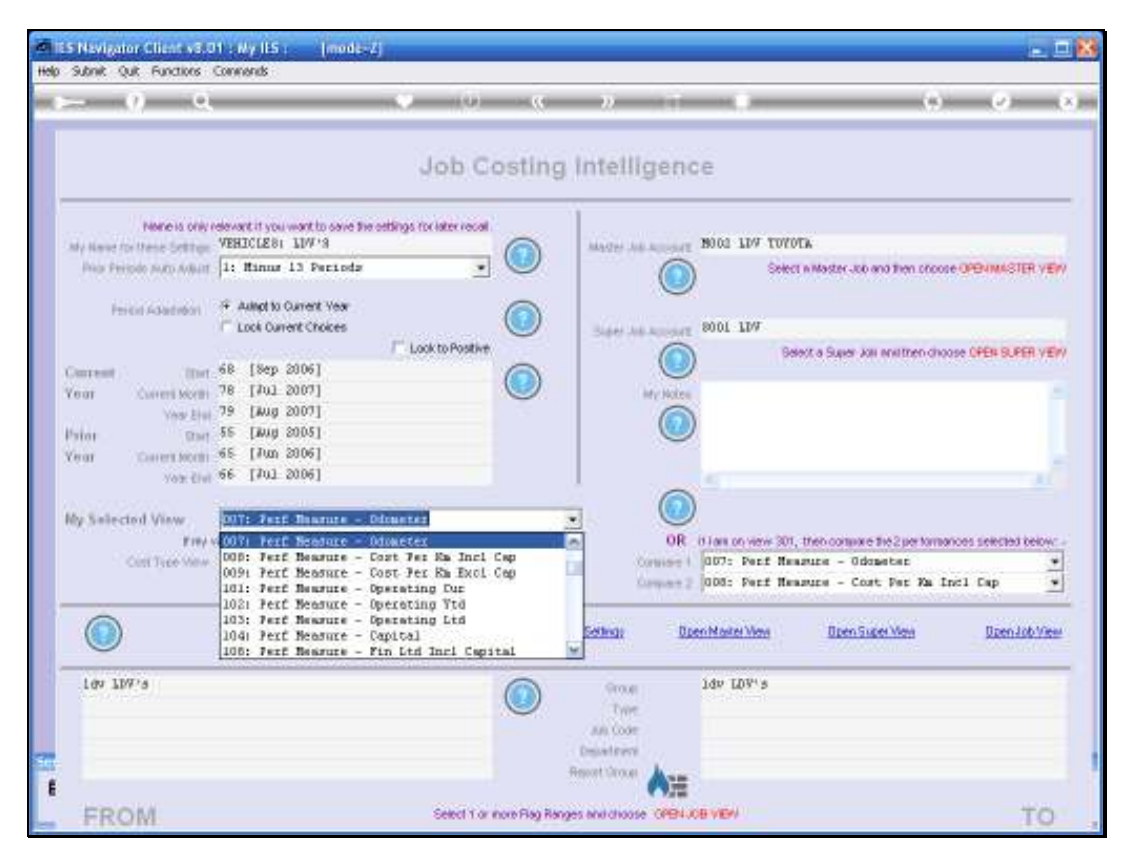

Slide 136 Slide notes:

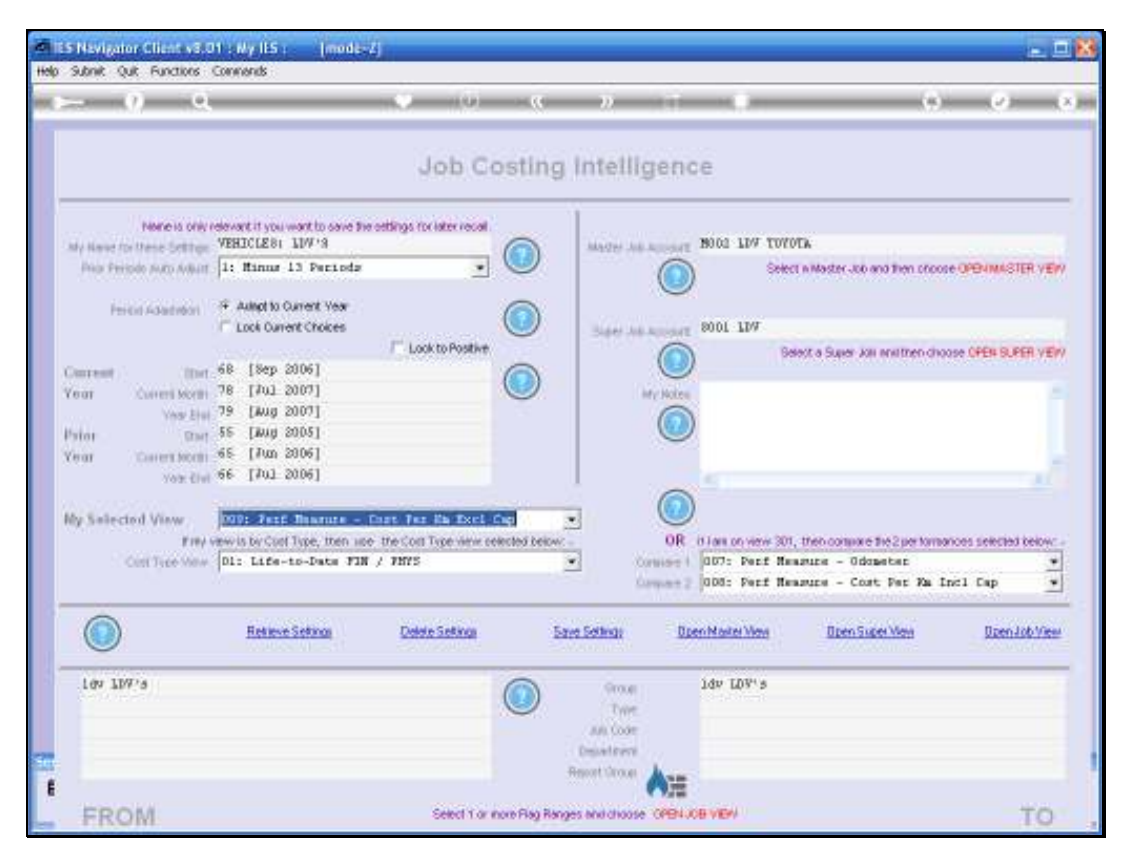

Slide 137 Slide notes:

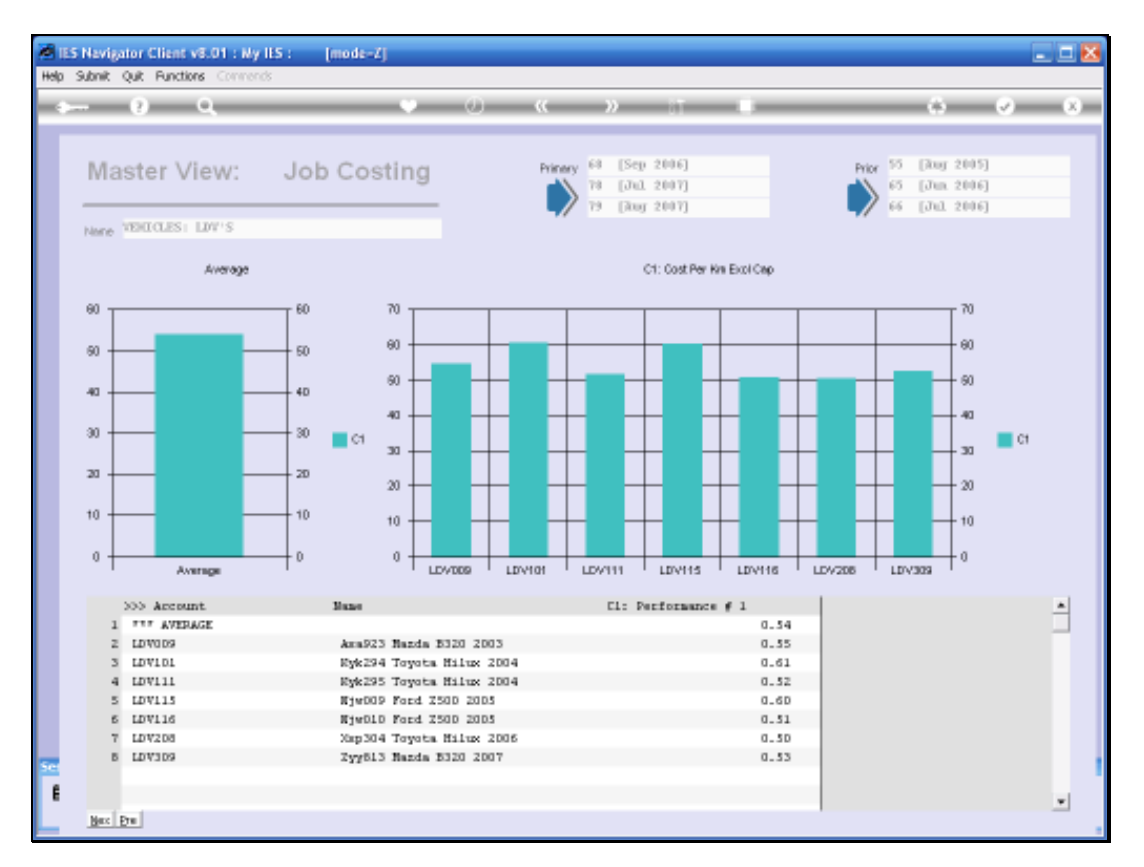

Slide notes: Indeed the picture looks more realistic now. For interest sake, we will now put the 2 measurements together in 1 View.

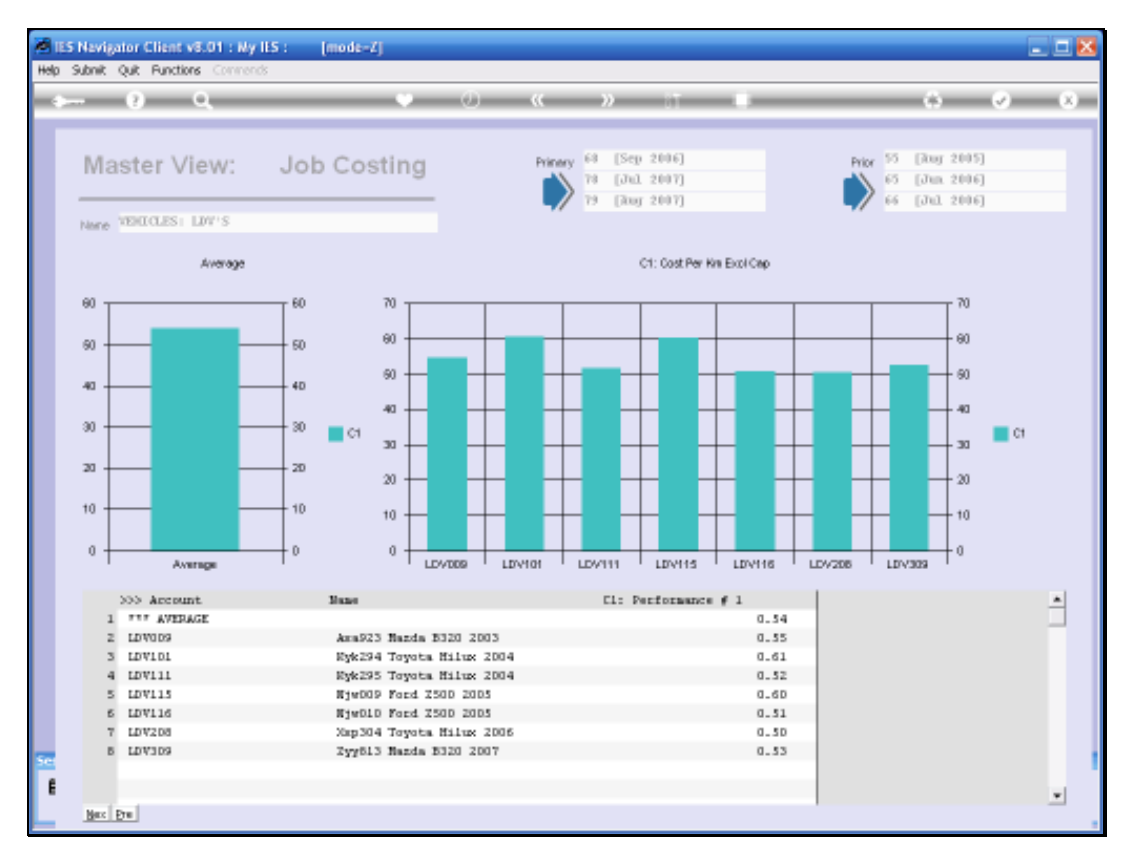

## Slide 139 Slide notes:

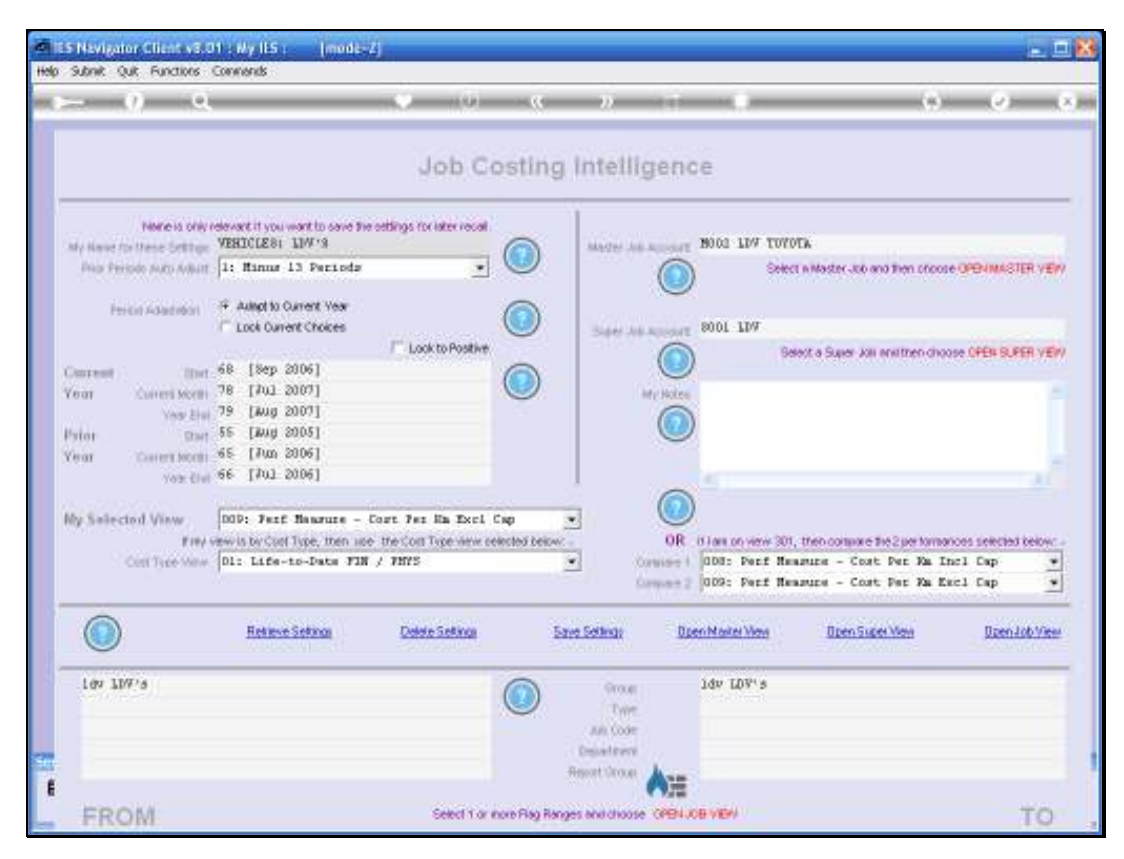

Slide 140 Slide notes:

| Subnik Quit Functions      | Connends                                                                   |                                                         |                   |                           |                              |                     |
|----------------------------|----------------------------------------------------------------------------|---------------------------------------------------------|-------------------|---------------------------|------------------------------|---------------------|
| - 0 0                      |                                                                            |                                                         |                   |                           |                              |                     |
|                            |                                                                            | Job Costin                                              | g intelligen      | ce                        |                              |                     |
| Tennois color              | and the second second second second                                        | attent to later on a '                                  | 1                 |                           |                              |                     |
| My Name for these Settings | VEHICLES: 11W'S                                                            |                                                         | Marter Job Accord | ADOAD ADA DOGU            |                              |                     |
| Prior Peripdo Auto Aduat   | 1: Minus 13 Periods                                                        |                                                         | 6                 | Select n Mast             | er Joo and then proces       | OPENMASTER VEN      |
| ALCO DE LA COMPANY         | F Added to Current Vew                                                     | 0                                                       |                   | 2                         |                              |                     |
| PERCIT-ASPERTION 1         | C Lock Current Choices                                                     |                                                         | Barry Astancias   | 8001 TDA                  |                              |                     |
|                            | WARD STREET                                                                | Look to Positive                                        | 6                 | Belest a S                | gier Joli ensithen choo      | IS OPEN BUPER VE    |
| Oursell Ibrt               | 68 [Sep 2006]                                                              |                                                         |                   | /                         |                              |                     |
| Van hai                    | 79 [Aug 2007]                                                              | 0                                                       | M/ NOR            |                           |                              |                     |
| Palor Date                 | 55 [July 2005]                                                             |                                                         |                   | )                         |                              |                     |
| Cerar Corrent Monthi       | 65 [Jun 2006]                                                              |                                                         |                   |                           |                              |                     |
| 203. 6141                  | an trar root                                                               |                                                         | 6                 |                           |                              |                     |
| My Selected View           | 099: Feet Bearage - D                                                      | or for its fact for                                     |                   | 2                         |                              |                     |
| Frees                      | 009) Ferf Neasure - Co<br>101: Jerf Beasure - D                            | ost Fer Em Exci Cop                                     | OR OR             | d Jan on view 301, then o | ormale the 2 per formar      | ices selected below |
| Call little source         | 108: Fert Measure - 0                                                      | perating Ytd                                            | Company Company   | 009: Perf Hearing         | - Cost Per Ma Er             | icl Cap             |
|                            | 1041 Perf Beasure - C                                                      | apital                                                  | 100000            | Construction and a second | and the second second second | 0.000               |
|                            | 100: Fert Bearure - F.<br>109: Fert Neasure - F.<br>120: Fert Bearure - J. | in Lid Inri Capital<br>In Lid Excl Capital<br>ab Budget | settige (         | Ipen Marker Many 0        | pen Super View               | Doen Job View       |
| 109 109'5                  |                                                                            |                                                         | 900.0             | ldv LDV's                 |                              | _                   |
|                            |                                                                            | 0                                                       | Type              |                           |                              |                     |
|                            |                                                                            |                                                         | Deservers         |                           |                              |                     |
|                            |                                                                            |                                                         | Report Stroom     |                           |                              |                     |
|                            |                                                                            |                                                         |                   |                           |                              |                     |

Slide 141 Slide notes:

| - 0 Q                                        |                                                                                             | 0 (0)                                | a n         |                    |                                  | •) (•) (•)               |
|----------------------------------------------|---------------------------------------------------------------------------------------------|--------------------------------------|-------------|--------------------|----------------------------------|--------------------------|
|                                              |                                                                                             | Job Cos                              | ting intell | ligence            |                                  |                          |
| None is one of<br>My Nexe for these Settings | elevant it you want to save the<br>VEHICLE 81 LIW 19                                        | restlings for later recall           | Mager -     | 1000 LD            | V TOYOTA                         |                          |
| Pilor Periodo Auto Adlant                    | 1: Minus 13 Periods                                                                         | •                                    |             |                    | Select in Master Job and then of | NOOSE OPENIMASTER VEN    |
| Period Adaption                              | Autopt to Current Year     Lock Current Choices                                             | Look to Postive                      | D See       | 10 1008 The second | g<br>Deert a Super kill anatteen | choose OFFE S FEE VE     |
| Descent ( there                              | 68 [Sep 2006]                                                                               | 6                                    |             |                    | Anno Araba ta ana ang            | 2000 - 20 - 20 - 10 - 14 |
| (ear Current Morth)                          | 78 [#01 2007]<br>79 [#08 2007]                                                              |                                      |             | My Notes           |                                  |                          |
| twee to be                                   | 55 [Aug 2005]                                                                               |                                      |             |                    |                                  |                          |
| Gear Coversion                               | 45 [Jun 2006]<br>66 [Jul 2006]                                                              |                                      |             |                    |                                  |                          |
| No. CONTRACTOR                               | jurnormu .                                                                                  |                                      | <u> </u>    |                    |                                  |                          |
| by Selected View                             | 1991 Jard Bearing -                                                                         | Cost Far Rh Excl Cap                 | -           | OR it interaction  | and SIVE Hart common the Super-  |                          |
| Cost Tree Maw                                | 121: Ferf Beasure -                                                                         | Expenditure                          | 2           | Corniers I abd: Pr | of Henguise - Cost Per H         | a Incl Cap 🔹             |
|                                              | 2011 Felt Beasure -                                                                         | Dp Costs & Cap Cal                   |             | Company 2 009: Pe  | erf Hearurs - Cost Per W         | a Excl Cap 👱             |
|                                              | 2031 Feit Besdure -<br>201: Compars 2 Ferfo<br>311: Jobtotels - 1if<br>312: Jobtotels - FIN | -to-Date FIN/HHYS<br>Durrent and YTD | Setting:    | Open Model V       | len Den Siger Man                | Doen Job View            |
| lav 109's                                    |                                                                                             | (                                    |             | e idv LDV<br>e     | "¢                               |                          |
|                                              |                                                                                             |                                      | Department  | 10 C               |                                  |                          |

Slide 142 Slide notes:

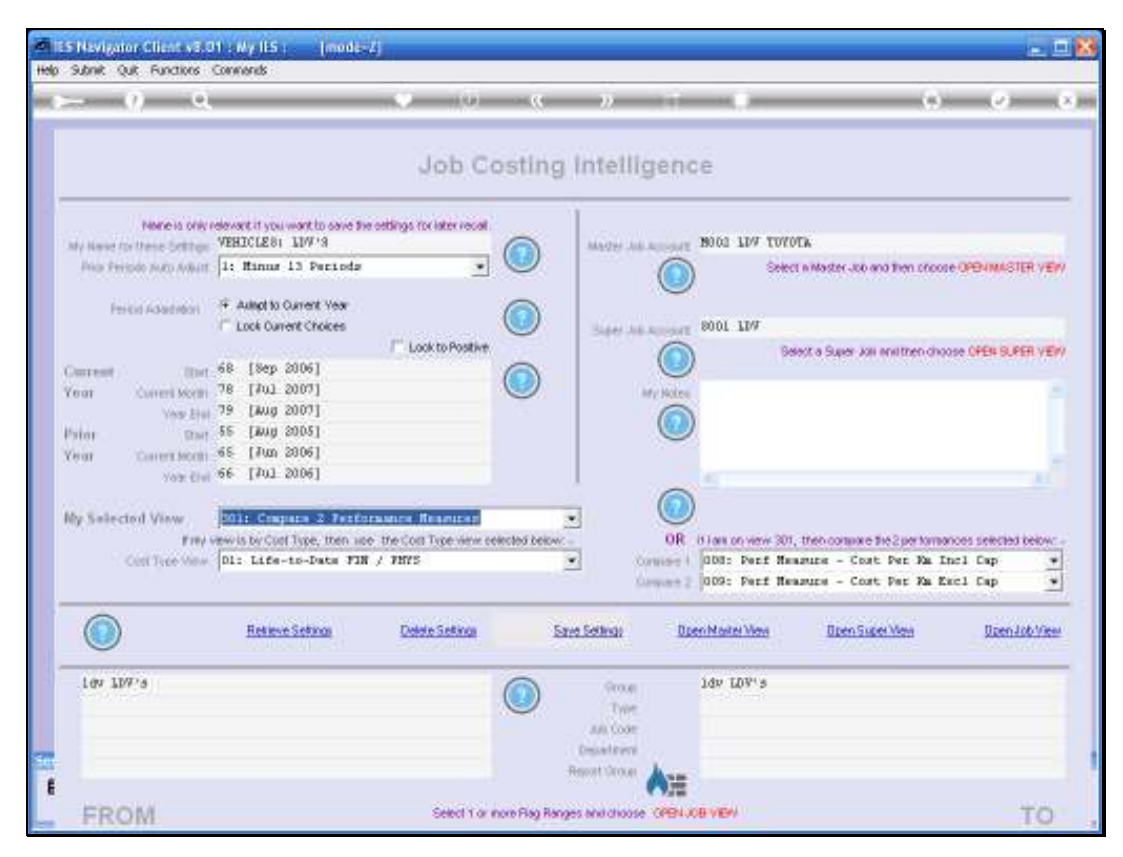

Slide 143 Slide notes:

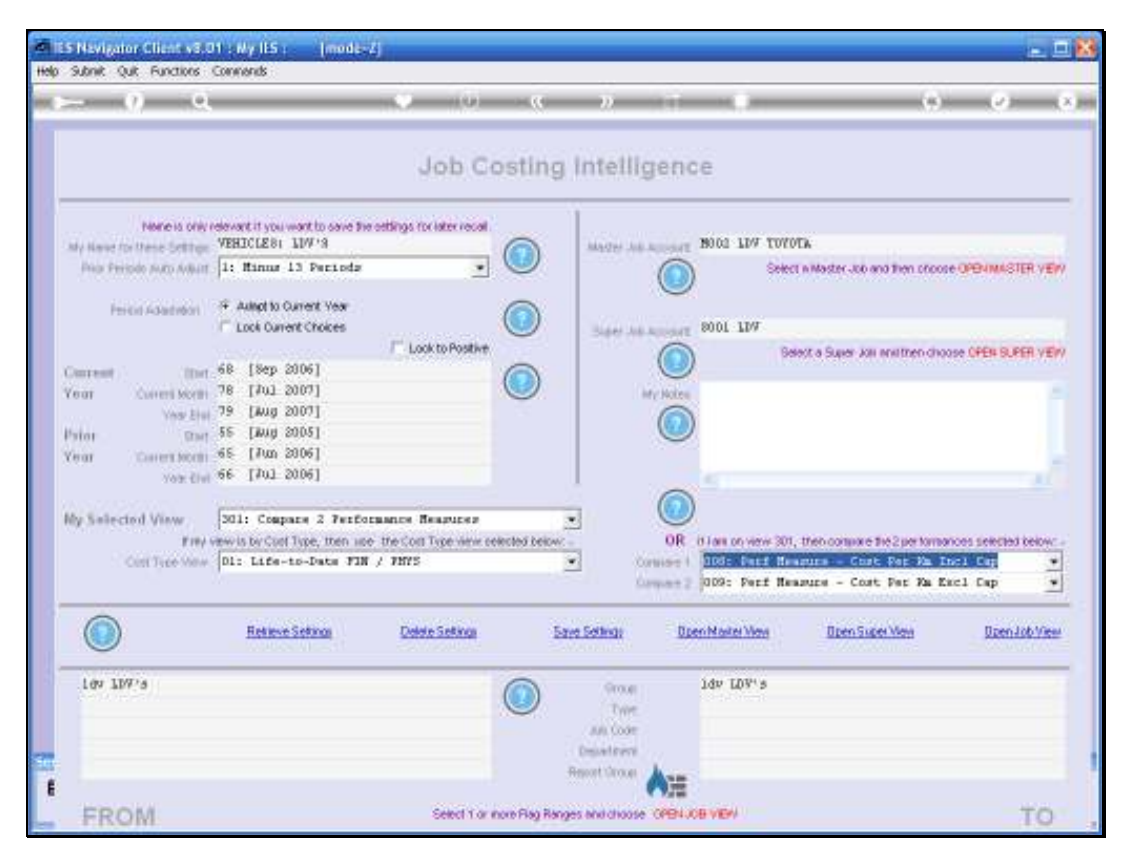

Slide 144 Slide notes:
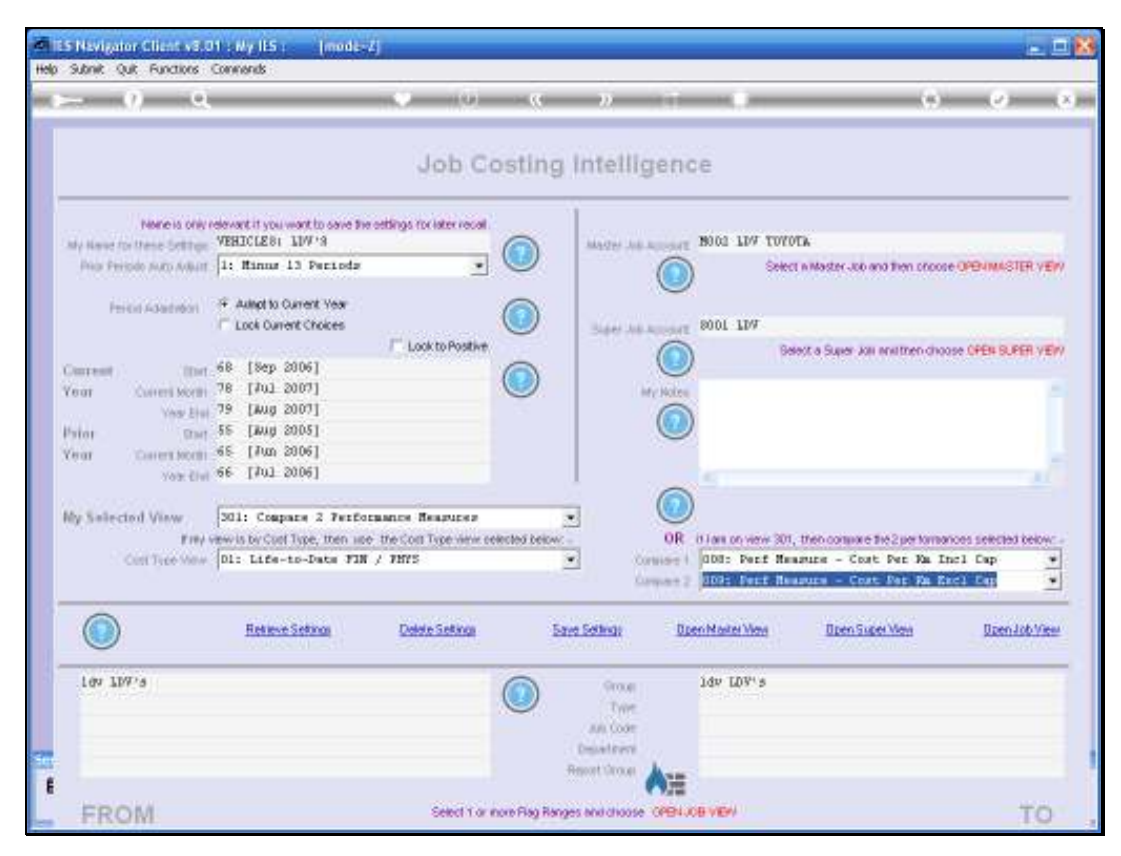

Slide 145 Slide notes:

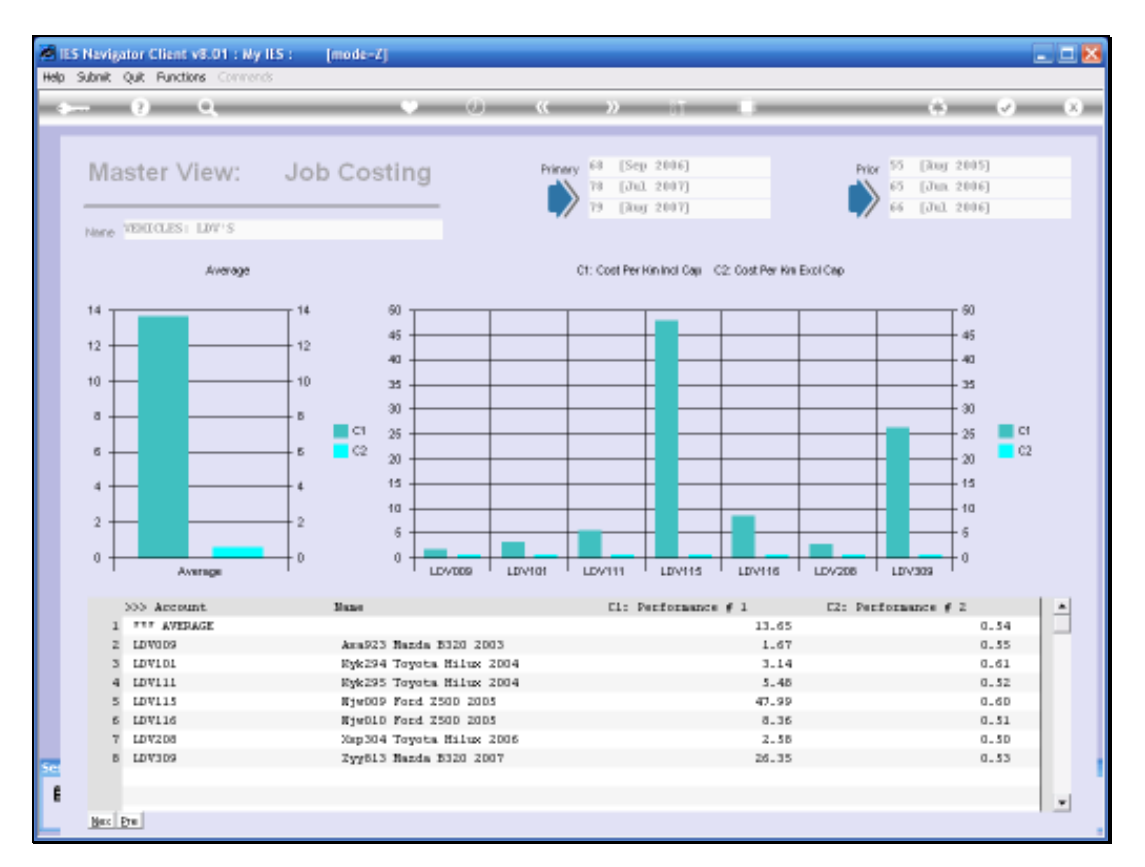

## Slide 146

Slide notes: And when we look at it like this, both with Capital Cost INcluded and EXcluded, we can see that the Vehicle on line 5 that raised the alarm initially, is in fact in the same band as the others when looked at without Capital Cost in the measurement.

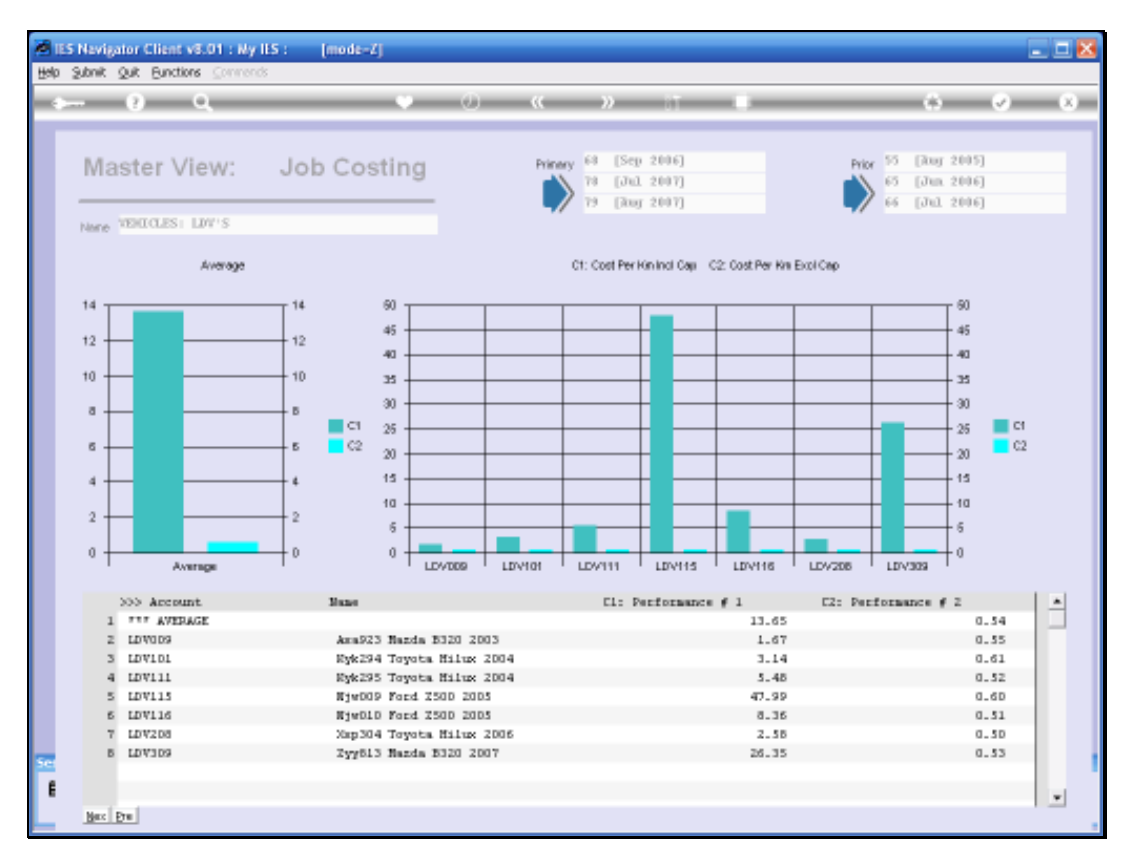

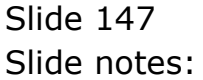

|                                                                                                    | rends                                                                                                    |                           |                                                                                                    |                                                                               |                                                |                                     |                        |  |
|----------------------------------------------------------------------------------------------------|----------------------------------------------------------------------------------------------------|---------------------------|----------------------------------------------------------------------------------------------------|-------------------------------------------------------------------------------|------------------------------------------------|-------------------------------------|------------------------|--|
| - () a                                                                                                    |                                                                                                    | 0 10                      |                                                                                                    | 2                                                                             |                                                |                                     | (e)                    |  |
|                                                                                                    |                                                                                                    | Job C                     | osting                                                                                                    | Intelliger                                                                    | ice                                            |                                     |                        |  |
| None is only releve                                                                                                    | et it you want to save the<br>DCLEBT 10W18                                                                                                    | orthings for later recall | 0                                                                                                    | Martine And Married                                                           | T 19001 107 TOYO                               | 0.                                  |                        |  |
| Prior Peripde Auto Autorit 1:                                                                                                    | Minus 13 Perioda                                                                                                    | •                         |                                                                                                    | 6                                                                             | Selec                                          | t n Master Job and then prov        | DE OPENMASTER VE       |  |
| Perior Adaption 👎 4                                                                                                    | Rulingt to Current Vear<br>Look Current Choices                                                                                                    | C Look to Postive         |                                                                                                    | Sare Ad April                                                                 | 12 8001 FD4                                    |                                     |                        |  |
| interest (for 68                                                                                                    | [Sep 2006]                                                                                                    |                           | 0                                                                                                    |                                                                               |                                                | or a paper with institution         | OUSE CREW DURIN VE     |  |
| erar Current Month 78                                                                                                    | [#01 2007]<br>[#08 2007]                                                                                                    |                           |                                                                                                    | Mr Not                                                                        |                                                |                                     |                        |  |
| vior Day 55                                                                                                    | [Aug 2005]                                                                                                    |                           |                                                                                                    |                                                                               | )                                              |                                     |                        |  |
| ear Coverstoots 65                                                                                                    | [Jun 2006]<br>[Jul 2006]                                                                                                    |                           |                                                                                                    |                                                                               |                                                |                                     |                        |  |
| THE LINE IS                                                                                                    |                                                                                                    |                           |                                                                                                    | 6                                                                             | 0                                              |                                     |                        |  |
| A REAL PROPERTY AND A REAL PROPERTY AND A REAL | i: Company 2 Terfor                                                                                                    | mance Resputer            |                                                                                                    |                                                                               | /                                              |                                     |                        |  |
| ly selected yeaw [30.                                                                                                    | and the second second se | the coll type were pe     | Consider 1 Consider 1 C                                                                                                    |                                                                               |                                                | men commune he 2 per ham            | Cost Per Ka Incl Cap * |  |
| Filly Selected View [30]                                                                                                    | by Cool Type, then upe<br>Life-to-Date FIN                                                                                                    | / 7875                    |                                                                                                    | 4 0.00 WHERE                                                                  |                                                |                                     |                        |  |
| End Annual Content Annual Content Annual Content Annual Content Annual Content Annual Content Annual Content Annual Content Annual Annual Annua                                                                                                    | s by Cliff Type, then noe<br>: Life-to-Date FIN                                                                                                    | / THYS                    | 1                                                                                                    | Conversion Conversion                                                         | 009: Perf He                                   | anune - Cost Per Ma                 | Excl Cap               |  |
| Cast Type May Di                                                                                                    | s by cast Type, then use<br>: Life-to-Date FIN<br>Refere Seting                                                                                                    | / 19975<br>Date Seting    | Este                                                                                                    | s Solinas                                                                     | ) 009: Perf Nei<br>OpenMailei View             | anzen - Cost Per Ra<br>DeenSuperMen | Exc.1 Cup              |  |
| Cost Type view [D1]                                                                                                    | a beroleti Type, then see<br>: Life-to-Data FIR<br>Refleve School                                                                                                    | / PHYS<br>Delete Softman  | iar                                                                                                    | a Settingi<br>Group<br>Trans                                                  | 2 009: Perf He<br>DeenModelWes<br>1dv LDV's    | ance - Cost Per Xa                  | Excl Cap               |  |
| Cont Type view [24]                                                                                                    | n by Carl Lybe, Den we<br>: Life-to-Date 718<br>Refere Schwa                                                                                                    | / THYS<br>Debte Setting   | in                                                                                                    | 2 Sethigs                                                                     | ) 009: Perf He<br>Don Mater Ven<br>Idv 109's   | apure - Cost Per Ra                 | Exel Cap j             |  |
| Continue your [24<br>Find-they<br>Continue your [0].                                                                                                    | a tor Carl Type, then use                                                                                                    | / THYS                    | in the second second se | e Sethige<br>Compare<br>Store<br>The<br>All Cole<br>Department<br>exect Drope | ) 009: Perf Her<br>Open Marke Way<br>Idv LDV'S | azure - Cost Per Ra                 | Excl Cap 3             |  |

## Slide 148

Slide notes: From these few examples, we hope to convey the message that the Job Costing BI can easily measure and reveal what we wish to know about Costing in our Business. Just imagine the question, and the answer can be revealed.